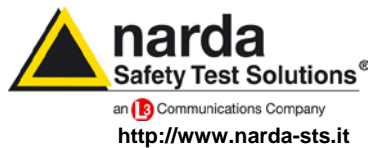

NARDA Safety Test Solutions S.r.I. Socio Unico Sales & Support:

Via Leonardo da Vinci, 21/23 20090 Segrate (MI) - ITALY Tel.: +39 02 2699871 Fax: +39 02 26998700

Manufacturing Plant: Via Benessea, 29/B 17035 Cisano sul Neva (SV) Tel.: +39 0182 58641 Fax: +39 0182 586400

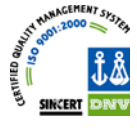

# **AMB-8057**

### SISTEMA DI MONITORAGGIO A LARGA BANDA

## Manuale Operativo

AMB-8057/00 AMB-8057/01 AMB-8057/02 AMB-8057/03

NUMERO DI SERIE DELLO STRUMENTO

Il Numero di Serie dello strumento si trova in prossimità del connettore per la sonda di misura.

Il Numero di Serie è espresso nella forma: 000XY0000.

I primi tre caratteri e due lettere del Numero di Serie sono il prefisso, gli ultimi quattro caratteri del numero di serie sono il suffisso. Il prefisso che è uguale per strumenti identici, cambia solo quando viene cambiata configurazione allo strumento.

Il suffisso è diverso per ogni strumento.

Documento AMB8057IT-20317-2.11 - Copyright © NARDA 2007

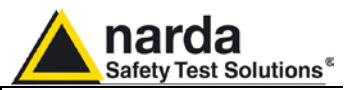

NIQ.

#### NOTA:

® Nomi e Logo sono marchi registrati di Narda Safety Test Solutions GmbH e L3 Communications Holdings, Inc. – I nomi commerciali sono marchi dei proprietari.

Per non compromettere la sicurezza è indispensabile utilizzare lo strumento seguendo scrupolosamente quanto indicato in questo manuale.

Prima di qualsiasi operazione occorre leggere con la massima attenzione la presente documentazione al fine di familiarizzare con le prescrizioni di sicurezza

Per assicurare un corretto uso e la massima sicurezza di utilizzo, l'utente deve conoscere tutte le informazioni e le prescrizioni contenute in questo documento.

Questo prodotto risponde alla **Classe di Sicurezza III** in accordo alla classificazione IEC ed è stato prodotto per rispettare i requisiti della EN61010-1(Requisiti di sicurezza per le apparecchiature elettriche di misura, controllo e laboratorio).

In accordo alla classificazione IEC il carica batterie di questo prodotto risponde alla **Classe di Sicurezza** II e alla **Categoria di Installazione II** (provvisto di doppio isolamento e per operazioni da alimentazione monofase)

Questo prodotto risponde ad un **Grado di Inquinamento II** (normalmente solo inquinamento non conduttivo). Occasionalmente, comunque, ci si deve aspettare una conduttività temporanea causata dalla condensa.

Le informazioni contenute in questo documento sono soggette a revisione senza preavviso.

### SPIEGAZIONE DEI SIMBOLI ELETTRICI E DI SICUREZZA:

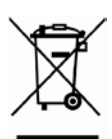

Sei in possesso di uno strumento che per molti anni ti garantirà un'alta qualità di servizio. Tuttavia, anche questo prodotto diventerà obsoleto. In questo caso, ti ricordiamo che lo smaltimento dell'apparecchiatura deve essere fatto in conformità con i regolamenti locali. Questo prodotto è conforme alle direttive WEEE dell'Unione Europea (2002/96/EC) ed appartiene alla categoria 9 (strumenti di controllo). Lo smaltimento, in un ambiente adeguato, può avvenire anche attraverso la restituzione del prodotto alla NARDA senza sostenere alcuna spesa. Può ottenere ulteriori informazioni contattando i venditori NARDA o visitando il sito Web www.narda-sts.it.

| $\mathbb{A}$ | Attenzione, Pericolo di scossa elettrica                                                               | Ŧ            | Terra                           |
|--------------|----------------------------------------------------------------------------------------------------|--------------|---------------------------------|
| Ŵ            | Leggere attentamente il manuale operativo e<br>le istruzioni, osservare le indicazioni di<br>sicurezza | $\mathbf{H}$ | Connessione di massa del telaio |
| Ð            | Terra di protezione                                                                                    | $\mathbf{A}$ | Equipotenzialità                |

#### SPIEGAZIONE DEI SIMBOLI USATI IN QUESTO DOCUMENTO:

|       | PERICOLO   | Il segnale di PERICOLO porta all'evidenza un potenziale rischio per<br>l'incolumità delle persone. Tutte le indicazioni devono essere pienamente<br>comprese ed applicate prima di procedere.                            |
|-------|------------|----------------------------------------------------------------------------------------------------|
|       | AVVERTENZA | Il segnale di AVVERTENZA porta all'evidenza un potenziale rischio di danneggiamento o di cattivo funzionamento dell'apparecchio. Tutte le indicazioni devono essere pienamente comprese ed applicate prima di procedere. |
| , May | ATTENZIONE | Il segnale di ATTENZIONE porta all'evidenza le operazioni necessarie per<br>il corretto funzionamento dell'apparato.                                                                                                    |
| Ċ     | ΝΟΤΑ       | La NOTA porta all'evidenza una informazione importante.                                                                                                    |

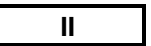

Note e simboli

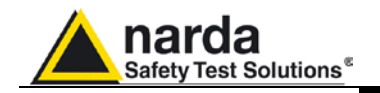

### Indice

| Considerazioni ed istruzioni per la sicurezza<br>Dichiarazione di conformità CE | <b>Pagina</b><br>VII<br>VIII                                                                                                    |
|---------------------------------------------------------------------------------|----------------------------------------------------------------------------------------------------|
| 1 Informazioni generali         1.1 Documentazione                              | Pagina<br>1-1<br>1-2<br>1-3<br>1-4<br>1-5<br>1-16<br>1-16<br>1-16<br>1-17<br>1-18<br>1-19<br>1-20<br>1-20<br>1-20<br>1-20<br>1-20<br>1-21 |
| 0037/01 C AWD-0037/03                                                           | 1-21                                                                                                    |

| 2 Installazione ed uso                                       | Pagina |
|--------------------------------------------------------------|--------|
| 2.1 Introduzione                                             | 2-1    |
| 2.2 Ispezione iniziale                                       | 2-1    |
| 2.3 Ambiente di lavoro                                       | 2-1    |
| 2.4 Ritorno per riparazione                                  | 2-1    |
| 2.5 Pulizia dello strumento                                  | 2-1    |
| 2.6 Installazione ed uso                                     | 2-2    |
| 2.6.1 Installazione                                          | 2-4    |
| 2.6.1.1 Installazione AMB-8057/00 e AMB-8057/02              | 2-4    |
| 2.6.1.2 Installazione AMB-8057/01 e AMB-8057/03              | 2-6    |
| 2.7 Modem GSM                                                | 2-9    |
| 2.7.1 SIM Card                                               | 2-9    |
| 2.7.2 Modalità di accensione del modem GSM                   | 2-10   |
| 2.7.2.1 Modalità programmata                                 | 2-11   |
| 2.7.2.2 Modalità spontanea                                   | 2-11   |
| 2.7.2.3 Modalità automatica                                  | 2-12   |
| 2.7.3 Stato del LED in relazione allo stato della centralina | 2-13   |
| 2.8 Sensori di campo                                         | 2-14   |
| 2.9 Segnali a RF di intensità pericolosa                     | 2-15   |
| 2.10 Segnali con modulazione AM                              | 2-15   |
| 2.11 Controllo della batteria interna                        | 2-15   |
| 2.12 Consumi di corrente e modalità operative                | 2-16   |

Indice

III

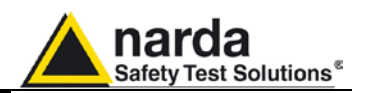

| 3 Istruzioni operative 8057SW02 comunicazione RS232/CSD         |
|-----------------------------------------------------------------|
| 3.1 Introduzione                                                |
| 3.1.1 Connessione                                               |
| 3.1.2 Prima Connessione                                         |
| 3.2 Requisiti Hardware                                          |
| 3.3 Installazione del Software                                  |
| 3.4 Assegnazione della porta seriale                            |
| 3.5 Verifica del Modem                                          |
| 3.6 Avvio del programma                                         |
| 3.7 Gestione Password                                           |
| 3.7.1 Inserimento della Terminal Password                       |
| 3.7.2 Modifica di una password                                  |
| 3.7.3 Inserimento della Setting Password                        |
| 3.7.4 Impostazione della centralina nella modalità CSD/RS232    |
| 3.8 Finestra principale                                         |
| 3.9 Gestione centralina.                                        |
| 3.9.1 Inserimento di una nuova centralina                       |
| 3.9.2 Rimozione di una centralina                               |
| 3 9 3 Modifica di una stazione                                  |
| 3.9.4 Scaricamento automatico dei dati                          |
| 3.9.5 Answering                                                 |
| 3.9.6 Calling                                                   |
| 3.9.7 Auto ASCII File                                           |
| 3.9.8 Autoload events                                           |
| 3.10 Gestione dei dati                                          |
| 3 10 1 Archiviazione dei dati                                   |
| 3 10 2 Esportazione dei dati                                    |
| 3 11 Lettura diretta                                            |
| 3 12 Invio impostazioni                                         |
| 3 13 Calendario delle misure                                    |
| 3 14 Chiamata di una centralina attraverso collegamento RS-232  |
| 3 15 Chiamata di una centralina attraverso Modem GSM (mod. CSD) |
| 3 16 Finestra di controllo                                      |
| 3 17 Descrizione dei comandi                                    |
| 3 17 1 Alarm                                                    |
| 3 17 1 1 NOTIFY ALARMs trough                                   |
| 3 17 1 2 Last field                                             |
| 3 17 1 3 Averaging period                                       |
| 3 17 1 4 Max Field Alarm Setting                                |
| 3 17 1 5 Battery section                                        |
| 3 17 1 6 Prohe section                                          |
| 3 17 1 7 Temperature limit                                      |
| 3 17 1 8 Memory full                                            |
| 3 17 1 9 Case OPEN                                              |
| 3 17 2 Schedule for Modem                                       |
| 3 17 3 Schedule for SMS                                         |
| 3 17 / Rate Settings                                            |
| 3.17.5 Got DATA                                                 |
| 3 17 5 1 Esempio di errori                                      |
| 3.17.6.Indate Firmware                                          |
| 3 17 7 Station Date & Time                                      |
| 3.18 Comandi generali                                           |
| 3.18.1 Read station configuration                               |
| 2.19.2 Enable cotting                                           |
| 3.10.2 Eliable Selling                                          |
| 2.10.2 Exil                                                     |
| 2.19 Suandamento dali via porta seriale KS232                   |
| 2.12.1 Esettipio di ettoli                                      |
| 3.20 Ayyluttattetilu sullwale                                   |
| ว. 2 เ มาจากรเล่และเบกษณะ รบเเพลเษ                              |

IV

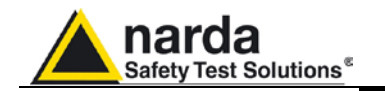

| 4 8057SW-02 – Comunicazione GPRS                                    | Pagina |
|---------------------------------------------------------------------|--------|
| 4.1 Informazioni generali                                           | 4-1    |
| 4.1.1 Introduzione                                                  | 4-1    |
| 4.1.2 Breve descrizione della modalità di comunicazione GPRS        | 4-1    |
| 4.1.3 Reti di monitoraggio                                          | 4-2    |
| 4.1.4 Funzionamento del sistema in modalità FTP                     | 4-2    |
| 4.1.5 Alcuni vantaggi                                               | 4-3    |
| 4.2 Requisiti generali                                              | 4-4    |
| 4.2.1 Centralina remota                                             | 4-4    |
| 4.2.2 Requisiti minimi del PC di controllo                          | 4-4    |
| 4.2.3 Requisiti del server FTP                                      | 4-5    |
| 4.2.4 Breve descrizione funzionale e struttura dei file             | 4-5    |
| 4.2.5 Struttura                                                     | 4-5    |
| 4.2.5.1 File CFG (configurazione)                                   | 4-5    |
| 4.2.5.2 Lettura del file FLD                                        | 4-6    |
| 4.2.5.3 Scrittura del file dei record                               | 4-6    |
| 4.2.5.4 Scrittura del file FLD                                      | 4-7    |
| 4.2.5.5 Scrittura del file degli eventi                             | 4-7    |
| 4.3 Prima installazione ed impostazione dei parametri               | 4-7    |
| 4.3.1 Allestimento centralina                                       | 4-7    |
| 4.3.2 Installazione del software                                    | 4-8    |
| 4.3.3 Verifica della porta COM                                      | 4-8    |
| 4.3.4 Scelta della porta COM                                        | 4-8    |
| 4.3.5 Collegamento cavo seriale                                     | 4-9    |
| 4.3.6. Impostazione delle password                                  | 4-9    |
| 4.3.7 Selezione della modalità operativa                            | 4-10   |
| 4.3.8 Inserimento di una centralina nell'elenco                     | 4-11   |
| 4.3.9 Inserimento dei parametri GPRS                                | 4-12   |
| 4.3.10 Impostazione dell'orologio                                   | 4-13   |
| 4.3.11 Accesso al server FTP.                                       | 4-18   |
| 4.3.12 Inserimento SIM card                                         | 4-26   |
| 4.3.13 Visualizzazione dei risultati                                | 4-26   |
| 4.3.14 Impostazione dell'orologio di una centralina remota.         | 4-29   |
| 4.4 Nuovi comandi relativi alla modalità di comunicazione           | -      |
| GPRS/FTP.                                                           | 4-30   |
| 4.4.1 Impostazioni GPRS-FTP.                                        | 4-30   |
| 4.5 Prove aggiuntive e suggerimenti.                                | 4-32   |
| 4.6 Aggiornamento del Firmware AMB-8057                             | 4-33   |
| 4.7 Valutazione volume dati trasferiti e spazio occupato nel server |        |
| FTP.                                                                | 4-33   |
|                                                                     |        |

۷

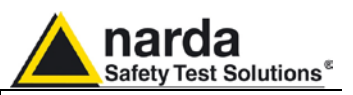

| S Visualizzazione dati         Pagina           5.1 Introduzione         5-1           5.2 Calendario         5-1           5.3 Finestra dati         5-2           5.4 Comandi principali         5-4           5.4.1 File         5-4           5.4.2 Option         5-4           5.4.3 Trace         5-5           5.4.4 Marker         5-6           5.5 Vertical         5-7           5.5 Comandi secondari         5-8           5.5.1 Save Files         5-8           5.5.2 Open Files         5-11           5.5.2 Open Piles         5-11           5.5.3 Show Table File         5-15           5.5.4 ClipBoard         5-15           5.5.5 Zoom Mode         5-16           5.5.6 Comment         5-16           5.5.7 Nedraw         5-17           5.5.8 Opearance         5-17           5.5.9 Setup         5-18           5.5.10 Limit         5-19           5.5.11 Viscine software         5-19           5.5.11 Viscine software         5-19           5.5.10 Viscine software         5-20           5.10 Viscine software         5-20           5.11 Viscine software         5-20           <                                                                                                    |                                                                  |               |
|----------------------------------------------------------------------------------------------------|------------------------------------------------------------------|---------------|
| 5.1       110700123006       5-1         5.2       Calendario.       5-1         5.3       Finestra dati       5-2         5.4       Comandi principali       5-4         5.4.1       File       5-4         5.4.2       Option       5-4         5.4.3       Trace.       5-5         5.4.4       Marker       5-6         5.4.4       Marker       5-6         5.4.4       Marker       5-6         5.5.1.1       Save File in formato ASCII       5-9         5.5.2.1       Den Autotext file.       5-13         5.5.2.1       Save File in formato ASCII       5-13         5.5.3       Show Table File.       5-13         5.5.4       CipBoard       5-15         5.5.5       Som Mode       5-16         5.5.5       Som Mode       5-17         5.5.7       Redraw.       5-17         5.5.9       Som Mode       5-18         5.5.10       Screen sample.       5-19         5.5.10       Screen sample.       5-19         5.5.10       Screen sample.       5-20         5.6       Funzionamento con Doppia-sonda       6-1                                                                                                    | 5 Visualizzazione dati                                           | Pagina        |
| 5.2 Calendario.       5-1         5.3 Finestra dati.       5-2         5.4 Comandi principali       5-4         5.4.1 File.       5-4         5.4.2 Option.       5-4         5.4.3 Trace.       5-5         5.4.4 Marker.       5-6         5.5 Vortical.       5-7         5.5 Comandi secondari.       5-8         5.5.1 Save Files       5-8         5.5.2 Open Files.       5-8         5.5.2 Open Files.       5-11         5.5.3 Show Table File.       5-15         5.5.4 ClipBoard.       5-15         5.5.5 Zoom Mode.       5-16         5.5.6 Comment.       5-16         5.5.7 Redraw.       5-17         5.5.8 Seque p                                                                                                    | 5.1 Introduzione                                                 | 5-1           |
| 5.3 Finestra dati.       5-2         5.4 Comandi principali       5-4         5.4 Comandi principali       5-4         5.4.2 Option.       5-4         5.4.3 Trace.       5-5         5.4 Marker       5-6         5.4.5 Vertical.       5-7         5.5 Comandi secondari.       5-8         5.5.1 Save Files.       5-8         5.5.2 Open Autotext file.       5-13         5.5.2 Open Autotext file.       5-15         5.5.4 ClipBoard.       5-15         5.5.5 Zoom Mode.       5-16         5.5.6 Zoom Mode.       5-16         5.5.7 Redraw.       5-17         5.5.8 Appearance.       5-17         5.5.9 Color palette.       5-18         5.5.1 Ol Screen sample.       5-19         5.5.10 Limit.       5-19         5.6 Finestra grafica.       5-20         5.7 Riegrafica.       5-20         5.8 Importazione dati su Word o Excel.       5-20         5.8 Importazione dati su Word o Excel.       5-20         5.8 Importazione dati su Word o Excel.       5-20         5.8 Panello Impostazioni nella configurazione. Doppia-sonda       6-1         6.1 Descrizione.       6-1         6.2 Pannello Impostazioni nella conf                                                                                                    | 5.2 Calendario                                                   | 5-1           |
| 5.4 Comandi principali       5-4         5.4.1 File       5-4         5.4.2 Option       5-4         5.4.3 Trace       5-5         5.4.4 Marker       5-6         5.5 Vertical       5-7         5.5 Comandi secondari       5-8         5.5.1 Save Files       5-8         5.5.1 Save Files       5-9         5.5.2 Open Files       5-11         5.5.2 Open Autotext file       5-13         5.5.3 Show Table File       5-15         5.5.4 ClipBoard       5-16         5.5.7 Commode       5-16         5.5.6 Comment       5-16         5.5.7 Redraw       5-17         5.5.8 Appearance       5-17         5.5.9 Setup       5-18         5.5.10 Lordor palette       5-18         5.5.11 Versione software       5-19         5.5.11 Versione software       5-19         5.5.11 Versione software       5-20 <b>6</b> Funzione Aud di inferimento       6-5         6.5 Pannello Impostazioni dai su Word o Excel       5-20 <b>6</b> Funzione della sonda di inferimento       6-6         6.2 Installazione       6-1         6.3 Combinazioni di sonde       6-7         7 Comandi e messaggi                                                                                                    | 5.3 Finestra dati                                                | 5-2           |
| 5.4.1       Piele       5-4         5.4.2       Option       5-4         5.4.3       Trace       5-5         5.4.4       Marker       5-6         5.4.5       Vertical       5-7         5.5.1       Save Files       5-8         5.5.1.1       Save Files       5-13         5.2.1       Dop Autotext file       5-13         5.5.2       Open Autotext file       5-13         5.5.4       ClipBoard       5-15         5.5.5       Som Mode       5-16         5.5.6       Comment       5-16         5.5.7       Redraw       5-17         5.5.8       Appearance       5-17         5.5.9       Som Mode       5-16         5.5.0       I Color palette       5-18         5.5.10       Linitit.       5-19         5.5.10       Linitit.       5-19         5.5.11       Versione software.       5-19         5.5.10       Som Paperance       5-19         5.5.10       Som Paperance       5-19         5.5.11       Versione software.       5-19         5.5.10       Som Paperance       5-19         5.6.10       Fre                                                                                                    | 5.4 Comandi principali                                           | 5-4           |
| 5.4.2 Option.       5-4         5.4.3 Trace.       5-5         5.4.4 Marker.       5-6         5.5 Vertical.       5-7         5.5 Comandi secondari.       5-8         5.5.1 Save Files.       5-8         5.5.1 Save Files.       5-9         5.5.2 Open Files.       5-11         5.5.2 Open Files.       5-11         5.5.3 Show Table File.       5-15         5.5.4 ClipBoard.       5-15         5.5.5 Zoom Mode.       5-16         5.5.6 Comment.       5-16         5.5.7 Redraw.       5-17         5.5.8 Appearance.       5-17         5.5.9 Setup.       5-18         5.5.10 Oro palette.       5-19         5.5.10.1 Screen sample.       5-19         5.7.10 Versione software.       5-19         5.7.11 Versione software.       5-19         5.7.10 Strang rafica.       5-19         5.7.10 Strang rafica.       5-20         6 Funzzinamento con Doppia-sonda       Pagina         6.1 Descrizione.       6-1         6.2 Denninazioni di sonde.       6-6         6.4 Selezione della sonda di riferimento.       6-5         6.5 Pannello Impostazioni nella configurazione. Doppia-sonda       6-6 <td>5.4.1 File</td> <td>5-4</td>                                                                                                    | 5.4.1 File                                                       | 5-4           |
| 5.4.3       Marker.       5-6         5.4.4       Marker.       5-6         5.4.5       Vertical.       5-7         5.5       Comandi secondari.       5-8         5.5.1       Save Files.       5-8         5.5.2       Open Files.       5-11         5.5.2       Open Autotext file.       5-13         5.5.3       Show Table File.       5-15         5.5.4       CilpBoard.       5-15         5.5.5       Zoom Mode.       5-16         5.5.7       Redraw.       5-17         5.5.8       Appearance.       5-17         5.5.9       Color palette.       5-18         5.5.0.1       Streen sample.       5-19         5.5.10.1       Screen sample.       5-19         5.7       Finestra grafica.       5-19         5.7       Finestra grafica.       5-20         5.8       S-20       S-20         5.8       Inportazione dati su Word o Excel.       5-20         5.9       Installazione.       6-1         6.1       Descrizione.       6-1         6.2       Combinazioni di sonde.       6-4         6.4       Selezione della sonda di riferimento.                                                                                                    | 5.4.2 Option                                                     | 5-4           |
| 5.4.4 Marker.       5-6         5.4.5 Vertical.       5-7         5.5 Comandi secondari.       5-7         5.5 Comandi secondari.       5-8         5.5.1 Save Files.       5-8         5.5.1 Save Files.       5-11         5.2 Open Files.       5-11         5.2 J Open Autotext file       5-13         5.3 Show Table File.       5-15         5.4 ClipBoard.       5-16         5.5.5 Zoom Mode.       5-16         5.5.6 Comment.       5-16         5.5.7 Redraw.       5-17         5.8 Appearance.       5-17         5.9 Setup.       5-18         5.1.1 Versione software.       5-19         5.1.1 Versione software.       5-19         5.1.1 Versione software.       5-20 <b>6 Funzionamento con Doppia-sonda Pagina</b> 6.1       6.3       Combinazioni di sonde.       6-1         6.3 Combinazioni di sonde.       6-1       6-1       6.5         6.4 Selezione deli sonda di riferimento.       6-6       6-6         6.4 Selezione dei risultati.       6-6       6-7         6.5 Pannello Impostazioni nella configurazione. Doppia-sonda       6-6         6.5 Pannello Impostazioni nella configurazione.                                                                                                    | 5.4.3 Trace                                                      | 5-5           |
| 5.4.5 Vertical       5-7         5.5 Comandi secondari.       5-8         5.5.1 Save Files.       5-8         5.5.1 Save Files.       5-11         5.5.2 Open Files.       5-11         5.5.2 Open Files.       5-11         5.5.2 Open Files.       5-11         5.5.3 Show Table File.       5-13         5.5.4 ClipBoard.       5-16         5.5.5 Zoom Mode.       5-16         5.5.7 Redraw.       5-17         5.5.8 Appearance.       5-17         5.5.9 Color palette.       5-18         5.5.10 Limit.       5-19         5.5.10 Versione software.       5-19         5.5.11 Versione software.       5-19         5.5.11 Versione software.       5-20         7 Rienzra di stato.       5-20         7 Binportazione dati su Word o Excel.       5-20         7 Bunzionamento con Dopia-sonda       Pagina         6.1 Descrizione.       6-1         6.2 Combinazioni di sonde.       6-4         6.4 Selezione della sonda di riferimento.       6-5         6.5 Pannello Impostazioni nella configurazione.       6-6         6.7 Visualizzazione dei risultati.       6-7         7 Comandi e messaggi SMS       7-1         7.2                                                                                                    | 5.4.4 Marker                                                     | 5-6           |
| 5.5 Comandi secondari.       5-8         5.5.1 Save Files.       5-8         5.5.1 Save Files.       5-9         5.2.2 Open Autotext file.       5-13         5.5.3 Show Table File.       5-15         5.5.4 ClipBoard.       5-15         5.5.5 Zoom Mode.       5-16         5.5.6 Comment.       5-16         5.5.7 Redraw.       5-17         5.5.8 Appearance.       5-17         5.9 Stup       5-18         5.9 1 Color palette.       5-18         5.9 1 Color palette.       5-19         5.10 Limit.       5-19         5.11 Versione software.       5-19         5.11 Versione software.       5-19         5.11 Versione software.       5-20         5.2 Importazione dati su Word o Excel.       5-20         6 Funzionamento con Doppia-sonda       Pagina         6.1 Descrizione.       6-1         6.2 Installazione dei sonde.       6-2         6.4 Selezione dei messaggi SMS       Pagina         7.1 Introduzione.       7-1         7.2 Elenco dei comandi.       7-2         7.3 Query COMMANDS.       7-5         7.4 Setting COMMANDS.       7-12         7.5 Comandi GPRS.       8-1 <t< td=""><td>5.4.5 Vertical</td><td>5-7</td></t<>                                                                                                    | 5.4.5 Vertical                                                   | 5-7           |
| 5.5.1 Save Files.       5-8         5.5.2 Open Files.       5-11         5.2 Open Files.       5-11         5.2 Open Files.       5-11         5.3 Show Table File.       5-15         5.4 ClipBoard.       5-15         5.5 Comment.       5-16         5.5 Romment.       5-16         5.5 Romment.       5-17         5.8 Appearance.       5-17         5.9 Stup.       5-18         5.5.9 I Color palette.       5-19         5.5.10 Limit.       5-19         5.5.10 Limit.       5-19         5.5.10 Limit.       5-19         5.5.10 Limit.       5-19         5.5.10 Streen sample.       5-19         5.7 Finestra grafica.       5-20         5.8 Importazione dati su Word o Excel.       5-20         6 Funzionamento con Doppia-sonda       6-1         6.1 Descrizione.       6-1         6.2 Combinazioni di sonde.       6-2         6.4 Selezione della sonda di riferimento.       6-5         6.5 Pannello Impostazioni nella configurazione. Doppia-sonda.       6-6         6.7 Visualizzazione dei risultati.       6-7         7.2 Comandi e messaggi SMS       Pagina         7.1 Introduzione.       7-1                                                                                                    | 5.5 Comandi secondari                                            | 5-8           |
| 5.5.1       Save Files       5-11         5.5.2       Open Files       5-13         5.5.4       ClipBoard       5-15         5.5.4       ClipBoard       5-15         5.5.5       Zoom Mode       5-16         5.5.7       Redraw       5-17         5.5.8       Appearance       5-17         5.5.9       Soor palette       5-18         5.5.10       Limit       5-19         5.5.11       Scion palette       5-18         5.5.11       Soor palette       5-19         5.5.11       Soor palette       5-19         5.5.11       Soor palette       5-19         5.5.11       Soor palette       5-19         5.5.11       Soor palette       5-19         5.5.11       Soor palette       5-19         5.5.11       Soor palette       5-19         5.5.11       Soor palette       5-19         5.5.11       Soor palette       5-19         5.5.11       Soor palette       5-20 <b>6</b> Funzionamento con Doppia-sonda       6-1         6.1       G.2       Soor palette       6-1         6.2       Soor palette       5-20                                                                                                    | 5.5.1 Save Files                                                 | 5-8           |
| 5.5.2 Open Files.       5-11         5.5.2 I Open Autotext file.       5-13         5.5.3 Show Table File.       5-15         5.5.4 ClipBoard.       5-15         5.5.5 Zoom Mode.       5-16         5.5.7 Redraw.       5-16         5.5.8 Appearance.       5-17         5.5.9 Setup.       5-18         5.5.10 Limit.       5-19         5.5.10 Limit.       5-19         5.5.10 Limit.       5-19         5.5.10 Limit.       5-19         5.5.10 Limit.       5-19         5.5.10 Limit.       5-19         5.5.10 Limit.       5-19         5.5.10 Limit.       5-19         5.5.10 Limit.       5-19         5.7 Finestra grafica.       5-19         5.7 Finestra di stato.       5-20         6 Funzione dati su Word o Excel.       5-20         6 Funzione.       6-1         6.1 Descrizione.       6-1         6.2 Combinazioni di sonde.       6-4         6.4 Selezione della sonda di riferimento.       6-5         6.5 Pannello Impostazioni nella configurazione. Doppia-sonda.       6-6         6.7 Visualizzazione dei risultati.       6-7         7 Comandi e messaggi SMS       Pagina                                                                                                    | 5.5.1.1 Save File in formato ASCII                               | 5-9           |
| 5.5.1 Open Autotext file.       5-13         5.5.3 Show Table File.       5-15         5.5.4 ClipBoard.       5-15         5.5.5 Zoom Mode.       5-16         5.5.6 Comment.       5-16         5.5.7 Redraw.       5-17         5.5.9 Setup.       5-18         5.5.10 Limit.       5-18         5.5.10 Limit.       5-19         5.5.10 Limit.       5-19         5.5.10 Limit.       5-19         5.5.10 Limit.       5-19         5.5.10 Limit.       5-19         5.5.10 Limit.       5-19         5.5.10 Limit.       5-19         5.5.10 Limit.       5-19         5.5.10 Limit.       5-19         5.5.10 Limit.       5-19         5.5.10 Limit.       5-19         5.5.10 Limit.       5-20 <b>6 Funzionamento con Doppia-sonda</b> 6-1         6.2 Installazione       6-1         6.3 Combinazioni di sonde.       6-6         6.4 Selezione della sonda di riferimento.       6-5         6.5 Pannello Impostazioni nella configurazione. Doppia-sonda.       6-6         6.6 Lettura diretta.       6-7         7 Comandi GPRS.       7-1         7.3 Query COMMANDS.       7                                                                                                    | 5.5.2 Open Files                                                 | 5-11          |
| 5.5.3 Show Table File.       5-15         5.5.4 ClipBoard.       5-15         5.5.5 Zoom Mode.       5-16         5.5.7 Redraw.       5-16         5.7 Redraw.       5-17         5.5.8 Appearance.       5-17         5.5.9 Setup.       5-18         5.9 Olor palette.       5-18         5.9.1 Olor palette.       5-19         5.10.1 Screen sample.       5-19         5.5.10.1 Screen sample.       5-19         5.5.10.1 Screen sample.       5-19         5.5.6 Finestra grafica       5-19         5.6 Finestra grafica       5-19         5.7 Finestra di stato.       5-20         6 Funzionamento con Doppia-sonda       Pagina         6.1 Descrizione.       6-1         6.3 Combinazioni di sonde.       6-4         6.4 Selezione della sonda di riferimento.       6-5         6.5 Pannello Impostazioni nella configurazione. Doppia-sonda.       6-6         6.6 Lettura diretta.       6-6         6.7 Visualizzazione dei risultati.       6-7         7.2 Elenco dei comandi.       7-2         7.3 Query COMMANDs.       7-12         7.4 Setting COMMANDs.       7-12         7.5 Comandi GPRS.       719         8 Acces                                                                                                    | 5.5.2.1 Open Autotext file                                       | 5-13          |
| 5.5.4 ClipBoard       5-15         5.5.5 Zoom Mode       5-16         5.5.6 Comment       5-16         5.5.7 Redraw.       5-17         5.5.8 Appearance       5-17         5.5.9 Stup       5-18         5.9.9 Lolor palette       5-18         5.9.1 Color palette       5-18         5.5.0.1 Limit.       5-19         5.5.10.1 Screen sample       5-19         5.7 Finestra di stato       5-20         5.8 Importazione dati su Word o Excel       5-20         6 Funzionamento con Doppia-sonda       Pagina         6.1 Descrizione       6-1         6.2 Installazione       6-1         6.3 Combinazioni di sonde       6-4         6.4 Selezione della sonda di riferimento       6-5         6.5 Pannello Impostazioni nella configurazione. Doppia-sonda       6-6         6.4 Selezione della sonda di riferimento       6-7         7 Comandi e messaggi SMS       Pagina         7.1 Introduzione       7-1         7.2 Elenco dei comandi.       7-2         7.2 Comandi GPRS.       7-19         8 Accessori       8-1         8.1 Notouzione       8-1         8.2 Usope iniziale.       8-1         8.3 Ambiente di lavoro. </td <td>5.5.3 Show Table File</td> <td>5-15</td>                                                                                          | 5.5.3 Show Table File                                            | 5-15          |
| 5.5.5 Zoom Mode.       5-16         5.5.6 Comment.       5-16         5.5.7 Redraw.       5-17         5.5.8 Appearance.       5-17         5.5.9 Setup.       5-18         5.5.10 Limit.       5-19         5.5.11 Screen sample.       5-19         5.5.11 Viscione software.       5-19         5.5.11 Viscione software.       5-19         5.5.11 Viscione software.       5-20         5.8 Importazione dati su Word o Excel.       5-20         5.8 Importazione dati su Word o Excel.       5-20         5.8 Importazione dati su Word o Excel.       6-1         6.2 Installazione.       6-1         6.3 Combinazioni di sonde.       6-4         6.4 Selezione della sonda di riferimento.       6-5         6.5 Pannello Impostazioni nella configurazione. Doppia-sonda.       6-6         6.7 Visualizzazione dei risultati.       6-7         7 Comandi e messaggi SMS       Pagina         7.1 Introduzione.       7-11         7.1 Strodom GPRS.       7-19         8 Accessori       8-1         8.1 Introduzione.       8-1         8.2 Ispezione iniziale.       8-1         8.1 Ricorica batteria di stazioni provviste di pannelli solari.       8-2         8                                                                                                    | 5.5.4 ClipBoard                                                  | 5-15          |
| 5.5.6 Comment.       5-16         5.7 Redraw.       5-17         5.5.8 Appearance.       5-17         5.5.9 Setup.       5-18         5.5.9 Setup.       5-18         5.5.10 Limit.       5-19         5.5.10 Limit.       5-19         5.5.10 Limit.       5-19         5.5.10 Limit.       5-19         5.5.10 Limit.       5-19         5.7 Finestra grafica.       5-19         5.7 Finestra di stato.       5-20         6 Funzionamento con Doppia-sonda       Pagina         6.1 Descrizione.       6-1         6.2 Installazione.       6-1         6.3 Combinazioni di sonde.       6-4         6.4 Selezione della sonda di riferimento.       6-5         6.5 Pannello Impostazioni nella configurazione. Doppia-sonda.       6-6         6.7 Visualizzazione dei risultati.       6-7         7 Comandi e messaggi SMS       Pagina         7.1 Introduzione.       7-5         7.4 Setting COMMANDS.       7-5         7.4 Setting COMMANDS.       7-5         7.4 Setting COMMANDS.       7-5         7.4 Setting COMMANDS.       7-19         8 Accessori       8-1         8.1 Introduzione.       8-1                                                                                                    | 5.5.5 Zoom Mode                                                  | 5-16          |
| 5.5.7 Redraw.       5-17         5.5.8 Appearance.       5-17         5.5.9 Setup.       5-18         5.5.9.1 Color palette.       5-18         5.5.0.1 Screen sample.       5-19         5.5.10.1 Screen sample.       5-19         5.5.11 Versione software.       5-19         5.5.11 Versione software.       5-19         5.5.11 Versione software.       5-20         5.8 Importazione dati su Word o Excel.       5-20         5.8 Importazione dati su Word o Excel.       5-20         6 Funzionamento con Doppia-sonda       6-1         6.1 Descrizione       6-1         6.2 Installazione.       6-1         6.3 Combinazioni di sonde.       6-4         6.4 Selezione della sonda di riferimento.       6-5         6.5 Pannello Impostazioni nella configurazione. Doppia-sonda.       6-6         6.6 Lettura diretta.       6-7         7 Comandi e messaggi SMS       Pagina         7.1 Introduzione.       7-1         7.2 Scomandi GPRS.       7-19         8 Accessori       8-1         8.1 Introduzione.       8-1         8.2 Ispezione iniziale.       8-1         8.4 Ritorno per riparazione.       8-1         8.4 Ritorno per riparazione.                                                                                                    | 5.5.6 Comment                                                    | 5-16          |
| 5.5.8 Appearance.       5-17         5.5.9 Setup.       5-18         5.5.9.1 Color palette.       5-18         5.5.10 Limit.       5-19         5.5.11 Versione software.       5-19         5.6 Finestra grafica.       5-19         5.7 Finestra di stato.       5-20         5.8 Importazione dati su Word o Excel.       5-20         6 Funzionamento con Doppia-sonda       Pagina         6.1 Descrizione.       6-1         6.3 Combinazioni di sonde.       6-4         6.4 Selezione della sonda di riferimento.       6-5         6.5 Pannello Impostazioni nella configurazione. Doppia-sonda.       6-6         6.7 Visualizzazione dei risultati.       6-7         7 Comandi e messaggi SMS       Pagina         7.1 Introduzione.       7-1         7.2 Elenco dei comandi.       7-2         7.3 Query COMMANDS.       7-5         7.4 Setting COMMANDS.       7-12         7.5 Comandi GPRS.       7-19         8 Accessori       8-1         8.1 Introduzione.       8-1         8.4 Ritorno per riparazione       8-1         8.4 Ritorno per riparazione dei supporto.       8-5         8.7.1 Installazione dell'acentralina sul palo di supporto.       8-5                                                                                                    | 5.5.7 Redraw                                                     | 5-17          |
| 5.5.9 Setup.       5-18         5.5.0 Loior palette.       5-18         5.5.10 Limit.       5-19         5.5.10 Screen sample.       5-19         5.5.11 Versione software.       5-19         5.7 Finestra grafica.       5-19         5.7 Finestra di stato.       5-20         5.8 Importazione dati su Word o Excel.       5-20         6 Funzionamento con Doppia-sonda       Pagina         6.1 Descrizione.       6-1         6.2 Installazione       6-1         6.3 Combinazioni di sonde.       6-4         6.4 Selezione della sonda di riferimento.       6-5         6.5 Pannello Impostazioni nella configurazione. Doppia-sonda.       6-6         6.7 Visualizzazione dei risultati.       6-7         7 Comandi e messaggi SMS       Pagina         7.1 Introduzione.       7-1         7.2 Elenco dei comandi.       7-2         7.3 Query COMMANDS.       7-5         7.4 Setting COMMANDS.       7-5         7.4 Setting COMMANDS.       7-12         7.5 Comandi GPRS.       8-1         8.3 Ambiente di lavoro.       8-1         8.4 Ritorno per riparazione.       8-1         8.5 Pulzia.       8-1         8.6 Carica batteria di stazioni provviste di pa                                                                                                    | 5.5.8 Appearance                                                 | 5-17          |
| 5.5.9.1 Color palette.       5-18         5.5.10 Limit.       5-19         5.5.10.1 Screen sample.       5-19         5.5.11 Versione software.       5-19         5.5.11 Versione software.       5-19         5.7 Finestra di stato.       5-20         5.8 Importazione dati su Word o Excel.       5-20         6 Funzionamento con Doppia-sonda       Pagina         6.1 Descrizione.       6-1         6.2 Installazione.       6-1         6.3 Combinazioni di sonde.       6-4         6.4 Selezione della sonda di riferimento.       6-5         6.5 Pannello Impostazioni nella configurazione. Doppia-sonda.       6-6         6.7 Visualizzazione dei risultati.       6-7         7 Comandi e messaggi SMS       Pagina         7.1 Introduzione.       7-1         7.2 Elenco dei comandi.       7-2         7.3 Query COMMANDs.       7-5         7.4 Setting COMMANDs.       7-12         7.5 Comandi GPRS.       7-18         8 Accessori       8-1         8.3 Ambiente di lavoro.       8-1         8.4 Ritorno per riparazione.       8-1         8.5 Pulizia.       8-1         8.6 Carica batteria (solo AMB-8057/01 e AMB-8057/03).       8-2         8.7.1                                                                                                    | 5.5.9 Setup                                                      | 5-18          |
| 5.5.10 Limit       5-19         5.5.11 Versione software.       5-19         5.6 Finestra grafica.       5-19         5.7 Finestra di stato.       5-20 <b>6 Funzionamento con Doppia-sonda Pagina</b> 6.1 Descrizione       6-1         6.2 Installazione.       6-1         6.3 Combinazioni di sonde.       6-4         6.4 Selezione della sonda di riferimento.       6-5         6.5 Pannello Impostazioni nella configurazione. Doppia-sonda.       6-6         6.6 Lettura diretta.       6-6         6.7 Visualizzazione dei risultati.       6-7 <b>7 Comandi e messaggi SMS Pagina</b> 7.1 Introduzione.       7-1         7.2 Elenco dei comandi.       7-2         7.3 Query COMMANDs.       7-5         7.4 Setting COMMANDs.       7-12         7.5 Comandi GPRS.       7-19 <b>8 Accessori</b> 8-1         8.1 Introduzione.       8-1         8.2 Ispezione iniziale.       8-1         8.4 Ritorno per riparazione.       8-1         8.5 Pulizia.       8-1         8.6 Carica batterie (solo AMB-8057/01 e AMB-8057/03)       8-2         8.6.1 Ricarica batterie (solo AMB-8057/01 e AMB-8057/03)       8-2                                                                                                    | 5.5.9.1 Color palette                                            | 5-18          |
| 5.5.10.1 Screen sample.       5-19         5.5.11 Versione software.       5-19         5.6 Finestra grafica.       5-19         5.7 Finestra di stato.       5-20         5.8 Importazione dati su Word o Excel.       5-20         6 Funzionamento con Doppia-sonda       Pagina         6.1 Descrizione.       6-1         6.2 Installazione.       6-1         6.3 Combinazioni di sonde.       6-4         6.4 Selezione della sonda di riferimento.       6-5         6.5 Pannello Impostazioni nella configurazione. Doppia-sonda.       6-6         6.7 Visualizzazione dei risultati.       6-7         7 Comandi e messaggi SMS       Pagina         7.1 Introduzione.       7-1         7.2 Elenco dei comandi.       7-2         7.3 Query COMMANDs.       7-5         7.4 Setting COMMANDs.       7-19         8 Accessori       8-1         8.1 Introduzione.       8-1         8.2 Ispezione iniziale.       8-1         8.3 Ambiente di lavoro.       8-1         8.4 Ritorno per riparazione.       8-1         8.5 Pulizia.       8-1         8.6 Carica batteria di stazioni provviste di pannelli solari.       8-2         8.7 1.1 La base in metallo.       8-6                                                                                                    | 5.5.10 Limit                                                     | 5-19          |
| 5.5.11 Versione software.       5-19         5.6 Finestra grafica       5-19         5.7 Finestra di stato.       5-20         5.8 Importazione dati su Word o Excel.       5-20         6 Funzionamento con Doppia-sonda       Pagina         6.1 Descrizione.       6-1         6.2 Installazione.       6-1         6.3 Combinazioni di sonde.       6-4         6.4 Selezione della sonda di riferimento.       6-5         6.5 Pannello Impostazioni nella configurazione. Doppia-sonda.       6-6         6.1 Citura diretta.       6-7         7 Comandi e messaggi SMS       Pagina         7.1 Introduzione.       7-1         7.2 Elenco dei comandi.       7-2         7.3 Query COMMANDs.       7-5         7.4 Setting COMMANDs.       7-19         8 Accessori       Pagina         8.1 Introduzione.       8-1         8.2 Ispezione iniziale.       8-1         8.4 Ritorno per riparazione.       8-1         8.5 Arbiente di lavoro.       8-5         8.7.1 Intallazione dell'8057/01 e AMB-8057/03).       8-2         8.6 Carica batteria di stazioni provviste di pannelli solari.       8-2         8.7 8057-MAST Palo di supporto.       8-5         8.7.1.1 La base in metallo. <td< td=""><td>5.5.10.1 Screen sample</td><td>5-19</td></td<>                     | 5.5.10.1 Screen sample                                           | 5-19          |
| 5.6 Finestra grafica       5-19         5.7 Finestra di stato.       5-20         5.8 Importazione dati su Word o Excel.       5-20         6 Funzionamento con Doppia-sonda       Pagina         6.1 Descrizione       6-1         6.2 Installazione.       6-1         6.3 Combinazioni di sonde.       6-4         6.4 Selezione della sonda di riferimento.       6-5         6.5 Pannello Impostazioni nella configurazione. Doppia-sonda.       6-6         6.6 Lettura diretta.       6-6         6.7 Visualizzazione dei risultati.       6-7         7 Comandi e messaggi SMS       Pagina         7.1 Introduzione.       7-1         7.2 Elenco dei comandi.       7-2         7.3 Query COMMANDs.       7-5         7.4 Setting COMMANDS.       7-19         8 Accessori       Pagina         8.1 Introduzione.       8-1         8.2 Ispezione iniziale.       8-1         8.3 Ambiente di lavoro.       8-1         8.4 Ritorno per riparazione.       8-1         8.5 Pulizia.       8-1         8.6 Carica batteria di stazioni provviste di pannelli solari.       8-2         8.7 1.1 La base in metallo.       8-6         8.7.1.2 Il palo.       8-6         8.7                                                                                                    | 5.5.11 Versione software                                         | 5-19          |
| 5.7 Finestra di stato.       5-20         5.8 Importazione dati su Word o Excel.       5-20         6 Funzionamento con Doppia-sonda       Pagina         6.1 Descrizione.       6-1         6.2 Installazione.       6-1         6.3 Combinazioni di sonde.       6-4         6.4 Selezione della sonda di riferimento.       6-5         6.5 Pannello Impostazioni nella configurazione. Doppia-sonda.       6-6         6.6 Lettura diretta.       6-7         7 Comandi e messaggi SMS       Pagina         7.1 Introduzione.       7-1         7.2 Elenco dei comandi.       7-2         7.3 Query COMMANDS.       7-5         7.4 Setting COMMANDS.       7-12         7.5 Comandi GPRS.       7-19         8 Accessori       8-1         8.1 Natione en riparazione.       8-1         8.2 Ispezione iniziale.       8-1         8.3 Ambiente di lavoro.       8-1         8.4 Ritorno per riparazione.       8-1         8.5 Pulizia.       8-1         8.6 Carica batteria di stazioni provviste di pannelli solari.       8-2         8.7 8057-MAST Palo di supporto.       8-5         8.7.1.1 La base in metallo.       8-6         8.7.1.2 Il palo.       8-6         8                                                                                                    | 5.6 Finestra grafica                                             | 5-19          |
| 5.8       Importazione dati su Word o Excel.       5-20         6       Funzionamento con Doppia-sonda       Pagina         6.1       Descrizione.       6-1         6.2       Installazione.       6-1         6.3       Combinazioni di sonde.       6-4         6.4       Selezione della sonda di riferimento.       6-5         6.5       Pannello Impostazioni nella configurazione. Doppia-sonda.       6-6         6.6       Lettura diretta.       6-7         7       Comandi e messaggi SMS       Pagina         7.1       Introduzione.       7-1         7.2       Belenco dei comandi.       7-2         7.3       Query COMMANDs.       7-5         7.4       Setting COMMANDs.       7-12         7.5       Comandi GPRS.       7-19         8 Accessori       Pagina         8.1       Introduzione.       8-1         8.2       Ispezione iniziale.       8-1         8.3       Ambiente di lavoro.       8-1         8.4       Ritorno per riparazione.       8-1         8.5       Pullzia       8-1         8.6       Carica batteria di stazioni provviste di pannelli solari.       8-2         8.7       1.                                                                                                    | 5.7 Finestra di stato                                            | 5-20          |
| 6 Funzionamento con Doppia-sonda       6-1         6.1 Descrizione       6-1         6.2 Installazione       6-1         6.3 Combinazioni di sonde       6-4         6.4 Selezione della sonda di riferimento.       6-5         6.5 Pannello Impostazioni nella configurazione. Doppia-sonda.       6-6         6.6 Lettura diretta.       6-6         6.7 Visualizzazione dei risultati.       6-7         7 Comandi e messaggi SMS       Pagina         7.1 Introduzione.       7-1         7.2 Elenco dei comandi.       7-2         7.3 Query COMMANDs.       7-5         7.4 Setting COMMANDs.       7-12         7.5 Comandi GPRS.       7-19         8 Accessori       8-1         8.1 Introduzione.       8-1         8.1 Ntroduzione.       8-1         8.2 Ispezione iniziale.       8-1         8.4 Ritorno per riparazione.       8-1         8.5 Pulizia.       8-1         8.6 Carica batteria di stazioni provviste di pannelli solari.       8-2         8.7 8057-MAST Palo di supporto.       8-5         8.7.1 Installazione dell'8057-MAST       8-6         8.7.1.3 Borse-Zavorra.       8-7         8.8.1 Uso in ambiente INTERNO.       8-8         8.8.2 Uso                                                                                                    | 5.8 Importazione dati su Word o Excel                            | 5-20          |
| 6-1       Tagina         6-1       6-1         6.2       Installazione         6.3       Combinazioni di sonde.         6.4       6.4         6.4       Selezione della sonda di riferimento.         6.5       Pannello Impostazioni nella configurazione. Doppia-sonda.         6.6       Cettura diretta.         6.6       Cettura diretta.         6.7 <b>Comandi e messaggi SMS</b> 7.1       Introduzione.         7.1       Introduzione.         7.1       Suery COMMANDs.         7.5       7.4         7.4       Setting COMMANDs.         7.12       7.5         7.5       Comandi GPRS.         7.19 <b>8</b> Accessori         8.2       Ispezione iniziale.         8.1       Introduzione.         8.1       8.1         8.2       Spezione iniziale.         8.1       8.1         8.2       Spezione iniziale.         8.1       8.1         8.2       Spezione iniziale.         8.1       8.1         8.2       Spezione iniziale.         8.1       8.2         8.2       Spezione iniziale. <td>6 Funzionamento con Donnia-sonda</td> <td>Pagina</td>                                                                                                    | 6 Funzionamento con Donnia-sonda                                 | Pagina        |
| 0.1 Descriptione       0-1         6.2 Installazione.       6-1         6.3 Combinazioni di sonde.       6-4         6.4 Selezione della sonda di riferimento.       6-5         6.5 Pannello Impostazioni nella configurazione. Doppia-sonda.       6-6         6.6 Lettura diretta.       6-7         7 Comandi e messaggi SMS       Pagina         7.1 Introduzione.       7-1         7.2 Elenco dei comandi.       7-2         7.3 Query COMMANDs.       7-5         7.4 Setting COMMANDs.       7-12         7.5 Comandi GPRS.       7-19         8 Accessori       8-1         8.1 Introduzione.       8-1         8.2 Ispezione iniziale.       8-1         8.3 Ambiente di lavoro.       8-1         8.4 Ritorno per riparazione.       8-1         8.5 Pulizia.       8-1         8.6 Carica batteria di stazioni provviste di pannelli solari.       8-2         8.6.1 Ricarica batteria di stazioni provviste di pannelli solari.       8-2         8.7.1.1 La base in metallo.       8-6         8.7.1.2 Il palo.       8-6         8.7.1.3 Borse-Zavorra.       8-7         8.8.1 Uso in ambiente INTERNO.       8-8         8.8.2 Uso in ambiente INTERNO.       8-8                                                                                                    | 6 1 Descrizione                                                  | Fagina<br>6 1 |
| 0.2 Installazione       0-1         6.3 Combinazioni di sonde.       6-4         6.4 Selezione della sonda di riferimento.       6-5         6.5 Pannello Impostazioni nella configurazione. Doppia-sonda       6-6         6.6 Lettura diretta.       6-7         7 Comandi e messaggi SMS       Pagina         7.1 Introduzione.       7-1         7.2 Elenco dei comandi.       7-2         7.3 Query COMMANDs.       7-5         7.4 Setting COMMANDs.       7-12         7.5 Comandi GPRS.       7-19         8 Accessori       Pagina         8.1 Introduzione.       8-1         8.2 Ispezione iniziale.       8-1         8.3 Ambiente di lavoro.       8-1         8.4 Ritorno per riparazione.       8-1         8.5 Pulizia.       8-1         8.6 Carica batterie (solo AMB-8057/01 e AMB-8057/03).       8-2         8.6.1 Ricarica batteria di stazioni provviste di pannelli solari.       8-2         8.7.1 Installazione dell'8057-MAST       8-5         8.7.1.1 La base in metallo.       8-6         8.7.1.2 Il palo.       8-6         8.8.1 Uso in ambiente INTERNO.       8-8         8.8.2 Uso in ambiente ESTERNO.       8-10         9 Azione del vento sull'AMB-8057/02 senza giunto di f                                                                       | 6.2 Installaziona                                                | 6 1           |
| 0.3 Combination of a solide       0-4         6.4 Selezione della sonda di riferimento.       6-5         6.5 Pannello Impostazioni nella configurazione. Doppia-sonda       6-6         6.6 Lettura diretta.       6-7         7 Comandi e messaggi SMS       Pagina         7.1 Introduzione.       7-1         7.2 Elenco dei comandi.       7-2         7.3 Query COMMANDs.       7-5         7.4 Setting COMMANDs.       7-19         8 Accessori       Pagina         8.1 Introduzione.       8-1         8.2 Ispezione iniziale.       8-1         8.3 Ambiente di lavoro.       8-1         8.4 Ritorno per riparazione.       8-1         8.5 Pulizia.       8-1         8.6 Carica batterie (solo AMB-8057/01 e AMB-8057/03).       8-2         8.6.1 Ricarica batteria di stazioni provviste di pannelli solari.       8-2         8.7.1 Installazione dell'8057-MAST       8-5         8.7.1.1 La base in metallo.       8-6         8.7.1.2 Il palo.       8-6         8.8.1 Uso in ambiente INTERNO.       8-8         8.8.2 Uso in ambiente ESTERNO.       8-10         9 Azione del vento sull'AMB-8057/02 senza giunto di fissaggio.       9-2         9.3 AMB-8057/00 e AMB-8057/02 senza giunto di fissaggio.       9-4 <td>6.2 Combinazioni di condo</td> <td>6.4</td> | 6.2 Combinazioni di condo                                        | 6.4           |
| 6.4 Selezione della solida di Intermendo                                                                                                    | 6.4 Solozione delle conde di riferimente                         | 0-4           |
| 6.5 Parimeiro impostazioni nella coningurazione. Doppia-sonda       6-6         6.6 Lettura diretta                                                                                                    | 6.5 Dennelle Impertazioni nelle configurazione. Dennie conde     | 0-5           |
| 0.6 Lettura diretta0-66.7 Visualizzazione dei risultati6-77 Comandi e messaggi SMSPagina7.1 Introduzione7-17.2 Elenco dei comandi7-27.3 Query COMMANDs7-57.4 Setting COMMANDs7-127.5 Comandi GPRS7-198 AccessoriPagina8.1 Introduzione8-18.2 Ispezione iniziale8-18.3 Ambiente di lavoro8-18.4 Ritorno per riparazione8-18.5 Pulizia8-18.6 Carica batterie (solo AMB-8057/01 e AMB-8057/03)8-28.6.1 Ricarica batteria di stazioni provviste di pannelli solari8-28.7 1.1 La base in metallo8-68.7.1.2 II palo8-68.7.1.3 Borse-Zavorra8-78.8 Installazione dell'8057/02 senza giunto di fissaggio9-19.2 AMB-8057/01 e AMB-8057/03 senza giunto di fissaggio9-49.4 AMB-8057/01 e AMB-8057/03 con giunto di fissaggio9-69.5 AMB-8057/01 e AMB-8057/03 con giunto di fissaggio9-8                                                                                                    | 6.6 Letture dirette                                              | 0-0           |
| 6.7Pagina7 Comandi e messaggi SMSPagina7.1Introduzione                                                                                                    | 6.7 Vieuelizzoziene dei rieulteti                                | 0-0<br>6 7    |
| 7 Comandi e messaggi SMSPagina7.1 Introduzione.7-17.2 Elenco dei comandi.7-27.3 Query COMMANDs.7-57.4 Setting COMMANDs.7-127.5 Comandi GPRS.7-198 AccessoriPagina8.1 Introduzione.8-18.2 Ispezione iniziale.8-18.3 Ambiente di lavoro.8-18.4 Ritorno per riparazione.8-18.5 Pulizia.8-18.6 Carica batterie (solo AMB-8057/01 e AMB-8057/03).8-28.6.1 Ricarica batteria di stazioni provviste di pannelli solari.8-28.7 8057-MAST Palo di supporto.8-58.7.1 Installazione dell'8057-MAST.8-58.7.1.1 La base in metallo.8-68.7.1.2 Il palo.8-68.7.1.3 Borse-Zavorra.8-78.8 Installazione della centralina sul palo di supporto.8-88.8.1 Uso in ambiente INTERNO.8-88.8.2 Uso in ambiente ESTERNO.9-19.2 AMB-8057/00 e AMB-8057/02 senza giunto di fissaggio9-29.3 AMB-8057/01 e AMB-8057/02 con giunto di fissaggio9-29.4 AMB-8057/01 e AMB-8057/03 senza giunto di fissaggio9-69.5 AMB-8057/01 e AMB-8057/03 con giunto di fissaggio9-6                                                                                                    | Comendia messaggi SMS                                            | 0-7<br>Decime |
| 7.1 Introduzione                                                                                                    | 7 Comandi e messaggi SWS                                         | Pagina        |
| 7.2 Elenco del comandi                                                                                                    | 7.1 Introduzione                                                 | 7-1           |
| 7.3 Query COMMANDS.       7-5         7.4 Setting COMMANDS.       7-12         7.5 Comandi GPRS.       7-19         8 Accessori       Pagina         8.1 Introduzione.       8-1         8.2 Ispezione iniziale.       8-1         8.3 Ambiente di lavoro.       8-1         8.4 Ritorno per riparazione.       8-1         8.5 Pulizia.       8-1         8.6 Carica batterie (solo AMB-8057/01 e AMB-8057/03).       8-2         8.6.1 Ricarica batteria di stazioni provviste di pannelli solari.       8-2         8.7 8057-MAST Palo di supporto.       8-5         8.7.1 Installazione dell'8057-MAST.       8-5         8.7.1 Installazione dell'8057-MAST.       8-6         8.7.1.2 Il palo.       8-6         8.7.1.3 Borse-Zavorra.       8-7         8.8.1 Uso in ambiente INTERNO.       8-8         8.8.2 Uso in ambiente ESTERNO.       8-10         9 Azione del vento sull'AMB-8057       Pagina         9.1 Introduzione.       9-1         9.2 AMB-8057/00 e AMB-8057/02 senza giunto di fissaggio       9-2         9.3 AMB-8057/01 e AMB-8057/03 senza giunto di fissaggio       9-4         9.4 AMB-8057/01 e AMB-8057/03 con giunto di fissaggio       9-6         9.5 AMB-8057/01 e AMB-8057/03 con giunto di fissaggio                                            |                                                                  | 7-2           |
| 7.4 Setting COMMANDs.       7-12         7.5 Comandi GPRS.       7-19         8 Accessori       Pagina         8.1 Introduzione.       8-1         8.2 Ispezione iniziale.       8-1         8.3 Ambiente di lavoro.       8-1         8.4 Ritorno per riparazione.       8-1         8.5 Pulizia.       8-1         8.6 Carica batterie (solo AMB-8057/01 e AMB-8057/03).       8-2         8.6.1 Ricarica batteria di stazioni provviste di pannelli solari.       8-2         8.7 8057-MAST Palo di supporto.       8-5         8.7.1.1 La base in metallo.       8-6         8.7.1.2 Il palo.       8-6         8.7.1.3 Borse-Zavorra.       8-7         8.8.1 Uso in ambiente INTERNO.       8-8         8.8.2 Uso in ambiente ESTERNO.       8-10         9 Azione del vento sull'AMB-8057       Pagina         9.1 Introduzione.       9-1         9.2 AMB-8057/00 e AMB-8057/02 senza giunto di fissaggio       9-2         9.3 AMB-8057/01 e AMB-8057/03 senza giunto di fissaggio       9-4         9.4 AMB-8057/01 e AMB-8057/03 con giunto di fissaggio       9-6         9.5 AMB-8057/01 e AMB-8057/03 con giunto di fissaggio       9-8                                                                                                    | 7.3 Query COMMANDs                                               | 7-5           |
| 7.5 Comandi GPRS.       7-19         8 Accessori       Pagina         8.1 Introduzione.       8-1         8.2 Ispezione iniziale.       8-1         8.3 Ambiente di lavoro.       8-1         8.4 Ritorno per riparazione.       8-1         8.5 Pulizia.       8-1         8.6 Carica batterie (solo AMB-8057/01 e AMB-8057/03)       8-2         8.6.1 Ricarica batteria di stazioni provviste di pannelli solari.       8-2         8.7 8057-MAST Palo di supporto.       8-5         8.7.1 Installazione dell'8057-MAST.       8-5         8.7.1.1 La base in metallo.       8-6         8.7.1.2 Il palo.       8-6         8.7.1.3 Borse-Zavorra.       8-7         8.8 Installazione della centralina sul palo di supporto.       8-8         8.8.1 Uso in ambiente INTERNO.       8-8         8.8.2 Uso in ambiente ESTERNO.       8-10         9 Azione del vento sull'AMB-8057       9-1         9.2 AMB-8057/00 e AMB-8057/02 senza giunto di fissaggio       9-1         9.1 Introduzione.       9-1         9.2 AMB-8057/01 e AMB-8057/03 senza giunto di fissaggio       9-4         9.4 AMB-8057/01 e AMB-8057/03 con giunto di fissaggio       9-8                                                                                                    | 7.4 Setting COMMANDs                                             | 7-12          |
| 8 AccessoriPagina8.1 Introduzione.8-18.2 Ispezione iniziale.8-18.3 Ambiente di lavoro.8-18.4 Ritorno per riparazione.8-18.5 Pulizia.8-18.6 Carica batterie (solo AMB-8057/01 e AMB-8057/03)8-28.6.1 Ricarica batteria di stazioni provviste di pannelli solari.8-28.7 8057-MAST Palo di supporto.8-58.7.1 Installazione dell'8057-MAST.8-58.7.1.1 La base in metallo.8-68.7.1.2 Il palo.8-68.7.1.3 Borse-Zavorra.8-78.8 Installazione della centralina sul palo di supporto.8-88.8.1 Uso in ambiente INTERNO.8-88.8.2 Uso in ambiente ESTERNO.8-109 Azione del vento sull'AMB-80579-19.2 AMB-8057/00 e AMB-8057/02 senza giunto di fissaggio9-29.3 AMB-8057/01 e AMB-8057/03 senza giunto di fissaggio9-49.4 AMB-8057/01 e AMB-8057/03 con giunto di fissaggio9-69.5 AMB-8057/01 e AMB-8057/03 con giunto di fissaggio9-8                                                                                                    | 7.5 Comandi GPRS                                                 | 7-19          |
| 8.1 Introduzione8-18.2 Ispezione iniziale8-18.3 Ambiente di lavoro8-18.4 Ritorno per riparazione8-18.5 Pulizia8-18.6 Carica batterie (solo AMB-8057/01 e AMB-8057/03)8-28.6.1 Ricarica batteria di stazioni provviste di pannelli solari8-28.7 8057-MAST Palo di supporto8-58.7.1 Installazione dell'8057-MAST8-58.7.1.1 La base in metallo8-68.7.1.2 Il palo8-68.7.1.3 Borse-Zavorra8-78.8 Installazione della centralina sul palo di supporto8-88.8.1 Uso in ambiente INTERNO8-88.8.2 Uso in ambiente ESTERNO9-19.1 Introduzione9-19.2 AMB-8057/00 e AMB-8057/02 senza giunto di fissaggio9-29.3 AMB-8057/01 e AMB-8057/03 senza giunto di fissaggio9-49.4 AMB-8057/01 e AMB-8057/03 con giunto di fissaggio9-8                                                                                                    | 8 Accessori                                                      | Pagina        |
| 8.2 Ispezione iniziale                                                                                                    | 8.1 Introduzione                                                 | 8-1           |
| 8.3 Ambiente di lavoro.8-18.4 Ritorno per riparazione.8-18.5 Pulizia.8-18.6 Carica batterie (solo AMB-8057/01 e AMB-8057/03)8-28.6.1 Ricarica batteria di stazioni provviste di pannelli solari.8-28.7 8057-MAST Palo di supporto.8-58.7.1 Installazione dell'8057-MAST.8-58.7.1.1 La base in metallo.8-68.7.1.2 Il palo.8-68.7.1.3 Borse-Zavorra.8-78.8 Installazione della centralina sul palo di supporto.8-88.8.1 Uso in ambiente INTERNO.8-88.8.2 Uso in ambiente ESTERNO.8-109 Azione del vento sull'AMB-80579-19.2 AMB-8057/00 e AMB-8057/02 senza giunto di fissaggio9-29.3 AMB-8057/01 e AMB-8057/03 senza giunto di fissaggio9-49.4 AMB-8057/01 e AMB-8057/03 con giunto di fissaggio9-8                                                                                                    | 8.2 Ispezione iniziale                                           | 8-1           |
| 8.4 Ritorno per riparazione                                                                                                    | 8.3 Ambiente di lavoro                                           | 8-1           |
| 8.5 Pulizia                                                                                                    | 8.4 Ritorno per riparazione                                      | 8-1           |
| 8.6 Carica batterie (solo AMB-8057/01 e AMB-8057/03)                                                                                                    | 8.5 Pulizia                                                      | 8-1           |
| 8.6.1 Ricarica batteria di stazioni provviste di pannelli solari8-28.7 8057-MAST Palo di supporto                                                                                                    | 8.6 Carica batterie (solo AMB-8057/01 e AMB-8057/03)             | 8-2           |
| 8.7 8057-MAST Palo di supporto                                                                                                    | 8.6.1 Ricarica batteria di stazioni provviste di pannelli solari | 8-2           |
| 8.7.1 Installazione dell'8057-MAST                                                                                                    | 8.7 8057-MAST Palo di supporto                                   | 8-5           |
| 8.7.1.1 La base in metallo                                                                                                    | 8.7.1 Installazione dell'8057-MAST                               | 8-5           |
| 8.7.1.2 II palo                                                                                                    | 8.7.1.1 La base in metallo                                       | 8-6           |
| 8.7.1.3 Borse-Zavorra.       8-7         8.8 Installazione della centralina sul palo di supporto.       8-8         8.8.1 Uso in ambiente INTERNO.       8-8         8.8.2 Uso in ambiente ESTERNO.       8-10         9 Azione del vento sull'AMB-8057       Pagina         9.1 Introduzione.       9-1         9.2 AMB-8057/00 e AMB-8057/02 senza giunto di fissaggio       9-2         9.3 AMB-8057/00 e AMB-8057/02 con giunto di fissaggio       9-4         9.4 AMB-8057/01 e AMB-8057/03 senza giunto di fissaggio       9-6         9.5 AMB-8057/01 e AMB-8057/03 con giunto di fissaggio       9-8                                                                                                    | 8.7.1.2 ll palo                                                  | 8-6           |
| 8.8 Installazione della centralina sul palo di supporto8-88.8.1 Uso in ambiente INTERNO                                                                                                    | 8.7.1.3 Borse-Zavorra                                            | 8-7           |
| 8.8.1 Uso in ambiente INTERNO                                                                                                    | 8.8 Installazione della centralina sul palo di supporto          | 8-8           |
| 8.8.2 Uso in ambiente ESTERNO                                                                                                    | 8.8.1 Uso in ambiente INTERNO.                                   | 8-8           |
| 9 Azione del vento sull'AMB-8057       Pagina         9.1 Introduzione                                                                                                    | 8.8.2 Uso in ambiente ESTERNO                                    | 8-10          |
| 9.1 Introduzione                                                                                                    | 9 Azione del vento sull'AMB-8057                                 | Pagina        |
| 9.2 AMB-8057/00 e AMB-8057/02 senza giunto di fissaggio       9-2         9.3 AMB-8057/00 e AMB-8057/02 con giunto di fissaggio       9-4         9.4 AMB-8057/01 e AMB-8057/03 senza giunto di fissaggio       9-6         9.5 AMB-8057/01 e AMB-8057/03 con giunto di fissaggio       9-8                                                                                                    | 9.1 Introduzione                                                 | 9-1           |
| 9.3 AMB-8057/00 e AMB-8057/02 con giunto di fissaggio       9-4         9.4 AMB-8057/01 e AMB-8057/03 senza giunto di fissaggio       9-6         9.5 AMB-8057/01 e AMB-8057/03 con giunto di fissaggio       9-8                                                                                                    | 9 2 AMB-8057/00 e AMB-8057/02 senza diunto di fissaggio          | 9-2           |
| 9.4 AMB-8057/01 e AMB-8057/03 senza giunto di fissaggio 9-6<br>9.5 AMB-8057/01 e AMB-8057/03 con giunto di fissaggio 9-8                                                                                                    | 9.3 AMB-8057/00 e AMB-8057/02 con diunto di fissaddio            | 9-4           |
| 9.5 AMB-8057/01 e AMB-8057/03 con diunto di fissaddio                                                                                                    | 9 4 AMB-8057/01 e AMB-8057/03 senza diunto di fissaggio          | 9-6           |
|                                                                                                    | 9.5 AMB-8057/01 e AMB-8057/03 con giunto di fissaggio            | 9-8           |

VI

Indice

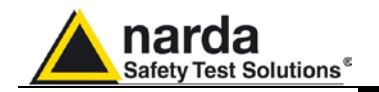

### Figure

### Figura

### Pagina

| 1-4       Sonda EP-4B-01.       1-1         1-5       Sonda EP-4B-03.       1-13         1-6       Sonda EP-4B-02.       1-14         1-7       Sonda EP-1B-04.       1-15         1-8       AMB-8057/00 e AMB-8057/02 pannello interno inferiore.       1-16         1-9       AMB-8057/00 e AMB-8057/02 pannello interno superiore.       1-17         1-10       AMB-8057/01 e AMB-8057/02 pannello interno superiore.       1-17         1-11       Configurazione pin Cavo seriale Jack(m) – DB9.       1-18         1-12       Fondello AMB-8057/01 e AMB-8057/03.       1-18         1-14       AMB-8057/01 e AMB-8057/03 Pannello inferiore interno.       1-20         1-15       AMB-8057/01 e AMB-8057/03 Pannello superiore interno.       1-20         1-16       Connettore DB9 femmina, vista frontale.       1-21         1-16       Connetore DB9 femmina, vista frontale.       2-21         2-2       Modello AMB-8057/01 e AMB-8057/02 dall'involucro esterno       2-13         2-3       SIM Card.       2-9         2-4       Estrazione AMB-8057/01 e AMB-8057/02 dall'involucro esterno       2-13         2-5       Estrazione AMB-8057/01 e AMB-8057/02 dall'involucro esterno       2-13         3-17       Finestra principale CSD       3-17 <tr< th=""><th>1-1<br/>1-2<br/>1-3</th><th>Sonda EP-1B-01<br/>Sonda EP-3B-01<br/>Sonda HP-1B-01</th><th>1-9<br/>1-10<br/>1-11</th></tr<>                                                                                                    | 1-1<br>1-2<br>1-3 | Sonda EP-1B-01<br>Sonda EP-3B-01<br>Sonda HP-1B-01                           | 1-9<br>1-10<br>1-11 |
|----------------------------------------------------------------------------------------------------|-------------------|------------------------------------------------------------------------------|---------------------|
| 1-5       Sonda EP-1B-03                                                                                                    | 1_4               | Sonda FP-4B-01                                                               | 1-12                |
| 16       Sonda EP-4B-02.       1-14         17       Sonda EP-4B-02.       1-15         18       AMB-8057/00 e AMB-8057/02 Pannello interno inferiore.       1-16         19       AMB-8057/00 e AMB-8057/02 Pannello interno superiore.       1-16         10       AMB-8057/00 e AMB-8057/02 Pannello interno superiore.       1-17         111       Configurazione pin Cavo seriale Jack(m) – DB9.       1-18         112       Fondello AMB-8057/01 e AMB-8057/03       1-18         113       Fondello AMB-8057/01 e AMB-8057/03 Pannello superiore interno.       1-20         114       AMB-8057/01 e AMB-8057/03 Pannello superiore interno.       1-20         115       AMB-8057/01 e AMB-8057/02 Pannello superiore interno.       1-20         116       Connettore DB9 femmina, vista frontale.       1-21         117       Modello AMB-8057/00 e AMB-8057/02 dall'involucro esterno       2-3         213       SIM Card.       2-9         224       Estrazione AMB-8057/00 e AMB-8057/02 dall'involucro esterno       2-13         215       Estrazione AMB-8057/00 e AMB-8057/02 dall'involucro esterno       2-13         216       Estrazione AMB-8057/00 e AMB-8057/02 dall'involucro esterno       2-13         217       Finestra principale CSD.       3-17         41       Fine                                                                                                    | 1-4               | Sonda EP-18-03                                                               | 1-12                |
| 177       Sonda EP-1B-04.       1-15         178       AMB-8057/00 e AMB-8057/02 Pannello interno superiore.       1-16         19       AMB-8057/00 e AMB-8057/02 tappo di chiusura vano batteria.       1-16         19       AMB-8057/00 e AMB-8057/02 tappo di chiusura vano batteria.       1-16         110       AMB-8057/00 e AMB-8057/02 tappo di chiusura vano batteria.       1-16         111       Configurazione pin Cavo seriale Jack(m) – DB9.       1-18         112       Fondello AMB-8057/01 e AMB-8057/03       1-18         114       AMB-8057/01 e AMB-8057/03 Pannello inferiore interno.       1-20         115       AMB-8057/01 e AMB-8057/03 Pannello superiore interno.       1-20         116       Connettore DB9 femmina, vista frontale.       1-21         111       Modello AMB-8057/01 e AMB-8057/02 dall'involucro esterno       2-13         211       Modello AMB-8057/01 e AMB-8057/02 dall'involucro esterno       2-13         212       Modello AMB-8057/01 e AMB-8057/03 dall'involucro esterno       2-13         213       Estrazione AMB-8057/01 e AMB-8057/02 dall'involucro esterno       2-13         214       Estrazione AMB-8057/01 e AMB-8057/03 dall'involucro esterno       2-13         215       Estrazione AMB-8057/01 e AMB-8057/03 dall'involucro esterno       2-13         216       An                                                                                                    | 1-5               | Sonda ED 4B 02                                                               | 1-13                |
| 1-8       AMB-8057/00 e AMB-8057/02 Pannello interno inferiore                                                                                                    | 1-0               | Sonda EP 18 01                                                               | 1-14                |
| 1-9       AMB-8057/00 e AMB-8057/02 Painteito Interno Internote Internote Interote Internote Internote Internote Internote Int                                           | 1-7               | AMD 2057/00 a AMD 2057/02 Depending internal inferiora                       | 1-10                |
| AMB-8057/00 e AMB-8057/02 tappo di Critisura vario batteria.       1-17         1-10       AMB-8057/00 e AMB-8057/02 pannello interioro superiore                                                                                                    | 1-0               | AMD-6057/00 e AMD-6057/02 Pannello Interno Internote                         | 1-10                |
| 1-10       AMB-8057/00 e AMB-8057/02 Parintein Interno Superiore       1-18         1-11       Configurazione pin Cavo seriale Jack(m) – DB9.       1-18         1-12       Fondello AMB-8057/01 e AMB-8057/03.       1-18         1-14       AMB-8057/01 e AMB-8057/03 Pannello superiore interno.       1-20         1-15       AMB-8057/01 e AMB-8057/03 Pannello superiore interno.       1-20         1-16       Connettore DB9 femmina, vista frontale.       1-21         2-1       Modello AMB-8057/00 e AMB-8057/03.       2-2         2-2       Modello AMB-8057/00 e AMB-8057/02 dall'involucro esterno       2-13         2-3       SIM Card.       2-9         2-4       Estrazione AMB-8057/00 e AMB-8057/02 dall'involucro esterno       2-13         2-5       Estrazione AMB-8057/01 e AMB-8057/03 dall'involucro esterno       2-13         3-1       Finestra principale CSD.       3-17         4-10       Finestra principale CSD.       4-10         4-11       Finestra di controllo.       4-16         4-12       Finestra principale CSD.       4-10         4-13       Installazione SIM card.       4-26         6-1       Pannello frontale HP-1B-01       6-1         6-2       Configurazione Doppia-sonda (vista interna): EP-1B-01 montata                                                                                                    | 1-9               | AMD-6057/00 e AMD-6057/02 tappo di chiusura vano batteria.                   | 1-10                |
| 1-11       Configurazione pin Cavo seriale Jack(m) – DB9                                                                                                    | 1-10              | AMB-8057/00 e AMB-8057/02 Pannelio Interno superiore                         | 1-17                |
| 1-12       Fondello AMB-8057/01 e AMB-8057/02                                                                                                    | 1-11              | Configurazione pin Cavo seriale Jack(m) – DB9                                | 1-18                |
| 1-14       AMB-8057/01 e AMB-8057/03 Pannello inferiore interno                                                                                                    | 1-12              | Fondello AMB-8057/00 e AMB-8057/02                                           | 1-18                |
| <ul> <li>AMB-8057/01 e AMB-8057/03 Pannello interiore interno</li></ul>                                                                                                    | 1-13              | Fondello AMB-805//01 e AMB-805//03                                           | 1-18                |
| 1-15       AMB-8057/01 e AMB-8057/03 Pannello superiore interno.       1-21         Modello AMB-8057/01 e AMB-8057/03       2-2         2-2       Modello AMB-8057/00 e AMB-8057/02 dall'involucro esterno       2-3         2-3       SIM Card.       2-9         2-4       Estrazione AMB-8057/00 e AMB-8057/02 dall'involucro esterno       2-13         2-5       Estrazione AMB-8057/01 e AMB-8057/03 dall'involucro esterno       2-13         3-1       Finestra principale CSD       3-17         4-1       Finestra principale CSD       4-10         4-2       Finestra principale FTP       4-10         4-2       Finestra principale FTP       4-10         4-3       Installazione SIM card.       4-26         6-1       Pannello fontale HP-1B-01       6-1         6-2       Configurazione Doppia-sonda (vista interna): EP-1B-01 montata       come sonda secondaria.         6-3       Last Field e Impostazioni soglia di Allarme e Attenzione nel pannello delle impostazione. Riferito alla sonda secondaria.       6-2         6-5       Last Field e Impostazione. Riferito alla sonda secondaria.       6-5         6-6       Last Field e AMB-8057/01 e /02 con giunto.       8-5         8-1       Installazione su palo AMB-8057/01 e /03 con giunto.       8-5         8-2       Inst                                                                                                    | 1-14              | AMB-8057/01 e AMB-8057/03 Pannello interiore interno                         | 1-20                |
| 1-16       Connettore DB9 femmina, vista frontale.       1-21         2-1       Modello AMB-8057/01 e AMB-8057/02.       2-2         Modello AMB-8057/00 e AMB-8057/02.       2-3         2-3       SIM Card.       2-9         2-4       Estrazione AMB-8057/00 e AMB-8057/02 dall'involucro esterno       2-13         2-5       Estrazione AMB-8057/01 e AMB-8057/02 dall'involucro esterno       2-13         3-1       Finestra principale CSD.       3-17         4-1       Finestra principale FTP.       4-10         4-2       Finestra di controllo.       4-15         4-3       Installazione SIM card.       4-26         6-1       Pannello frontale HP-1B-01.       6-1         6-2       Configurazione Doppia-sonda (vista interna): EP-1B-01 montata       come sonda secondaria.         come sonda secondaria.       6-2       6-3       Configurazione Doppia-sonda (vista interna): EP-1B-04 montata         come sonda secondaria.       6-3       6-4       AMB-8057 Area monitor in configurazione Doppia-sonda.       6-3         6-5       Last Field e Impostazioni soglia di Allarme e Attenzione nel pannello delle impostazione. Riferito alla sonda secondaria.       6-5         8-6       Installazione su palo AMB-8057/00 e /02 senza giunto.       8-5         8-1       Installazione su palo                                                                                                    | 1-15              | AMB-8057/01 e AMB-8057/03 Pannello superiore interno                         | 1-20                |
| 2-1       Modello AMB-8057/01 e AMB-8057/03                                                                                                    | 1-16              | Connettore DB9 femmina, vista frontale                                       | 1-21                |
| 2-2       Modello AMB-8057/00 e AMB-8057/02                                                                                                    | 2-1               | Modello AMB-8057/01 e AMB-8057/03                                            | 2-2                 |
| <ul> <li>2-3 SIM Card</li></ul>                                                                                                    | 2-2               | Modello AMB-8057/00 e AMB-8057/02                                            | 2-3                 |
| <ul> <li>2-4 Estrazione AMB-8057/00 e AMB-8057/02 dall'involucro esterno</li> <li>2-13</li> <li>2-5 Estrazione AMB-8057/01 e AMB-8057/03 dall'involucro esterno</li> <li>2-13</li> <li>3-1 Finestra principale CSD</li></ul>                                                                                                    | 2-3               | SIM Card                                                                     | 2-9                 |
| <ul> <li>2-5 Estrazione AMB-805701 e AMB-8057/03 dall'involucro esterno</li> <li>2-13</li> <li>3-1 Finestra principale CSD</li></ul>                                                                                                    | 2-4               | Estrazione AMB-8057/00 e AMB-8057/02 dall'involucro esterno                  | 2-13                |
| <ul> <li>3-1 Finestra principale CSD</li></ul>                                                                                                    | 2-5               | Estrazione AMB-805701 e AMB-8057/03 dall'involucro esterno                   | 2-13                |
| <ul> <li>4-1 Finestra principale FTP</li></ul>                                                                                                    | 3-1               | Finestra principale CSD                                                      | 3-17                |
| <ul> <li>4-2 Finestra di controllo</li></ul>                                                                                                    | 4-1               | Finestra principale FTP                                                      | 4-10                |
| <ul> <li>Installazione SIM card</li></ul>                                                                                                    | 4-2               | Finestra di controllo                                                        | 4-15                |
| <ul> <li>6-1 Pannello frontale HP-1B-01</li></ul>                                                                                                    | 4-3               | Installazione SIM card                                                       | 4-26                |
| <ul> <li>6-2 Configurazione Doppia-sonda (vista interna): EP-1B-01 montata come sonda secondaria</li></ul>                                                                                                    | 6-1               | Pannello frontale HP-1B-01                                                   | 6-1                 |
| <ul> <li>6-2</li> <li>6-3</li> <li>Configurazione Doppia-sonda (vista interna): EP-1B-04 montata<br/>come sonda secondaria</li></ul>                                                                                                    | 6-2               | Configurazione Doppia-sonda (vista interna): FP-1B-01 montata                | • •                 |
| <ul> <li>6-3 Configurazione Doppia-sonda (vista interna): EP-1B-04 montata come sonda secondaria</li></ul>                                                                                                    | 02                | come sonda secondaria                                                        | 6-2                 |
| <ul> <li>6-2</li> <li>6-4</li> <li>AMB-8057 Area monitor in configurazione Doppia-sonda</li> <li>6-3</li> <li>6-5</li> <li>6-5</li> <li>6-6</li> <li>6-6</li> <li>6-6</li> <li>6-7</li> <li>6-6</li> <li>6-7</li> <li>6-8</li> <li>6-9</li> <li>6-9</li> <li>6-9</li> <li>6-9</li> <li>6-9</li> <li>6-9</li> <li>6-9</li> <li>6-9</li> <li>6-9</li> <li>6-9</li> <li>6-9</li> <li>6-9</li> <li>6-9</li> <li>6-9</li> <li>6-1</li> <li>6-1</li> <li>6-2</li> <li>6-2</li> <li>6-2</li> <li>6-3</li> <li>6-3</li> <li>6-4</li> <li>6-5</li> <li>6-5</li> <li>6-6</li> <li>6-7</li> <li>6-6</li> <li>6-8</li> <li>6-8</li> <li>6-9</li> <li>6-9</li> <li>6-9</li> <li>6-9</li> <li>6-9</li> <li>6-1</li> <li>6-1</li> <li>6-2</li> <li>6-2</li> <li>6-2</li> <li>6-2</li> <li>6-2</li> <li>6-3</li> <li>6-3</li> <li>6-3</li> <li>6-3</li> <li>6-3</li> <li>6-3</li> <li>6-5</li> <li>6-6</li> <li>6</li> <li>6</li> <li>6</li> <li>6</li> <li>6</li> <li>6</li> <li>6</li> <li>6</li> <li>6</li> <li>6</li> <li>7</li> <li>7</li> <li>8</li> <li>8</li> <li>9</li> <li>9-1</li> <li>9</li> <li>9</li> &lt;</ul> | 6-3               | Configurazione Doppia-sonda (vista interna): FP-1B-04 montata                | 02                  |
| <ul> <li>AMB-8057 Area monitor in configurazione Doppia-sonda</li></ul>                                                                                                    | 00                | come sonda secondaria                                                        | 6-2                 |
| <ul> <li>6-5 Last Field e Impostazioni soglia di Allarme e Attenzione nel pannello delle impostazione. Riferito alla sonda primaria come di default</li></ul>                                                                                                    | 6-4               | AMB-8057 Area monitor in configurazione Doppia-sonda                         | 6-3                 |
| 0-3       Last Fried C Impostazioni soglia di Allarme e Attenzione nel pannello delle impostazione. Riferito alla sonda primaria come di default                                                                                                    | 6-5               | Last Field e Impostazioni soglia di Allarme e Attenzione nel                 | 0.0                 |
| <ul> <li>6-6 Last Field e Impostazioni soglia di Allarme e Attenzione nel pannello delle impostazione. Riferito alla sonda secondaria</li> <li>6-5</li> <li>8-1 Installazione su palo AMB-8057/00 e /02 senza giunto</li> <li>8-5</li> <li>8-2 Installazione su palo AMB-8057/00 e /02 con giunto</li> <li>8-3 Installazione su palo AMB-8057/01 e /03 senza giunto</li></ul>                                                                                                    | 0-5               | pannello delle impostazione. Riferito alla sonda primaria come<br>di default | 6-5                 |
| bitLast Field & Impostazioni Sogia di Vitanne di Vitanzione fielpannello delle impostazione. Riferito alla sonda secondaria6-58-1Installazione su palo AMB-8057/00 e /02 senza giunto8-58-2Installazione su palo AMB-8057/00 e /02 con giunto8-58-3Installazione su palo AMB-8057/01 e /03 senza giunto8-58-4Installazione su palo AMB-8057/01 e /03 con giunto8-58-5Particolare del piattello8-58-6Posizione orizzontale dell'AMB-8057/00 e AMB-80057/028-88-7Posizione orizzontale dell'AMB-8057/01 e AMB-8057/038-99-1Variazione del peso della zavorra in funzione della velocità del<br>vento per AMB-8057/01 e /02 con giunto di fissaggio9-39-2Variazione del peso della zavorra in funzione della velocità del<br>vento per AMB-8057/01 e /02 con giunto di fissaggio                                                                                                    | 6-6               | Last Field e Impostazioni soglia di Allarme e Attenzione nel                 | 00                  |
| <ul> <li>8-1 Installazione su palo AMB-8057/00 e /02 senza giunto</li></ul>                                                                                                    | 00                | nannello delle impostazione Riferito alla sonda secondaria                   | 6-5                 |
| <ul> <li>8-2 Installazione su palo AMB-8057/00 e /02 senza giunto</li></ul>                                                                                                    | 8-1               | Installazione su nalo AMB-8057/00 e /02 senza diunto                         | 8-5                 |
| <ul> <li>8-2 Installazione su palo AMB-8057/00 e /02 con giunto</li></ul>                                                                                                    | 0-1               | Installazione su palo AMP 9057/00 e /02 senza giunto                         | 0-5                 |
| <ul> <li>8-3 Installazione su palo AMB-8057/01 e /03 senza giunto</li></ul>                                                                                                    | 0-2               | Installazione su palo AMP 9057/00 e /02 con giunto                           | 0-5                 |
| <ul> <li>8-4 Installazione su paio AMB-8057/01 e /03 con giunto</li></ul>                                                                                                    | 0-3               | Installazione su palo AMD 8057/01 e /03 senza giunto                         | 0-D                 |
| <ul> <li>8-5 Particolare del plattello</li></ul>                                                                                                    | 8-4               | Installazione su palo AMB-8057/01 e /03 con giunto                           | 8-5                 |
| <ul> <li>8-6 Posizione orizzontale dell'AMB-8057/00 e AMB-80057/02</li></ul>                                                                                                    | 8-5               |                                                                              | 8-8                 |
| <ul> <li>8-7 Posizione orizzontale dell'AMB-8057/01 e AMB-8057/03</li></ul>                                                                                                    | 8-6               | Posizione orizzontale dell'AMB-8057/00 e AMB-80057/02                        | 8-8                 |
| <ul> <li>9-1 Variazione del peso della zavorra in funzione della velocita del vento per AMB-8057/01 e /02 senza giunto di fissaggio</li></ul>                                                                                                    | 8-7               | Posizione orizzontale dell'AMB-8057/01 e AMB-8057/03                         | 8-9                 |
| <ul> <li>vento per AMB-8057/01 e /02 senza giunto di fissaggio</li></ul>                                                                                                    | 9-1               | Variazione del peso della zavorra in funzione della velocita del             |                     |
| <ul> <li>9-2 Variazione del peso della zavorra in funzione della velocità del vento per AMB-8057/01 e /02 con giunto di fissaggio</li></ul>                                                                                                    |                   | vento per AMB-8057/01 e /02 senza giunto di fissaggio                        | 9-3                 |
| <ul> <li>vento per AMB-8057/01 e /02 con giunto di fissaggio</li></ul>                                                                                                    | 9-2               | Variazione del peso della zavorra in funzione della velocità del             |                     |
| <ul> <li>9-3 Variazione del peso della zavorra in funzione della velocità del vento per AMB-8057/01 e /03 senza giunto di fissaggio</li></ul>                                                                                                    |                   | vento per AMB-8057/01 e /02 con giunto di fissaggio                          | 9-5                 |
| <ul> <li>vento per AMB-8057/01 e /03 senza giunto di fissaggio</li></ul>                                                                                                    | 9-3               | Variazione del peso della zavorra in funzione della velocità del             |                     |
| 9-4 Variazione del peso della zavorra in funzione della velocità del vento per AMB-8057/01 e /03 con giunto di fissaggio                                                                                                    |                   | vento per AMB-8057/01 e /03 senza giunto di fissaggio                        | 9-7                 |
| vento per AMB-8057/01 e /03 con giunto di fissaggio                                                                                                    | 9-4               | Variazione del peso della zavorra in funzione della velocità del             |                     |
|                                                                                                    |                   | vento per AMB-8057/01 e /03 con giunto di fissaggio                          | 9-9                 |

Indice

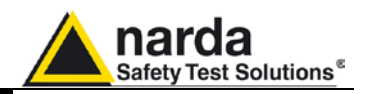

### Tabelle

### Tabella

### Pagina

| 1-1<br>1-2<br>1-3<br>1-4<br>1-5<br>1-6<br>1-7<br>4-1<br>4-2<br>4-3<br>6-1<br>8-1 | Specifiche Tecniche.<br>Funzioni di misura/acquisizione.<br>Specifiche Generali.<br>Tempo max di acquisizione.<br>Impostazioni/interrogazioni<br>Sensori di Campo .<br>Specifiche Tecniche Sensori di Campo.<br>Dati di connessione GPRS.<br>Dati di connessione FTP.<br>Altri comandi.<br>Combinazioni di sonde.<br>8057-MAST Specifiche tecniche. | 1<br>1<br>1<br>1<br>1<br>4<br>4<br>6<br>8 |
|----------------------------------------------------------------------------------|----------------------------------------------------------------------------------------------------|-------------------------------------------|
| 4-3<br>6-1                                                                       | Altri comandi                                                                                                    | 4.                                        |
| 8-1                                                                              | 8057-MAST Specifiche tecniche                                                                                                    | 8                                         |
| 9-1                                                                              | Resistenza all'azione del vento dell'AMB-8057/00 e /02 senza giunto                                                                                                    | 9-                                        |
| 9-2                                                                              | Resistenza all'azione del vento dell'AMB-8057/00 e /02 con giunto                                                                                                    | 9-                                        |
| 9-3                                                                              | Resistenza all'azione del vento dell'AMB-8057/01 e /03 senza giunto                                                                                                    | 9-                                        |
| 9-4                                                                              | Resistenza all'azione del vento dell'AMB-8057/01 e /03 con giunto                                                                                                    | 9-                                        |

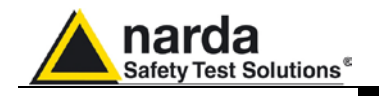

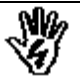

### CONSIDERAZIONI ED ISTRUZIONI PER LA SICUREZZA

Questo prodotto è stato progettato, costruito e provato in Italia ed ha lasciato la fabbrica in uno stato di completa conformità con gli standard di sicurezza; per mantenerlo in condizioni di sicurezza e per assicurarne un uso corretto le seguenti istruzioni generali devono essere pienamente comprese ed applicate prima di procedere.

- Quando l'apparecchio deve essere connesso in modo permanente, prima di ogni altra connessione collegare un conduttore di terra di protezione
- Se l'apparecchio deve essere connesso ad altri apparati o accessori verificare che sia presente una connessione di terra di protezione fra di loro.
- In caso di apparecchi connessi in modo permanente al sistema di alimentazione e privi di fusibili o di altri dispositivi di protezione la linea di alimentazione deve essere provvista di protezioni adeguate e commisurate al consumo degli apparecchi stessi.
- In caso di connessione dell'apparecchio alla rete di alimentazione verificare, prima della connessione, che l'eventuale cambio tensione ed i fusibili siano adeguati alla tensione di alimentazione presente.
- Le apparecchiature con Classe di Sicurezza I, provviste di una connessione alla rete di alimentazione per mezzo di cavo e spina, possono essere connesse solamente ad una presa di rete provvista di connessione di terra di protezione.
- Qualunque interruzione o allentamento del conduttore di terra di protezione, sia all'interno che all'esterno dell'apparecchio, o in un cavo di connessione causeranno un potenziale rischio per l'incolumità e la sicurezza delle persone.
- La connessione di terra di protezione non deve essere interrotta intenzionalmente.
- Per evitare il potenziale pericolo di scosse elettriche è vietato rimuovere i coperchi, i pannelli o le protezioni di cui l'apparecchio è dotato, riferirsi unicamente ai Centri di Servizio NARDA in caso sia necessaria manutenzione.
- Per mantenere la protezione adeguata dal pericolo di incendio, rimpiazzare i fusibili solamente con altri dello stesso tipo e corrente
- Osservare le regole di sicurezza e le informazioni aggiuntive specificate in questo manuale per la prevenzione degli infortuni e dei danni.

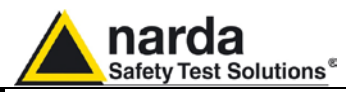

### Dichiarazione di Conformità CE

(in accordo alle direttive: EMC 89/336/EEC e bassa tensione 73/23/EEC)

Questo certifica che il prodotto: AMB-8057 Sistema di Monitoraggio a larga banda

Costruito da: NARDA S.r.I. Safety Test Solution Via Benessea 29/B 17035 Cisano sul Neva (SV) - ITALY

conforme ai seguenti Standard Europei: Sicurezza: CEI EN 61010-1 (2001) EMC: EN 61326-1 (2007)

Questo prodotto conforme con i requisiti della Direttiva Bassa Tensione 2006/95/CE e con la Direttiva EMC 2004/108/CE.

NARDA S.r.I.

Conformità CE

Х

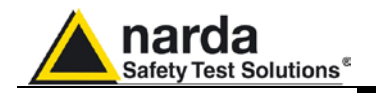

### 1 – Informazioni generali

| 1.1 Documentazione | In questo Manuale sono inclusi i seguenti allegati:                                                                                                    |
|--------------------|----------------------------------------------------------------------------------------------------|
|                    | <ul> <li>Un questionario da rispedire alla NARDA assieme all'apparecchio in caso sia necessaria assistenza.</li> <li>Una lista di controllo degli accessori inclusi nella spedizione.</li> </ul>                                                                                                    |
|                    | Questo manuale include la descrizione degli accessori del sistema di monitoraggio distribuito di campi elettromagnetici ambientali.                                                                                                    |
| 1.2 Introduzione   | La famiglia di prodotti AMB-8057 rappresenta una soluzione rivoluzionaria, affidabile e precisa per il monitoraggio remoto e continuo di campi elettromagnetici.                                                                                                    |
|                    | I modelli AMB-8057/01 e AMB-8057/03 sono alimentati da batterie interne<br>ad elevata capacità e pannelli solari che consentono un'autonomia<br>praticamente illimitata in condizioni di normale luce solare (per applicazioni<br>interne l'autonomia della centralina è di almeno 80 giorni dopo una ricarica<br>completa della batteria). |
|                    | I modelli AMB-8057/00 e AMB-8057/02 sono sprovvisti di pannelli solari in quanto alimentati da batteria interna (primaria al Litio non ricaricabile) intercambiabile che fornisce un'autonomia di almeno 1 anno.                                                                                                    |
|                    | Il sistema di acquisizione permette di programmare ogni parametro e trasferire su PC i dati memorizzati nella centralina; i dati acquisiti possono essere visualizzati in formato grafico o tabulare.                                                                                                    |
|                    | In caso di eventi particolari quali il superamento di una soglia prefissata il                                                                                                    |

In caso di eventi particolari quali il superamento di una soglia prefissata, il tentativo di manomissione o guasti alla centralina remota, l'AMB-8057/02 e AMB-8057/03 provvisti di modem GSM/GPRS possono essere programmati per inviare SMS, con la descrizione dell'allarme, al telefono cellulare dell'utente e/o di generare una chiamata dati CSD al PC di controllo.

Le stazioni impostate in modalità di comunicazione GPRS/FTP possono essere programmate per accedere al server FTP dell'utilizzatore e scaricare i dati al verificarsi di qualsiasi condizione di allarme.

Documento AMB8057IT-20317-2.11- © NARDA 2007

Informazioni Generali

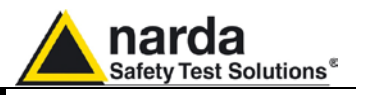

- 1.3 Accessori standard AMB-8057/00 e AMB-8057/02
- Gli accessori standard inclusi con AMB-8057/00 e AMB-8057/02 sono:
- A Batteria al Litio primaria;
- B Cavo Seriale DB9 DB9;
- $\underline{\underline{C}}$  Cavo seriale Jack(m) DB9;  $\underline{\underline{D}}$  Giunto snodato per l'installazione su palo di sostegno;
- $\underline{\underline{E}}$  Chiave esagonale 2.5mm e 5mm (per vite testa ad esagono incassato);
- $\underline{F}$  Manuale Operativo con Modulo di ritorno per riparazione;  $\underline{G}$  Certificato di taratura;
- H Software 8057-SW02 (CD-ROM);
- I Convertitore USB-RS232.

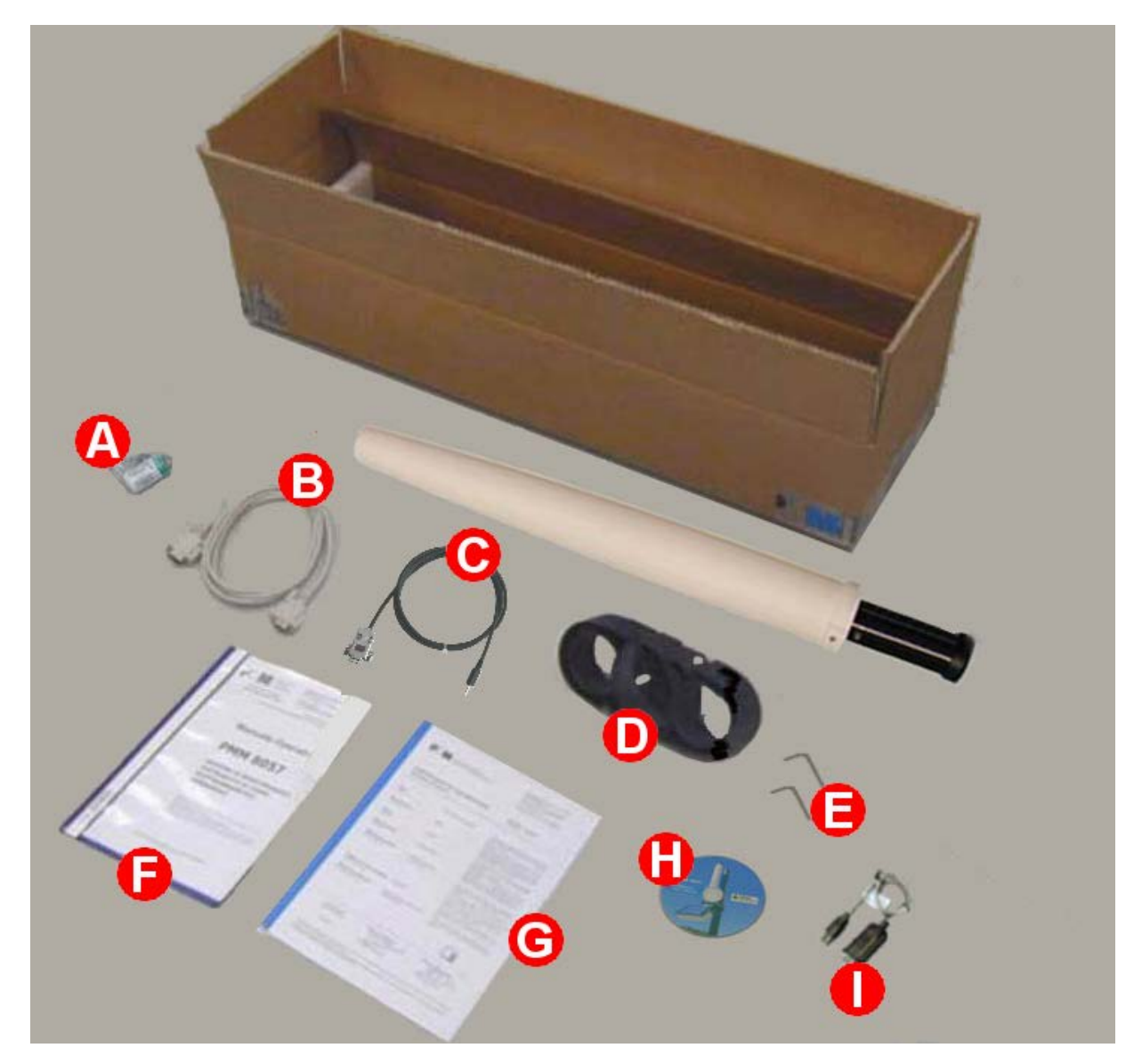

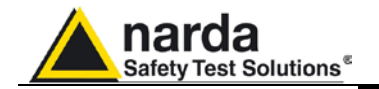

#### 1.4 Accessori standard AMB-8057/01 e AMB-8057/03

Gli accessori standard inclusi con AMB-8057/01 e AMB-8057/03 sono:

- A Carica batterie;
- <u>B</u> Modulo Pannello Solare assemblato;
- <u>C</u> Cavo Seriale DB9 DB9;
- $\overline{D}$  Cavo seriale Jack(m) DB9;
- $\underline{\underline{E}}$  Giunto snodato per l'installazione su palo di sostegno;
- $\underline{\underline{F}}$  Chiave esagonale 2.5mm e 5mm (per vite testa ad esagono incassato);
- <u>G</u> Manuale Operativo con Modulo di ritorno per riparazione;
- $\overline{H}$  Certificato di taratura;
- I Software 8057-SW02 (CD-ROM);
- <u>L</u> Convertitore USB-RS232.

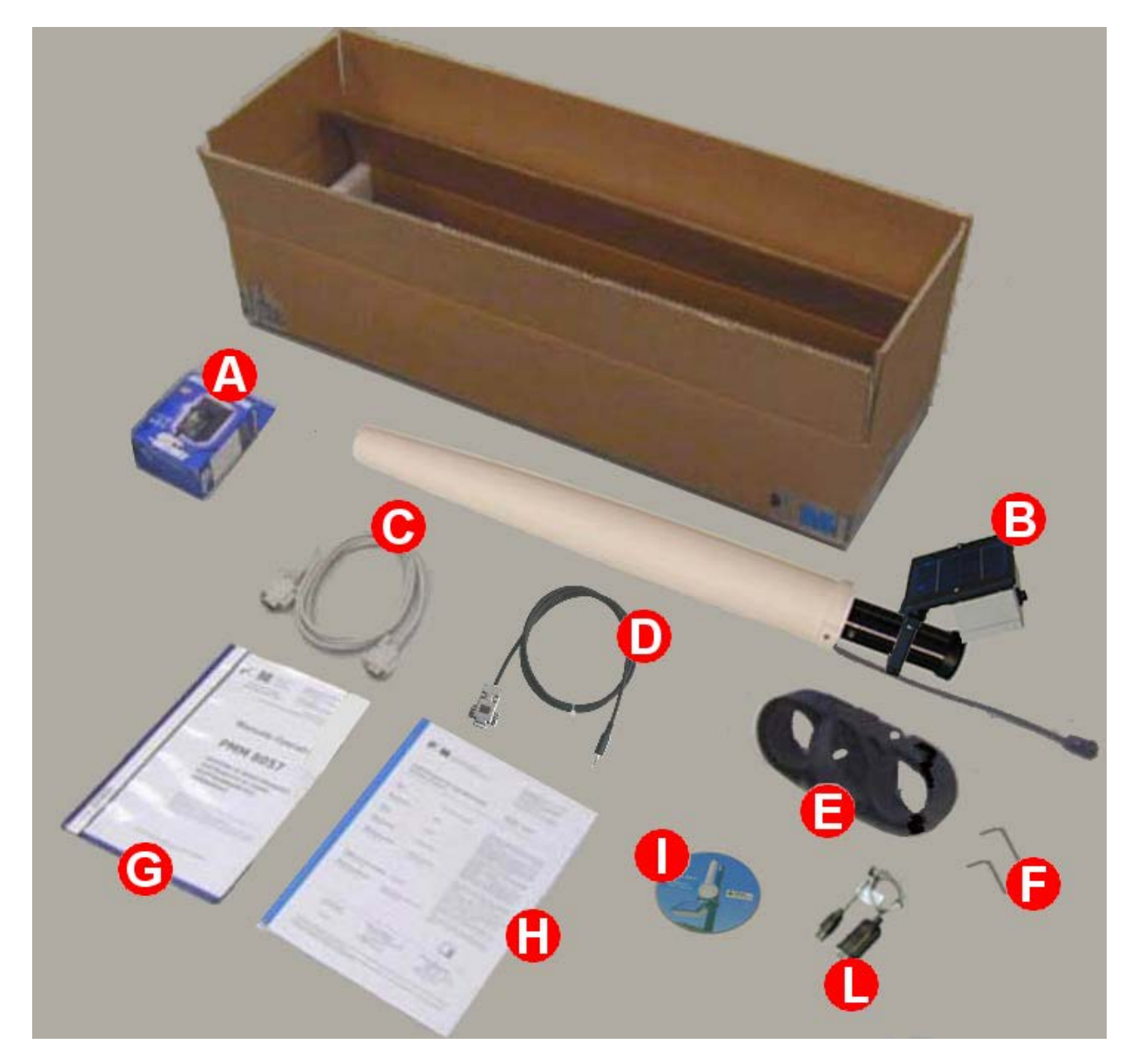

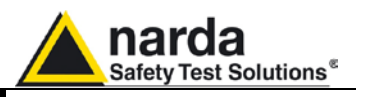

### 1.5 Accessori opzionali

Gli accessori opzionali forniti separatamente (a pagamento) per tutti i modelli sono:

- 8057-MAST include:
  - L Base di appoggio metallica a T 60 x 60 cm
  - $\underline{M}$  Palo in vetroresina 2 m
    - N Kit di strumenti per installazione
  - <u>O</u> 3 borse per zavorra
- Sonda EP-1B-01
- Sonda EP-3B-01
- Sonda HP-1B-01
- Sonda EP-4B-01
- Sonda EP-1B-03
- Sonda EP-4B-02
- Sonda EP-1B-04

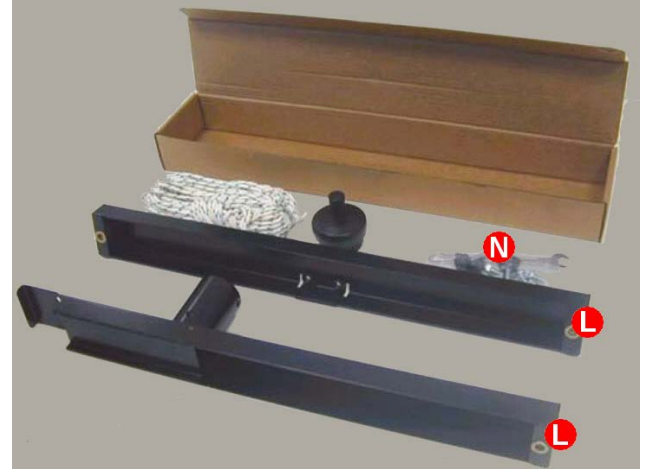

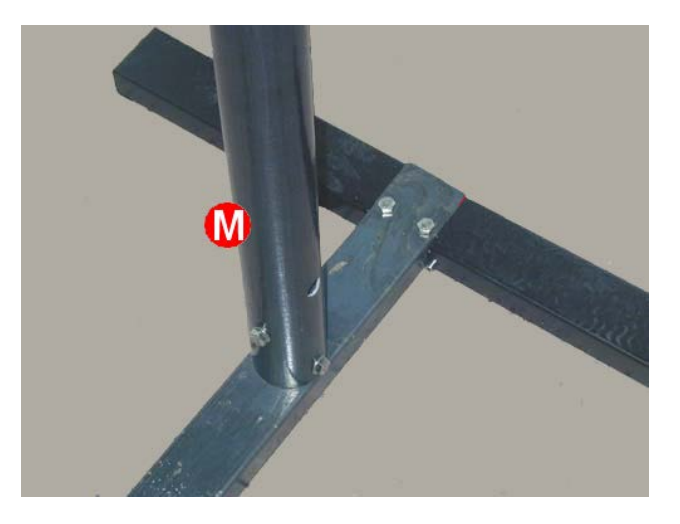

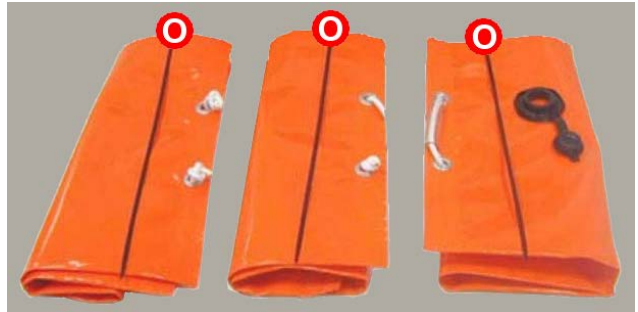

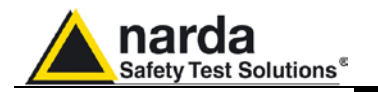

| 1.6 Specifiche principali Le Tabe | e 1-1 – 1-2 elencano le specifiche di tutti i modelli. |
|-----------------------------------|--------------------------------------------------------|
|-----------------------------------|--------------------------------------------------------|

| TABELLA 1-1 Specifiche Tecniche |                                                                            |  |
|---------------------------------|----------------------------------------------------------------------------|--|
| Campo di frequenza              | in funzione della sonda usata                                              |  |
| Dinamica                        | in funzione della sonda usata                                              |  |
| Risoluzione                     | in funzione della sonda usata                                              |  |
| Sensibilità                     | in funzione della sonda usata                                              |  |
| Precisione                      | in funzione della sonda usata                                              |  |
| Unità di misura (letta dal PC)  | V/m, kV/m, nT, μT, mT.<br>(L'unità mostrata dipende dalla sonda impiegata) |  |
| Campo misurato                  | campo totale, media e valore massimo                                       |  |
| Campionamento                   | 1 misura ogni 3 secondi                                                    |  |

| TABELLA 1-2 Funzioni di misura/acquisizione                                      |                                                                                                    |  |  |  |
|----------------------------------------------------------------------------------|----------------------------------------------------------------------------------------------------|--|--|--|
| Intervallo di memorizzazio                                                       | one da 30sec a 15min                                                                                                    |  |  |  |
| Memoria                                                                          | oltre 12 Mbit                                                                                                    |  |  |  |
| Tempo max di acquisizion<br>(prima che i dati più vecch<br>vengano soprascritti) | e oltre 135 giorni con 1 acquisizione ogni 6 min. (Vedi tabella)<br>ni                                                                                                    |  |  |  |
| Scaricamento dati                                                                | Manuale<br>Automatico gestito dalla centralina a tempi prefissati <sup>(1), (3)</sup><br>Automatico da PC <sup>(2), (3)</sup><br>Generazione automatica di un file aggiuntivo TXT e/o BMP dopo lo<br>scaricamento |  |  |  |
| Funzioni                                                                         | AVG, RMS, picco massimo; report giornaliero via SMS <sup>(3)</sup><br>Display e marcatura dei dati acquisiti durante la trasmissione del<br>modem <sup>(3)</sup>                                                  |  |  |  |
| Allarme soglia di campo                                                          | due livelli di soglia di campo programmabili (soglia di attenzione e di<br>allarme)<br>con avviso automatico sia del loro superamento che del loro rientro<br>nei limiti <sup>(3)</sup>                           |  |  |  |
| Orologio                                                                         | clock interno in tempo reale                                                                                                    |  |  |  |
| Messaggi                                                                         | SMS inviabili fino a 2 telefoni GSM contemporaneamente (vedi tabella) $^{(3)}$                                                                                                    |  |  |  |
| Sensore                                                                          | visualizzazione del modello e data di taratura                                                                                                    |  |  |  |

Gestione batteria Memorizzazione della tensione di batteria per ogni campione

Gestione temperatura Memorizzazione della temperatura interna per ogni campione

Informazioni Generali

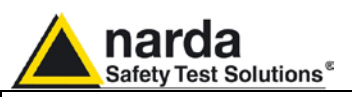

| TABELLA 1-3 Specifiche generali                                          |                                                                                                    |  |  |  |
|--------------------------------------------------------------------------|----------------------------------------------------------------------------------------------------|--|--|--|
| Modulo GSM                                                               | Quad-band (850-900-1800-1900 MHz), GPRS <sup>(3)</sup>                                                                                                    |  |  |  |
| Sensori di campo                                                         | Intercambiabili ad inserimento diretto tramite connettore, diversi modelli disponibili, modalità operativa Singola e Doppia-sonda.                                                                                                    |  |  |  |
| Interfacce                                                               | RS232, modem GSM/GPRS <sup>(3)</sup>                                                                                                    |  |  |  |
| Protezione antimanomission                                               | e Microinterruttore                                                                                                    |  |  |  |
| Altri allarmi                                                            | apertura centralina, temperatura interna, batteria scarica, batteria<br>sovraccarica (utilizzabile SOLO nei modelli AMB-8057/01 e<br>AMB-8057/03), sonda guasta                                                                                              |  |  |  |
| <b>Batteria</b><br>AMB-8057/00 e AMB-805702<br>AMB-8057/01 e AMB-8057/03 | non ricaricabile; primaria al Litio SAFT LSH20 3.6V 13A/h<br>ricaricabile al piombo; 4 V, 2,5 A/h                                                                                                    |  |  |  |
| Consumo                                                                  | 0,65 mA con modulo GSM spento<br>16 mA con modulo GSM in stand by <sup>(3)</sup><br>300 mA max con modulo GSM in trasmissione <sup>(3)</sup>                                                                                                    |  |  |  |
| Alimentazione esterna                                                    | DC, 6 – 9 V, 300 mA (presente SOLO nei modelli AMB-8057/01 e<br>AMB-8057/03)                                                                                                    |  |  |  |
| Tempo di funzionamento<br>AMB-8057/02<br>AMB-8057/03                     | to<br>circa 8 mesi con una trasmissione al giorno di 1min e in modalità<br>operativa Singola-sonda (l'autonomia dipende dalla sonda in uso<br>e dalle impostazioni) <sup>(4)</sup><br>> 80 gg in totale oscurità con una trasmissione al giorno di 1 minuto  |  |  |  |
| Tompo di ricarica                                                        | e in modalità operativa Singola-sonda (l'autonomia dipende dalla<br>sonda in uso e dalle impostazioni) <sup>(4)</sup>                                                                                                    |  |  |  |
| Tempo di ficanca                                                         | AMB-8057/01 e AMB-8057/03)                                                                                                    |  |  |  |
| Autotest                                                                 | automatico durante l'accensione, ogni 7 giorni o manuale attraverso invio comando specifico                                                                                                    |  |  |  |
| Conformità                                                               | alle direttive 89/336 73/23 CEI 211-6 CEI 211-7                                                                                                    |  |  |  |
| Temperatura ambiente                                                     | -20 / +50°C                                                                                                    |  |  |  |
| Dimensioni                                                               | (LxPxH) 112 x 112 x 730 mm                                                                                                    |  |  |  |
| Peso<br>AMB-8057/00<br>AMB-8057/01<br>AMB-8057/02<br>AMB-8057/03         | 1,2 kg l'unità; totale comprensivo di supporti e base 6,5 kg<br>2,4 kg l'unità; totale comprensivo di supporti e base 7,7 kg<br>1,2 Kg l'unità; totale comprensivo di supporti e base 6,5 kg<br>2,4 kg l'unità; totale comprensivo di supporti e base 7,7 kg |  |  |  |
| Protezione ambientale                                                    | IP54                                                                                                    |  |  |  |

Nota(1): al PC di controllo o al server FTP dell'utilizzatore secondo la modalità di comunicazione preferita. Nota(2): direttamente dalla centralina o dal server FTP dell'utilizzatore secondo la modalità di comunicazione scelta. Nota(3): Solo per AMB-8057/02 e AMB-8057/03 perché provvisti di modem GSM/GPRS. Nota(4): l'autonomia dell'AMB-8057/00 e AMB-8057/01 è maggiore essendo sprovvisti di modem GSM/GPRS.

Informazioni Generali

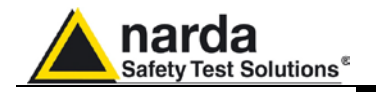

### TABELLA 1-4 Tempo max di acquisizione

Tutti i modelli possono misurare e trattenere i dati per un periodo estremamente lungo; una delle memorie Flash da 4Mb è dedicata alla registrazione delle misure e può contenere sino a 32.512 records di 16 bytes ciascuno. La seguente formula e tabella indicano la capacità della memoria interna in funzione dell'intervallo impostato.

Nrecords \* [intervallo di memorizzazione (min)] / [minuti/giorno] = Capacità di memorizzazione (giorni)

Ad esempio con un intervallo di memorizzazione di 6 min, considerando che un giorno corrisponde a 1440 minuti, la capacità di memorizzazione è data da: 32512 \* 6 / 1440 = 135.5 giorni

| Intervallo di<br>memorizzazione | Capacità di<br>memorizzazione |
|---------------------------------|-------------------------------|
| 30 sec                          | 11.3 giorni                   |
| 6 min                           | 135.5 giorni                  |
| 15 min                          | 338.7 giorni                  |

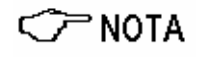

#### Il calcolo sopra è valido quando si utilizzano sonde singole o tri-band. Il tempo Massimo di acquisizione viene dimezzato utilizzando sonde quad-band.

La memoria interna può essere letta ad ogni nuovo trasferimento dati all'unità centrale ad ore prefissate o su comando remoto. Inoltre quando la memoria è piena i nuovi dati da memorizzare vengono sovrascritti a quelli più vecchi, si avranno quindi sempre disponibili i dati dell'ultimo periodo di misura.

Tutti i modelli di centraline dispongono poi di un ulteriore banco di memoria da 4Mb adibito a più funzioni. 32kB di tale memoria sono dedicati alla registrazione degli eventi, che occupano ognuno uno spazio di 128 bytes.

Nella memoria vi è, pertanto, spazio per almeno gli ultimi 224 eventi.

I sistemi AMB-8057/02 e AMB-8057/03 offrono la possibilità di ottenere una segnalazione di allarme quando la memoria interna libera sta per scendere sotto il 25% della capacità totale.

### TABELLA 1-5 Impostazioni/interrogazioni

Le interrogazioni e le predisposizioni dell'AMB-8057/02 e AMB-8057/03 possono avvenire in remoto sia con un telefono GSM, sia tramite una unità centrale composta da PC, con il software 8057-SW02, collegato via modem GSM o da rete fissa (centraline impostate per comunicazione CSD) oppure, tramite internet, attraverso comunicazione FTP (centraline impostate per comunicazione FTP).

Tutti i modelli possono essere interrogati in loco attraverso una connessione seriale (RS232/USB) al PC di controllo. La seguente tabella descrive le diverse possibilità:

| Possibili Funzioni                     | SMS | Via Modem<br>(CSD) | Via FTP<br>(non in<br>tempo reale) | PC via<br>RS232 |
|----------------------------------------|-----|--------------------|------------------------------------|-----------------|
| Impostazioni                           | SI  | SI                 | SI                                 | SI              |
| Lettura stato e allarmi                | SI  | SI                 | SI                                 | SI              |
| Lettura valore max                     | SI  | NO                 | NO                                 | NO              |
| Lettura valore medio                   | SI  | SI                 | NO                                 | SI              |
| Scarico dati di campo memorizzati      | NO  | SI                 | SI                                 | SI              |
| Lettura della batteria                 | SI  | SI                 | SI                                 | SI              |
| Lettura della temperatura interna      | SI  | SI                 | SI                                 | SI              |
| Chiamata spontanea                     | NO  | SI                 | SI                                 | NO              |
| Notifica allarmi                       | SI  | SI                 | SI                                 | NO              |
| Report via SMS del massimo giornaliero | SI  | NO                 | NO                                 | NO              |

Informazioni Generali

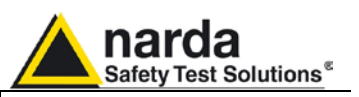

### TABELLA 1-6 Sensori di campo

Tutti i modelli di AMB-8057 possono essere forniti con i seguenti sensori nella configurazione Singolasonda.

| Sensore di Campo                               | Campo di frequenza | Portata         |
|------------------------------------------------|--------------------|-----------------|
| SONDA DI CAMPO ELETTRICO EP-1B-01              | 100 kHz – 3 GHz    | 0,2 – 200 V/m   |
| SONDA DI CAMPO ELETTRICO TRI-BAND EP-3B-01     | 100 kHz – 3 GHz    | 0,2 – 200 V/m   |
| SONDA DI CAMPO MAGNETICO HP-1B-01              | 10 Hz – 5 kHz      | 50 nT – 200 μT  |
| SONDA DI CAMPO ELETTRICO QUAD-BAND<br>EP-4B-01 | 100 kHz – 3 GHz    | 0,03 – 200 V/m  |
| SONDA DI CAMPO ELETTRICO EP-1B-03              | 100 kHz – 7 GHz    | 0,2 – 200 V/m   |
| SONDA DI CAMPO ELETTRICO QUAD-BAND<br>EP-4B-02 | 100 kHz – 7 GHz    | 0,03 – 200 V/m  |
| SONDA DI CAMPO ELETTRICO EP-1B-04              | 10 Hz – 5 KHz      | 5 V/m – 20 kV/m |

Tutti i modelli di AMB-8057 possono essere forniti con i seguenti sensori nella configurazione Doppiasonda.

| Configurazione Doppia-sonda |  |  |
|-----------------------------|--|--|
| HP-1B-01 + EP-1B-04         |  |  |
| HP-1B-01 + EP-1B-01         |  |  |
| HP-1B-01 + EP-1B-03         |  |  |
| HP-1B-01 + EP-3B-01         |  |  |

∽NOTE

Le sonde tri-banda utilizzate nella configurazione a Doppia-sonda forniscono solamente la misura a larga banda senza fornire alcune informazioni relative alle basse a alle alte frequenze.

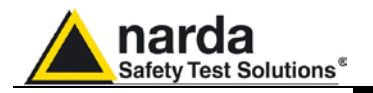

### TABELLA 1-7 Specifiche Tecniche Sensori di Campo

### SONDA DI CAMPO ELETTRICO EP-1B-01

| Gamma di frequenza           | 0,1 – 3000 MHz                 |
|------------------------------|--------------------------------|
| Portata                      | 0,2 – 200 V/m                  |
| Sovraccarico                 | 600 V/m                        |
| Dinamica                     | > 60 dB                        |
| Risoluzione                  | 0,01 V/m                       |
| Sensibilità                  | 0,2 V/m                        |
| Accuratezza tipica @<br>6V/m | ± 0,8 @ 50 MHz                 |
| Piattezza @ 20V/m            | 1 – 200 MHz ±0,8 dB            |
|                              | 150 kHz - 3 GHz ±1,5 dB        |
| Anisotropia @ 6V/m           | ± 0,8 dB @ 50 MHz              |
|                              | (typical 0,6 dB)               |
| Reiezione campo<br>magnetico | > 20 dB                        |
| Errore in temperatura        | 0,1 dB/°C                      |
| Conversione A/D              | Interna                        |
| Fattori di taratura          | Interni su E <sup>2</sup> prom |
| Sensore di temperatura       | Interno                        |
| Dimensioni                   | Lunghezza 450mm, diametro 55mm |
| Peso                         | 180g                           |

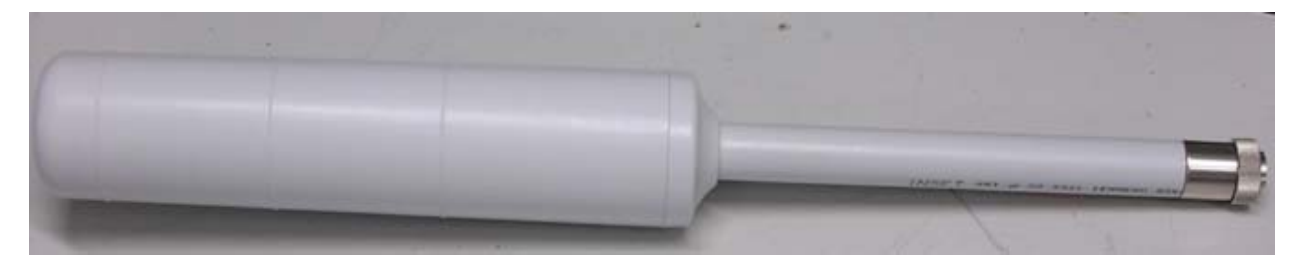

Fig. 1-1 Sonda EP-1B-01

Informazioni Generali

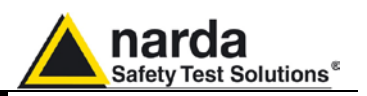

### SONDA DI CAMPO ELETTRICO TRI-BAND EP-3B-01

|                              | Wide band Low pass             |                           | High pass              |  |
|------------------------------|--------------------------------|---------------------------|------------------------|--|
| Gamma di frequenza           | 0,1 – 3000 MHz 0,1 – 862 MHz   |                           | 933 – 3000 MHz         |  |
| Portata                      |                                | 0,2 – 200 V/m             |                        |  |
| Sovraccarico                 |                                | 600 V/m                   |                        |  |
| Dinamica                     |                                | > 60 dB                   |                        |  |
| Risoluzione                  |                                | 0,01 V/m                  |                        |  |
| Sensibilità                  |                                | 0,2 V/m                   |                        |  |
| Accuratezza tipica @<br>6V/m | ± 0,8 @                        | ± 0,8 @ 1 GHz             |                        |  |
| Piattezza @ 20V/m            | 1 – 200 MHz ±0,8 dB            | 1 – 200 MHz ±0,8 dB       | 933 – 3000 MHz ±1,5 dB |  |
|                              | 150 kHz - 3 GHz ±1,5 dB        | 150 kHz - 862 MHz ±1,5 dB |                        |  |
| Anisotropia @ 6V/m           | ± 0,8 dB @ 50 MHz              |                           | +/- 0,8 dB @ 1 GHz     |  |
|                              | (tipica 0,6 dB)                |                           | (tipica 0,6 dB)        |  |
| Attenuazione fuori           | Non applicabile                | 933 MHz – 3 GHz > 23 dB   | 0,1 – 862 MHz > 23 dB  |  |
| banda                        |                                | (riferito a 50 MHz)       | (riferito a 1 GHz)     |  |
| Reiezione campo              |                                |                           |                        |  |
| magnetico                    | > 20 dB                        |                           |                        |  |
| Errore in temperatura        | 0,1 dB/°C                      |                           |                        |  |
| Conversione A/D              | Interna                        |                           |                        |  |
| Fattori di taratura          | Interni su E <sup>2</sup> prom |                           |                        |  |
| Sensore di temperatura       | Interno                        |                           |                        |  |
| Dimensioni                   | Lunghezza 450mm, diametro 55mm |                           |                        |  |
| Peso                         | 180g                           |                           |                        |  |

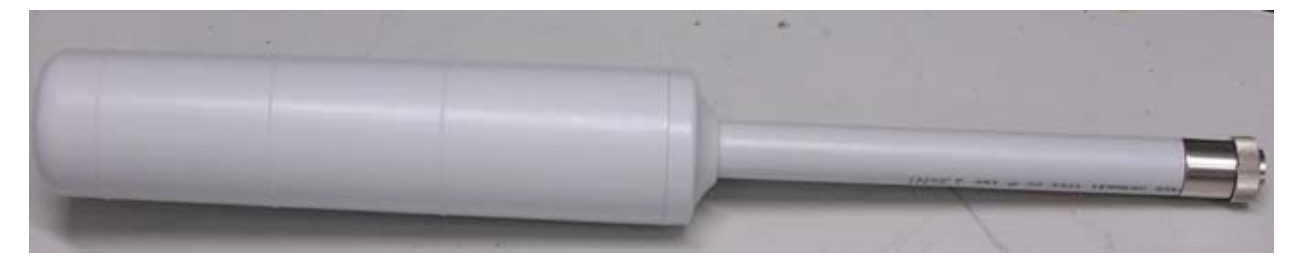

Fig. 1-2 Sonda EP-3B-01

Informazioni Generali

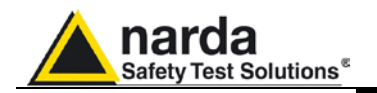

### SONDA DI CAMPO MAGNETICO HP-1B-01

| Gamma di frequenza     | 10 Hz – 5 kHz                  |
|------------------------|--------------------------------|
| Portata                | 50 nT – 200 μT                 |
| Sovraccarico           | > 1 mT                         |
| Dinamica               | > 72 dB                        |
| Risoluzione            | 1 nT                           |
| Sensibilità            | 50 nT                          |
| Piattezza              |                                |
| 40 Hz - 1 kHz          | 1 dB (tipica 0,6 dB)           |
| Anisotropia            |                                |
| @ 50 Hz 3µT            | 0,3 dB                         |
| Reiezione campo        |                                |
| elettrico              | > 20 dB                        |
| Conversione A/D        | Interna                        |
| Fattori di taratura    | Interni su E <sup>2</sup> prom |
| Sensore di temperatura | Interno                        |
| Dimensioni             | 83 mm lungh. 53 mm diam.       |
| Peso                   | 110g                           |

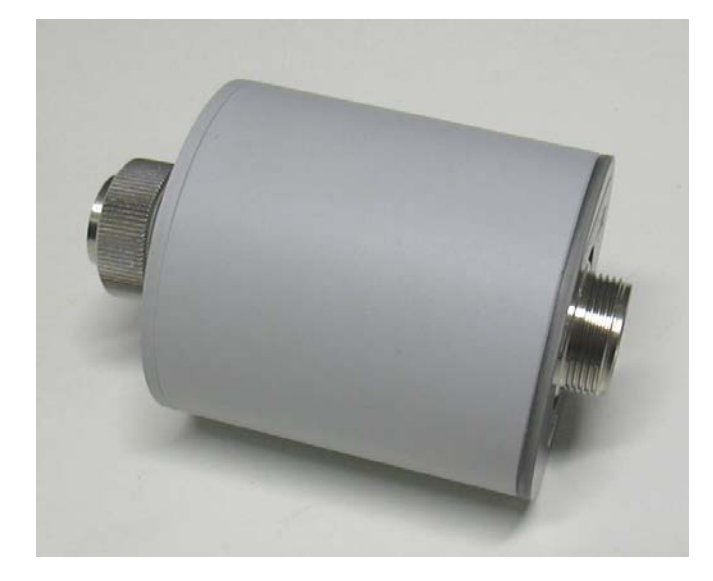

Fig. 1-3 Sonda HP-1B-01

Informazioni Generali

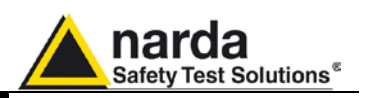

### SONDA DI CAMPO ELETTRICO QUAD-BAND EP-4B-01

|                                 | Wide band                                                                                                    | EGSM 900 Band pass                                              | EGSM 1800 Band pass                                               | UMTS Band pass                                                  |
|---------------------------------|----------------------------------------------------------------------------------------------------|-----------------------------------------------------------------|-------------------------------------------------------------------|-----------------------------------------------------------------|
| Gamma di                        | 0.1 – 3000 MHz                                                                                                    | 925 – 960 MHz                                                   | 1805 – 1880 MHz                                                   | 2110 – 2170 MHz                                                 |
| frequenza                       |                                                                                                    |                                                                 |                                                                   |                                                                 |
| Portata                         | 0.2 – 200 V/m 0.03 – 30 V/m                                                                                                    |                                                                 |                                                                   |                                                                 |
| Dinamica                        | > 60 dB                                                                                                    |                                                                 | > 60 dB                                                           |                                                                 |
| Risoluzione                     |                                                                                                    | 0.0                                                             | 1 V/m                                                             |                                                                 |
| Sensibilità                     | 0.2 V/m                                                                                                    |                                                                 | 0.03 V/m                                                          |                                                                 |
| Piattezza<br>@ 6 V/m            | 1 – 200 MHz +/-0.8 dB<br>0.15 MHz - 3 GHz +/-1.5 dB                                                                                  | 925 – 960 MHz<br>+0.5 / -2.5 dB                                 | 1805 MHz – 1880 MHz<br>+0.5 / -2.5 dB                             | 2110 – 2170 MHz<br>+0.5 / -2.5 dB                               |
| Anisotropia<br>@ 3 V/m          | ± 0.8 dB @ 50 MHz,<br>(tipica 0.6 dB)                                                                                                | ± 0.8 dB @ 942.5MHz<br>(tipica 0.6 dB)                          | ± 0.8 dB @ 1842.5 MHz<br>(tipica 0.6 dB)                          | ± 0.8 dB @ 2140 MHz<br>(tipica 0.6 dB)                          |
| Attenuazione<br>fuori banda     | not applicable                                                                                                    | > 8 dB @ 860 MHz<br>> 8 dB @ 1035 MHz<br>(riferita a 942.5 MHz) | > 8 dB @ 1540 MHz<br>> 8 dB @ 2050 MHz<br>(riferita a 1842.5 MHz) | > 8 dB @ 1860 MHz<br>> 8 dB @ 2350 MHz<br>(riferita a 2140 MHz) |
| Reiezione<br>campo<br>magnetico | > 20 dB                                                                                                    |                                                                 |                                                                   |                                                                 |
| Errore in<br>temperatura        | $0^{\circ}C \div 50^{\circ}C = \pm 0.3 \text{ dB}$ $-20^{\circ}C \div 0^{\circ}C = -0.1 \text{ dB} / ^{\circ}C$                      |                                                                 |                                                                   | / °C                                                            |
| Deriva<br>frequenza<br>centrale | not applicable $40^{\circ}C \div 60^{\circ}C = \pm 100 \text{ kHz}$ $-20^{\circ}C \div 40^{\circ}C = -100 \text{ kHz} / {^{\circ}C}$ |                                                                 | C÷40°C = -100 kHz / °C                                            |                                                                 |
| Conversione<br>A/D              | Interna                                                                                                    |                                                                 |                                                                   |                                                                 |
| Fattori di                      | Interni su E <sup>2</sup> prom                                                                                                    |                                                                 |                                                                   |                                                                 |
| taratura                        |                                                                                                    |                                                                 |                                                                   |                                                                 |
| Sensore di                      | Interno                                                                                                    |                                                                 |                                                                   |                                                                 |
| Dimensioni                      | 450 mm lungh 55 mm diam                                                                                                    |                                                                 |                                                                   |                                                                 |
| Peso                            | 430 mm ungn. 35 mm unam<br>21Ωα                                                                                                    |                                                                 |                                                                   |                                                                 |

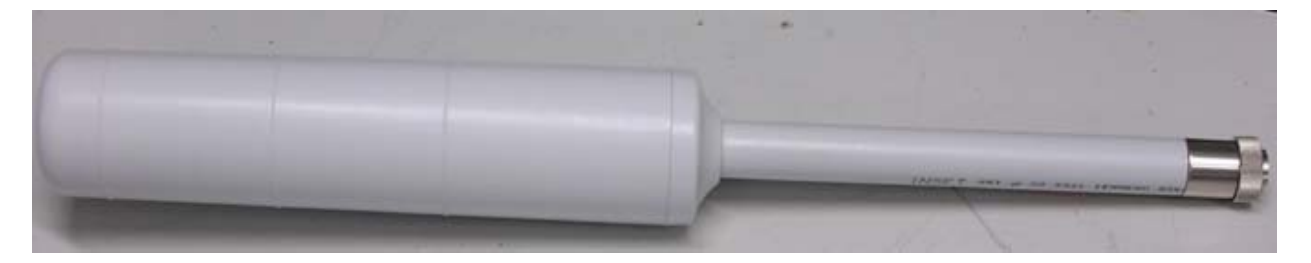

Fig. 1-4 Sonda EP-4B-01

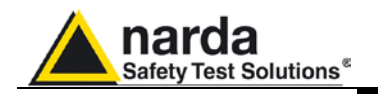

### SONDA DI CAMPO ELETTRICO EP-1B-03

| Gamma di frequenza           | 0,1 – 7000 MHz                                                                     |  |  |
|------------------------------|------------------------------------------------------------------------------------|--|--|
| Portata                      | 0,2 – 200 V/m                                                                      |  |  |
| Sovraccarico                 | 600 V/m                                                                            |  |  |
| Dinamica                     | > 60 dB                                                                            |  |  |
| Risoluzione                  | 0,01 V/m                                                                           |  |  |
| Sensibilità                  | 0,2 V/m                                                                            |  |  |
| Accuratezza tipica @<br>6V/m | ± 0,8 dB @ 50 MHz                                                                  |  |  |
| Piattezza @ 20V/m            | 3 MHz - 200 MHz +/-0.8 dB<br>0.15 MHz - 3 GHz +/-1.5 dB<br>0.1 MHz - 6 GHz +/-2 dB |  |  |
| Anisotropia @ 6V/m           | ± 0,8 dB @ 50 MHz<br>(tipica 0,6 dB)                                               |  |  |
| Reiezione campo<br>magnetico | > 20 dB                                                                            |  |  |
| Errore in temperatura        | 0,1 dB/°C                                                                          |  |  |
| Conversione A/D              | Interna                                                                            |  |  |
| Fattori di taratura          | Interni su E <sup>2</sup> prom                                                     |  |  |
| Sensore di temperatura       | Interno                                                                            |  |  |
| Dimensioni                   | Lunghezza 450mm, diametro 55mm                                                     |  |  |
| Peso                         | 180g                                                                               |  |  |

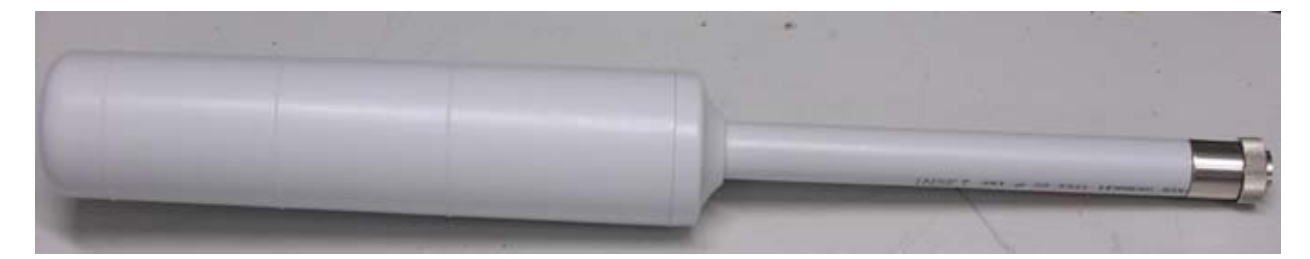

Fig. 1-5 Sonda EP-1B-03

Informazioni Generali

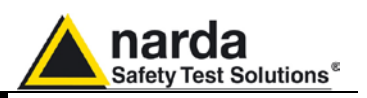

### SONDA DI CAMPO ELETTRICO QUAD-BAND EP-4B-02

|                              | Wide band                                                                                                    | EGSM 900 Band pass                                              | EGSM 1800 Band pass                                               | UMTS Band pass                                                  |
|------------------------------|----------------------------------------------------------------------------------------------------|-----------------------------------------------------------------|-------------------------------------------------------------------|-----------------------------------------------------------------|
| Gamma di<br>frequenza        | 0.1 – 7000 MHz                                                                                                    | 925 – 960 MHz                                                   | 1805 – 1880 MHz                                                   | 2110 – 2170 MHz                                                 |
| Portata                      | 0.2 – 200 V/m                                                                                                    |                                                                 | 0.03 – 30 V/m                                                     |                                                                 |
| Dinamica                     | > 60 dB                                                                                                    |                                                                 | > 60 dB                                                           |                                                                 |
| Risoluzione                  |                                                                                                    | 0.01                                                            | V/m                                                               |                                                                 |
| Sensibilità                  | 0.2 V/m                                                                                                    |                                                                 | 0.03 V/m                                                          |                                                                 |
| Piattezza<br>@ 6 V/m         | 3 – 200 MHz +/-1.5 dB<br>0.15 MHz - 3 GHz +/-2 dB<br>0.1 MHz – 7 GHz +/- 3 dB                                                         | 925 – 960 MHz<br>+0.5 / -2.5 dB                                 | 1805 MHz – 1880 MHz<br>+0.5 / -2.5 dB                             | 2110 – 2170 MHz<br>+0.5 / -2.5 dB                               |
| Anisotropia<br>@ 3 V/m       | ± 0.8 dB @ 50 MHz<br>(tipica 0.6 dB)                                                                                                  | ± 0.8 dB @ 942.5 MHz<br>(tipica 0.6 dB)                         | ± 0.8 dB @ 1842.5 MHz<br>(tipica 0.6 dB)                          | ± 0.8 dB @ 2140 MHz<br>(tipica 0.6 dB)                          |
| Attenuazione<br>fuori banda  | Non applicabile                                                                                                    | > 8 dB @ 860 MHz<br>> 8 dB @ 1035 MHz<br>(riferita a 942.5 MHz) | > 8 dB @ 1540 MHz<br>> 8 dB @ 2050 MHz<br>(riferita a 1842.5 MHz) | > 8 dB @ 1860 MHz<br>> 8 dB @ 2350 MHz<br>(riferita a 2140 MHz) |
| Reiezione campo<br>magnetico | > 20 dB                                                                                                    |                                                                 |                                                                   |                                                                 |
| Errore in<br>temperatura     | $0^{\circ}C \div 50^{\circ}C = \pm 0.3 \text{ dB} -20^{\circ}C \div 0^{\circ}C = -0.1 \text{ dB / }^{\circ}C$                         |                                                                 |                                                                   | IB / °C                                                         |
| Deriva frequenza<br>centrale | Non applicabile $40^{\circ}C \div 60^{\circ}C = \pm 100 \text{ kHz}$ $-20^{\circ}C \div 40^{\circ}C = -100 \text{ kHz} / {}^{\circ}C$ |                                                                 |                                                                   |                                                                 |
| Conversione A/D              | Interna                                                                                                    |                                                                 |                                                                   |                                                                 |
| Fattori di taratura          | Interni su E <sup>2</sup> prom                                                                                                    |                                                                 |                                                                   |                                                                 |
| Sensore di<br>temperatura    | Interno                                                                                                    |                                                                 |                                                                   |                                                                 |
| Dimensioni                   | Length 450 mm, diameter 55 mm                                                                                                    |                                                                 |                                                                   |                                                                 |
| Peso                         | 210g                                                                                                    |                                                                 |                                                                   |                                                                 |

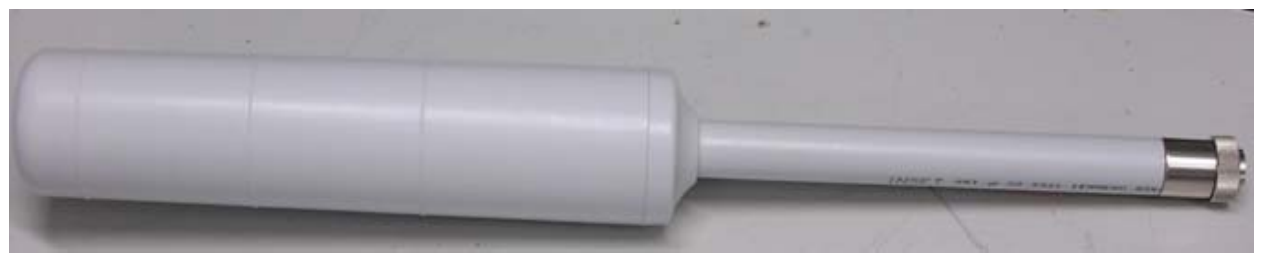

Fig. 1-6 Sonda EP-4B-02

Informazioni Generali

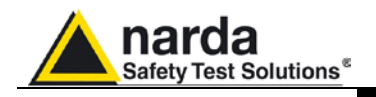

### SONDA DI CAMPO ELETTRICO EP-1B-04

| Gamma di frequenza        | 10 Hz – 5 kHz                  |
|---------------------------|--------------------------------|
| Portata                   | 5 V/m – 20 kV/m                |
| Sovraccarico              | > 30 kV/m                      |
| Dinamica                  | > 72 dB                        |
| Risoluzione               | 0.1 V/m                        |
| Sensibilità               | 5 V/m                          |
| Piattezza @ 100 V/m       |                                |
| (40 Hz - 1 kHz)           | 1 dB (tipica 0,5 )             |
| Anisotropia @ 100 V/m     | 0,5 dB @ 50 Hz                 |
| Reiezione campo magnetico | > 20 dB                        |
| Conversione A/D           | Interna                        |
| Fattori di taratura       | Interni su E <sup>2</sup> prom |
| Sensore di temperatura    | Interno                        |
| Dimensioni                | 77 mm lungh., 53 mm diam.      |
| Peso                      | 110g                           |

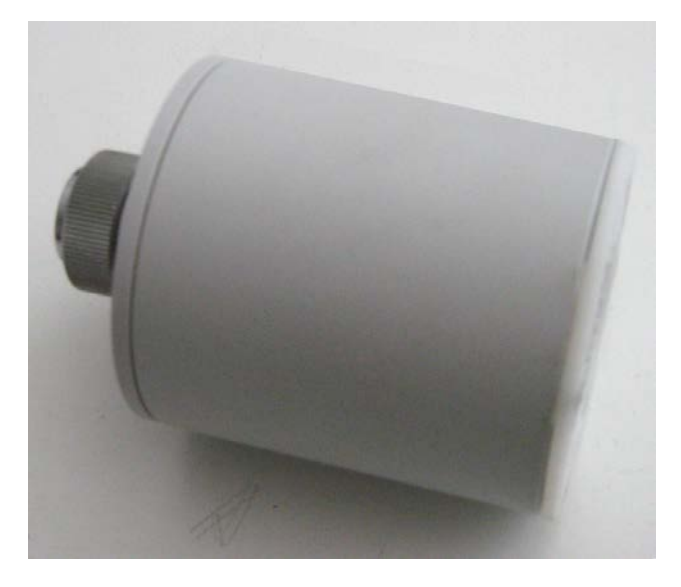

Fig. 1-7 Sonda EP-1B-04

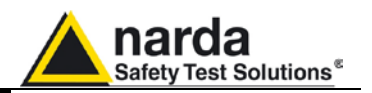

#### 1.7 Pannelli del modello AMB-8057/00 e AMB-8057/02

1.7.1 Pannello inferiore

(all'interno del contenitore di protezione)

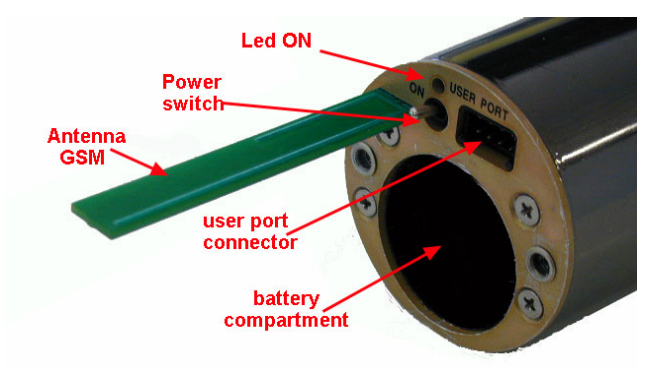

Fig. 1-8 Pannello inferiore Interno

#### Legenda:

- Antenna GSM: antenna multi-banda per il modem GSM interno (solo per AMB-8057/02)
- Power switch: interruttore di alimentazione
- Led ON: indicatore luminoso dello stato di funzionamento
- User Port: connettore dati
- Battery compartment: vano batteria

### 1.7.2 Tappo di chiusura

### vano batteria

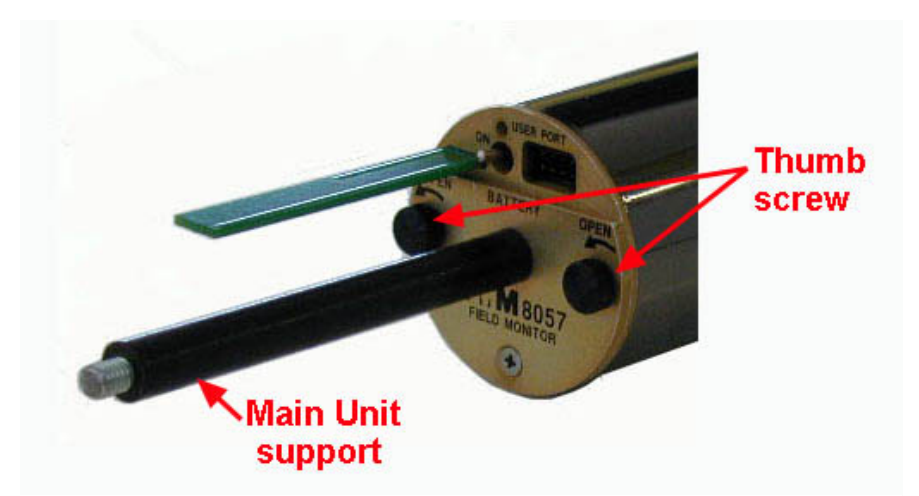

**Fig. 1-9** Tappo di chiusura batteria

#### Legenda:

- Main Unit support: asta di supporto dell'unità principale.
- Thumb screw: pomelli zigrinati per la chiusura del tappo batteria.

Informazioni Generali

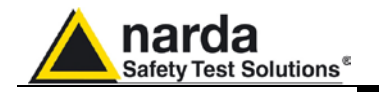

### 1.7.3 Pannello superiore

(all'interno del contenitore di protezione)

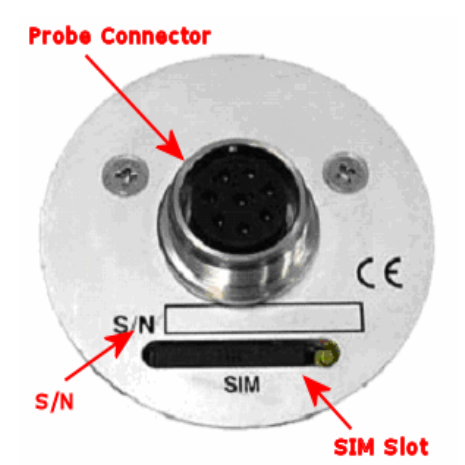

Fig. 1-10 Pannello superiore interno

Legenda:

- **Probe Connector**: Connettore della sonda di misura
- SIM slot: Cassetto dove porre la scheda SIM per la comunicazione GSM/GPRS (solo per AMB-8057/02)
- S/N: numero di matricola

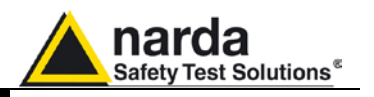

Collegare il PC (porta seriale) alla User Port disponibile sulla parte inferiore 1.8 Cavo seriale del fondello utilizzando il cavo Seriale Jack(m) - DB9; questo permette di Jack(m) - DB9 scaricare i dati senza rimuovere l'involucro esterno o il coperchio del modulo Solar. La seguente figura mostra la configurazione pin del cavo: SLEEVE SLEEVE TIP TIP  $\cap$ RING RING Solder Side **DB9** Connector F PLUG, JACK 2.5MM, STEREO

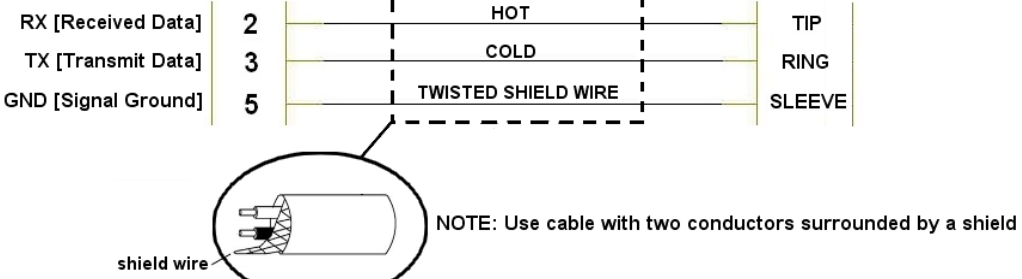

Fig. 1-11 Configurazione pin Cavo seriale Jack(m) – DB9

### Fondello AMB-8057/00 e AMB-8057/02

#### Legenda:

- 1 Presa Jack 2.5mm (User Port)
- 2 Spina Jack protettiva per presa
- 3 Lente in materiale Acrilico

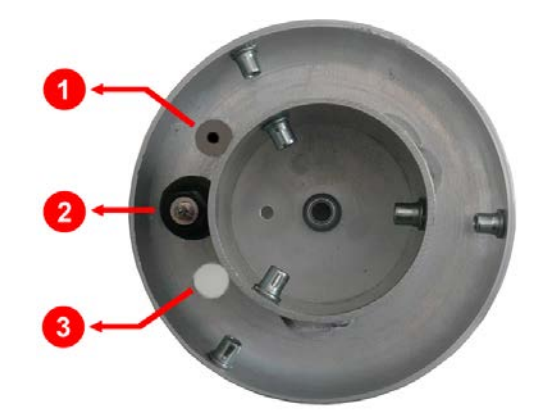

Fig. 1-12 Fondello AMB-8057/00 e AMB-8057/02

### Fondello AMB-8057/01 e AMB-8057/03

#### Legenda:

- 1 Presa Jack 2.5mm (User Port)
- 2 Cavo Dati-Alimentazione e Spina Jack protettiva
- per presa
- 3 Lente in materiale Acrilico

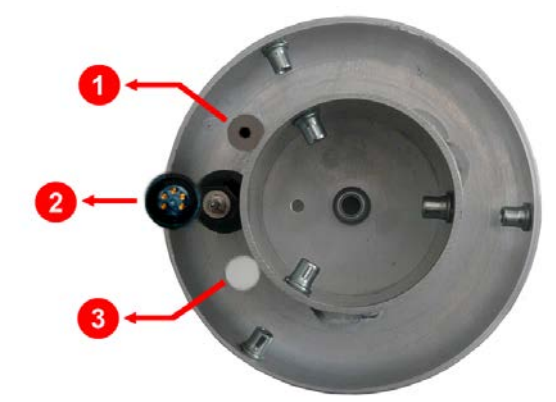

Fig. 1-13 Fondello AMB-8057/01 e AMB-8057/03

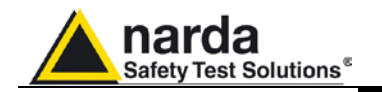

1.9 Alimentazione del e AMB-8057/02

Le centraline AMB-8057/00 e AMB-8057/02 sono provviste di una batteria modello AMB-8057/00 interna intercambiabile e non ricaricabile.

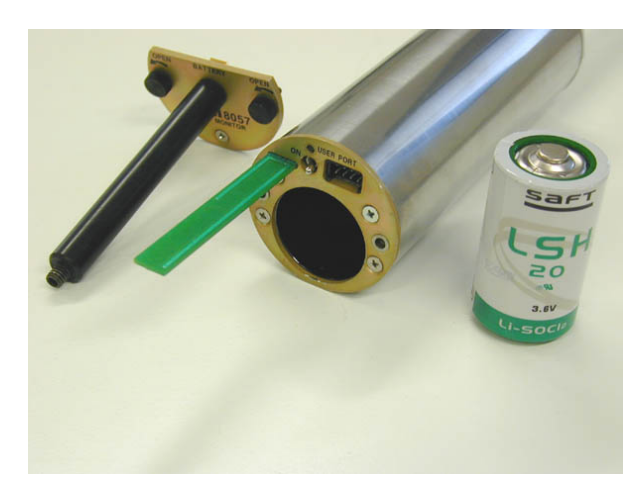

Prestare attenzione al verso di inserimento della batteria

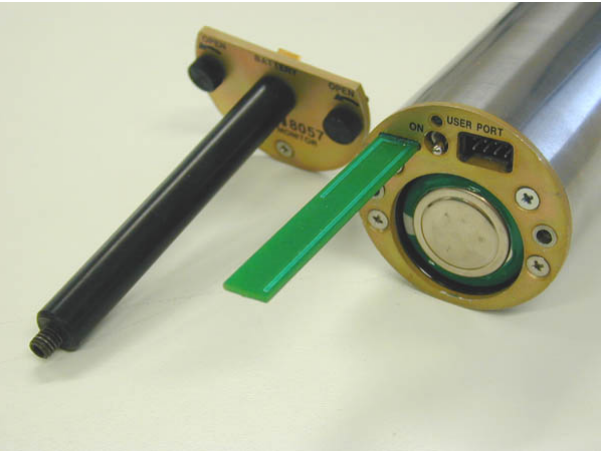

Chiudere il tappo batteria con i pomelli zigrinati forniti

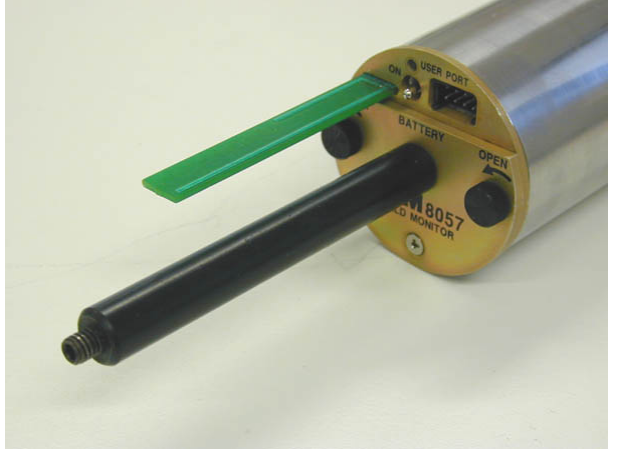

1.10 Interlock antimanomissione

Sulla parete laterale della centralina è presente un microinterruttore che rileva l'apertura del contenitore. E' possibile attivare un allarme, inviato dall'AMB-8057/02 ad un qualsiasi telefono cellulare GSM, che avvisa il tentativo di eventuali manomissioni.

Informazioni Generali

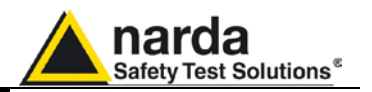

#### 1.11 Pannelli del modello AMB-8057/01 e AMB-8057/03

### 1.11.1 Pannello inferiore (all'interno del contenitore di protezione)

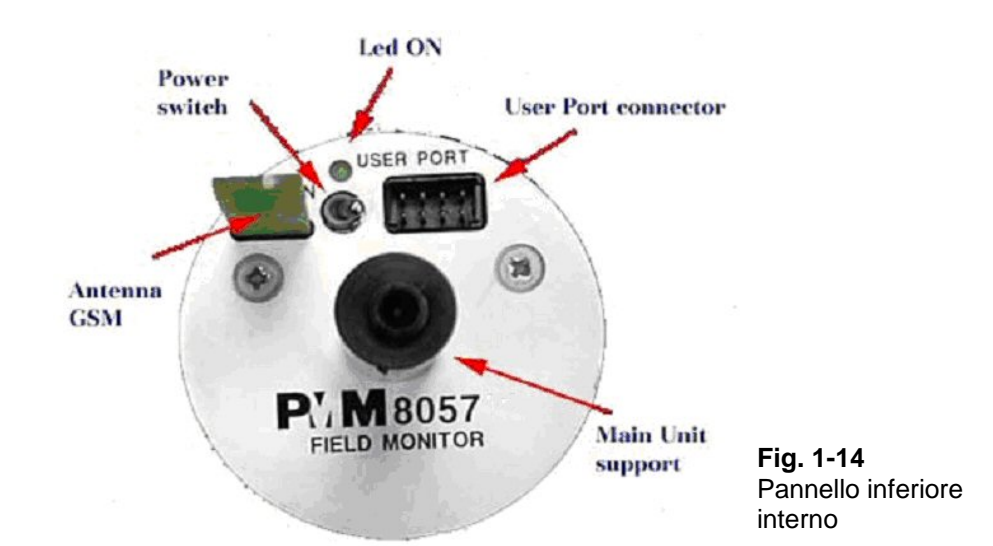

Legenda:

- Antenna GSM: antenna multi-banda per il modem GSM/GPRS interno (solo per AMB-8057/03)
- Power switch: interruttore di alimentazione
- Led ON: indicatore luminoso dello stato di funzionamento
- User Port: connettore dati ed alimentazione
- Main Unit support: asta di supporto dell'unità principale

### 1.11.2 Pannello superiore

(all'interno del contenitore di protezione)

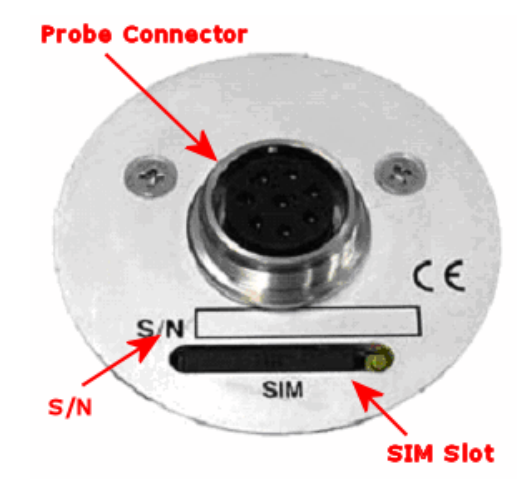

Legenda:

- **Probe Connector**: Connettore per la sonda di misura
- SIM slot: Cassetto dove porre la scheda SIM per la comunicazione GSM/GPRS (solo per AMB-8057/03)
- S/N: numero di matricola

Fig. 1-15 Pannello superiore interno

1.12 Interlock antimanomissione Sulla parete laterale della centralina è presente un microinterruttore che rileva l'apertura del contenitore. E' possibile attivare un allarme, inviato dall'AMB-8057/03 ad un qualsiasi telefono cellulare GSM, che avvisa il tentativo di eventuali manomissioni.

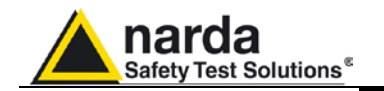

#### 1.13 Modulo pannello solare e alimentazione dei modelli AMB-8057/01 e AMB-8057/03

Le stazioni AMB-8057/01 e AMB-8057/03 sono provviste di un sistema di alimentazione che prevede una batteria al Pb-gel da 4 V 2,5 Ah posta in un contenitore stagno (modulo "Solar panel") ed un pannello solare per la ricarica della batteria.

All'esterno del modulo solar-panel è presente un connettore circolare stagno per il collegamento dati e alimentazione con la centralina; all'interno sono invece situati i connettori RS-232 e jack ricarica batteria. Il modulo è provvisto di apposito supporto e collare per il montaggio su palo.

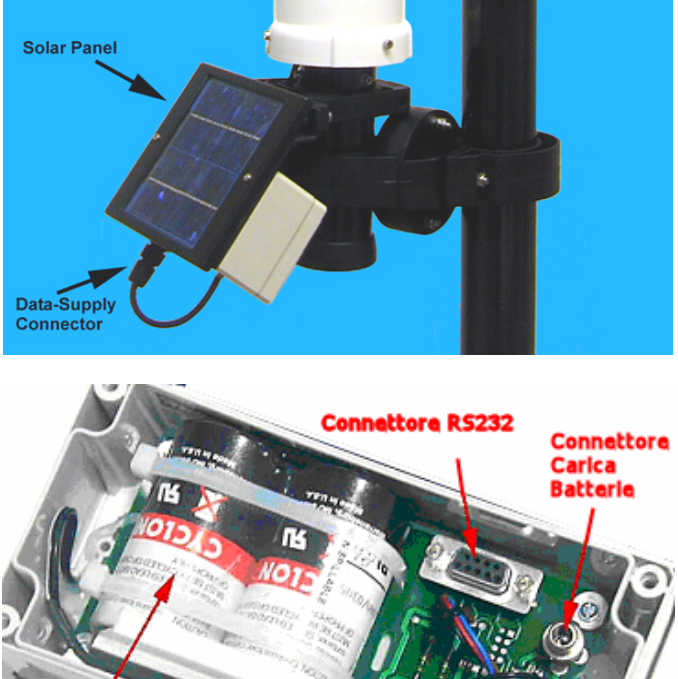

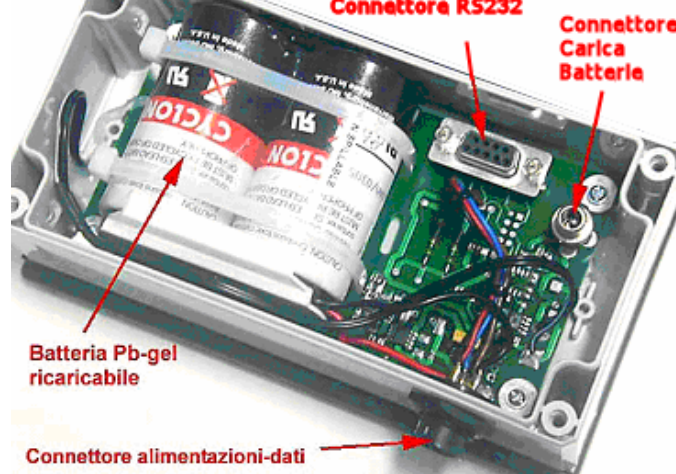

Particolare dei collegamenti interni al modulo Solar Panel:

- Connettore per il carica batterie
- Connettore RS232 per collegamento diretto a Personal Computer;

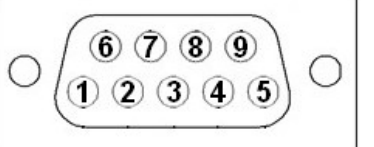

Fig. 1-16 Connettore DB9 femmina, vista frontale

Configurazione contatti connettore DB9 femmina: Pin 1 CI [Received Line Signal Detector (Data Carrier Detect)] Pin 2 RX [Received Data] Pin 3 TX [Transmit Data] Pin 5 GND [Signal Ground] Pin 8 CTS [Clear To Send] Pin 9 RI [Ring Indicator]

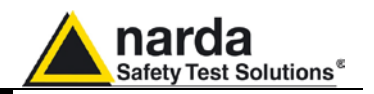

Questa pagina è stata lasciata bianca intenzionalmente

Informazioni Generali

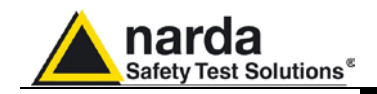

### 2 - Installazione ed uso

2.1 Introduzione Questa sezione fornisce le informazioni necessarie per installare ed usare il Sistema di Monitoraggio a larga banda AMB-8057. Sono incluse informazioni riguardanti l'ispezione iniziale, i requisiti di alimentazione, le interconnessioni, l'ambiente di lavoro, il montaggio, la pulizia, l'immagazzinamento e la spedizione. Ispezionare l'imballaggio per eventuali danneggiamenti. 2.2 Ispezione iniziale Se l'imballaggio o il materiale antiurto sono danneggiati, controllare che il contenuto sia completo e che lo strumento non abbia danni ATTENZIONE elettrici o meccanici. Verificare gli accessori con riferimento alla lista di controllo allegata al Manuale. Notificare qualsiasi danno rilevato al personale di trasporto e alla NARDA. L'ambiente operativo dello strumento deve trovarsi nell'ambito delle 2.3 Ambiente di lavoro seguenti specifiche: Da -20° a +50° C • Temperatura ≤ 98% (45° C) Umidità relativa (senza condensa) Lo strumento deve essere immagazzinato in un ambiente pulito ed asciutto, esente da polveri, acidi ed umidità. L'ambiente di immagazzinaggio deve trovarsi nell'ambito delle seguenti specifiche: Da -25° a + 70° C Temperatura < 99% Umidità relativa (senza condensa) Altitudine Fino a 4000 m (s.l.m.) 2.4 Ritorno per Qualsiasi parte dello strumento (esclusa la batteria interna dell'AMB-8057/00 e AMB-8057/02) può essere sostituita solamente dalla NARDA, riparazione quindi in caso di danneggiamento di parti e/o malfunzionamenti contattare il centro di supporto NARDA. Quando lo strumento deve essere restituito alla NARDA per riparazione occorre allegare il questionario presente in questo Manuale Operativo completandolo con tutti i dati utili al servizio richiesto. Per limitare il periodo di riparazione è necessario essere il più specifici possibile descrivendo il guasto. Se il problema si manifesta solo in determinate condizioni, dettagliare nel modo miglior possibile come riprodurre il guasto. E' preferibile riutilizzare l'imballaggio originale per il ritorno, assicurandosi di avvolgere l'apparecchio in carta pesante o plastica. In caso contrario usare un imballaggio robusto usando una quantità abbondante di materiale assorbente per gli urti, da avvolgersi attorno a tutti i lati dello strumento per assicurare la compattezza ed evitare movimenti all'interno dell'imballaggio. In particolare prendere ogni precauzione per proteggere le celle solari. Completare l'imballaggio sigillando fermamente. Applicare la scritta FRAGILE sul contenitore per incoraggiare maggiore cura nella movimentazione. 2.5 Pulizia dello Usare un panno asciutto, pulito e non abrasivo per la pulizia dello strumento e delle celle solari. strumento Per pulire lo strumento non usare solventi, acidi, trementina, ATTENZIONE acquaragia, acetone o similari per evitare danneggiamenti.

Documento AMB8057IT-20317-2.11 - © NARDA 2007

Installazione ed uso

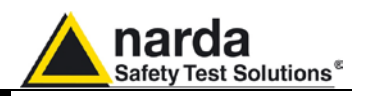

#### 2.6 Installazione ed uso

I Sistemi di Monitoraggio Distribuito di Campi Elettromagnetici Ambientali sono composti da un involucro protettivo adatto ad alloggiare la sonda di campo, l'elettronica di misura e i dispositivi di trasferimento dei dati a distanza; questo contenitore è costruito di materiale trasparente ai campi elettromagnetici.

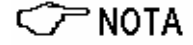

Nei modelli AMB-8057/01 e AMB-8057/03 è fissato il sistema di alimentazione con pannello solare (l'alimentazione a pannello solare, grazie ai bassi consumi del dispositivo, offre una autonomia di funzionamento pressoché illimitata in condizioni di normale luce solare).

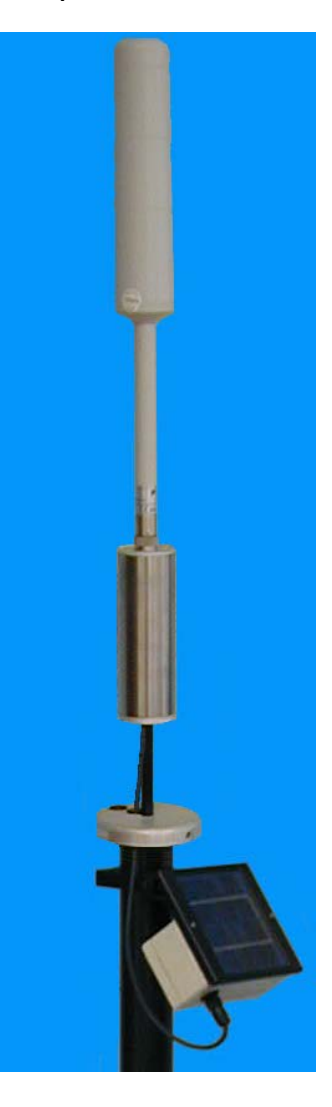

Fig. 2-1 AMB-8057/01 AMB-8057/03

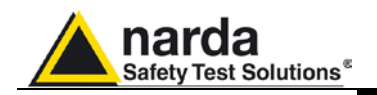

C NOTA

Nei modelli AMB-8057/00 e AMB-8057/02 non è presente il sistema di alimentazione con pannello solare

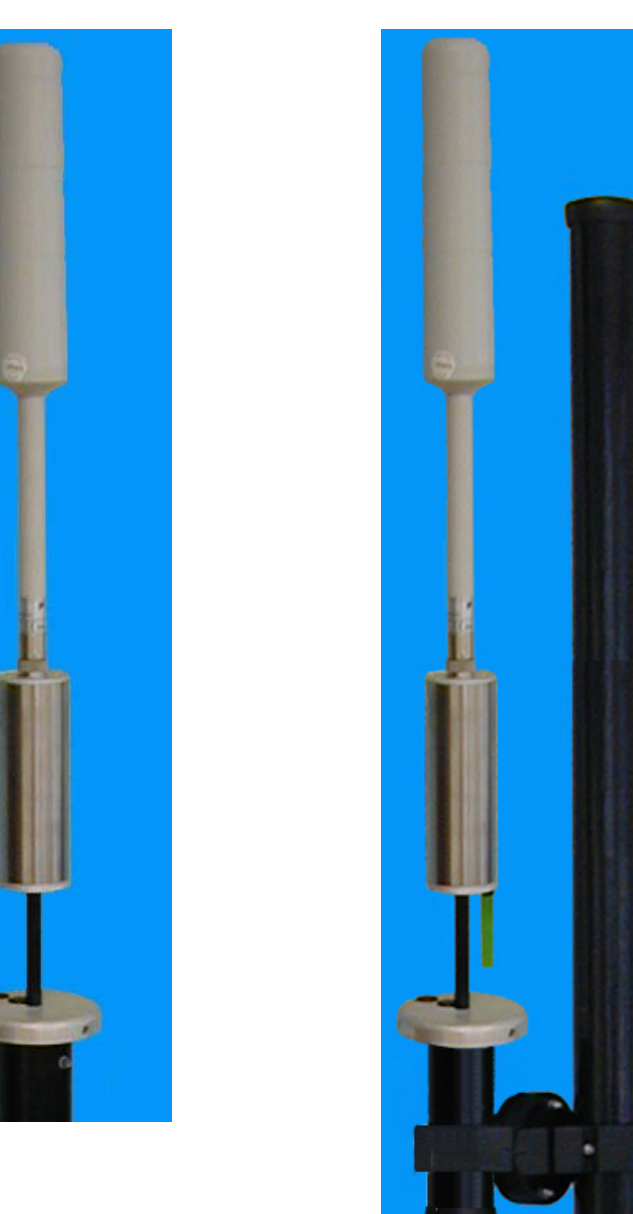

Fig. 2-2 AMB-8057/00 AMB-8057/02

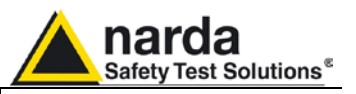

2.6.1 Installazione

I sistemi sono stati progettati per operare all'esterno, in prossimità dei campi elettromagnetici di cui è necessario il controllo, nelle più gravose condizioni ambientali.

2.6.1.1 Installazione AMB-8057/00 e AMB-8057/02

- 1. Sfilare l'involucro esterno lungo l'asse della centralina rimuovendo le tre viti di fissaggio (utilizzare la chiave fornita a corredo)(vedi fig.2-4).
- 2. Scollegare il cavo dalla "User Port".
- 3. Rimuovere la centralina dal fondello, svitando il supporto dall'inserto filettato.
- Accertarsi che, nonostante non si utilizzi il modem GSM, il porta SIM sia regolarmente inserito nell'apposito slot (solo per AMB-8057/02).
- Inserire la SIM Card abilitata alla comunicazione dati nel porta SIM del modem GSM alloggiato all'interno dell'unità principale (vedi Fig. 2-3) (solo per AMB-8057/02)

Prima di utilizzare la SIM Card con la centralina disattivare il codice PIN e verificare che il punto di installazione della centralina sia adeguatamente servito dal gestore di telefonia cellulare utilizzato (la verifica può essere effettuata con l'ausilio di un qualsiasi telefono cellulare) (solo per AMB-8057/02).

- 6. Verificare il corretto inserimento del sensore di campo (sonda) controllando che la ghiera del connettore sia serrata.
- 7. Togliere il coperchio batteria (svitare le due viti con pomello zigrinato).
- 8. Inserire la batteria primaria al litio avendo cura di controllare la polarità (il polo positivo verso l'interno dell'apparecchiatura).
- 9. Richiudere il vano batteria.(vedi § 1.10).
- 10. Fissare la centralina al fondello, avvitando il supporto all'inserto filettato.
- 11. Collegare il cavo alla "User Port" rimosso al punto 2.
- Collegare il PC (porta seriale), tramite l'apposito cavo fornito a corredo, al connettore Jack RS232 sul lato inferiore del fondello utilizzando il Cavo seriale Jack(m) – DB9.
- 13. Posizionare l'interruttore di accensione su ON.
- 14. Eseguire tramite il programma 8057-SW02 le impostazioni desiderate (vedi cap.3).
- 15. Posizionare l'interruttore di accensione su OFF.
- 16. Scollegare il connettore Jack RS232 dal lato inferiore del fondello.
- 17. Reinserire l'involucro esterno rimosso al punto 1 e fissarlo al fondello con le tre viti di fissaggio. A questo punto, la centralina è programmata e può essere installata sul sito di prova.

Per l'installazione sul sito di prova occorre:

18. Installare il palo di sostegno; (vedi cap.8).

- 19. Inserire sul tubo di raccordo il giunto di fissaggio:
  - a) Allentare la vite ad esagono incassato situata nel tappo di chiusura (utilizzare la chiave fornita a corredo) senza toglierla completamente.
  - b) Premere sulla stessa al fine di sbloccare il meccanismo a cuneo (il movimento verso l'interno deve essere di circa 1 cm).
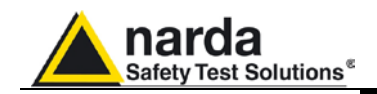

- c) Rimuovere il tappo di chiusura.
- d) Inserire sul tubo di raccordo il giunto di fissaggio (vedi fig.2-2).
- e) Reinserire il tappo-cuneo (spingerlo fortemente fino a battuta) e serrare la vite ad esagono incassato.
- 20. Inserire il gruppo: centralina-giunto sul palo precedentemente posizionato e serrare le viti di fissaggio nella posizione desiderata.

### ATTENZIONE

#### Controllare le restrizioni relative all'utilizzo del giunto (vedi cap.8).

- 21. Terminare l'installazione sul sito di prova posizionando il tappo con pomello sulla sommità del palo di sostegno, i tiranti forniti a corredo e le borse di zavorra (vedi cap.8).
- 22. Rimuovere l'involucro esterno, posizionare su ON il power switch e reinserire l'involucro.
- 23. Un regolare scaricamento dei dati via RS232 sarà necessario in caso di utilizzo dell'AMB-8057/00; il connettore Jack RS232 è disponibile sul lato inferiore del fondello. Lo scaricamento dei dati via RS232 sarà regolarmente necessario anche in caso di utilizzo dell'AMB-8057/02 in embianti nen conseti dell'AMB-8057/02 in embianti nen conseti dell'AMB-8057/02

anche in caso di utilizzo dell'AMB-8057/02 in ambienti non coperti da segnale GSM.

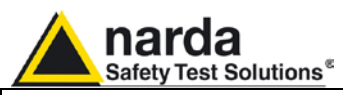

2.6.1.2 Installazione AMB-8057/01 AMB-8057/03

- 1. Sfilare l'involucro esterno lungo l'asse della centralina rimuovendo le tre viti di fissaggio (utilizzare la chiave fornita a corredo)(vedi fig.2-5).
- Accertarsi che, nonostante non si utilizzi il modem GSM, il porta SIM sia regolarmente inserito nell'apposito slot (solo per AMB-8057/03).
- Inserire la SIM Card abilitata alla comunicazione dati nel porta SIM del modem GSM alloggiato all'interno dell'unità principale (vedi Fig. 2-3) (solo per AMB-8057/03)

Prima di utilizzare la SIM Card con la centralina disattivare il codice PIN e verificare che il punto di installazione della centralina sia adeguatamente servito dal gestore di telefonia cellulare utilizzato (la verifica può essere effettuata con l'ausilio di un qualsiasi telefono cellulare) (solo per AMB-8057/03).

- 4. Verificare il corretto inserimento del sensore di campo (sonda) controllando che la ghiera del connettore sia serrata.
- 5. Verificare il corretto inserimento del cavo al connettore "user port"
- 6. Posizionare l'interruttore di alimentazione su ON.
- 7. Reinserire l'involucro esterno rimosso al punto 1 e fissarlo al fondello con le tre viti di fissaggio.
- 8. Inserire sul tubo di raccordo il giunto di fissaggio:
  - a) Allentare la vite ad esagono incassato situata nel tappo di chiusura (utilizzare la chiave fornita a corredo) senza toglierla completamente.
  - b) Premere sulla stessa al fine di sbloccare il meccanismo a cuneo (il movimento verso l'interno deve essere di circa 1 cm).
  - c) Rimuovere il tappo di chiusura.
  - d) Inserire sul tubo di raccordo il giunto di fissaggio (vedi fig.2-1).
  - e) Reinserire il tappo-cuneo (spingerlo fortemente fino a battuta) e serrare la vite ad esagono incassato.
- 9. Togliere il coperchio inferiore del Solar-Panel (svitare le quattro viti testa croce).
- 10. Caricare la batteria per almeno 48 ore (vedi § 1.14);
- Collegare il PC tramite il cavo RS-232 all'apposito connettore (vedi § 1.12);

## Un connettore Jack RS232 addizionale è disponibile sul lato inferiore del fondello.

- 12. Collegare il cavo di alimentazione e dati al connettore circolare presente sulla scatola del Solar-Panel;
- 13. Eseguire tramite il programma 8057-SW02 le impostazioni desiderate (vedi cap.3);
- 14. Scollegare il cavo RS232.
- 15. Scollegare il cavo di alimentazione e dati dal connettore circolare.
- 16. Richiudere il Solar-Panel utilizzando le viti precedentemente rimosse. A questo punto, la centralina è programmata e può essere installata sul sito di prova.

Per l'installazione sul sito di prova occorre:

- 17. Installare il palo di sostegno; (vedi cap.8).
- Inserire il gruppo: centralina-giunto-SolarPanel sul palo precedentemente posizionato e serrare le viti di fissaggio nella posizione desiderata, avendo cura di orientare verso Sud le celle solari;

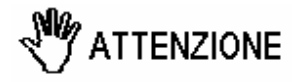

🗁 NOTA

Controllare le restrizioni relative all'utilizzo del giunto (vedi cap.8).

Installazione ed uso

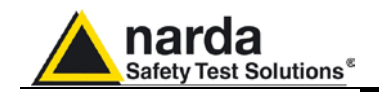

- Terminare l'installazione sul sito di prova posizionando il tappo con pomello sulla sommità del palo di sostegno, i tiranti forniti a corredo e le borse di zavorra (vedi cap.8);
- 20. Collegare il cavo di alimentazione e dati al connettore circolare
- 21. Un regolare scaricamento dei dati via RS232 sarà necessario in caso di utilizzo dell'AMB-8057/01; il connettore Jack RS232 è disponibile sul lato inferiore del fondello. Lo scaricamento dei dati via RS232 sarà regolarmente necessario anche in caso di utilizzo dell'AMB-8057/03 in ambienti non coperti da segnale GSM.

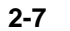

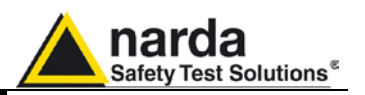

L'installazione del modello AMB-8057/01 e AMB-8057/03 deve essere eseguita in modo che le celle solari siano rivolte a sud (nel nostro emisfero) per la migliore ricarica delle batterie interne. L'inclinazione di 35° sulla verticale delle celle solari è ottimizzata per la maggiore irradiazione solare alle latitudini europee, in particolare in inverno quando i livelli di illuminazione sono prevalentemente più bassi rispetto a quelli estivi.

M ATTENZIONE

ATTENZIONE

ATTENZIONE

Per garantire la massima efficienza nella ricarica della batteria del modulo Solar e quindi l'autonomia di funzionamento prevista, accertarsi che la centralina, nella posizione in cui viene installata, riceva la luce del sole per tutto l'arco della giornata e non sia oscurata da edifici o altri oggetti schermanti.

Per garantire la massima efficienza nella ricarica e nell'autonomia prevista delle batterie interne, è buona norma mantenere costantemente pulite le celle solari dell'AMB-8057/01 e AMB-8057/03, controllandole periodicamente.

Nell'eventualità fosse necessario ripulirle utilizzare un panno morbido e un normale prodotto per la pulizia del vetro.

La correttezza dei rilevamenti può essere condizionata dalla natura dei luoghi in cui la centralina viene installata.

Il sensore di campo viene influenzato da masse metalliche o altri oggetti che possono causare riflessioni di segnale posti nelle vicinanze della centralina.

Quando possibile è buona norma scegliere sempre una posizione di installazione distante da pareti, tralicci, edifici e altri ostacoli che possano influenzare il segnale che arriva al sensore.

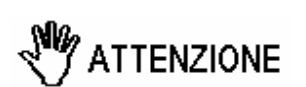

Prima dell'installazione definitiva di una centralina provvista di modulo GSM/GPRS, verificare che il punto di installazione sia adeguatamente servito dal gestore di telefonia cellulare utilizzato per permettere la comunicazione dati da remoto.

La copertura può essere verificata con l'ausilio di un qualsiasi telefono cellulare.

La SIM utilizzata deve essere abilitata alla trasmissione dati.

Le chiamate richiedono che sia la SIM Card della centralina che il modem PC (se GSM) siano abilitati alla comunicazione dati CSD.

La modalità di comunicazione GPRS/FTP necessita che la SIM card della centralina sia abilitata alla comunicazione dati GPRS per permettere alla stazione di accedere al server FTP dell'utilizzatore e scaricare in automatico i dati misurati a seconda delle impostazioni utente. Nessun modem ma l'accesso a Internet è richiesto al PC di controllo per accedere al server FTP dell'utilizzatore.

In mancanza di alimentazione su entrambi i modelli l'orologio interno ha un'autonomia di 1 settimana.

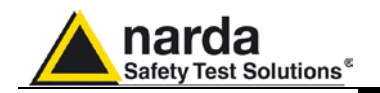

**2.7 Modem GSM**<sup>(1)</sup> L'AMB-8057/02 e AMB-8057/03 sono provviste di un modem GSM che permette di comunicare in remoto con la stazione base per la programmazione e la raccolta dei dati memorizzati.

Il modem GSM necessita di una SIM Card abilitata alla comunicazione dati (CSD, GPRS, o entrambi, a seconda della modalità di comunicazione scelta).

2.7.1 SIM Card La SIM Card da utilizzare deve essere abilitata per la modalità di comunicazione dati scelta.

L'utente può decidere la SIM Card più opportuna da installare in funzione dei servizi e dei costi offerti del gestore di telefonia mobile; deve inoltre essere scelta in modo che sia garantita una copertura ottimale per la specifica zona di installazione della centralina di rilevamento.

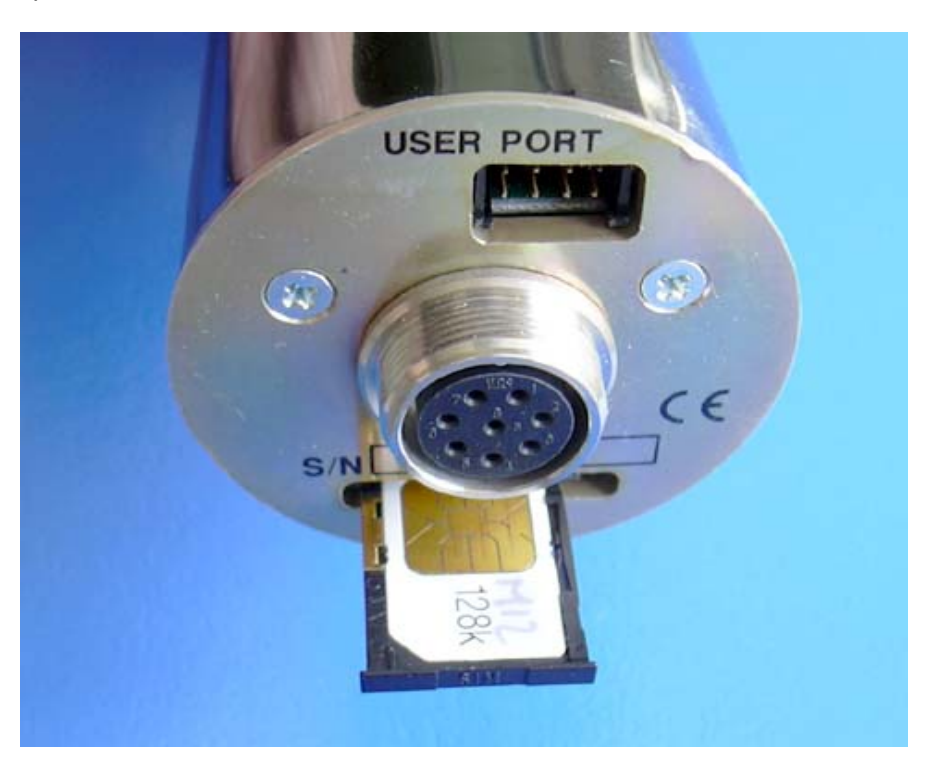

Fig. 2-3 SIM Card

ATTENZIONE la SIM Card deve essere inserita nell'apposita fessura come indicato in figura, per l'estrazione agire sul pulsante laterale. Accertarsi che, anche qualora, non si utilizzi il modem GSM, il porta SIM sia regolarmente inserito nell'apposito slot (per collegamenti tramite porta seriale RS-232).

Prima di agire sulla SIM Card, per l'estrazione o l'inserzione, spegnere la centralina.

Il modem per lo scambio di dati è alloggiato all'interno dell'unità principale e

Se si usa una SIM Card ricaricabile, accertarsi che non sia esaurita. Prima di utilizzare la SIM Card con la centralina disattivare il codice PIN utilizzando la funzione di disattivazione da un qualsiasi telefono cellulare.

<sup>(1)</sup> Solo per AMB-8057/02 e AMB-8057/03

**\TTENZIONE** 

ATTENZIONE

Installazione ed uso

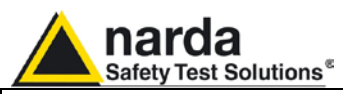

2.7.2 Modalità di accensione del modem GSM

La centralina è un dispositivo a basso assorbimento di corrente che permette una lunga autonomia nei modelli alimentati a batteria interna primaria al Litio e un'autonomia praticamente illimitata in quelli provvisti di modulo Solar nonostante le ridotte dimensioni dei suoi pannelli solari.

L'AMB-8057/02 e AMB-8057/03 sono provvisti di modem GSM/GPRS con un elevato consumo di energia in fase di trasmissione se confrontato con quello complessivo delle centraline.

Inoltre, le trasmissioni modem, comprese le comunicazioni tra il terminale GSM (modem) e la rete GSM che non sono sotto il controllo dell'utilizzatore, generano campi elettromagnetici che influenzano i rilevamenti.

Per le ragioni di cui sopra l'attività del modem di un dispositivo di monitoraggio di campi elettromagnetici dovrebbe essere ridotta attraverso lo spegnimento del modem ogniqualvolta opportuno.

Il modem GSM dell'AMB-8057 viene quindi accesso o spento a seconda delle impostazioni dell'utente e altre condizioni.

Quando il modem è spento non assorbe corrente ne genera campi elettromagnetici; d'altro canto, il modem non è in grado di ricevere chiamate o messaggi.

Si consiglia di programmare il modem in modo che resti spento per la maggior parte del tempo eccetto i periodi, solitamente un'ora al giorno o meno, per scaricare i risultati ed essere in grado di ricevere chiamate e messaggi. Particolari situazioni, come gli allarmi, saranno in grado di accendere il modem per permettere l'invio in automatico di notifiche.

Un modem accesso ma non in trasmissione è definito nel manuale come "in stand-by"; questo consuma un po' di energia ma è in grado di ricevere chiamate o messaggi.

Brevi trasmissioni dovute alla comunicazione tra il modem e la rete GSM si verificano solitamente ogni alcune ore quando il modem è in Stand-by.

Durante la trasmissione l'assorbimento di corrente è alto e dipende dalla qualità del segnale GSM.

Il modem della centralina ha tre modi di accensione:

- 1. **Programmato** (l'utente decide quando deve accendersi e per quanto tempo).
- 2. **Spontaneo** (la centralina stessa accende il modem per avvenuto allarme)
- 3. **Automatico** (la centralina stessa accende il modem automaticamente se si verificano particolari condizioni)

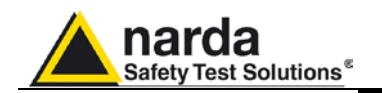

#### 2.7.2.1 Modalità programmata

| Schedule for MODEM                                   |
|------------------------------------------------------|
| Tel# 0226952421 💌                                    |
| Time (HH:mm) 12 : 05                                 |
| Stand By (Q)         04         Every (H)         24 |
| Originate CALL                                       |
| OFF ON                                               |

🗁 NOTA

Il modem interno della centralina (AMB-8057/02 o /03) resterà acceso, in stand-by ed indipendentemente dalla programmazione dell'utilizzatore, per 60 minuti a partire dall'accensione della centralina stessa.

Dopo tale periodo le attività di accensione e spegnimento del modem seguiranno le impostazioni programmate dall'utilizzatore.

Di conseguenza, il modem verrà automaticamente spento dopo un'ora dall'accensione della centralina e la successiva accensione dello stesso avverrà all'orario di accensione "Time", programmato dall'utente, che sia successivo allo spegnimento forzato che avviene dopo un'ora dall'accensione della centralina.

La modalità programmata consiste nell'impostare l'orario di accensione, l'intervallo di ripetizione e il periodo di funzionamento.

Il parametro Ora e Minuti specifica a che ora del giorno il modem GSM deve accendersi e mettersi in Stand-By, il parametro Stand-By stabilisce per quanto tempo (indicato in numero di quarti d'ora) il modem resta acceso ed infine il parametro "Every" stabilisce l'intervallo di ripetizione dell'accensione ovvero dopo quante ore dall'ultima attivazione il modem GSM deve riaccendersi di nuovo.

Per evitare che l'orario si sposti ad ogni giorno, ovviamente quest'ultimo deve essere un sottomultiplo di 24, cosi sono accettati solo i seguenti valori: 1, 2, 3, 4, 6, 8, 12, 24.

Se la centralina viene accesa e la programmazione di accensione del modem <u>parte</u> all'interno dei 60 minuti, quindi prima dello spegnimento forzato, il modem si spegnerà ugualmente e si riaccenderà al successivo ciclo di programmazione.

Ad esempio, il modem della centralina viene programmato per rimanere acceso per 1 ora (4 quarti d'ora), ogni 24 ore, a partire dalle ore 12:05 di ogni giorno.

Se la centralina viene accesa alle 11:30, vorrà dire che alle 12:30 esatte il modem della centralina subirà uno spegnimento forzato; se si provasse a contattare la centralina alle 13:00 sarebbe impossibile perché la centralina avrebbe spento il modem (sono passati 60 minuti dalla sua accensione) e lo riaccenderà solo il giorno dopo alle 12:05, per poi eseguire la stessa operazione ogni giorno.

Invece, se la stessa centralina fosse accesa alle 10:50 non ci sarebbero problemi, perché lo spegnimento forzato avverrebbe alle 11:50 e il successivo ciclo di programmazione prevede che la stessa riaccenda il modem alle 12:05. Quindi contattandola dalle 12:30 alle 13:30, anche lo stesso giorno, si troverebbe il modem accesso e pronto per la comunicazione.

# Si consiglia di accendere la centralina e di controllare che l'accensione del modem, prevista dalla programmazione, avvenga non prima di 90 minuti.

2.7.2.2 Modalità
 Spontanea
 Al superamento o al rientro delle soglie, se queste ultime sono abilitate e la notifica di allarme attivata, il modem GSM viene acceso.
 Una volta registrata al gestore, la centralina eseguirà la chiamata al numero del modem memorizzato oppure invierà messaggi SMS a secondo del tipo di notifica abilitato.
 Eseguita l'operazione, il GSM resta in stand-by per 10 minuti.

Installazione ed uso

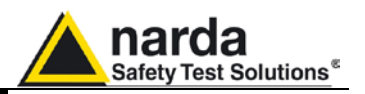

#### 2.7.2.3 Modalità Automatica

Alcune particolari condizioni fanno sì che il modem GSM venga acceso a prescindere dall'orario di programmazione; tali condizioni sono:

#### Per il modello AMB-8057/02

All'accensione del sistema il modem GSM si accende e rimane in stand-by per 1 ora a condizione che la tensione della batteria interna sia superiore a 3 V.

#### Per il modello AMB-8057/03:

All'accensione del sistema il modem GSM si accende e rimane in stand-by per 1 ora.

Per consentire alla batteria di ricaricarsi, il modem GSM non viene acceso qualora la tensione di alimentazione si trovi al di sotto di 3.9 V (in questo caso, per velocizzare la carica, il carica batterie dovrebbe essere utilizzato come indicato nel §8.6). Quando la tensione raggiunge il valore succitato la centralina si comporta come all'accensione.

#### Per entrambi i modelli

Qualora, nella programmazione della centralina non fosse inserita alcuna impostazione per l'accensione del modem (vedi cap.3), il sistema, allo scopo di rendere raggiungibile l'unità, alle ore 11:00 di ogni giorno, accenderà e porrà in stand-by per 45 minuti il modem GSM.

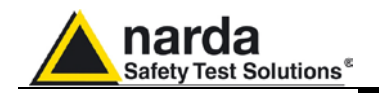

#### 2.7.3 Stato del LED in relazione allo stato della centralina

<sup>⇒</sup> Nota

All'accensione il LED resta acceso in maniera continua per circa 5 secondi per iniziare poi a lampeggiare, alla frequenza di un lampo al secondo, indicando così la modalità attiva (non a basso consumo).

Le condizioni in cui la centralina è in modalità attiva sono:

Per tutto il tempo in cui il Modem è acceso in Stand-By

Sebbene le versioni AMB-8057/00 e AMB-8057/01 siano sprovviste di modem, il LED si comporta allo stesso modo. Anche se l'utilizzatore disabiliterà la maggior parte delle funzioni del modem attraverso il software di controllo, i minimi periodi nei quali il modem interno, se presente, sarebbe ON (la 1<sup>ª</sup> ora dopo l'accensione senza allarme batteria e dalle 11:00 alle 11:45 quando "schedule for Modem" e "Schedule for SMS" sono impostati a zero) il LED lampeggerà alla frequenza di un lampo al secondo.

- Per il periodo che intercorre dal riconoscimento di un comando (via RS232) a circa 60 secondi dall'ultimo comando ricevuto.
- Per tutto il periodo di tempo che intercorre dal tentativo da parte della centralina di stabilire una comunicazione con la sonda fino a circa 60 secondi dopo il corretto riconoscimento della stessa.

Una volta usciti da questa modalità, il LED cambia tipo di lampeggio per passare ad un (breve) lampo ogni tre secondi indicando cosi lo stato di basso consumo. La centralina resta in questo stato fino a che un evento non la risvegli riportandola di nuovo nello stato attivo Stand-by. Gli eventi possibili sono:

- Accensione programmata o spontanea del Modem
- Invio di SMS programmati o spontanei
- Attività sulla RS232
- Assenza o guasto della sonda

II LED indica inoltre due ulteriori stati:

- Lampeggio a frequenza superiore ad un lampo al secondo che indica comunicazione (dal momento della chiamata a quello del riaggancio) Modem in corso.
- LED acceso fisso durante lo scarico dei dati.

Installazione ed uso

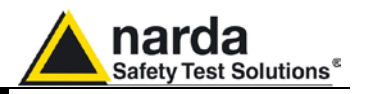

#### 2.8 Sensori di campo

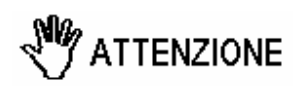

ATTENZIONE

Le caratteristiche tecniche del sensore di campo sono elencate nel Capitolo 1 di questo manuale.

Nel caso sia necessario cambiare la sonda, questa va estratta trattenendola per la parte metallica del connettore. Inserire od estrarre la sonda trattenendola per il supporto o per la

Inserire od estrarre la sonda trattenendola per il supporto o per la testina può causare danneggiamenti alla sonda stessa.

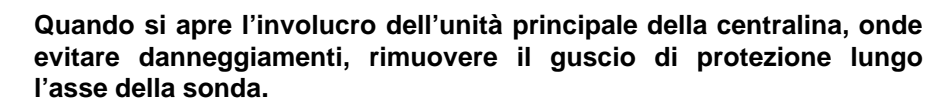

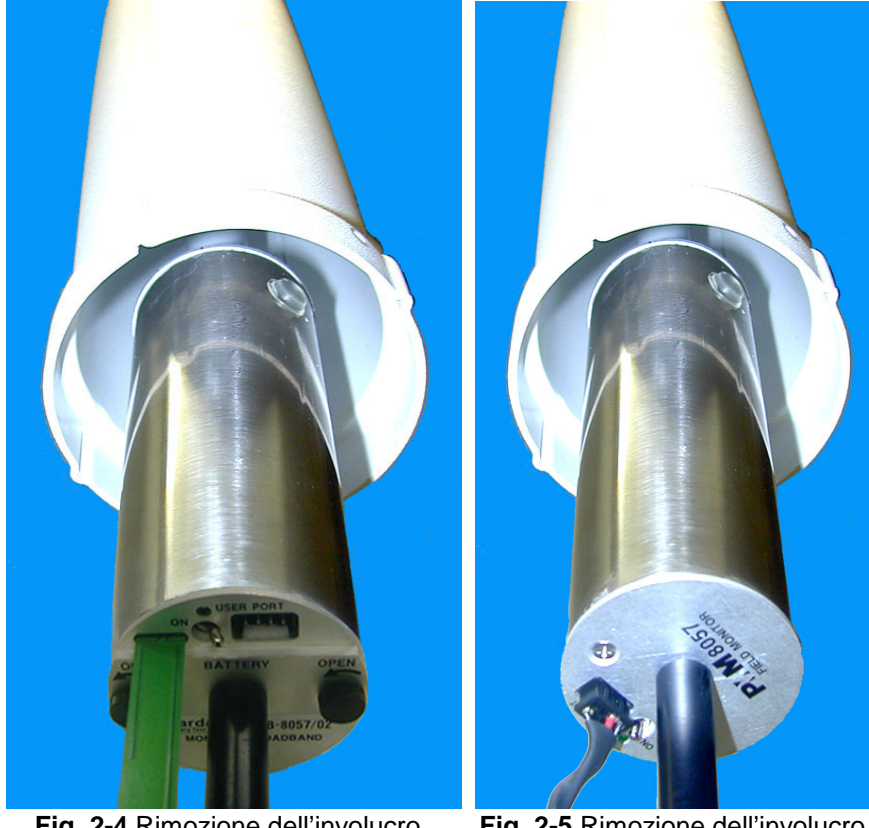

Fig. 2-4 Rimozione dell'involucro dall'AMB-8057/02

Fig. 2-5 Rimozione dell'involucro dall'AMB-8057/03

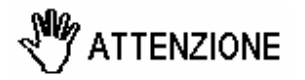

E' consigliabile spegnere la centralina prima di effettuare l'eventuale sostituzione della sonda. Per evitare danneggiamenti al connettore della sonda, la chiave di inserimento deve essere posizionata con cura in corrispondenza della spina del connettore.

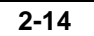

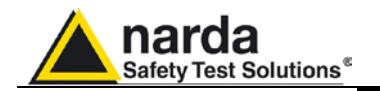

| 2.9 Segnali a RF di<br>intensità pericolosa | Le sonde dell'AMB-8057/02 e AMB-8057/03 usano componenti altamente sensibili.<br>Non introdurre mai la sonda in un campo elettrico superiore al massimo permesso per la sonda usata.                                                                                                    |
|---------------------------------------------|----------------------------------------------------------------------------------------------------|
| M ATTENZIONE                                | La sonda può essere danneggiata se irradiata da forti campi<br>elettromagnetici anche nel caso sia scollegata dalla centralina,<br>oppure collegata ad una centralina spenta.                                                                                                    |
| 2.10 Segnali con<br>modulazione AM          | Quando si misurano campi provenienti da antenne trasmittenti ad<br>onda media è consigliato posizionare la sonda perpendicolarmente<br>alla polarizzazione della stessa onde evitare influenze sulla misura (in<br>questo caso la centralina va posizionata in orizzontale se installata in<br>ambienti INTERNI).<br>In ambiente esterno, l'angolo d'inclinazione della centralina è limitato<br>dalla massima escursione che il giunto snodato consente quando le<br>due viti di fissaggio NON sono rimosse. Fare riferimento al paragrafo                                                                                                    |
| 2.11 Controllo della<br>batteria interna    | <ul> <li>Il tipo di sensore di campo installato viene rilevato automaticamente dal sistema di controllo integrato nella centralina, non è quindi necessaria alcuna operazione dopo la sua installazione o la sua sostituzione.</li> <li>Il controllo dello stato di carica (AMB-8057/01 e AMB-8057/03) e del livello di tensione della batteria interna (AMB-8057/00 e AMB-8057/02) viene eseguito in loco o in modo remoto tramite il programma 8057-SW02; un'apposita finestra visualizza la tensione della batteria.</li> <li>Il valore della batteria delle centraline provviste di modem GSM può essere letto da qualsiasi telefonino inviando il messaggio SMS #F7?BAT*.</li> </ul> |
| M ATTENZIONE                                | Le batterie al piombo utilizzate nell'AMB-8057/01 e AMB-8057/03<br>possono essere danneggiate se la loro tensione scende al di sotto di<br>3,2V.<br>Sotto tale valore inizia un processo chimico che potrebbe<br>danneggiarle. Pertanto, se la centralina non viene utilizzata, è<br>consigliabile spegnerla. Per applicazioni interne o in ombra non<br>utilizzare la stazione per una durata superiore a 80 giorni.<br>Qualora sia necessario stoccare la centralina per mesi, è consigliabile<br>scollegare il cavo di interconnessione tra unità principale e modulo<br>Solar Panel (solo per AMB-8057/01 e AMB-8057/03).                                                             |
| M ATTENZIONE                                | Qualsiasi parte dello strumento, (fatta eccezione per la sostituzione<br>della batteria interna non ricaricabile dell'AMB-8057/00 e AMB-<br>8057/02), può essere sostituita solamente dalla NARDA, quindi in caso<br>di danneggiamento di parti e/o malfunzionamenti si prega di<br>contattare il centro di supporto NARDA.                                                                                                    |
| M ATTENZIONE                                | Pericolo di esplosione se la batteria interna non ricaricabile dell'AMB-<br>8057/00 o AMB-8057/02 è sostituita con altra di tipo scorretto.<br>Eliminare la batteria usata seguendo le istruzioni.                                                                                                    |

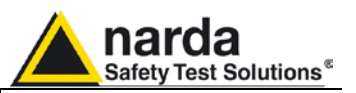

2.12 Consumi di corrente e modalità operative la centralina è un dispositivo a bassissimo assorbimento di corrente. Per raggiungere questo obiettivo sono stati realizzati differenti accorgimenti tra i quali il principale è quello di limitare l'attività' del microcontrollore al minimo indispensabile.

In funzione dello stato di attività della centralina si avranno quindi differenti valori di assorbimento di corrente.

Il minimo consumo si ottiene con il modem GSM completamente spento. In questa modalità il microcontrollore (dopo circa 20 secondi dal ricevimento dell'ultimo comando valido) si pone in stato di basso consumo (questa modalità viene regolarmente interrotta 20 volte al minuto in modo da espletare le funzioni di routine).

Lo stato di basso consumo è quello in cui si trova la centralina per la maggior parte del tempo.

Qualsiasi comando inviato via RS232 sveglia immediatamente il microcontrollore. Tuttavia, per la peculiarità dello stato di basso consumo, il primo comando viene ignorato per cui sarà necessario inviarlo nuovamente affinché possa essere eseguito. Ciò è automaticamente implementato nel SW di gestione e dovrebbe essere tenuto in considerazione nell'eventuale sviluppo di SW scritto dall'utente.

Ovviamente ciò non accade ne in caso di messaggio SMS ne in caso di connessione via Modem GSM.

E' da tenere presente inoltre che l'assorbimento di corrente può risultare notevolmente superiore allo standard, benché il modem sia spento, quando:

- Si richiedono i dati
- Si inviano comandi in genere
- La sonda non è presente (il microcontrollore è in ricerca continua)
- Il cavo seriale RS232 è connesso ad una porta (anche se non in uso).

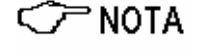

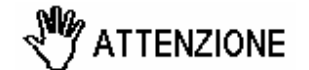

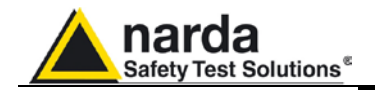

|                         | 3 - 8057SW-02 - Istruzioni operative<br>per comunicazione locale RS232 e<br>remota CSD                                                                                                    |
|-------------------------|----------------------------------------------------------------------------------------------------|
|                         |                                                                                                    |
| 3.1 Introduzione        | Questo Capitolo fornisce una guida per l'installazione e l'uso del Software<br>di acquisizione dati e di controllo denominato 8057-SW02.<br>Sono inoltre evidenziate le funzioni disponibili ed i dettagli di configurazione.                                                                                                    |
| 3.1.1 Connessione       | Tutti i modelli di AMB-8057 possono essere collegati al PC via RS232.<br>L'AMB-8057/02 e AMB-8057/03 che sono provvisti di modem GSM/GPRS,<br>forniscono ulteriori modalità di comunicazione remota come SMS (vedi<br>capitolo 7), GPRS/FTP (vedi capitolo 4) e CSD.<br>La comunicazione dati remota CSD è una chiamata punto a punto, e<br>richiede che sia la SIM Card della centralina che il modem PC (se GSM)<br>siano abilitati alla comunicazione dati CSD.<br>L'8057SW-02 mostra due principali sezioni: CSD e FTP. Questo capitolo<br>descrive solo la sezione CSD che include anche la comunicazione locale<br>RS232.<br>L'AMB-8057/00 e AMB-8057/01 che non consentono la comunicazione<br>remota, saranno quindi gestiti attraverso la finestra CSD del software di<br>controllo 8057SW-02. Per utilizzare le stazioni non provviste di modem, le<br>impostazioni relative alla comunicazione remota CSD verranno disabilitate,<br>quando possibile, o impostate come indicato nelle seguenti istruzioni. |
| 3.1.2 Prima connessione | L'esecuzione della prima connessione, di norma eseguita prima dell'installazione, può avvenire sia attraverso il modem GSM (se disponibile, dipende dal modello di centralina) sia attraverso il collegamento RS-232; quest'ultima soluzione offre una maggiore velocità d'esecuzione ed è pertanto consigliata anche quando verrà in seguito utilizzato il sistema di rilevamento dati attraverso il modem GSM. Per queste operazioni riferirsi al cap.2.                                                                                                    |
| M ATTENZIONE            | La comunicazione remota in modalità CDS è protetta da una "Device<br>Password" memorizzata in ogni AMB-8057.<br>La stessa password deve essere impostata dall'utente nella lista delle<br>stazioni CSD fornite dal software di controllo.                                                                                                    |
| <∕¯ <sup>™</sup> NOTA   | La comunicazione remota in modalita CSD non e permessa nel caso<br>le due passwords non corrispondano.<br>Le Device Passwords non sono controllate durante la comunicazione<br>RS232 locale.<br>Tutte le centraline vengono inizializzate in fabbrica con la seguente<br>password: "PMMPASS" che sarà utile sostituire all'atto della prima<br>connessione.                                                                                                    |
| <>> NOTA                | Se si usa un Modem GSM, è necessario rimuovere il codice PIN della<br>SIM card utilizzata.                                                                                                    |
| <∕∽ NOTA                | La modalità di comunicazione GPRS/FTP richiede che la prima<br>connessione venga eseguita tramite cavo RS232 affinché possano<br>essere impostati i parametri GPRS/FTP necessari alla comunicazione<br>remota.                                                                                                    |

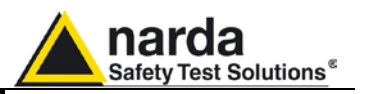

Il software 8057-SW02 è uno strumento informatico che si integra con i Sistemi di monitoraggio distribuito di Campi Elettromagnetici permettendo di accedere a tutte le centraline remote, acquisirne i dati, rappresentarli sotto forma grafica o tabulare, salvarli e stamparli e configurare le stesse con i parametri di misura desiderati. Il trasferimento dei dati può essere controllato da:

- Collegamento cavo RS232 (ogni AMB-8057);
- Linea fissa o Modem PC GSM (AMB-8057/02 e AMB-8057/03 impostati per la comunicazione dati CSD);
- Internet attraverso il server FTP dell'utilizzatore (AMB-8057/02 e AMB-8057/03 impostati per comunicazioni dati GPRS/FTP).

Il software è basato sul sistema operativo Windows™.

Il software 8057-SW02 dispone delle seguenti funzioni fondamentali:

- Interrogare e monitorare tutte le centraline AMB-8057 installate;
- Programmare ogni singola centralina con diverse modalità di acquisizione;
- Interrogare le centraline a tempi programmabili dall'utente (solo centraline provviste di modem);
- Comunicare via modem da linea fissa o GSM, Internet FTP o RS232;
- Proteggere gli accessi con chiavi a diversi livelli di interrogazione;
- Controllare e verificare l'affidabilità dei dati acquisiti;
- Proteggere i dati acquisiti;
- Acquisire e visualizzare i campi rilevati su tre diverse bande di frequenze (Wide, High e Low Pass), fornendo per ciascuna sia i valori di media che di picco;
- Salvare e manipolare tutte le misure scaricate;
- Salvare i grafici e le tabelle;
- Scaricare i dati con la generazione automatica di immagine .BMP e di file di testo .TXT per l'utilizzo da parte di altre applicazioni;
- Conservare traccia di ogni operazione eseguita (LOGFILE)

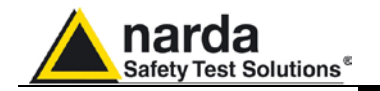

| 3.2 Requisiti Hardware | I requisiti minimi del Personal Computer dell'utente consigliati per un corretto funzionamento del software sono:                                                                                       |
|------------------------|----------------------------------------------------------------------------------------------------|
|                        | <ul> <li>Processore Pentium;</li> <li>almeno 16 Mb di RAM;</li> <li>almeno 100 Mb di spazio libero su hard disk;</li> <li>minima risoluzione del monitor 1024x768; l'impostazione di default</li> </ul> |

- dell'aspetto dello schermo di Windows è raccomandato. A seconda del sistema operativo in uso, qualche impostazione personalizzata potrebbe causare visualizzazioni anomale del software di controllo.
- modem da linea fissa o GSM (per modalità di comunicazione CSD);
- accesso ad internet abilitato per FTP (per comunicazione GPRS);
- Sistema Operativo Windows<sup>™</sup> XP, Vista, Win7.

Il modem telefonico può essere sia interno al computer, sia esterno, sia GSM. Il modem deve supportare i protocolli usati per la trasmissione di dati.

Qualora venga utilizzato un modem GSM o PCMCIA GSM con SIM Card, questa deve consentire di ricevere e trasmettere dati, non solo su numeri della rete fissa ma anche da e per i cellulari; verificare con il gestore telefonico la disponibilità di questo servizio.

Per la corretta installazione del modem riferirsi alle istruzioni del fornitore.

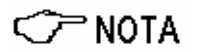

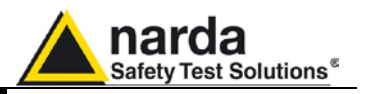

### 3.3 Installazione del software

Per installare il software di controllo 8057SW-02 procedere come segue:

Inserire il CD in dotazione nel lettore CD-ROM del PC. Da "Risorse del Computer" cliccare due volte sull'icona corrispondente al lettore CD-ROM.

Per avviare l'installazione cliccare due volte sull'icona 8057NSTS Setup.

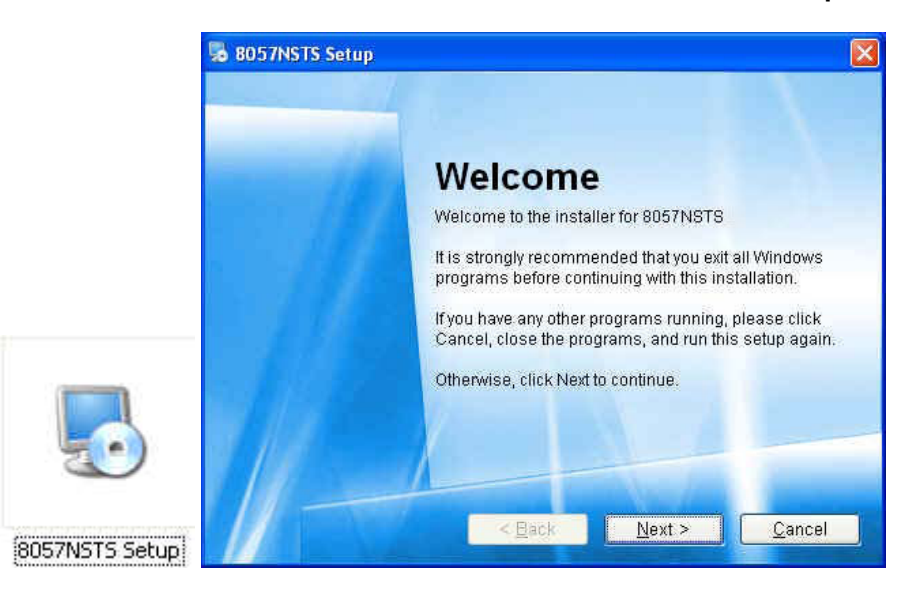

Selezionare il bottone **Next** per continuare l'installazione o premere **Cancel** per abortire la procedura.

Se si esce dal programma di installazione apparirà la seguente finestra:

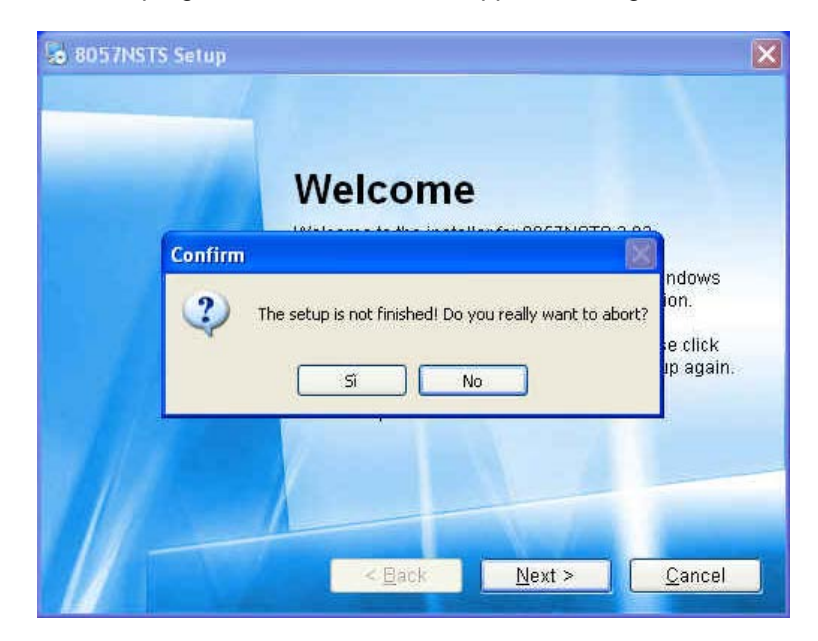

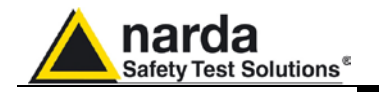

C NOTA

Il sistema operativo Windows Vista richiede l'autorizzazione dell'utente al fine di proteggere il computer in uso. Per avviare correttamente l'installazione può quindi essere necessario autorizzare l'operazione.

| Controllo dell'account utente                                                                                        |                 |
|----------------------------------------------------------------------------------------------------|-----------------|
| Tentativo da parte di un programma non identificato di acced                                                         | lere al compute |
| Utilizzare il programma esclusivamente se lo si è già utilizzato in precedenza o se ne co<br>provenienza.            | mosce la        |
| <ul> <li>Annulla<br/>La provenienza o lo scopo di questo programma sono sconosciuti.</li> </ul>                      |                 |
| <ul> <li>Consenti<br/>Il programma e attendibile. La provenienza e nota ed e già stato utilizzato in pre-</li> </ul> | cedenza.        |
| 🛞 Dettagli                                                                                                    |                 |
| Controllo account utente consente di bloccare le modifiche non autorizzate al comput-                                | er.             |

E' necessario specificare la cartella di installazione. Cliccare **Next** per confermare la directory predefinita raccomandata oppure **Change...** per selezionare un'altra cartella.

|                                                                                                    | up                                                                                                    |                                 |
|----------------------------------------------------------------------------------------------------|----------------------------------------------------------------------------------------------------|---------------------------------|
| Installation Fol<br>Where would you                                                                                                    | <b>der</b><br>like 8057NSTS to be installed?                                                                           |                                 |
| The software wi<br>either type in a r                                                                                                    | III be installed in the folder listed below. To select a di<br>new path, or click Change to browse for an existing fol | fferent location,<br>der.       |
| Install 8057NST                                                                                                    | FS to:                                                                                                    |                                 |
| C:\Programmi                                                                                                    | N8057NSTS                                                                                                    | C <u>h</u> ange                 |
|                                                                                                    | < Back Next >                                                                                                    | <u>C</u> ancel                  |
| Installation Fol<br>Where would you                                                                                                    | up<br>dar<br>Sfoglia per cartelle                                                                                      | X                               |
| and the second second se |                                                                                                    |                                 |
| The software v<br>either type in a<br>Install 8057NS                                                                                                    | Desktop     Desktop     Documenti     Risorse del computer     Risorse di rete                                         | ent location,                   |
| The software v<br>either type in a<br>Install 8057NS<br>C:\Programm<br>Space require<br>Space availab                                                                                                    | Cartella: Documenti                                                                                                    | nt location,<br>C <u>h</u> ange |

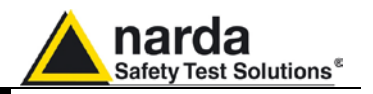

Durante la procedura di installazione viene rilevata l'eventuale presenza della directory **8057SW02** che veniva utilizzata da precedenti versioni del software di controllo 8057SW-02. Nel caso fosse presente, il software chiederà se si desideri copiare le cartelle di centraline pre-esistenti nella nuova directory di installazione.

| Please wait   |                                                           |   |
|---------------|-----------------------------------------------------------|---|
| Please wait w | ille some actions are performed on your system.           |   |
| 8057          | IS IS Setup                                               |   |
|               | Copy stations from C:\80575W02 to C:\Programmi\8057NSTS ? |   |
|               | Si No                                                     |   |
|               |                                                           |   |
|               |                                                           | - |
|               |                                                           |   |

Cliccare Next per continuare l'installazione.

| 8057NSTS Set      | up. 🛛 🔀                                                        |
|-------------------|----------------------------------------------------------------|
| Ready to Install  |                                                                |
| You are now ready | To Install 805/INSTS                                           |
| The installer nov | v has enough information to install 8057NSTS on your computer. |
| The following se  | ttings will be used:                                           |
| Install folder:   | C:\Programmi\8057NSTS                                          |
| Shortcut folder:  | 8057NSTS                                                       |
| Please click Ne   | t to proceed with the installation.                            |
| 11                |                                                                |
|                   | < <u>B</u> ack <u>N</u> ext > <u>C</u> ancel                   |

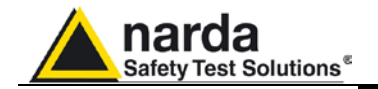

Una barra di progressione visualizza lo stato dell'installazione

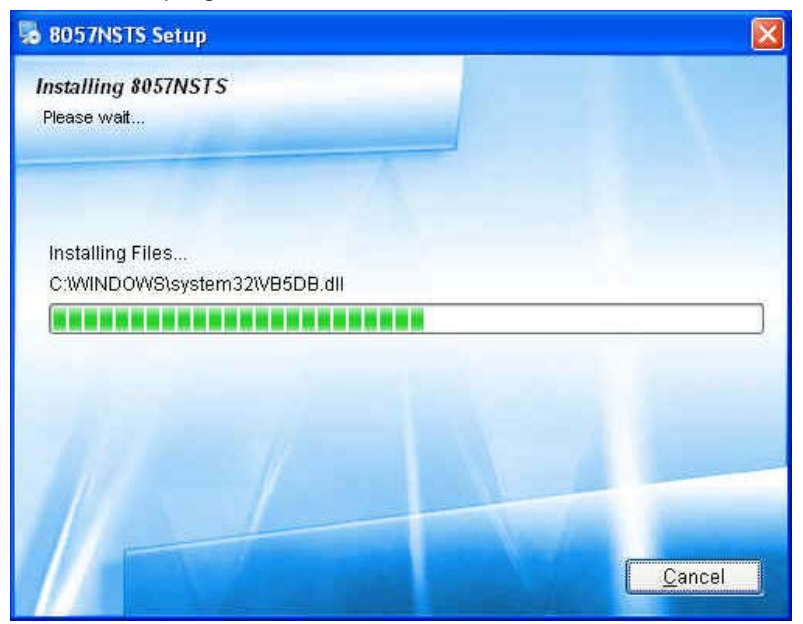

Cliccare **Finish** per completare il processo ed uscire dal programma di installazione.

Verrà creata la cartella **8057NSTS** nella directory C:\Programmi e l'icona 8057SW-02 verrà creata nel desktop.

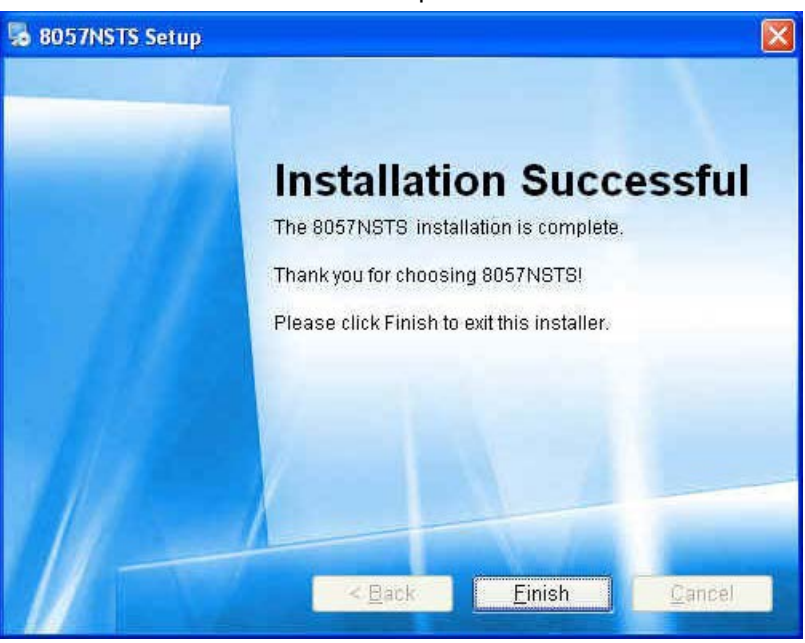

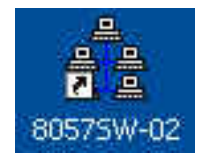

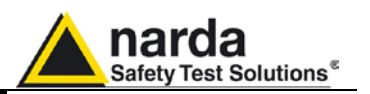

- 3.4 Assegnazione della Porta seriale
  Dopo l'avvio, il programma seleziona la prima porta COM libera che verrà utilizzata per il collegamento RS232 o la comunicazione CSD remota attraverso il PC modem. Una specifica porta seriale deve essere di solito assegnata per indirizzare il software di controllo verso un dispositivo come il PC modem interno o il convertitore RS232-USB necessario se nessuna porta RS232 è disponibile nel PC di controllo. Per assegnare un specifica porta COM procedere come segue:
  - Selezionare l'icona 8057-SW02 con il tasto destro del mouse
  - Selezionare "proprietà";
  - Alla fine della riga "Destinazione" digitare il comando: COMM=N preceduto da uno spazio. (ATTENZIONE il comando deve essere maiuscolo; nel caso la riga destinazione fosse racchiusa da virgolette("") aggiungere il comando COMM=N, preceduto dallo spazio, al di fuori delle virgolette); ad esempio, se il modem o il convertitore RS232-USB è collegato alla porta 2, aggiungere il comando COMM=2.

### **II** numero assegnato alla porta seriale del PC deve essere compreso tra 1 e 9.

| Proprietà - 8057SW-02 |               |               | ? 🛛        |            |
|-----------------------|---------------|---------------|------------|------------|
| Generale              | Collegamento  | Compatibilità | Protezione |            |
| <br><u>-</u><br>7     | 8057SW-0      | 2             |            |            |
| Tipo:                 | Applica       | zione         |            |            |
| Percors               | o: 8057NS     | STS           |            |            |
| Destina               | zione: Progra | mmi\8057NSTS  | \8057NSTS. | exe COMM=2 |

### C NOTA

C NOTA

In alcuni sistemi operativi, il campo Destinazione è racchiuso tra virgolette ("); in questo caso, il comando COMM=N, preceduto da uno spazio, deve essere al di fuori come da esempio:

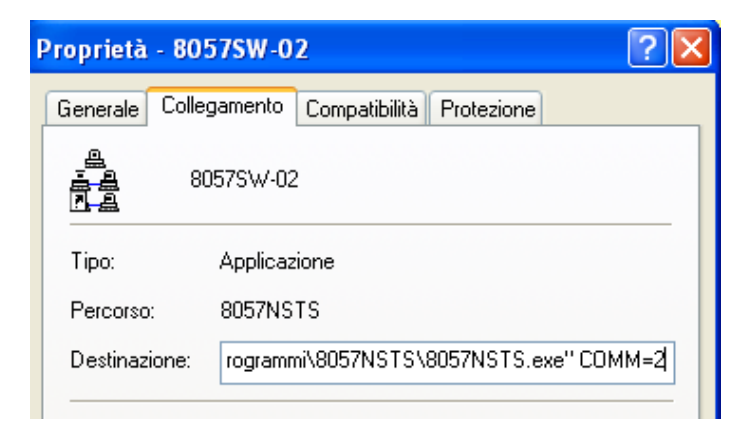

Confermare premendo "Applica"

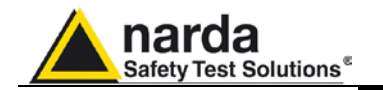

3.5 Verifica del modem

Nel caso si volesse utilizzare la comunicazione CSD remota ma non si è sicuri dell'esistenza del modem o del suo buon funzionamento, si possono invocare i comandi di Windows ed eseguire la seguente procedura:

- dall'icona **Start/Avvio**, accedere alle impostazioni del sistema e selezionare la riga di comando **Pannello di controllo**.
- dal Pannello di controllo, cliccare due volte sull'Icona relativa alle opzioni del MODEM. Verrà aperta una finestra con l'elenco di tutti i modem installati

| Opzioni modem e telefono                  | ? 🗙    |
|-------------------------------------------|--------|
| Regole di composizione Modem Avanzate     |        |
| Elenco modem installati:                  |        |
| Modem Collegato a                         |        |
| SFM-56PCI-HSFi-AB COM3                    |        |
| Standard Modern over IR link Non presente |        |
|                                           |        |
| Aggiungi Rimuovi Propr                    | ietà   |
| OK Annulla A                              | pplica |

- posizionarsi con il mouse sulla porta dove è collegato il modem;
- attivare i bottoni Proprietà > Diagnostica > Interroga Modem e verificare che il sistema operativo abbia riscontrato che il modem funzioni correttamente (tale procedura può differire leggermente in funzione del sistema operativo utilizzato).

La porta seriale selezionata dovrà corrispondere al valore di COMM=N sulla riga di Destinazione delle proprietà dell'icona del software 8057-SW02. Nell'esempio sopra riportato, per selezionare il modem FM-56PCI-HSFi-AB bisogna scrivere COMM=3 (maiuscolo).

Per la comunicazione con centraline remote in modalità CSD è preferibile l'utilizzo di un modem GSM. Può essere utilizzato anche un modem per linea fissa ma in tal caso è bene che venga collegato ad una linea telefonica diretta (lo stesso collegamento utilizzato per il fax). La connessione alla linea telefonica tramite centralino telefonico interno può dar luogo a malfunzionamenti (dovuti ad esempio a numeri interni passanti).

### 

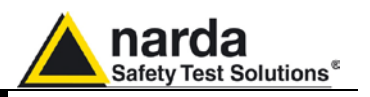

**3.6 Avvio del Programma** Fare doppio click sull'icona 8057SW-02 sul desktop per avviare il software. All'avvio il programma mostrerà la versione e, se la volta precedente l'8057SW-02 era stato chiuso dalla sezione CSD, controllerà l'esistenza e la funzionalità del modem.

|    | narda<br>Safety Test Solutions |
|----|--------------------------------|
| ar |                                |
|    | n [ 3 Communications Company   |
|    | Checking MODEM                 |
|    | COMM 1 Ready                   |
|    | Release 2.02 (January 2010)    |

Nel caso in cui non venga rilevata la presenza di alcun modem, apparirà il messaggio MODEM NOT FELT

| 8057SW-02                   |
|-----------------------------|
| Safety Test Solutions       |
| an 3 Communications Company |
| MODEM NOT FELT              |
| COMM 1 Ready                |
| Release 2.02 (January 2010) |
|                             |

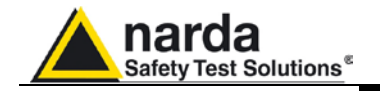

Nel caso in cui venga rilevata la presenza di un modem, apparirà il messaggio MODEM OK (completa di dati tecnici del modem)

| ₿<br><b>8057SW-02</b>              |
|------------------------------------|
| Safety Test Solutions®             |
| an <b>B</b> Communications Company |
| модем ок                           |
| ОК                                 |
| COMM 1 Ready                       |
| Release 2.02 [January 2010]        |

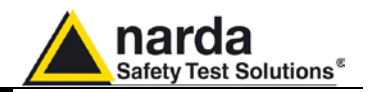

#### 3.7 Gestione Password

#### 3.7.1 Inserimento della Terminal PASSWORD

L'8057SW-02 permette di creare una lista di tutte le stazioni che verranno utilizzate. La lista include parametri come il numero di telefono della SIM della centralina, il nome della stazione, ecc. necessari al software ad accedere ad ogni singola stazione. E' necessaria una **Terminal Password** per evitare qualsiasi impropria modifica dei parametri da parte di personale non autorizzato. Avviando il software per la prima volta dopo l'installazione, all'utente è concesso di definire la password. La schermata sarà del tipo:

|              |                  | CS                       | D         |                          |             | L                  |                 | FTI                | p                              |
|--------------|------------------|--------------------------|-----------|--------------------------|-------------|--------------------|-----------------|--------------------|--------------------------------|
| 1            | Station Id<br>No | entifier (Name)<br>w8057 |           | Telephone No<br>01234567 | umber<br>89 | Last Link<br>Never | Links A<br>0/0  | lorm               | CALL                           |
| perator Name |                  |                          |           |                          |             |                    |                 |                    | Hang up                        |
|              |                  |                          |           |                          |             |                    |                 |                    | Add Station                    |
| Ji           | anuary           | Ja                       | nuary     | < 2010                   |             |                    |                 | Dal                | le Management<br>Data Exchange |
|              | 1                |                          | 1         | T mi                     | T           | 1                  | h               |                    | Data Export                    |
| Mon<br>28    | Tue<br>[29       | Wed 30                   | Thu<br>31 | Fn                       | Sat         | B057SW             | -07             | 8                  |                                |
|              | -                | 4                        | 4         | 1 4                      | 24          | 2                  | Terminal Passwo | rd is not set yet. |                                |
| 4 4          | 5 4              | 6 1                      | 1 4       | 8 4                      | 9.4         | -1 -               | Do you wish to  | set it NOW?        |                                |
| 11 4         | 12.5             | 13.4                     | 14.5      | 15.4                     | 16.4        |                    | 5               | No                 |                                |
| 181          | 19.5             | 20 4                     | 21 1      | 22                       | 23.4        | 2                  | -               |                    |                                |
| 25 🛦         | 26.4             | 27 1                     | 28 1      | 29 4                     | 30 4        | 31.5               | Week 4          |                    |                                |
|              | 2 4              | 3 4                      | 4 4       | 5 1                      | 6 1         | 7 🛕                | Week 5          | 1                  |                                |
| 1 1          | 1                | -                        |           | _                        |             |                    |                 |                    |                                |

### C NOTA

Se si risponde SI, apparirà una finestra per l'introduzione della PASSWORD di gestione dei parametri della centralina. Se si risponde NO, il programma consentirà di introdurla successivamente. Rispondendo Si, la schermata sarà:

|                                                                                     |                                                                               | CS                                                             | D 💊 Pas                                                                       | sWord                                                                                                    |                                                                                                    | 1                                                                                            |                                                 | FTP         |                                               |
|-------------------------------------------------------------------------------------|-------------------------------------------------------------------------------|----------------------------------------------------------------|-------------------------------------------------------------------------------|----------------------------------------------------------------------------------------------------|----------------------------------------------------------------------------------------------------|----------------------------------------------------------------------------------------------|-------------------------------------------------|-------------|-----------------------------------------------|
| 1                                                                                   | Station Ide<br>No.                                                            | ntifier (Name)<br>w0057                                        |                                                                               | Inse                                                                                                    | ert Termi                                                                                                    | nal PassV                                                                                    | Vord                                            |             | CALL                                          |
| erator Name                                                                         |                                                                               |                                                                | =                                                                             | Ţ                                                                                                    |                                                                                                    |                                                                                              | ОК                                              |             | Hang up                                       |
|                                                                                     |                                                                               |                                                                | _                                                                             |                                                                                                    |                                                                                                    |                                                                                              |                                                 |             | Add Station                                   |
|                                                                                     |                                                                               |                                                                |                                                                               |                                                                                                    |                                                                                                    |                                                                                              |                                                 |             |                                               |
| .1:                                                                                 | 01120/                                                                        | la                                                             | nuary                                                                         | 2010                                                                                                    |                                                                                                    |                                                                                              |                                                 | Data N      | fanagsment<br>Data Exchange                   |
| Ji                                                                                  | inuary                                                                        | Ja                                                             | nuary                                                                         | 2010                                                                                                    |                                                                                                    | <u>×</u>                                                                                     |                                                 | Data h<br>( | fanagement<br>Data Excharge<br>Data Export    |
| Ja<br>Mon                                                                           | Tue                                                                           | Ja                                                             | nuary                                                                         | ✓ 2010<br>Fri                                                                                               | Sat                                                                                                    | ¥<br>Sun                                                                                     | )                                               | Data N<br>( | Data Exchange<br>Data Exchange                |
| Ja<br>Mon<br>28 <b>1</b>                                                            | Tue<br>29 1                                                                   | Ved<br>30 s                                                    | Thu<br>31                                                                     | <ul> <li>✓ 2010</li> <li>Fri</li> <li>1 ▲</li> </ul>                                                        | Sat<br>2 4                                                                                                    | Sun<br>3 &                                                                                   | Veek Pr                                         | Data h<br>( | Data Exchange<br>Data Exchange<br>Data Export |
| Ja<br>Mon<br><sup>28</sup> 1<br>4 1                                                 | Tue<br>29 <u>b</u><br>5 <u>b</u>                                              | Jn<br>Wed<br>30 <u>s</u><br>6 <u>s</u>                         | Thu<br>31 <u>A</u><br>7 <u>A</u>                                              | <ul> <li>2010</li> <li>Fri</li> <li>1 \$\$</li> <li>8 \$\$</li> </ul>                                       | Sat<br>2 4<br>9 4                                                                                              | Sun<br>3 1<br>10 1                                                                           | Week PY<br>Week 1                               | Data M      | fanagenent<br>Data Exchange<br>Data Export    |
| Ja<br>Mon<br><sup>28</sup> <u>≴</u><br>4 <u>≰</u><br>111 ≰                          | Tue<br>29 \$<br>5 \$<br>12 \$                                                 | Ued<br>30 A<br>6 A<br>13 A                                     | Thu<br>31 <u>6</u><br>7 <u>6</u><br>14 <u>6</u>                               | <ul> <li>✓ 2010</li> <li>Fn</li> <li>1 &amp;</li> <li>8 &amp;</li> <li>15 &amp;</li> </ul>                  | Sat<br>2 &<br>9 &<br>16 &                                                                                      | Sun<br>3 £<br>10 £<br>17 £                                                                   | Week PY<br>Week 1<br>Week 2                     | Data h      | fanagement<br>Data Exchange<br>Data Export    |
| Ja<br>Mon<br><sup>28</sup> &<br>11 &<br>18 &                                        | Tue<br>29 <u>A</u><br>5 <u>A</u><br>12 <u>A</u><br>19 <u>A</u>                | Jan<br>30 <u>h</u><br>6 <u>h</u><br>13 <u>k</u><br>20 <u>k</u> | Thu<br>31 <u>k</u><br>7 <u>k</u><br>14 <u>k</u><br>21 <u>k</u>                | <ul> <li>2010</li> <li>Fri</li> <li>1 &amp;</li> <li>8 &amp;</li> <li>15 &amp;</li> <li>22 &amp;</li> </ul> | Sat<br>2 4<br>9 4<br>16 4<br>23 4                                                                              | Sun<br>3 &<br>10 &<br>17 &<br>24 &                                                           | Week PY<br>Week 1<br>Week 2<br>Week 3           | Data N<br>( | tanagament<br>Data Exchange<br>Data Export    |
| Ja<br>Man<br>28 <u>k</u><br>4 <u>k</u><br>11 <u>k</u><br>18 <u>k</u><br>25 <u>k</u> | Tue<br>23 <u>A</u><br>5 <u>A</u><br>12 <u>A</u><br>19 <u>A</u><br>26 <u>A</u> | Jan<br>30 A<br>6 A<br>13 A<br>20 A<br>27 A                     | Thu<br>31 <u>Å</u><br>7 <u>Å</u><br>14 <u>Å</u><br>21 <u>Å</u><br>28 <u>Å</u> | <ul> <li>2010</li> <li>Fri</li> <li>1 ±</li> <li>8 ±</li> <li>15 ±</li> <li>22 ±</li> <li>29 ±</li> </ul>   | Sot         2         A           9         A         16         A           23         A         30         A | <ul> <li>Sun</li> <li>3 ▲</li> <li>10 ▲</li> <li>17 ▲</li> <li>24 ▲</li> <li>31 ▲</li> </ul> | Week PY<br>Week 1<br>Week 2<br>Week 3<br>Week 4 | Data h<br>( | fanagement<br>Data Exchange<br>Data Export    |

C NOTA

L'utente potrà inserire una qualsiasi sequenza di caratteri alfanumerici. E' consigliabile annotarsi la PASSWORD inserita.

Dopo l'inserimento della Password con il tasto OK, il software richiederà la conferma della stessa prima di registrarla nel sistema.

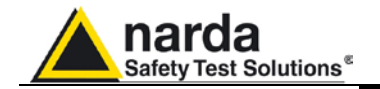

|                                                                    |                                                                                                    |                                                      |                                                            |                                                                                                    |                                                  | ~                                                      |                                                           |                                                         |  |
|--------------------------------------------------------------------|----------------------------------------------------------------------------------------------------|------------------------------------------------------|------------------------------------------------------------|----------------------------------------------------------------------------------------------------|--------------------------------------------------|--------------------------------------------------------|-----------------------------------------------------------|---------------------------------------------------------|--|
|                                                                    |                                                                                                    | CS                                                   | D Pas                                                      | Word                                                                                                    |                                                  | 1                                                      |                                                           | FTP                                                     |  |
| 1                                                                  | Station Ide<br>Ne                                                                                                    | entifier (Name)<br>w8057                             | =                                                          | Inse                                                                                                    | ert Confir                                       | m PassV                                                | Vord                                                      |                                                         |  |
| perator Name                                                       |                                                                                                    |                                                      |                                                            |                                                                                                    |                                                  |                                                        | ОК                                                        | Hang up                                                 |  |
|                                                                    |                                                                                                    |                                                      |                                                            |                                                                                                    |                                                  |                                                        |                                                           | Add Station                                             |  |
|                                                                    |                                                                                                    |                                                      |                                                            |                                                                                                    |                                                  |                                                        |                                                           |                                                         |  |
|                                                                    |                                                                                                    |                                                      |                                                            |                                                                                                    |                                                  |                                                        |                                                           | Data Management                                         |  |
| Ji                                                                 | anuary                                                                                                    | Ja                                                   | nuary                                                      | 2010                                                                                                    |                                                  | •                                                      |                                                           | Data Management Data Exchange                           |  |
| Ji<br>Mar                                                          | anuary                                                                                                    | Ja                                                   | nuary                                                      | ✓ 2010                                                                                                    | Post                                             | × Sup                                                  | 1                                                         | Data Management Data Exchange Data Exchange Data Export |  |
| U ;                                                                | anuary<br>Tue                                                                                                    | Ja<br>Wed                                            | nuary<br>Thu<br>31                                         | <ul> <li>✓ 2010</li> <li>Fri</li> <li>1</li> </ul>                                                                       | Sat                                              | Sun                                                    | Weak PY                                                   | Data Management Data Exchange Data Export Data Export   |  |
| Ji<br>Mon<br>28 🛦<br>4 🔺                                           | anuary<br>Tue<br><sup>23</sup> A<br>5 A                                                                                             | Ja<br>Wed<br><sup>30</sup> A<br>6 A                  | nuary<br>Thu<br>31 ▲<br>7 ▲                                | <ul> <li>✓ 2010</li> <li>Fri</li> <li>1 ▲</li> <li>8 ▲</li> </ul>                                                        | Sat<br>2 A<br>9 A                                | ▼<br>Sun<br>3 ▲<br>10 ▲                                | Week PY<br>Week 1                                         | Data Management Data Exchange Data Export Data Export   |  |
| J:                                                                 | <b>anuary</b><br>Tue<br><sup>29</sup> A<br>5 A<br>12 A                                                                              | Ja<br>Wed<br><sup>30</sup> A<br>6 A<br>13 A          | Thu<br>31 <u>A</u><br>7 <u>A</u><br>14 <u>A</u>            | <ul> <li>2010</li> <li>Fri</li> <li>1 \$\stackslash</li> <li>8 \$\stackslash</li> <li>15 \$\stackslash</li> </ul>        | Sat<br>2 A<br>9 A<br>16 A                        | ✓ Sun<br>3 ▲<br>10 ▲<br>17 ▲                           | Week PY<br>Week 1<br>Week 2                               | Data Management Data Exchange Data Export Data Export   |  |
| Ja<br>Mon<br><sup>28</sup> A<br>4 A<br>11 A<br>18 A                | Tue<br>29 A<br>5 A<br>12 A<br>19 A                                                                                                  | Ja<br>Wed<br>30 A<br>6 A<br>13 A<br>20 A             | Thu<br>31 A<br>7 A<br>14 A<br>21 A                         | <ul> <li>Z010</li> <li>Fri</li> <li>1 A</li> <li>8 A</li> <li>15 A</li> <li>22 A</li> </ul>                              | Sat<br>2 A<br>9 A<br>16 A<br>23 A                | Sun<br>3 &<br>10 &<br>17 &<br>24 &                     | Week PY<br>Week 1<br>Week 2<br>Week 3                     | Data Management Data Exchange Data Export Data Export   |  |
| J.<br>Mon<br><sup>28</sup> A<br>4 A<br>11 A<br>18 A<br>25 A        | anuary<br><sup>29</sup> A<br>5 A<br>12 A<br>19 A<br>26 A                                                                            | Ja<br><sup>30</sup> ▲<br>6 ▲<br>13 ▲<br>20 ▲<br>27 ▲ | Thu<br>31 A<br>7 A<br>14 A<br>21 A<br>28 A                 | <ul> <li>2010</li> <li>Fri</li> <li>1 A</li> <li>8 A</li> <li>15 A</li> <li>22 A</li> <li>29 A</li> </ul>                | Sat<br>2 A<br>9 A<br>16 A<br>23 A<br>30 A        | Sun<br>3 A<br>10 A<br>17 A<br>24 A<br>31 A             | Wesk PY<br>Week 1<br>Week 2<br>Week 3<br>Week 4           | Data Management Data Exchange Data Export Data Export   |  |
| J;<br>Mon<br><sup>28</sup> Å<br>4 Å<br>11 Å<br>18 Å<br>25 Å<br>1 Å | Tue         29         Δ           5         Δ         12         Δ           19         Δ         26         Δ         2         Δ | Ja<br>30 ▲<br>6 ▲<br>13 ▲<br>20 ▲<br>27 ▲<br>3 ▲     | nuary<br>Thu<br>31 ▲<br>7 ▲<br>14 ▲<br>21 ▲<br>28 ▲<br>4 ▲ | <ul> <li>✓ 2010</li> <li>Fri</li> <li>1 ▲</li> <li>8 ▲</li> <li>15 ▲</li> <li>22 ▲</li> <li>29 ▲</li> <li>5 ▲</li> </ul> | Sat<br>2 A<br>9 A<br>16 A<br>23 A<br>30 A<br>6 A | ✓<br>Sun<br>3 ▲<br>10 ▲<br>17 ▲<br>24 ▲<br>31 ▲<br>7 ▲ | Week PY<br>Week 1<br>Week 2<br>Week 3<br>Week 4<br>Week 5 | Data Management Data Exchange Data Export Data Export   |  |

Pertanto la successiva schermata sarà del tipo:

À questo punto è necessario digitare la medesima **PassWord**. Nel caso si commetta un errore, il software mostrerà la seguente schermata:

| 805758 | /-02                  |                              |                |
|--------|-----------------------|------------------------------|----------------|
| 2      | Second is<br>Do you w | stance failu<br>ish to try a | ure.<br>Igain? |
|        | Sì                    | No                           |                |

Se si risponde **S**ì, si potrà digitare la parola corretta, se si risponde **No**, si ricomincerà da capo la procedura per l'assegnazione d'una nuova **PassWord** 

#### 3.7.2 Modifica di una Password

Qualora fosse necessario cambiare una **Password** già inserita, è sufficiente premere il tasto funzione **F10** mentre il software visualizza la finestra principale con la lista delle centraline . La schermata sarà:

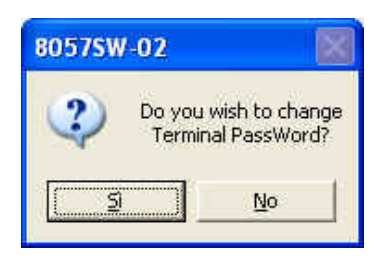

Rispondendo **Si** bisogna digitare prima la vecchia **Password** e poi inserire la nuova.

Se si digita una **Password** sbagliata apparirà il seguente messaggio:

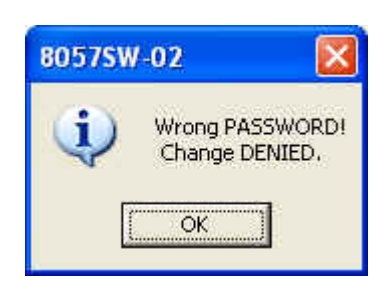

Premere OK e riprovare.

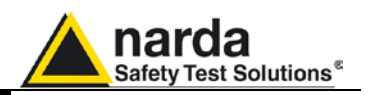

#### 3.7.3 Inserimento della Setting PASSWORD

Dopo aver inserito la **Terminal Password** per la gestione delle centraline, il software richiede di definire una **Setting PASSWORD** utilizzata per avere l'abilitazione a modificare le impostazioni delle centraline come la frequenza di memorizzazione dei dati, l'orologio interno, le soglie per allarmi, ecc. L'inserimento della Setting **Password** può essere eseguito successivamente. La schermata sarà del tipo:

| 8057SW-02     |                  |                          |       |                           |            |                    |              |                       |                               |      |
|---------------|------------------|--------------------------|-------|---------------------------|------------|--------------------|--------------|-----------------------|-------------------------------|------|
|               |                  | CS                       | D     |                           |            |                    |              | F                     | тр                            |      |
| #             | Station Id<br>No | entifier (Name)<br>w8057 |       | Telephone Nu<br>012345678 | mber<br>19 | Last Link<br>Never | Links<br>0/0 | Alarm                 | CALL                          |      |
| Operator Name |                  |                          |       |                           |            |                    |              |                       | Hang up                       |      |
|               |                  |                          |       |                           |            |                    |              |                       | Add Station                   |      |
|               |                  |                          |       |                           |            |                    |              |                       |                               |      |
| J             | anuary           | Ja                       | nuary | 2010                      |            | ×                  |              | C                     | Vata Management Data Exchange |      |
| Mon           | Tue              | Wed                      | Thu   | Eri                       | Sat        | Sun                |              |                       | Data Export                   |      |
| 28            | 29               | 30                       | 31    | 1.4                       | 2          | 3 80575            | W-02         | 8                     |                               |      |
| 4 \Lambda     | 5 1              | 6 🛦                      | 7 🛦   | 8 🛦                       | 9 1        |                    | Setting Pase | sword is not set yet. |                               |      |
| 11 🛦          | 12 \Lambda       | 13 🛦                     | 14 🛦  | 15 🛦                      | 16 🛦       | 1 [                | 3            | No                    |                               |      |
| 18 🛦          | 19 \Lambda       | 20 🛦                     | 21 🛦  | 22 🛦                      | 23 🛦       | 2                  |              |                       | J                             |      |
| 25 🛦          | 26 🛦             | 27 🛦                     | 28 🛦  | 29 🛦                      | 30 🛦       | 31 🛦               | Week         | 1                     |                               |      |
| 1 🛕           | 2 🔥              | <b>∆</b> €               | 4 🔺   | 5 🔥                       | <u>∆</u> ∂ | 7 🛕                | Week !       |                       | Direct Readings               |      |
|               |                  |                          |       | Status                    |            |                    |              |                       |                               | Exit |

Rispondendo **Si**, sarà necessario introdurre una nuova **Password** (anche diversa dalla prima) e confermarla successivamente con la nuova schermata.

Se si risponde **No**, si potrà completare l'inserimento durante la prima chiamata alla centralina.

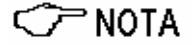

Prendere sempre nota scritta della Password inserita.

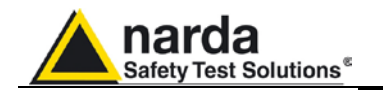

#### 3.7.4 Impostazione della centralina nella modalità di comunicazione CSD/RS232

Le centraline provviste di modem GSM/GPRS sono inizialmente configurate in fabbrica nella modalità di comunicazione GPRS/FTP. Le centraline impostate per una comunicazione FTP sono progettate per essere configurate attraverso il server FTP dell'utilizzatore mediante connessione a internet ma sono anche accessibili localmente con cavo

Se la stazione è impostata per la comunicazione FTP, alcuni comandi speciali relativi all'attività del modem non sono abilitabili per le impostazioni in real time eseguite per la comunicazioni RS232 e CSD.

RS232 e, anche se non raccomandato, attraverso chiamate CSD.

L'AMB-8057/02 e AMB-8057/03, se destinati ad essere accessibili per la programmazione e lo scaricamento in modalità CSD o RS232, devono essere impostati seguendo i seguenti passi:

- Collegare la centralina al PC di controllo attraverso il cavo fornito per la comunicazione RS232 e assegnare la porta COM corretta come descritto nel paragrafo 3.4.
- Avviare l'8057SW-02 e, se non già attivo, selezionare la sezione FTP in alto a destra della finestra principale.
  - La finestra principale sarà del tipo:

| 30575W-02       |                     |                          |      |                |          |              |         |                               |
|-----------------|---------------------|--------------------------|------|----------------|----------|--------------|---------|-------------------------------|
|                 |                     | CSD                      | )    |                |          | )            |         | FTP                           |
| #<br>1          | Station Ide<br>New8 | ntifier (Name)<br>057FTP |      | Last L<br>Neve | ink<br>r | Links<br>0/0 | Alarm   | OPEN                          |
| Operator Name — |                     |                          |      |                |          |              |         | Add Station                   |
| A               | ugust               | Aug                      | just | ▼ 2011         |          | <b>v</b>     |         | Data Management Date Exchange |
| Mon             | Tue                 | Wed                      | Thu  | Fri            | Sat      | Sun          |         | Data Export                   |
| 1 🔺             | 2 🛦                 | 3 🔺                      | 4 🔺  | 5 🛦            | 6 🛦      | 7 🔺          | Week 31 |                               |
| A 8             | 9 🛦                 | 10 🛦                     | 11 🛦 | 12 🛦           | 13 🛦     | 14 🛦         | Week 32 |                               |
| 15 🛦            | 16 🛦                | 17 🛦                     | 18 🛦 | 19 🛦           | 20 🛦     | 21 🛦         | Week 33 |                               |
| 22 🛦            | 23 🛦                | 24 🛦                     | 25 🛦 | 26 🛦           | 27 🛦     | 28 \Lambda   | Week 34 |                               |
| 29 🛦            | 30 🛦                | 31 🛦                     | 1 🔺  | 2 🔥            | з 🛦      | 4 🔺          | Week 35 |                               |
| 5 🛦             | 6 🔥                 | 7 🔥                      | A 8  | 9 🛦            | 10 🔥     | 11 🛦         | Week 36 | Direct Paralises              |
|                 |                     |                          |      | Status         |          |              |         | Exit                          |

 Cliccare due volte sulla prima stazione elencata nella lista delle stazioni FTP (alla prima installazione viene mostrata la stazione "New8057FTP" come esempio).

- La finestra "Edit Station" sarà del tipo.

| CSD                                                                                           |                                                                   | ſ            |                                                  | FTP             |
|-----------------------------------------------------------------------------------------------|-------------------------------------------------------------------|--------------|--------------------------------------------------|-----------------|
| #         Station Identifier (Name)           1         New8057FTP                            | Last Link<br>Never                                                | Links<br>0/0 | Alarm                                            | OPEN            |
| Edit Station II 1 Station Identifier (Name) New6057FTP SrN: Scheduled Call Time Generate Call | Address: 62152127<br>User Name: 9057<br>Password primpass<br>GFR: | 237          | Remove Station<br>Hide digits<br>Auto ASCII File | Add Station     |
|                                                                                               |                                                                   |              |                                                  | Data Management |

Selezionare il pulsante "GPRS Settings".

3-15

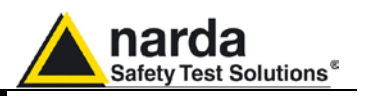

La finestra "GPRS Settings" permette di impostare la centralina in modalità FTP o CSD.

| SPRS Settings                              | СОММ 1                            |                           |
|--------------------------------------------|-----------------------------------|---------------------------|
| FTP<br>Address:<br>User Name:<br>Password: | 62.152.127.237<br>8057<br>pmmpass | GPRS User Name: Password: |
| Schedule                                   |                                   |                           |
| CSD                                        | FTP                               |                           |
|                                            |                                   |                           |
| Set Read                                   | $\supset$                         | Exit                      |

- Selezionare il pulsante "Read" e digitare la "Terminal Password" quando richiesta.

Il pulsante "Read" interroga la stazione collegata via RS232 e visualizza, nella finestra "Schedule", la modalità di comunicazione abilitata.

L'immagine sopra mostra una stazione impostata in modalità FTP.

- Per impostare la centralina in modalità "CSD", nella finestra "Schedule" selezionare la modalità CSD, il pulsante Set e digitare la Terminal Password quando richiesta.

| Settings                                   | СОММ 1                            |                                     |
|--------------------------------------------|-----------------------------------|-------------------------------------|
| FTP<br>Address:<br>User Name:<br>Password: | 62.152.127.237<br>8057<br>pmmpass | GPRS Provider: User Name: Password: |
| Schedule CSD                               | FTP                               |                                     |
| Set Read                                   |                                   | Exit                                |

- Il pulsante "Read" può essere utilizzato per verificare che la modalità CSD è stata correttamente abilitata nella centralina collegata al PC di controllo.
- Selezionare il pulsante "Exit" per tornare alla videata principale e selezionare la sezione CSD.

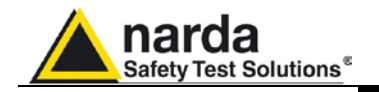

#### 3.8 Finestra principale

Dopo aver inserito le Password, il programma mostrerà la finestra principale.

| I         Station Identifier (Name)         Telephone Number         Last Link         Links         Alarm           1         Newd0157         0123456789         Newcer         070         Image: Call         Call           Marce USA           Marce USA           January         2010         Image: Call         Management           Date Management           Date Exchange         Date Exchange           26         A         30         A         1         A         2         A         3         Week Pr           28         A         30         A         1         A         2         A         A         Week Pr           28         A         3         A         1         A         2         A         A         Week Pr           11         A         13         A         15         16         17         Week 2           18         19         20         21         22         23         24         Week 3           25         26         27         28         29         30         31         Week 4           4         5         6         <                                                                                                    |                                                          |                                                                                  | CS                                                      | D                                                 |                                                                                                    |                                                  | r                                                      |                                                           | FTP                       |   |
|----------------------------------------------------------------------------------------------------|----------------------------------------------------------|----------------------------------------------------------------------------------|---------------------------------------------------------|---------------------------------------------------|----------------------------------------------------------------------------------------------------|--------------------------------------------------|--------------------------------------------------------|-----------------------------------------------------------|---------------------------|---|
| Here View Name       Hang up         Jan uary       2010         Mon       Tue         Wed       Thu         Fri       Sat         Sun       28 Å         28 Å       23 Å         30 Å       31 Å         1 Å       2 Å         31 Å       1 Å         28 Å       23 Å         30 Å       31 Å         12 Å       13 Å         14 Å       15 Å         15 Å       16 Å         17 Å       Week 3         25 Å       26 Å         27 Å       28 Å       29 Å         3 Å       4 Å       5 Å       6 Å         4 Å       5 Å       6 Å       7 Å         Week 3       26 Å       27 Å       28 Å       29 Å         3 Å       4 Å       5 Å       6 Å       7 Å         Veek 4       Å       5 Å       6 Å       7 Å                                                                                                    | ia<br>M                                                  | Station Ide<br>Ne                                                                | entifier (Name)<br>w8057                                |                                                   | Telephone Nu<br>01234567                                                                                               | umber      <br>89                                | Last Link<br>Never                                     | Links Alarm<br>0/0                                        | CALL                      |   |
| January       2010       Add Station         Mon       Tue       Wed       Thu       Fri       Sat       Sun         28 A       29 A       30 A       31 A       1 A       2 A       3 A       Week Pri         11 A       12 A       13 A       14 A       15 A       16 A       17 A       Week 2         18 A       19 A       20 A       21 A       22 A       30 A       31 A       Veek 3         25 A       26 A       27 A       28 A       29 A       30 A       31 A       Week 5         Direct Readings       0 B       3 A       4 A       5 A       6 A       7 A       Week 5                                                                                                    | rator Name                                               |                                                                                  |                                                         |                                                   |                                                                                                    |                                                  |                                                        |                                                           |                           |   |
| January       2010         Man       Tue       Wed       Thu       Fri       Sat       Sun         8 <sup>a</sup> 2 <sup>b</sup> 3 <sup>a</sup> 1 <sup>b</sup> 2 <sup>d</sup> 3 <sup>d</sup> Week Pri         Date Export       Date Export       Date Export         Man       Tue       Weed       Thu       Fri       Sat       Sun         8 <sup>a</sup> 2 <sup>b</sup> 3 <sup>a</sup> 1 <sup>b</sup> 2 <sup>d</sup> 3 <sup>d</sup> Week Pri         11 <sup>d</sup> 12 <sup>d</sup> 13 <sup>d</sup> 14 <sup>d</sup> 15 <sup>d</sup> 16 <sup>d</sup> 17 <sup>d</sup> Week 2         18 <sup>d</sup> 19 <sup>d</sup> 20 <sup>d</sup> 21 <sup>d</sup> 22 <sup>d</sup> 30 <sup>d</sup> 31 <sup>d</sup> Week 3         25 <sup>d</sup> 26 <sup>d</sup> 27 <sup>d</sup> 28 <sup>d</sup> 29 <sup>d</sup> 30 <sup>d</sup> 31 <sup>d</sup> Week 5         Direct Readings       Post Seti       Direct Readings       Post Seti                                                                                                    |                                                          |                                                                                  |                                                         |                                                   |                                                                                                    |                                                  |                                                        |                                                           | Trangap                   |   |
| January         2010         Image: Constraint of the start of the start of the s |                                                          |                                                                                  |                                                         |                                                   |                                                                                                    |                                                  |                                                        |                                                           | Add Station               |   |
| January         2010         ✓           Mon         Tue         Wed         Thu         Fri         Sat         Sun <sup>8</sup> ± <sup>29</sup> ± <sup>30</sup> ±         1 ±         2 ±         3 ±         Week Pr           1 ±         1 2 ±         1 3 ±         1 ± ±         1 5 ±         16 ±         17 ±         Week 2           18 ±         19 ±         20 ±         21 ±         22 ±         23 ±         24 ±         Week 3           25 ±         26 ±         27 ±         28 ±         29 ±         30 ±         31 ±         Week 5           Direct Readings         Four Settings         Four Settings         Four Settings         Four Settings         Four Settings                                                                                                    |                                                          |                                                                                  |                                                         |                                                   |                                                                                                    |                                                  |                                                        |                                                           |                           |   |
| January         2010           Mon         Tue         Wed         Thu         Fri         Sat         Sun <sup>8</sup> ± <sup>29</sup> ± <sup>30</sup> ± <sup>31</sup> ±         1 ±         2 ±         3 ±         Week Pri           11 ±         12 ±         13 ±         14 ±         15 ±         16 ±         17 ±         Week 1           11 ±         12 ±         13 ±         14 ±         15 ±         16 ±         17 ±         Week 2           18 ±         19 ±         20 ±         21 ±         22 ±         23 ±         24 ±         Week 3           25 ±         26 ±         27 ±         28 ±         29 ±         30 ±         31 ±         Week 5                                                                                                    |                                                          |                                                                                  |                                                         |                                                   |                                                                                                    |                                                  |                                                        |                                                           |                           |   |
| January         2010         January         2010         January         Data Exchange           Mon         Tue         Wed         Thu         Fri         Sat         Sun           18         29         30         31         1         2         3         Meek Pr           11.4         12.4         13.4         14.4         15.4         16.4         17.4         Week 2           18.4         19.4         20.4         21.4         22.4         24.4         Week 3           25.4         26.4         27.4         28.4         29.4         30.4         31.4         Week 5                                                                                                    |                                                          |                                                                                  |                                                         |                                                   |                                                                                                    |                                                  |                                                        |                                                           | Data Management           | _ |
| Mon         Tue         Wed         Thu         Fri         Sat         Sun <sup>28</sup> <sup>23</sup> <sup>30</sup> <sup>31</sup> <sup>A</sup> 1 <sup>A</sup> 2 <sup>A</sup> 3 <sup>A</sup> Week Pri <sup>18</sup> <sup>23</sup> <sup>A</sup> <sup>31</sup> <sup>A</sup> 1 <sup>A</sup> 2 <sup>A</sup> 3 <sup>A</sup> Week Pri <sup>11</sup> <sup>12</sup> <sup>13</sup> <sup>14</sup> <sup>15</sup> <sup>16</sup> <sup>17</sup> Week <sup>1</sup> <sup>11</sup> <sup>12</sup> <sup>13</sup> <sup>14</sup> <sup>15</sup> <sup>16</sup> <sup>17</sup> Week <sup>2</sup> <sup>18</sup> <sup>19</sup> <sup>20</sup> <sup>21</sup> <sup>22</sup> <sup>23</sup> <sup>24</sup> Week <sup>3</sup> <sup>25</sup> <sup>26</sup> <sup>27</sup> <sup>28</sup> <sup>29</sup> <sup>30</sup> <sup>31</sup> Week <sup>3</sup> <sup>A</sup> <sup>2</sup> <sup>A</sup> <sup>5</sup> <sup>6</sup> <sup>A</sup> <sup>A</sup> <sup>Week 5</sup>                                                                                                    |                                                          |                                                                                  |                                                         |                                                   |                                                                                                    |                                                  |                                                        |                                                           | e did management          |   |
| Mon         Tue         Wed         Thu         Fri         Sat         Sun           18         29         30         31         1         5         24         3         Meek Pri           4         5         6         4         7         8         5         9         10.4         Week Pri           11.4         12.4         13.4         14.4         15.4         16.4         17.5         Week 2           18.4         19.4         20.4         21.4         22.4         23.4         24.4         Week 3           25.4         26.4         27.4         28.4         29.4         30.4         31.4         Week 4           4         2         3         4         5         6         6         7         Week 5                                                                                                    |                                                          | anuary                                                                           | Ja                                                      | nuary                                             | ▼ 2010                                                                                                    | R                                                | ~                                                      |                                                           | Data Exchange             |   |
| 28       29       30       31       4       1       4       2       4       3       4       week PY         4       4       5       4       6       4       7       4       8       9       4       10.4       Week PY         11.4       12.4       13.4       14.4       15.4       16.4       17.5       Week 2         18.4       19.4       20.4       21.4       22.4       23.4       24.4       Week 3         25.4       26.5       27.5       28.4       29.4       30.4       31.4       Week 4         4       2       3       4       4       5       6       7       Week 5                                                                                                    | J                                                        | anuary                                                                           | Ja                                                      | nuary                                             | 2010                                                                                                    |                                                  | <b>v</b>                                               |                                                           | Data Exchange Data Export |   |
| 4 ▲       5 ▲       6 ▲       7 ▲       8 ▲       9 ▲       10 ▲       Week1         11 ▲       12 ▲       13 ▲       14 ▲       15 ▲       16 ▲       17 ▲       Week2         18 ▲       19 ▲       20 ▲       21 ▲       22 ▲       23 ▲       24 ▲       Week3         25 ▲       26 ▲       27 ▲       28 ▲       29 ▲       30 ▲       31 ▲       Week4         ▲       2 ▲       3 ▲       4 ▲       5 ▲       6 ▲       7 ▲       Week5                                                                                                    | J<br>Mon                                                 | anuary                                                                           | Ja                                                      | nuary                                             | ✓ 2010<br>Fri                                                                                                    | Sat                                              | ▼<br>Sun                                               |                                                           | Data Exchange             |   |
| 11 ▲       12 ▲       13 ▲       14 ▲       15 ▲       16 ▲       17 ▲       Week 2         18 ▲       19 ▲       20 ▲       21 ▲       22 ▲       23 ▲       24 ▲       Week 3         25 ▲       26 ▲       27 ▲       28 ▲       29 ▲       30 ▲       31 ▲       Week 4         ▲       2 ▲       3 ▲       4 ▲       5 ▲       6 ▲       7 ▲       Week 5                                                                                                    | J<br>Mon                                                 | anuary<br>Tue                                                                    | Ja<br>Wed                                               | nuary<br>Thu<br><sup>31</sup>                     | 2010<br>Fri<br>1 🛦                                                                                                    | Sat                                              | ▼<br>                                                  | Week PY                                                   | Data Export Data Export   |   |
| 18 ▲         19 ▲         20 ▲         21 ▲         22 ▲         23 ▲         24 ▲         Week 3           25 ▲         26 ▲         27 ▲         28 ▲         29 ▲         30 ▲         31 ▲         Week 4           ▲         2 ▲         3 ▲         4 ▲         5 ▲         6 ▲         7 ▲         Week 5           Direct Readings         Post Setting         Post Setting         Post Setting         Post Setting         Post Setting                                                                                                    | J<br>Mon<br><sup>18</sup> 🔺                              | anuary<br>Tue<br><sup>29</sup> ▲<br>5 ▲                                          | Ja<br>Wed<br>30 A<br>6 A                                | Thu<br>31 A<br>7 A                                | <ul> <li>Z010</li> <li>Fri</li> <li>1 A</li> <li>8 A</li> </ul>                                                        | Sat<br>2 A<br>9 A                                | ▼<br>Sun<br>3 ▲<br>10 ▲                                | Week PY<br>Week 1                                         | Data Export               | כ |
| 25 ▲         26 ▲         27 ▲         28 ▲         29 ▲         30 ▲         31 ▲         Week 4           ▲         2 ▲         3 ▲         4 ▲         5 ▲         6 ▲         7 ▲         Week 5                                                                                                    | J<br>Mon<br><sup>18</sup> 🛦<br>4 🔺                       | Tue<br>29 A<br>5 A<br>12 A                                                       | Ja<br>Wed<br>30 A<br>6 A<br>13 A                        | Thu<br>31 &<br>7 &<br>14 &                        | <ul> <li>2010</li> <li>Fri</li> <li>1 A</li> <li>8 A</li> <li>15 A</li> </ul>                                          | Sat<br>2 A<br>9 A<br>16 A                        | ✓ Sun<br>3 ▲<br>10 ▲<br>17 ▲                           | Week PY<br>Week 1<br>Week 2                               | Data Exchange Data Export | כ |
| ▲ 2 ▲ 3 ▲ 4 ▲ 5 ▲ 6 ▲ 7 ▲ Week 5 Direct Readings Post Setti                                                                                                    | J<br>Mon<br><sup>18</sup> A<br>4 A<br>11 A<br>18 A       | Tue<br>29 A<br>5 A<br>12 A<br>19 A                                               | Ja<br>Wed<br>30 A<br>6 A<br>13 A<br>20 A                | Thu<br>31 A<br>7 A<br>14 A<br>21 A                | <ul> <li>✓ 2010</li> <li>Fri</li> <li>1 ▲</li> <li>8 ▲</li> <li>15 ▲</li> <li>22 ▲</li> </ul>                          | Sat<br>2 A<br>9 A<br>16 A<br>23 A                | ▼<br>Sun<br>3 ▲<br>10 ▲<br>17 ▲<br>24 ▲                | Week PY<br>Week 1<br>Week 2<br>Week 3                     | Data Exchange Data Export |   |
| Direct Readings Post Setti                                                                                                    | J<br>Mon<br><sup>18</sup> A<br>11 A<br>18 A<br>25 A      | <b>Tue</b><br>29 A<br>5 A<br>12 A<br>19 A<br>26 A                                | Ja<br>Wed<br>30 A<br>6 A<br>13 A<br>20 A<br>27 A        | Thu<br>31 A<br>7 A<br>14 A<br>21 A<br>28 A        | <ul> <li>2010</li> <li>Fri</li> <li>1 A</li> <li>8 A</li> <li>15 A</li> <li>22 A</li> <li>29 A</li> </ul>              | Sat<br>2 A<br>9 A<br>16 A<br>23 A<br>30 A        | ✓ Sun<br>3 ▲<br>10 ▲<br>17 ▲<br>24 ▲<br>31 ▲           | Week PY<br>Week 1<br>Week 2<br>Week 3<br>Week 4           | Data Exchange Data Export |   |
|                                                                                                    | J<br>Mon<br><sup>18</sup> A<br>11 A<br>18 A<br>25 A<br>A | <b>Tue</b> 29 <b>A</b> 5 <b>A</b> 12 <b>A</b> 19 <b>A</b> 26 <b>A</b> 2 <b>A</b> | Ja<br>Wed<br>30 A<br>6 A<br>13 A<br>20 A<br>27 A<br>3 A | Thu<br>31 A<br>7 A<br>14 A<br>21 A<br>28 A<br>4 A | <ul> <li>2010</li> <li>Fri</li> <li>1 A</li> <li>8 A</li> <li>15 A</li> <li>22 A</li> <li>29 A</li> <li>5 A</li> </ul> | Sat<br>2 A<br>9 A<br>16 A<br>23 A<br>30 A<br>6 A | ✓<br>Sun<br>3 ▲<br>10 ▲<br>17 ▲<br>24 ▲<br>31 ▲<br>7 ▲ | Week PY<br>Week 1<br>Week 2<br>Week 3<br>Week 4<br>Week 5 | Data Exchange Data Export |   |

Fig. 3-1 Finestra principale CSD

La prima parte della finestra principale permette di scegliere la centralina da interrogare tra quelle in elenco. Il software 8057-SW02 installa automaticamente, come esempio, una centralina non attiva chiamata "New8057".

Sono inoltre disponibili i seguenti comandi:

- **CALL** per avviare un collegamento CSD o iniziare una connessione RS232 con la centralina selezionata;
- Hang up per interrompere la chiamata o il collegamento in corso;
- Add Station per aggiungere una nuova centralina all'elenco;
- Exit per uscire dal programma.

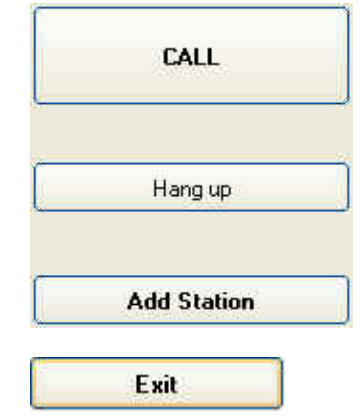

E' presente una finestra denominata "Data Management" dove sono disponibili i seguenti comandi:

- Data Exchange per scambiare dati con altri centri di controllo
- **Data Export** per generare file .TXT e .BMP contenenti i risultati di misura della centralina selezionata relativi ad un periodo di tempo liberamente impostabile dall'utilizzatore.

| 1 |               |  |
|---|---------------|--|
|   | Data Exchange |  |
|   |               |  |
|   |               |  |
|   | Data Evport   |  |

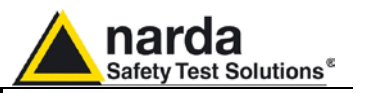

L'elenco delle stazioni remote evidenzia le seguenti informazioni:

| # | Station Identifier (Name) | Telephone Number | Last Link | Links | Alarm                       |
|---|---------------------------|------------------|-----------|-------|-----------------------------|
| 1 | CENTRALINA DI PROVA       | 0123456789       | Never     | 0/0   | CALL                        |
| 2 | CISANO SUL NEVA           | 0123456789       | 11        | 0/0   | <ul> <li>Several</li> </ul> |
| 3 | SEGRATE                   | 0123456789       | 11        | 0/0   | <ul> <li>Several</li> </ul> |

- Station Identifier (Name): il nome assegnato alla centralina;
- **Telephone Number**: il numero di telefono (CSD) della SIM card della centralina;
- Last Link: la data dell'ultimo collegamento effettuato;
- Links: il numero di collegamenti andati a buon fine / di tentativi;
- Alarm: stato degli allarmi relativi all'ultimo collegamento;

Lo stato degli allarmi relativi all'ultimo collegamento nell'ultima colonna si presenta normalmente vuoto nel caso non vi siano stati allarmi, oppure evidenzia un pallino rosso seguito dal tipo di evento che ha generato l'allarme. Nel caso vi sia stato più di un allarme, per evitare un sovraffollamento di scritte, viene evidenziata la parola "**Several**" che indica la presenza di più allarmi. E' sufficiente portare il puntatore del mouse sulla casella per evidenziare la lista dei singoli allarmi memorizzati.

Operator Name

E' inoltre possibile inserire il nome dell'operatore nell'apposita casella "Operator Name". In questo modo sarà mantenuta traccia, oltre che delle operazioni eseguite, anche di colui che le ha comandate.

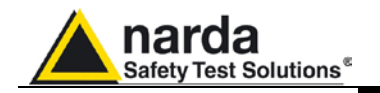

#### 3.9 Gestione centralina

## 3.9.1 Inserimento di una nuova centralina

| 1 |             |  |
|---|-------------|--|
|   | Add Station |  |

Per poter effettuare chiamate ad una centralina al fine di impostarla o scaricarne i dati, è necessario, tramite il comando **Add Station,** aggiungere la centralina all'elenco esistente. La schermata sarà:

| Station Identifier (Name):     | Automatic DownLoad | Remove Station    |  |
|--------------------------------|--------------------|-------------------|--|
| Telephone number:              | PC Calling         |                   |  |
| Scheduled Call Device PassWord |                    | Hide digits       |  |
| Time Generate Call             |                    | 🛄 Autoload Events |  |

La procedura da seguire è la seguente:

- Digitare il nome della centralina (utilizzare solo caratteri ASCII alfanumerici) nella riga Station Identifier (Name). Questo nome potrà essere inserito nella memoria della centralina la prima volta che verrà interrogata e lo stesso apparirà anche sul display del vostro telefonino ogni qualvolta la centralina verrà interrogata con i messaggi SMS o quando verranno inviati i Report giornalieri.
- Digitare il numero di telefono della SIM card inserita nella centralina. (Le SIM card abilitate per la comunicazione dati in modalità CSD vengono generalmente fornite con tre diversi numeri telefonici che corrispondono ai tipi di chiamata disponibili: chiamata Voce, Fax, Dati. Assicurarsi di digitare il numero corrispondente alle chiamate Dati).

Il campo Telephone Number deve essere riempito anche se la comunicazione CSD non è utilizzata o supportata. Digitare una stringa di numeri come "12345678" per aggiungere una nuova centralina all'elenco.

- Digitare la **Device PassWord** di identificazione della centralina per permettere la comunicazione remota CSD.
- Selezionare eventualmente una delle funzioni di Automatic DownLoad per attivare automaticamente lo scaricamento dei dati ogni volta che la centralina chiamerà il PC di controllo (PC answering) e/o ogni volta che la centralina riceve una chiamata da parte del PC (PC calling).E' possibile inoltre attivare l'eventuale generazione automatica di file in formato testo e immagine con la funzione Auto ASCII File.
- E' possibile inoltre definire, nel riquadro Scheduled Call, un orario (Time) in cui il PC, se abilitata la funzione Generate Call, effettuerà in modo totalmente automatico una chiamata verso la centralina in modalità CSD.

#### Ad ogni operazione verrà richiesta la Terminal Password di sicurezza.

| PassWor | ď                 |          |
|---------|-------------------|----------|
|         | Insert Terminal F | PassWord |
|         | -                 | ОК       |
|         |                   |          |

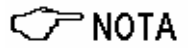

🗁 NOTA

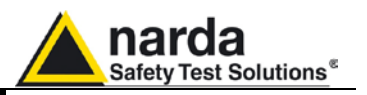

Se viene immessa una **Device Password** sbagliata mentre si sta provando ad accedere alla stazione remota in modalità CSD, apparirà il seguente messaggio:

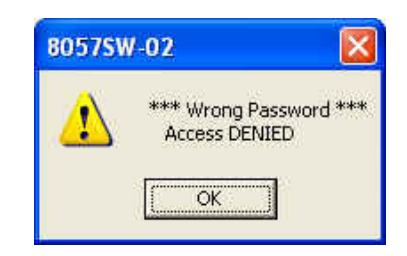

L'inserimento della Device Password previene l'interrogazione della centralina da parte di chi, non autorizzato, è venuto a conoscenza per qualche motivo del numero di telefono.

Tale Password non è necessaria solo nel caso in cui si effettui una connessione tramite cavo seriale.

La **Device Password** è richiesta per ogni accesso tramite Modem o SMS mentre non è necessaria quando il collegamento è diretto via RS232. Tuttavia, in particolari condizioni sotto elencate, la centralina diviene inaccessibile via RS232 (anche se corredata di Password), mentre resta normalmente accessibile (con autentica di Password) via Modem.

Le condizioni sono:

- Chiamata spontanea da parte della centralina (su appuntamento o allarme) non riuscita. In questo caso la centralina non è accessibile via RS232 per tutto il periodo di tempo in cui la centralina tenta di stabilire una connessione. Questo periodo può arrivare, nella peggiore delle ipotesi, fino a 30 minuti.
- Invio spontaneo di SMS da parte della centralina (su appuntamento o allarme). In questo caso la centralina non è accessibile via RS232 per un intervallo che varia dai 2 ai 3 minuti dall'invio (con successo) dello SMS.

I primi 8 caratteri dello Station Identifier (Name) devono essere diversi da quelli di eventuali stazioni già inserite, in caso contrario verrà visualizzato il seguente messaggio di errore:

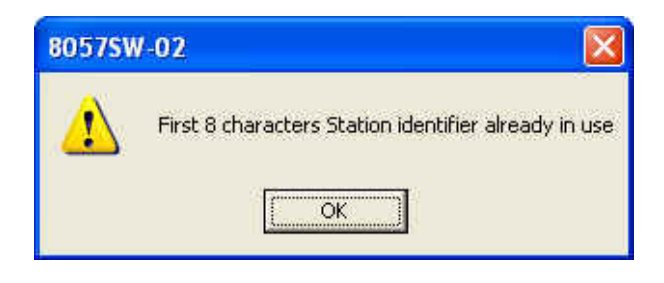

C NOTA

° NOTA

Istruzioni operative

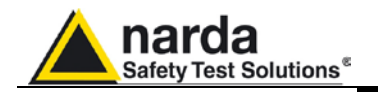

## 3.9.2 Rimozione di una centralina

Per rimuovere una centralina dall'elenco, occorre attivare il tasto **Remove Station**. La schermata sarà:

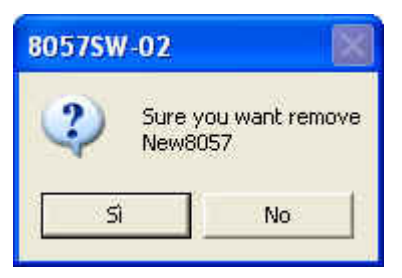

Rispondendo di **S**ì, il software chiederà l'inserimento della **Terminal Password**, e l'operazione verrà conclusa con l'eliminazione della centralina dall'elenco; rispondendo di **No**, non verrà eseguita nessuna operazione.

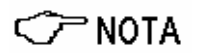

L'eliminazione delle centraline dall'elenco delle stazioni non comporta la cancellazione dei dati misurati che saranno ancora disponibili se lo stesso nome della centralina (Station Identifier) è aggiunto di nuovo alla lista.

3.9.3 Modifica di una stazione Per modificare il nome o il numero di telefono di una stazione cliccare due volte sulla riga relativa alla stazione stessa e si aprirà la seguente finestra:

| Station Identifier (Name): New8057 |               | PC Answering    | Remove Station |                             |
|------------------------------------|---------------|-----------------|----------------|-----------------------------|
| Telephone number: 0123456789       |               | PC Calling      |                |                             |
| Scheduled Call                     |               | Device PassWord |                | Hide digits Auto ASCII File |
| Time                               | Generate Call |                 |                | 🔲 Autoload Events           |

A questo punto è possibile editare i dati che è necessario cambiare, attivare o disattivare le funzioni di scaricamento automatico, di chiamata automatica, di generazione automatica dei file TXT o modificare lo stato della funzione relativa alla visualizzazione dei dati (nome e numero telefonico). Per ognuna delle operazioni suddette il programma richiede l'inserimento della *terminal password* di sicurezza.

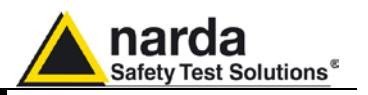

### 3.9.4 Scaricamento automatico dei dati

Nella finestra di variazione o di aggiunta della stazione è disponibile la funzione di **Automatic DownLoad** tramite la quale è possibile rendere completamente automatico il monitoraggio (trasferimento dati acquisiti) della centralina con anche la generazione di file TXT e, se richiesto, di file immagine .bmp.

Pertanto alcune centraline potranno essere programmate per un collegamento manuale, altre invece, dopo essere state chiamate via modem scaricheranno in automatico i dati ed altre ancora, in maniera autonoma chiameranno (o saranno chiamate da) il PC ad una certa ora della giornata e da sole scaricheranno i dati.

Per ogni stazione è' possibile e attivare l'autodownload selezionando il flag **PC Answering** o **PC Calling** oppure entrambi.

In questo caso appaiono tre simboli a fianco del nome della Stazione come segue:

Freccia in alto = PC Answering Freccia in basso = PC Calling Entrambe = Entrambi i flag selezionati

| #   | Station Identifier (Name) | Telephone Number | Last Link | Links | Alarm  |
|-----|---------------------------|------------------|-----------|-------|--------|
| 1 🛟 | CENTRALINA DI PROVA       | 0123456789       | Never     | 0/0   | • CALL |
| 2 🛨 | CISANO SUL NEVA           | 0123456789       | 11        | 0/0   |        |
| 3 📤 | SEGRATE                   | 0123456789       | 11        | 0/0   |        |

Nel caso non venga attivato nessun comando, lo scaricamento dati della centralina potrà essere effettuato solo manualmente.

Se viene abilitata la funzione Hide Digits, verranno nascosti il numero di telefono e la Device Password della centralina selezionata

| # | Station Identifier (Name) | Telephone Number | Last Link | Links | Alarm |
|---|---------------------------|------------------|-----------|-------|-------|
| 1 | New8057                   |                  | Never     | 0/0   | ļ.    |

Inoltre, anche nella finestra di Status il numero di telefono verrà nascosto.

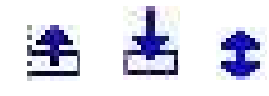

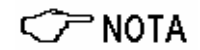

| Hide digits     |
|-----------------|
| Auto ASCII File |
| Autoload Events |

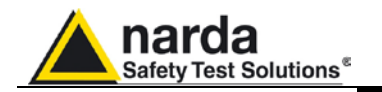

#### 3.9.5 Answering

| Automatic DownLoad |  |
|--------------------|--|
| PC Answering       |  |
| PC Calling         |  |

| Tel # 022       | 6952421  |   | ~  |
|-----------------|----------|---|----|
| Time (HH:mm     | 1 12     | : | 15 |
| Stand By (Q) 03 | Every (H |   | 24 |
| Originate CALL  |          |   |    |

Abilitando il comando PC Answering, quando la centralina, provvista di modem GSM e abilitata alla comunicazione CSD, chiamerà il modem collegato al PC ad una ora prefissata scaricherà automaticamente tutti i suoi dati. Ovviamente la centralina dovrà essere stata precedentemente programmata per effettuare questa operazione.

Pertanto la prima volta, occorre seguire questa procedura:

- accedere alla centralina premendo il comando Call
- attendere che la comunicazione sia stabilita
- quando il software mostrerà la configurazione della centralina attivare il comando di Enable Setting e digitare la Setting Password
- Nella finestra Schedule for MODEM scrivere il numero di telefono a cui la centralina dovrà collegarsi (PC modem). Si possono scrivere 2 diversi numeri di telefono che verranno chiamati in sequenza. Il primo tra questi che sarà in grado di consentire la comunicazione potrà scaricare i dati. Quindi lo scaricamento avverrà solo su un PC acceso con il modem abilitato ed attivo.
- Nella finestra Time si scriverà l'ora in cui dovrà essere effettuata la chiamata (all'orario selezionato il PC ed il modem dovranno essere accesi)
- Nella finestra Stand BY (H) si dovrà scrivere per quanto tempo il modem GSM dovrà rimanere acceso. Per risparmiare energia della batteria si dovrà scegliere un tempo minimo. Se si scrive 00, la centralina accende il modem, spedisce i dati e successivamente spegne il modem.
- Nella finestra Every (H) si dovrà scrivere un sottomultiplo di 24 ore che definisce la cadenza con cui l'operazione dovrà essere ripetuta.
- La funzione Originate CALL dovrà essere attiva (ON). Se viene selezionata OFF il modem si accenderà, ma non verrà effettuata la chiamata.

Alla ricezione di una chiamata da parte di una centralina, il software 8057-SW02, chiede la notifica di identità del chiamante ed in base alla stringa di risposta si comporta come segue:

- 1. Se l'identificativo (nome assegnato alla centralina) è nella propria lista di centraline, il software di controllo si prepara a ricevere i dati nelle cartelle corrispondenti;
- Se l'identificativo non è nella propria lista di centraline la nuova stazione verrà aggiunta alla lista (ponendo il numero telefonico a 00000000) e saranno create le cartelle adatte a ricevere i dati corrispondenti;
- 3. Se l'identificativo non viene fornito oppure non rispetta lo standard (chiamata da un telefono) il programma si pone in stand-by.

Una volta notificata la stazione chiamante, vengono richiesti tutti i parametri così che ne rimanga traccia nel file Log, dopodiché vengono richiesti tutti i dati relativi al campo a partire dalla data e ora in cui si era eseguito, con successo, l'ultimo scaricamento dati. In questo modo si ottiene la continuità dei dati stessi.

Appena terminato il download il software comunica il riaggancio alla centralina minimizzando così i tempi di comunicazione e rendendosi disponibile per una nuova chiamata.

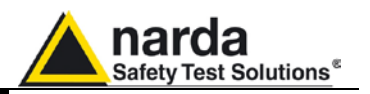

#### 3.9.6 Calling

| Automatic D    | ownLoad<br>ering |
|----------------|------------------|
| PC Callin      | g                |
| Scheduled Call | Generate Call    |

#### 3.9.7 Auto ASCII File

| Hide digits     |
|-----------------|
| Auto ASCII File |
| Autoload Events |

 File
 Option
 Trace
 Marker
 Vertica

 Open
 Open Draft
 Open Panel
 Open Panel

 Save
 Save
 Save Draft
 Save BitMap

 Save As TABLE (ASCII)
 Ctrl+C

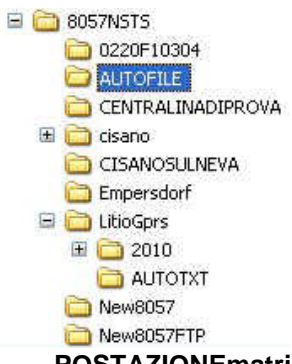

Abilitando la funzione PC Calling, ogni volta che si chiama la centralina con i comandi CALL o "Scheduled CALL", verranno scaricati automaticamente i dati presenti nella centralina e acquisiti nell'intervallo di tempo compreso tra l'ultimo scaricamento di dati e l'ora della chiamata stessa. Dopo avere eseguito automaticamente il download, la centralina non viene fatta riagganciare immediatamente, ma il collegamento viene mantenuto fino a che non venga manualmente terminato, oppure siano trascorsi 2 minuti dall'ultima operazione. Questa modalità è molto utile perché evita all'utente di ricordarsi quando è stato effettuato l'ultimo scaricamento.

Selezionando la funzione **Auto ASCII File** si genera automaticamente un file ASCII (e .bmp se attivato) che contiene tutte le informazioni relative ai dati scaricati durante il download con lo stesso formato che si avrebbe usando la funzione "**Save As TABLE**" dal menu principale con il comando File Menu.

Quando una chiamata, in entrata o in uscita viene notificata dalla stazione, ed i dati vengono scaricati manualmente o automaticamente, tutti i file che normalmente vengono messi nel direttorio **Station Name \Year\Months\Day** sono anche copiati nel direttorio speciale chiamato **Nome Stazione\Autotxt**.

| Cerca in:            | 21         |         | - | 수 🗈 💣 | <b>.</b> • |      |
|----------------------|------------|---------|---|-------|------------|------|
| Documenti<br>recenti | FULLDAY.RS | 52      |   |       |            |      |
| Desktop              |            |         |   |       |            |      |
| Desktop              | Nome file: | Fullday |   |       | •          | Аргі |

Quando tutti i dati saranno scaricati, i file contenuti nella cartella **autotxt** verranno raggruppati in un unico file **.RS2** che consentirà la visualizzazione di un grafico avente come inizio la data e ora di Start e come fine la data e ora di Stop dello scaricamento. Da quest'ultimo verrà infine creato il file **.TXT** che, indicato con un nome specifico contenente Ora e Data del download e serial number della centralina che lo ha generato, sarà salvato in un'apposita cartella chiamata **AUTOFILE** comune a tutte le centraline e posta allo stesso livello delle loro specifiche cartelle.

Formato del nome del file .TXT:

#### POSTAZIONEmatricola\_DAL\_AAAA-MM-GG\_HH-mm\_AL\_AAAA\_MM\_GG\_HH-mm.TXT

Ogni volta che sarà effettuato uno scaricamento dati con funzione AUTO ASCII FILE abilitata, verrà quindi creato un nuovo file .TXT che avrà specifico nome, sarà salvato nella cartella AUTOFILE e conterrà i dati acquisiti dalla centralina dall'istante di Start a quello di Stop del download medesimo.

Tramite l'aggiunta della stringa /AUTOBMP nella riga di comando, unitamente all'impostazione Auto ASCII File, il Software produce un file .BMP dell'esatto periodo di dati scaricato (come per il file ASCII) che viene costruito con le stesse impostazioni usate per la creazione di un Bitmap in modo manuale.

La locazione e il nome del file sono gli stessi dell'Auto ASCII File con, ovviamente, l'estensione .BMP.
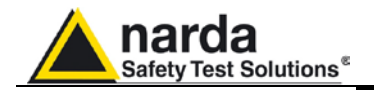

#### 3.9.8 Autoload Events

| 🔲 Hide digits     |
|-------------------|
| Auto ASCII File   |
| 🗹 Autoload Events |

Entrambi i modelli AMB-8057 sono in grado di memorizzare un certo numero di eventi nella propria memoria permanente in modo che vi sia tracciabilità (a prescindere dalle operazioni del centro di controllo) su quali siano state le impostazioni e le principali attività. Tali eventi possono essere scaricati dalla centralina per essere copiati sulla memoria di massa del centro di controllo in modo che si possa aggiornare di volta in volta la storia della centralina.

L'opzione **AutoLoad Events** facilita il compito in quanto si occupa di richiedere autonomamente gli eventi non ancora letti ogni volta che ci si collega alla centralina. E' importante sapere che, ad ogni connessione, per aumentare l'affidabilità' in caso di caduta della linea, la richiesta eventi viene effettuata in 2 momenti distinti. La prima richiesta avviene alla fine della ricezione dei parametri d'impostazione mentre la seconda avviene immediatamente prima dell'invio del comando di riaggancio. In questo modo si ha la sicurezza di scaricare gli eventi anche con una connessione difficoltosa (e che quindi può cadere prima dello svolgimento di tutte le operazioni) e nello stesso tempo consente di ricevere anche gli eventi eventualmente registrati a seguito della connessione in corso.

#### 3.10 Gestione dei dati

#### 3.10.1 Archiviazione dei dati

| II | tasto  | Dat | a   | Excha   | nge  | permett   | e di   | archivia     | e i   | dati    | memorizzati, | ad |
|----|--------|-----|-----|---------|------|-----------|--------|--------------|-------|---------|--------------|----|
| e  | sempic | su  | dis | chetto, | e qu | uindi imp | ortarl | i in altri c | entri | i di co | ontrollo.    |    |

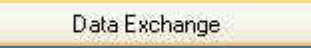

Data Management
Data Exchange
Data Export

Alla pressione del tasto verranno visualizzate le scelte seguenti:

| Export to            | Import from |
|----------------------|-------------|
| 🖃 c: [16] 💌          | 🖃 c: [16] 💌 |
| Export               | Import      |
| Selective storing    |             |
| J Selective stolling |             |
|                      | Exit        |

In fase di esportazione dei dati, una volta selezionato il supporto, questi verranno salvati automaticamente in una cartella denominata 8057\_EXP. Selezionando l'opzione **Selective storing** il programma permette di scegliere guali dati esportare, come nella figura seguente, altrimenti

| PMM8057-SW    | 02                               | 2       |
|---------------|----------------------------------|---------|
| SAVE<br>c:\80 | data related to<br>57_EXP\000WJ9 | 504     |
| 5             | No                               | Annulla |

I dati esportati possono essere agevolmente importati dal software di controllo installato in un altro PC selezionando il dispositivo contenente i dati e attivando il comando "Import".

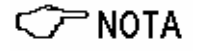

L'importazione dei dati crea una cartella il cui nome corrisponde al nome della centralina che era stata selezionata per esportarne i dati. Se non già presente nella lista verrà creata una nuova centralina con lo stesso nome in modo che, tramite il calendario, se ne possano visualizzare i risultati di misura.

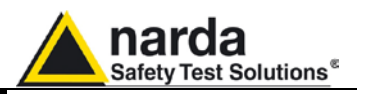

### 3.10.2 Esportazione dei dati

Data Export

Il tasto **Data Export** permette di generare file di testo (e .bmp se attivato) relativi ad un intervallo temporale specificato dall'utilizzatore:

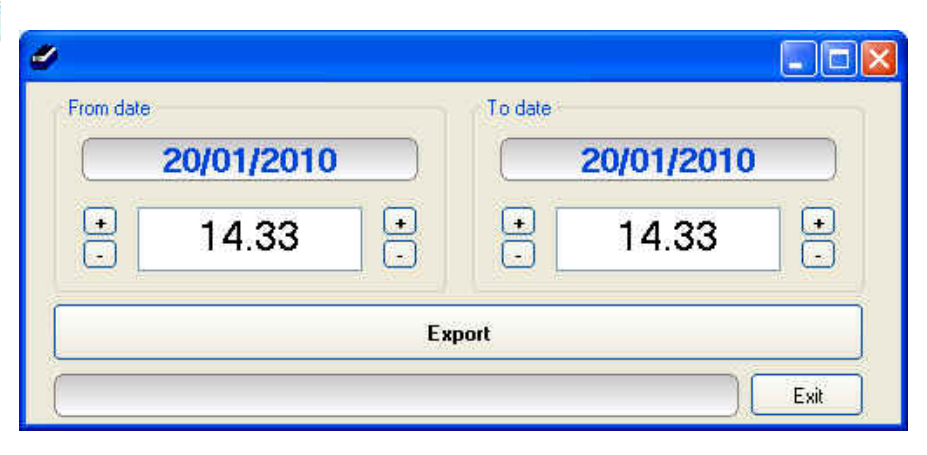

Dopo aver selezionato l'intervallo richiesto (from date – To date) agire sul comando **Export** per generare i seguenti file nella cartella **AUTOFILE:** 

- Il file formato testo riportante gli eventi relativi al centro di controllo nell'intervallo selezionato. Tale file viene salvato come AUTOFILE\PC\_LOG.TXT.
- Il file formato testo riportante gli eventi relativi alla centralina nell'intervallo selezionato. Tale file viene salvato come AUTOFILE\8057\_LOG.TXT.
- Eventuale file immagine .bmp del grafico relativo al periodo selezionato
- Un file in formato testo e, se attivato, un'immagine bitmap riportante i record dei dati (campo misurato per ogni banda, tensione batteria, temperatura, allarmi etc. ecc.) formattati come da menu nell'intervallo selezionato. In pratica il file è lo stesso che si produce automaticamente con l'opzione Auto ASCII file solo che, anziché essere riferito all'intervallo appena scaricato, il periodo viene specificato manualmente. Analogamente il nome del file rispetta il seguente formato:

#### POSTAZIONEmatricola\_DAL\_AAAA-MM-GG\_HH-mm\_AL\_AAAA\_MM\_GG\_HH-mm.TXT

All'apertura della finestra Data Export la data e l'ora iniziale riportano la data e l'ora dell'ultima esportazione della centralina in questione in modo che si possa, in maniera trasparente, esportare dati in modo continuo (in successive esportazioni) senza dover ricordare l'ultima operazione.

# Il massimo intervallo che può essere scaricato attraverso la funzioneData-Export è 1 mese.

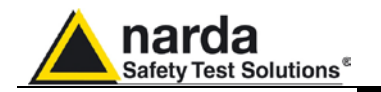

#### 3.11 Lettura diretta

Direct Readings

Quando è attiva una connessione diretta con la centralina tramite porta seriale RS232 il tasto **Direct Readings** permette di aprire una finestra che visualizza le misure istantanee della centralina.

In pratica tramite questa funzione è possibile leggere i valori di campo acquisiti dalla centralina senza che essi vengano post elaborati; quindi nessuna media RMS o aritmetica, minimo o massimo. I dati, benché richiedibili in ogni momento, sono aggiornati dalla centralina con una frequenza di 20 volte al minuto quindi ogni 3 secondi per cui ogni richiesta la frequenza più elevata porta solo a dati ridondanti.

| Preprocessed Data                                       |      |
|---------------------------------------------------------|------|
| Sampled Readings                                        |      |
| Operating Data           Uperating Data         Voltage |      |
| Acquisition Acquisition Actor Repeat                    |      |
| Got                                                     | Exit |

Get

Log Data

Il comando "**Get**" richiede una serie di dati: valore di campo delle bande disponibili, tensione batteria e temperatura.

L'opzione AutoRepeat quando attivata, insieme al valore nn indicato in Get every, consente di richiedere automaticamente i valori dopo ogni nn secondi

| Auto Repeat              | Get      |
|--------------------------|----------|
| (Get every:) 3 (Seconds) | Log Data |

Il comando "**Log Data**" consente di registrare la serie di valori letti in un file di testo in modo da avere una memorizzazione dei dati da elaborare eventualmente a posteriori.

Per attivare la memorizzazione premere il tasto Log Data.

Ad una successiva pressione del tasto la memorizzazione verrà fermata. Lo stato corrente è evidenziato nella finestra in basso (Getting Data)

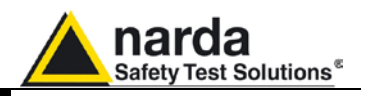

#### 3.12 Invio impostazioni

| Post Satting  |  |
|---------------|--|
| i ost betting |  |

Il tasto **Post Settings** permette di aprire una finestra che consente di preparare una impostazione della centralina selezionata.

Questa pre-impostazione consente di cambiare le impostazioni anche se la centralina non è al momento, qualsiasi sia la ragione, raggiungibile. Infatti, tutte le impostazioni vengono temporaneamente memorizzate e, alla prima connessione, inviate alla centralina.

| 🏇 AMB-8057 Monitor Station Monitor Station          | (Model Unknown S/N Unknown) ( as it WAS |                                                                                                    |
|-----------------------------------------------------|-----------------------------------------|----------------------------------------------------------------------------------------------------|
|                                                     | ALABM                                   | Rate Settings                                                                                                    |
| Max Field ALARM Settings                            | Battery Section                         | <ul> <li>30 second</li> <li>1 minute</li> <li>6 minute</li> <li>2 minute</li> <li>15 minute</li> </ul>            |
| OFF ON OFF ON                                       |                                         | Scheduled GSM on LBW Battery Disable                                                                              |
| Threshold                                           |                                         | Schedule for MDDEM                                                                                                |
| OUT IN OFF ON                                       | Temperature Limits                      | Time (HH:mm)     00 : 00       Stand By (0)     00       Every (H)     01       Originate CALL                    |
| Threshold                                           |                                         | Schedule for SMS                                                                                                  |
| Averaging Period<br>Minute O BM<br>O AV             | 45<br>IG                                | Time (HH:mm)         12 : 15           Stand By (Q)         03         Every (H)         24           Send REPORT |
| NOTIFY ALARMs through<br>MODEM SMS<br>OFF ON OFF ON | Case OPEN                               | OFF                                                                                                    |
| Remove All postponed Settings                       | Enable Setting                          | Exit                                                                                                    |

Nella finestra di pre-impostazione viene presentato lo stato della centralina come era all'ultima connessione o modifica in modo che si possa agevolmente cambiare solo quanto necessario. Ogni cambiamento viene memorizzato nell'ordine con cui è stato effettuato a prescindere dal fatto che un'impostazione possa essere ridondante o contraria alla precedente. Il comando "**Remove All Postponed Settings**" cancella ogni impostazione memorizzata e pronta ad essere inviata alla prima connessione. Per evitare che i dati presenti nella memoria della centralina possano perdere di significato a causa delle nuove impostazioni, i comandi di pre-impostazione vengono inviati alla centralina solo immediatamente prima del comando di chiusura comunicazione.

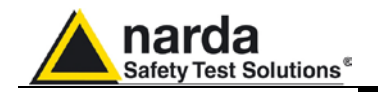

#### 3.13 Calendario delle misure

Il calendario, creato automaticamente dal software, è reimpostato sul mese e l'anno corrente e permette di scegliere e di visualizzare sotto forma di grafico i dati scaricati dalla stazione remota cliccando sul pulsante relativo al giorno o alla settimana voluti.

| J    | ¥    |      |      |      |      |      |         |
|------|------|------|------|------|------|------|---------|
| Mon  | Tue  | Wed  | Thu  | Fri  | Sat  | Sun  |         |
| 28 🛕 | 29 🔥 | 30 🔥 | 31 🔺 | 1 🔺  | 2 💧  | 3 🛦  | Week PY |
| 4 🛦  | 5 🛦  | 6 🛦  | 7 🔺  | A 8  | 9 🛦  | 10 🛦 | Week 1  |
| 11 🛦 | 12 🛦 | 13 🛦 | 14 🔺 | 15 🛦 | 16 🛦 | 17 🛦 | Week 2  |
| 18 🛦 | 19 🛦 | 20   | 21 🛦 | 22   | 23 🛦 | 24 🛦 | Week 3  |
| 25 🛦 | 26 🛦 | 27 🛦 | 28 🛦 | 29 🛦 | 30 🛦 | 31 🛦 | Week 4  |
| 1 🔺  | 2 🔺  | 3 🔥  | 4 🔥  | 5 🔔  | 6 🔬  | 7 🛕  | Week 5  |

C NOTA

Solo i pulsanti di colore blu hanno dati disponibili, già scaricati in precedenza dalla centralina.

I giorni o settimane con la scritta in rosso sono vuoti e in questo caso

viene visualizzato, vicino al numero del giorno, il simbolo: 🎿.

L'ultima parte della schermata principale comprende un riquadro di stato dove vengono visualizzate informazioni aggiuntive relative alle operazioni in corso, ed il pulsante di uscita dal programma.

| Connection OkWaiting for notification |  | Exit |
|---------------------------------------|--|------|
|---------------------------------------|--|------|

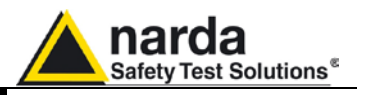

3.14 Chiamata di una centralina attraverso collegamento RS232 Dopo aver correttamente installato e configurato il comando di avvio del programma 8057SW-02 come descritto nel paragrafo "Installazione del software" di questo Capitolo, selezionare la centralina da interrogare e premere il pulsante **CALL**.

Nel riquadro di stato apparirà:

- II messaggio Checking MODEM
- II messaggio MODEM Failure

Verrà quindi richiesto se si desidera effettuare la chiamata attraverso la porta seriale RS-232.

|                                            |                                            | -                                                                               |                                                                                   |                                                     |                                                                                                    |                                                                                             |                                                           |                               |
|--------------------------------------------|--------------------------------------------|---------------------------------------------------------------------------------|-----------------------------------------------------------------------------------|-----------------------------------------------------|----------------------------------------------------------------------------------------------------|---------------------------------------------------------------------------------------------|-----------------------------------------------------------|-------------------------------|
| CSD                                        |                                            |                                                                                 |                                                                                   |                                                     |                                                                                                    | Y                                                                                           |                                                           | FTP                           |
| #<br>1 ±<br>2 ±<br>3 ±                     | Station Ide<br>CENTRAL<br>CISANO<br>SE     | INA DI PROV<br>SUL NEVA<br>GRATE                                                | A                                                                                 | Telephone Nu<br>012345670<br>012345670<br>012345670 | umber<br>89<br>89<br>89                                                                                                    | Last Link<br>Never<br>//<br>//                                                              | Links Alarm<br>0/0 • CALL<br>0/0<br>0/0                   | CALL                          |
| perator Name                               |                                            |                                                                                 | _                                                                                 |                                                     |                                                                                                    |                                                                                             |                                                           | Hang up                       |
|                                            |                                            |                                                                                 |                                                                                   |                                                     |                                                                                                    |                                                                                             |                                                           | Add Station                   |
|                                            | anuary                                     |                                                                                 | nuary                                                                             | 2010                                                | 2007/SW 1                                                                                                    | ANNOT Feel any<br>Wish to connect a<br>Direct R5232 LINI                                    | MODEM.<br>nyway?<br>()                                    | Deta Management Deta Evchange |
|                                            | Tur                                        |                                                                                 | ,                                                                                 |                                                     | Υ                                                                                                    |                                                                                             |                                                           | Data Export                   |
|                                            |                                            | 547                                                                             |                                                                                   |                                                     | Contract of the second second s | Com                                                                                         |                                                           |                               |
| 28                                         | 129                                        | Wed                                                                             | Thu                                                                               | rn.                                                 | Sat                                                                                                    | Sun                                                                                         |                                                           |                               |
| 28                                         | 29                                         | 30 A                                                                            | 31 A                                                                              | 1 🛦                                                 | 2 🛦                                                                                                    | Sun<br>3 🛦                                                                                  | Week PY                                                   |                               |
| <sup>28</sup> 🔔                            | 29 🔔<br>5 🔺                                | Wed<br>30 ▲<br>6 ▲                                                              | <sup>31</sup> ▲<br>7 ▲                                                            | 1 🔬                                                 | 2 A<br>9 A                                                                                                    | Sun 3  4 10  4                                                                              | Week PY<br>Week 1                                         |                               |
| <sup>28</sup> ▲<br>4 ▲<br>11 ▲             | <sup>29</sup> ▲<br>5 ▲<br>12 ▲             | Wed<br>30 ▲<br>6 ▲<br>13 ▲                                                      | <sup>31</sup> A<br>7 A<br>14 A                                                    | 1 A<br>8 A<br>15 A                                  | Sat 2  4 9  4 16  4                                                                                                    | Sun<br>3 ▲<br>10 ▲<br>17 ▲                                                                  | Week PY<br>Week 1<br>Week 2                               |                               |
| 28 A<br>4 A<br>11 A<br>18 A                | 29 A<br>5 A<br>12 A<br>19 A                | Wed           30 ▲           6 ▲           13 ▲           20 ▲                  | <sup>31</sup> A<br>7 A<br>14 A<br>21 A                                            | 1 A<br>8 A<br>15 A<br>22 A                          | Sat<br>2 <u>1</u><br>9 <u>1</u><br>16 <u>1</u><br>23 <u>1</u>                                                                                                    | Sun           3 ▲           10 ▲           17 ▲           24 ▲                              | Week PY<br>Week 1<br>Week 2<br>Week 3                     |                               |
| 28 A<br>4 A<br>11 A<br>18 A<br>25 A        | 29 ▲<br>5 ▲<br>12 ▲<br>19 ▲<br>26 ▲        | Wed           30 ▲           6 ▲           13 ▲           20 ▲           27 ▲   | 31     ▲       7     ▲       14     ▲       21     ▲       28     ▲               | 1 A<br>8 A<br>15 A<br>22 A<br>29 A                  | Sat<br>2 ▲<br>9 ▲<br>16 ▲<br>23 ▲<br>30 ▲                                                                                                    | Sun       3 ▲       10 ▲       17 ▲       24 ▲       31 ▲                                   | Week PY<br>Week 1<br>Week 2<br>Week 3<br>Week 4           |                               |
| 28 A<br>4 A<br>11 A<br>18 A<br>25 A<br>1 A | 23 A<br>5 A<br>12 A<br>19 A<br>26 A<br>2 A | Wed           30           6           13           20           27           3 | 31     ▲       7     ▲       14     ▲       21     ▲       28     ▲       4     ▲ | 1 Å<br>8 Å<br>15 Å<br>22 Å<br>29 Å<br>5 Å           | Sat           2 ▲           9 ▲           16 ▲           23 ▲           30 ▲           6 ▲                                                                                                    | Sun           3 ▲           10 ▲           17 ▲           24 ▲           31 ▲           7 ▲ | Week PY<br>Week 1<br>Week 2<br>Week 3<br>Week 4<br>Week 5 | Direct Readings Post Setting  |

Rispondendo SI si accede al pannello delle impostazioni:

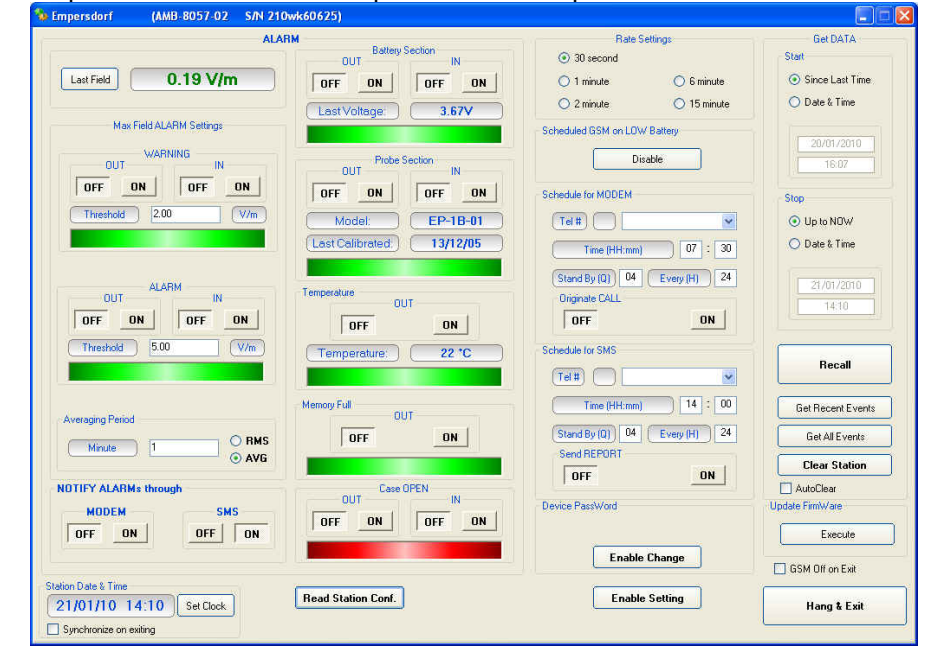

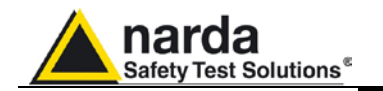

#### 3.15 Chiamata di una centralina attraverso Modem GSM (modalità CSD)

CALL

Device PassWord

Dopo aver correttamente installato ed acceso il modem telefonico, e configurato il programma 8057-SW02 come descritto nel paragrafo "Installazione del software" di questo Capitolo, selezionare la centralina da interrogare e premere il pulsante **CALL**.

Nel riquadro di stato appariranno in progressione i comandi di chiamata/risposta della comunicazione avviata.

Per prima cosa viene controllata la corrispondenza tra la **Device Password** memorizzata nel PC e quella memorizzata nella centralina. In caso di mancata corrispondenza apparirà nella barra di stato la stringa **#F7DENIED** e sul video verrà segnalato il seguente messaggio:

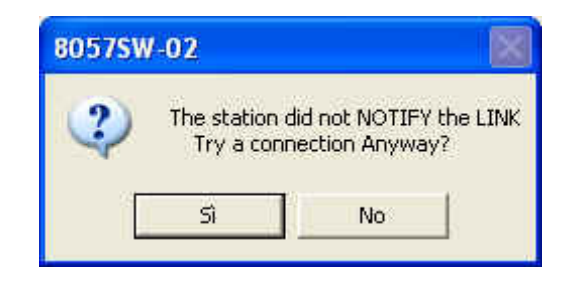

Rispondendo sì la connessione non avrà luogo, ma sarà possibile accedere ugualmente alla schermata con il set-up della centralina per verificarne lo stato al momento dell'ultima connessione andata a buon fine.

| ation                    |                                  |                                |                    |
|--------------------------|----------------------------------|--------------------------------|--------------------|
| ALARI                    | 4 -                              | Rate Settings                  | Get DATA           |
|                          | Battery Section IN               | 30 second                      | Start              |
| Lad Field                | arr out arr out                  |                                | Since Last Time    |
|                          |                                  | O i minute O s minute          | O office cast rine |
|                          | Last Voltage: XXXV               | O 2 minute O 15 minute         | O Date & Time      |
| Max Field ALARM Settings |                                  | - Scheduled GSM on LOW Battery |                    |
|                          | 1                                |                                | 20/01/2010         |
|                          | Probe Section IN                 | Disable                        | 14:18              |
| OFF ON OFF ON            |                                  | Provide A MODERN               |                    |
|                          |                                  | Schedule for MODEM             | Stop               |
|                          | Model: Probe                     | (Tel#)                         | O Up to NOW        |
|                          | Last Calibrated:                 |                                | 🔿 Date & Time      |
|                          |                                  |                                |                    |
| AL APPLIC                |                                  | (Stand By (Q) Every (H)        | 20/01/2010         |
| OUT IN                   | Temperature                      | Originate CALL                 | 15:10              |
| OFF ON OFF ON            | arriant                          | OFF ON                         | 1210               |
|                          |                                  |                                |                    |
| Threshold                | (Temperature:) (                 | Schedule for SMS               |                    |
|                          |                                  |                                | Recall             |
|                          |                                  |                                |                    |
| and band                 | Memory Full                      | Time (HH:mm)                   | Get Recent Events  |
| veraging metod           | 0FE 0N 005                       | 75W-02                         | Get All Events     |
| Minute O RMS             |                                  |                                | Gotpale tono       |
| U AVa                    | V V                              | Last Connection will be shown  | Clear Station      |
| TIFY ALARMs through      | Case OPEN                        |                                | AutoElear          |
| MODEM                    | BUT IN                           | OK                             | Update FimWare     |
|                          | OFF ON OFF ON                    |                                | C                  |
|                          |                                  |                                | Execute            |
|                          | 1                                |                                | GSM Off on Exit    |
| Set Clock                | Read Station Conf. Attempt 3 (?) | DNF Enable Setting             | Hang & Exit        |
| and hanizes on entired   |                                  |                                |                    |

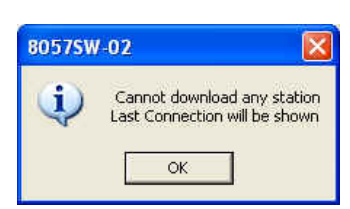

Attempt 3 (?IDNF

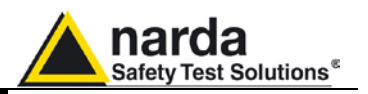

Alcune volte può accadere di chiamare una centralina per la quale vi sia corrispondenza a livello di password ma non di nome (Station Identifier), poiché quello interno alla centralina è diverso da quello usato nel PC.

Se, per esempio, nell'elenco del PC fosse stata inserita una centralina col nome **Test Station** ed invece il nome contenuto nella memoria interna della centralina fosse **0220F10304**, il programma si accorgerebbe dell'incongruenza dei nomi e farebbe apparire il seguente messaggio:

| 8057SW | -02                                     |                                            |                  |
|--------|-----------------------------------------|--------------------------------------------|------------------|
| 2      | 0220F1030<br>Station Ide<br>Wish to REI | 4<br>ntifier does not M<br>NAME remote sta | MATCH.<br>ation? |
| Ľ      | Sì                                      | No                                         | ]                |

Rispondendo di **Si**, il software rinomina la centralina con il nuovo nome **Test Station** contenuto nel PC. Dopodiché, effettuerà lo scaricamento dati e li metterà nel direttorio **Test Station**.

Rispondendo No, apparirà una nuova finestra:

| 8057SW-02 |                 | <b>X</b>      |
|-----------|-----------------|---------------|
| 😲 Wish    | to Register the | station Name? |
| Sì        | No              | Annulla       |

Se si risponde **Si**, il software consente di accedere alla centralina, scaricare i dati e metterli nel direttorio relativo al nome **0220F10304.** In questo caso avrà priorità il nome memorizzato nella centralina e quindi verrà aggiornato quello riportato nella lista del programma su PC.

Se si risponde **No** verranno scaricati i dati nella directory **Test Station** in modo provvisorio. Se si risponde Annulla, non verrà eseguita alcuna operazione.

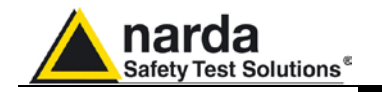

# **3.16 Finestra di controllo** Una volta che il collegamento CSD o la connessione RS232 sarà andato a buon fine verrà aperta la finestra di controllo della centralina selezionata che permette di:

- Verificare le impostazioni ed i parametri della centralina;
- modificare le impostazioni (funzione protetta dalla "Setting password");
- scaricare i dati misurati nel PC locale;
- Modificare la Device Password (necessaria solo per le chiamate in modalità CSD);

| 🏇 Empersdorf (AMB-8057-02 S/N 210 | wk60625)                    |                              |                   |
|-----------------------------------|-----------------------------|------------------------------|-------------------|
| ALAR                              | M                           | Rate Settings                | Get DATA          |
|                                   | Battery Section             | 30 second                    | Start             |
| Last Field 0.19 V/m               |                             | ◯ 1 minute ◯ 6 minute        | Since Last Time   |
|                                   |                             | O 2 minute O 15 minute       | 🔿 Date & Time     |
| Max Field ALABM Settings          | Last Voltage: 3.67V         |                              |                   |
|                                   |                             | Scheduled USM on LUW Battery | 20/01/2010        |
| WARNING<br>OUT IN                 | Probe Section               | Disable                      | 16:07             |
| OFF ON OFF ON                     |                             |                              |                   |
|                                   |                             | Schedule for MUDEM           | Stop              |
|                                   | Model: EP-1B-01             | (Tel#)                       | Up to NOW         |
|                                   | (Last Calibrated.) 13/12/05 | Time (HH:mm) 07 : 30         | 🔘 Date & Time     |
|                                   |                             | Stand By (Q) 04 Every (H) 24 |                   |
| ALARM<br>OUT IN                   | Temperature                 | Originate CALL               | 21/01/2010        |
| OFF ON OFF ON                     |                             | OFF ON                       | 14:10             |
|                                   |                             |                              |                   |
|                                   | Temperature: 22 *C          | Schedule for SMS             | Recall            |
|                                   |                             | (Tel#)                       |                   |
|                                   | Memory Full                 | Time (HH:mm) 14 : 00         | Get Recent Events |
| Averaging Period                  |                             | Stand By (Q) 04 Every (H) 24 | Get All Events    |
| Minute 1 O RMS                    | ,                           | Send REPORT                  |                   |
|                                   |                             | OFF                          | Clear Station     |
| NOTIFY ALARMs through             | Case OPEN<br>OUT IN         | Davice ParcWord              | Lindate FirmWare  |
| MODEM SMS                         | OFF ON OFF ON               | Dencerassinala               |                   |
| OFF ON OFF ON                     |                             |                              | Execute           |
|                                   |                             | Enable Change                | GSM Off on Exit   |
| Station Date & Time               | Read Station Conf           | Enable Setting               | ·                 |
| 21/01/10 14:10 Set Clock          |                             | Linable Setting              | Hang & Exit       |
| Synchronize on exiting            |                             |                              |                   |

La finestra di comando sarà simile alla seguente figura:

Trascorsi due minuti di inattività dal comparire di questa finestra, la comunicazione via GSM verrà automaticamente terminata. Questo al fine di evitare che la comunicazione venga mantenuta attiva causa errata chiusura o semplice dimenticanza.

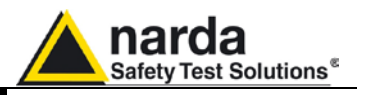

# 3.17 Descrizione dei comandi

| ALM                                                  | IN                                                                             |
|------------------------------------------------------|--------------------------------------------------------------------------------|
| Lastfeld 0.19 V/m                                    |                                                                                |
| Nar Feld ALAPHY Serings                              | LestVoltege 3167V                                                              |
| CUT N<br>OT ON OT ON<br>Theodol 200 (Vik)            | OUT Pute Sector III<br>OUT ON OT ON<br>Model EP-18-01<br>Lose Colored 13/12/05 |
| OUT ALAMM N<br>DFF ON OFF ON<br>Theodust 5.00 (V/W)  | Tesperatue OUT<br>OFF ON<br>Temperature 22 °C                                  |
| Amongo franci                                        | Manage F.d. OUT                                                                |
| NOTIFY ALARIMA through<br>MODEM SMS<br>OFF ON OFF ON |                                                                                |

| Hate        | seangs      |
|-------------|-------------|
| 💿 30 second |             |
| 🔘 1 minute  | 🚫 6 minute  |
| 🔿 2 minute  | 🔿 15 minute |

La finestra di controllo è suddivisa in varie zone che raggruppano i comandi disponibili per tipo e funzione, le zone principali sono:

#### ALARM diviso in:

- Last FieldWARNING
- ALARM
- Averaging Period
- Battery Section
- Probe Section
- Temperature Limit
- Memory Full
- Case OPEN
- NOTIFY ALARMs through

Rate Settings composto dalle opzioni:

- 30 seconds
- 1 minute
- 2 minutes
- 6 minutes
- 15 minutes

La scelta del Rate influenzerà l'utilizzo della memoria ed il consumo della batteria.

Scheduled GSM on LOW Battery
Disable

Nel frame "Scheduled GSM on Low Battery" è presente il comando "Disable". Questo comando consente di disabilitare la funzionalità complessiva di accensione programmata del modem. In pratica questo comando, solo se in presenza di allarme tensione di batteria sotto il livello minimo (< 3.9V per modello AMB-8057 e < 3.00V per modello AMB-8057/02), disabilita ogni accensione programmata del modem (senza peraltro interferire con le impostazioni relative ne per gli intervalli ne per gli stati del modem) in modo da prolungare la durata della batteria. Tuttavia, tale disabilitazione consente ad ogni modo di inviare SMS, se abilitati, in caso di allarme non mascherato.

Al cessare dello stato di allarme batteria ogni eventuale disabilitazione viene autonomamente annullata.

| Schedule for MODEM           |
|------------------------------|
| (Tel #) 0226952421 ▼         |
| Time (HH:mm) 12 : 05         |
| Stand By (Q) 04 Every (H) 24 |
| Originate CALL               |
| OFF ON                       |
|                              |

#### Schedule for MODEM diviso in:

- Numero telefonico
- Time (HH:mm)
- Stand by (Q) indicato in numero di quarti d'ora; questo valore influenza il consumo della batteria
- Every (H)
- Originate CALL

Possono essere programmati due numeri telefonici. Il primo numero libero che consente lo scaricamento dati interromperà la ricerca sull'altro.

### C NOTA

Se si desidera verificare la funzionalità di attivazione automatica del modem agli orari programmati dall'utilizzatore, si consiglia di accendere la centralina almeno 90 minuti prima dell'accensione modem programmata.

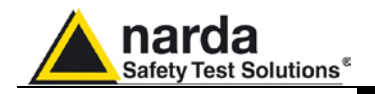

| Time (HH:mm) 09 : 20              |
|-----------------------------------|
| Charles (D) 16 [ Charles (D) ] 20 |
| orgun py (u)                      |

Get DATA

Since Last Time

17/05/2005 18:18

💿 Date & Time

O Up to NOW

💿 Date & Time

17/05/2005

19:18

Recall

Get Recent Events

Get All Events

**Clear Station** 

AutoClear

Start

Stop

#### Schedule for SMS diviso in:

- Numero telefonico
- Time (HH:mm)
- Stand by (Q) indicato in numero di quarti d'ora; questo valore influenza il consumo della batteria
- Every (H)
- Send REPORT

Si possono programmare fino a 2 cellulari. Tutti e due i telefonini riceveranno il rapporto giornaliero.

Get DATA diviso in:

- Start con i sottocomandi
  - Since Last Time
  - Date & Time

La data di partenza deve essere coerente con il Rate selezionato e non superiore allo Stop date.

Se i dati misurati sono relativi ad un periodo più lungo di quello contenibile dalla memoria, oppure si richiedono dati non più contenuti in memoria perché già sovrascritti, apparirà un messaggio di avvertimento.

- **Stop** con i sottocomandi:
  - Up to NOW
  - Date & Time

La data di **Stop** deve essere superiore alla data di Start altrimenti apparirà un messaggio di avvertimento.

#### Recall

Il comando "**Recall**" inizia lo scaricamento dei dati acquisiti nell'intervallo fra le date di Start e di Stop impostate.

#### • Get Recent Events

Il comando richiama, in modo manuale, tutti gli eventi non ancora scaricati e li aggiunge in coda al file relativo.

Questo comando è inteso come comando manuale alternativo all'opzione **AutoLoad Events**.

#### Get All Events

Il comando richiama, in modo manuale, tutti gli eventi disponibili nella centralina e li aggiunge in coda al file relativo. Benché questo non porti nessun inconveniente, nessun controllo di ridondanza viene effettuato per cui ripetute pressioni del comando portano ad avere informazioni ripetitive.

#### Clear Station

Cancella la memoria interna della centralina cui si è connessi. Se sono presenti in memoria dati non ancora trasferiti su PC la funzione viene automaticamente disabilitata.

#### Auto Clear

Abilita la cancellazione totale dei dati dalla memoria della centralina a completo scaricamento avvenuto. In pratica, quando questa opzione è attiva, alla fine di ogni scaricamento dati completo fino alla data e ora indicata **in Get Data→ Stop** il Sw invia una richiesta di cancellazione completa (SCAM) dei dati presenti nella memoria che in condizioni di assenza errore viene accettata dalla centralina pulendo così la memoria. Ovviamente, con dati cancellati nessun dato è più richiamabile dalla centralina fino a quel momento.

Istruzioni operative

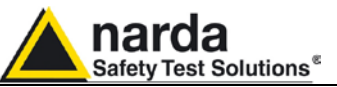

| Update FirmWare<br>Execute                                          | • | <b>Update Firmware</b> per aggiornare il firmware interno della centralina.                                                                                                    |
|---------------------------------------------------------------------|---|----------------------------------------------------------------------------------------------------|
| Station Date & Time 20/01/10 15:58 Set Clock Synchronize on exiting | • | <ul> <li>Station Date &amp; Time con il sottocomando</li> <li>Set Clock, per trasferire la data corrente dal PC alla stazione</li> <li>Synchronize on exiting, per automatizzare la funzione suddetta (aggiorna data e ora automaticamente al termine di ogni connessione).</li> </ul>                                                                                                    |
| Read Station Conf.                                                  | • | Read Station Configuration per leggere il campo elettromagnetico, lo stato degli allarmi e la sua configurazione;                                                                                                    |
| Enable Setting                                                      | ٠ | Enable Setting per effettuare modifiche al setup;                                                                                                    |
| Device PassWord Enable Change                                       | • | <b>Device PassWord</b> per modificare la password di identificazione<br>memorizzata all'interno della centralina.<br>La Device Password deve essere composta di almeno 1 carattere fino<br>ad un massimo di 32. I caratteri devono essere alfanumerici dove<br>maiuscole e minuscole sono considerati caratteri diversi.                                                                                                    |
| GSM Off on Exit                                                     | • | L'opzione <b>GSM OFF on Exit</b> invia la richiesta di spegnimento<br>anticipato del modem GSM della centralina in aggiunta alla richiesta di<br>terminazione di connessione. In pratica quando questa opzione è attiva<br>al termine della connessione (che non sia conseguenza ne di caduta<br>linea ne di trascorso massimo tempo senza dialogo) la centralina dopo<br>un tempo variabile tra 1 e 2 minuti spegne il modem GSM a<br>prescindere dal periodo residuo impostato. |
| Hang & Exit                                                         | • | Hang & Exit per chiudere la comunicazione.                                                                                                    |
|                                                                     |   |                                                                                                    |

C NOTA

Per consentire la modifica delle impostazioni della centralina è necessario agire sul pulsante Enable Setting.

#### Enable Setting

Verrà richiesto l'inserimento della password di protezione "Setting Password".

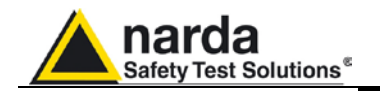

#### 3.17.1 ALARM

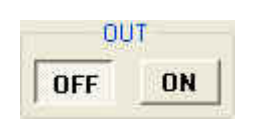

Le stazioni provviste di modem GSM sono in grado di notificare condizioni di allarme attraverso l'invio di SMS e/o l'avvio di una chiamata CSD al PC di controllo. Le stazioni sprovviste di modem GSM non sono in grado di notificare condizioni di allarme che vengono comunque registrate insieme ai dati misurati.

I risultati delle misure scaricate da qualsiasi stazione includono quindi le informazioni di qualsiasi allarme che si è verificato durante l'attività di monitoraggio.

In base alle leggi locali, all'ambiente di installazione, alle condizioni climatiche, alla disponibilità della luce solare ed alla durata della misura, alcuni allarmi dovrebbero essere attivati per il controllo ed un buon funzionamento della centralina. Inoltre se la stazione è installata in un luogo definito "sensibile" per quanto riguarda i campi elettromagnetici definiti dalla legge locale, l'allarme al superamento della soglia definita dalla legge dovrebbe essere attivato per consentire un controllo quasi in tempo reale.

Qualunque notifica di allarme è impostabile su di una doppia soglia, con riferimento al verificarsi di un evento: (**OUT**) cioè al superamento di una soglia; ed al rientro nelle condizioni normali (**IN**).

**OUT**: abilita (on premuto) o disabilita (off premuto) la notifica di un allarme nei seguenti casi:

- 1. Al superamento di una soglia impostata di attenzione (Warning)
- 2. Al superamento di una soglia impostata di allarme (Alarm);
- Per una tensione di batteria troppo bassa (esempio < 3,9V per AMB-8057/02) o troppo alta (esempio > 5,0V per AMB-8057/03);
- 4. Per uno o più assi della sonda di campo non funzionanti;
- 5. Per un superamento limiti della temperatura interna della centralina;
- 6. Per l'approssimarsi al riempimento della memoria dati
- 7. All' apertura del contenitore di protezione.

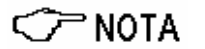

Ogni volta che si verifica un allarme il modem GSM rimarrà acceso per 30 minuti per consentire l'invio del messaggio SMS e consentire l'operatore di interrogare la centralina e scaricare i dati.

**IN**: abilita (**on premuto**) o disabilita (**off premuto**) la notifica del rientro nella normalità di una delle condizioni precedenti.

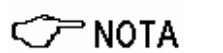

IN

OFF

ON

Sia "OUT" che "IN" devono essere impostati OFF nel caso di centraline sprovviste di modem GSM (AMB-8057/00 e AMB-8057/01).

Quando la centralina viene spenta alla riaccensione gli allarmi vengono impostati a OFF.

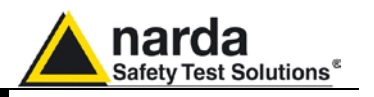

**3.17.1.1 NOTIFY ALARMs** Le stazioni provviste di modem GSM sono in grado di notificare condizioni di allarme attraverso l'invio di SMS e/o chiamata CSD.

La notifica degli allarmi via SMS, verrà trasmessa contemporaneamente a entrambi i numeri impostati.

La notifica via modem verrà inoltrata al primo numero chiamato che ha consentito la comunicazione.

La priorità è conferita alla notifica via Modem qualora siano state abilitate entrambe le modalità offerte.

Sia "MODEM" che "SMS" devono essere impostati OFF nel caso di centraline sprovviste di modem GSM (AMB-8057/00 e AMB-8057/01).

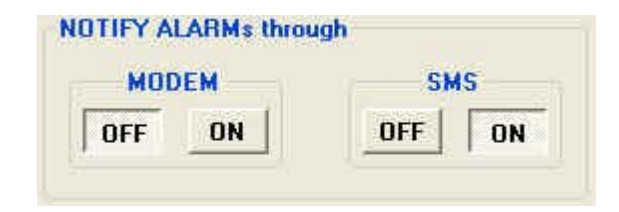

Per ciascuno dei 7 allarmi è presente, nella finestra di comando, una barretta che evidenzia tramite il colore la condizione attuale del rispettivo allarme a prescindere che la notifica via modem o via SMS sia attivata o disattivata:

**ROSSO**: allarme attivo; **VERDE**: allarme non attivo.

3.17.1.2 Last Field Visualizza il campo mediato negli ultimi minuti impostati nella zona Averaging Period

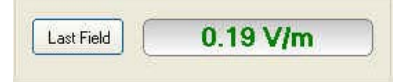

C NOTA

AMB/8057/02 e AMB-8057/03 possono essere interrogate per questo valore in qualunque momento da remoto tramite un telefono cellulare inviando alla centralina il messaggio SMS: #F7?LFA\*

3.17.1.3 Averaging Period Definisce l'intervallo di tempo sul quale verrà calcolata la media dei livelli di campo. La media può essere aritmetica (AVG) o quadratica (RMS). Seguendo i dettami del DM 381, questo tempo dovrebbe essere impostato su 6 minuti. Pertanto ogni volta che la si interroga, la centralina manda il valore medio degli ultimi 6 minuti.

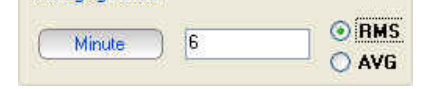

| Send REPORT |    |
|-------------|----|
| OFF         | ON |

In questo esempio, attivando la funzione **Send REPORT** su **ON**, tutti i telefonini inseriti nell'elenco (max 2), riceveranno giornalmente il valore massimo mediato su un intervallo temporale di 6 minuti come previsto dal DM 381.

### C NOTA

"Send REPORT" deve essere impostato OFF nel caso di centraline sprovviste di modem GSM (AMB-8057/00 e AMB-8057/01).

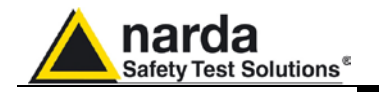

#### 3.17.1.4 Max Field ALARM Settings

#### Allarme di campo.

La centralina dispone di due valori di soglie di campo rilevate che possono essere impostate per definire la condizione di WARNING (avvertimento) e ALARM (allarme).

Al superamento di una di queste soglie, dalla centralina provvista di modem GSM viene spedito un messaggio al telefonino dell'utente o effettuata la chiamata al PC di controllo. Questo avviene solamente se è stata abilitata la funzione **ON** nella finestra **NOTIFY ALARMs through**.

Scegliendo **ON** si abilita la centralina alla notifica degli allarmi. Scegliendo **OFF** non viene eseguita nessuna azione.

Con la funzione **OUT** si controlla il superamento della soglia impostata; scegliendo anche **IN** si controlla il rientro del campo elettrico sotto al valore impostato.

|           |          | OFF       | IN<br>ON |
|-----------|----------|-----------|----------|
| Thresho   | Id 3.0   | 0         | V/m      |
|           |          |           | 1.000    |
|           |          |           |          |
|           |          | DM        |          |
| 00        | ALA<br>T | BMI       | N        |
| OU<br>OFF | ALA<br>T | BM<br>OFF | N<br>    |

In questo esempio l'allarme verrà attivato quando il campo supera i 3 o i 6 V/m mediati sul tempo definito alla voce Averaging Period.

Pertanto brevi ma intense variazioni di campo non produrranno necessariamente degli allarmi se il valore mediato (in questo esempio su 6 minuti) non supera i 3 o i 6 V/m.

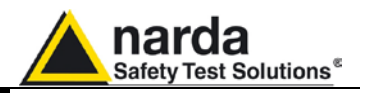

#### 3.17.1.5 Battery Section Allarme batteria.

Il sistema interno di controllo della centralina dispone di un voltmetro per la misura della tensione della batteria, questa funzione permette di tenere costantemente sotto controllo la situazione dell'energia disponibile per il corretto funzionamento del sistema.

L'impostazione avviene come per gli altri allarmi.

Le soglie minima e massima dell'allarme batteria sono impostabili per mezzo dei comandi STHA0 e STHA1 (vedi Cap.7) rispettivamente fra 3,0V e 3,9 V e tra 3,9V e 4,2V per l'AMB/8057/00 e AMB-8057/02 e tra 3,9V e 4,05 e tra 4,54V e 5.25V per l'AMB-8057/01 e AMB-8057/03.

NOTA I valori di default di allarme batteria sono 3.2V (Soglia minima) e 3.9V (Soglia massima) per il modello AMB-8057/00 e AMB-8057/02.

NOTA I valori di default di allarme batteria sono 3.9V (Soglia minima) e 5.05V (Soglia massima) per il modello AMB-8057/01 e AMB-8057/03.

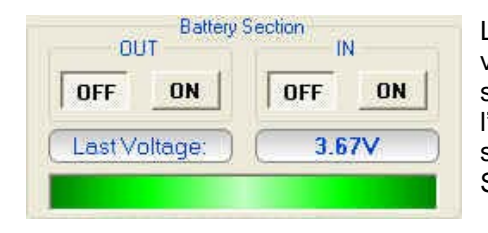

La barretta diventa rossa quando il valore è inferiore al minimo o superiore al massimo impostati e se l'allarme è stato abilitato verrà spedito l'appropriato messaggio SMS.

- CPNOTA Questo valore può essere interrogato da remoto tramite un telefono cellulare inviando alla centralina provvista di modem GSM il messaggio SMS: #F7?BAT\*
- Sia "OUT" che "IN" devono essere impostati OFF nel caso di centraline sprovviste di modem GSM (AMB-8057/00 e AMB-8057/01).

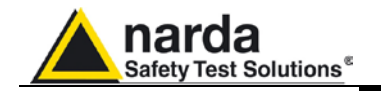

#### 3.17.1.6 Probe section

#### Allarme del sensore in uso.

La seguente sezione visualizza il sensore installato e la sua data di calibrazione. Inoltre è possibile generare un allarme se qualche asse non funziona correttamente.

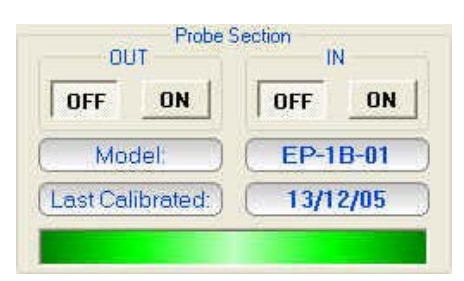

Il sensore usato da una specifica centralina provvista di modem GSM, può essere letto da qualsiasi telefonino inviando il messaggio SMS: **#F7?PRB\***.

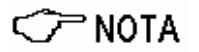

Sia "OUT" che "IN" devono essere impostati OFF nel caso di centraline sprovviste di modem GSM (AMB-8057/00 e AMB-8057/01).

#### 3.17.1.7 Temperature limit

#### Allarme di temperatura.

Il sistema interno di controllo della centralina dispone di un termometro per la misura della temperatura, questa funzione permette di tenere costantemente sotto controllo il corretto funzionamento del sistema. L'impostazione avviene come per gli altri allarmi.

Le soglie minima e massima dell'allarme temperatura sono impostabili per mezzo dei comandi STHA2 e STHA3 (vedi Cap.7) rispettivamente fra -20 °C e +10 °C e fra +40 °C +60 °C

| OFF         | ON    |
|-------------|-------|
| emperature: | 25 °C |

C NOTA

La temperatura interna può essere interrogata in qualunque momento da remoto tramite un telefono cellulare inviando alla centralina provvista di modem GSM il messaggio SMS: #F7?TMP\* Il valore letto sul telefonino è espresso in gradi Centigradi.

"OUT" deve essere impostato OFF nel caso di centralina sprovvista di modem GSM (AMB-8057/00 e AMB-8057/01).

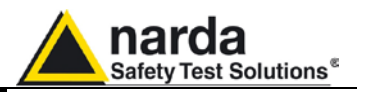

#### 3.17.1.8 Memory Full

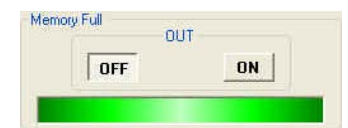

#### Allarme di prossimità al riempimento della memoria dati.

Qualora i dati memorizzati nella centralina e non ancora trasferiti su PC raggiungano il 75% della capacità totale della memoria stessa si genera una condizione di allarme. La capacità residua di memoria prima che i dati cronologicamente più vecchi vengano sovrascritti dipende dall'impostazione di cadenza di memorizzazione. Ad esempio: alla cadenza di memorizzazione di 6 minuti, si ha un minimo garantito di spazio residuo, prima che i dati cronologicamente più vecchi vengano sovrascritti, di oltre 33 giorni dalla notifica dell'allarme saturazione memoria. Scaricando i dati con regolarità, e comunque ogni meno di 84 giorni, si eviterà la condizione che provoca la segnalazione dell'allarme.

La quantità di memoria occupata è calcolata a partire dall'ultima operazione di download effettuata.

# "OUT" deve essere impostato OFF nel caso di centralina sprovvista di modem GSM (AMB-8057/00 e AMB-8057/01).

#### 3.17.1.9 Case OPEN

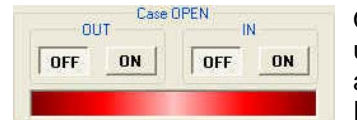

#### Allarme contenitore aperto.

Ogni qualvolta si apre il contenitore di protezione della centralina si verifica una condizione di allarme. Come succede in caso di altre condizioni di allarme, la barra di stato sotto la finestra "Case Open" verrà evidenziata in Rosso quando la centralina è collegata al PC. In modo analogo agli altri allarmi, "OUT" e "IN" devono essere impostati OFF nel caso di centraline sprovviste di modem GSM (AMB-8057/00 e AMB-8057/01).

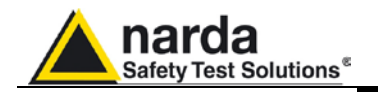

#### 3.17.2 Schedule for MODEM

| Tel# 0226       | 952421    | *  |
|-----------------|-----------|----|
| Time (HH:mm)    | 17 :      | 00 |
| Stand By (Q) 08 | Every (H) | 24 |
| Originate CALL  |           |    |

#### Programmazione della centralina per comunicazione via Modem.

Per interrogare la centralina da un PC remoto collegato ad un modem telefonico o GSM, è necessario che il modem della centralina sia attivo.

Inoltre al verificarsi di un allarme, la centralina può automaticamente chiamare in modalità CSD il numero telefonico relativo al modem in uso presso il PC di controllo.

La programmazione consiste nell'impostare l'orario di accensione del Modem GSM interno, il periodo di tempo in cui il modem rimane acceso (stand-by), l'intervallo di ripetizione dell'accensione e se o no una chiamata CSD al PC di controllo deve essere generata.

Il parametro **Time (HH:mm)** specifica a che ora del giorno il modem della centralina deve accendersi e mettersi in Stand-By, il parametro **Stand BY (H)** stabilisce per quanto tempo resterà acceso ed infine il parametro **Every (H)** stabilisce l'intervallo di ripetizione dell'accensione ovvero dopo quante ore dall'ultima attivazione il modem della centralina deve riaccendersi di nuovo.

Per evitare che l'orario si sposti ad ogni giorno, ovviamente quest'ultimo deve essere un sottomultiplo di 24, cosi sono accettati solo i seguenti valori: 1, 2, 3, 4, 6, 8, 12, 24.

Se il comando **Originate CALL** è su **ON**, la centralina chiamerà automaticamente il PC remoto al primo numero telefonico elencato nel campo **Tel #** all'orario definito nel campo **Time (HH:mm)**, se non lo trova o la linea è occupata, proverà a comunicare con il secondo numero telefonico contenuto nell'elenco.

Il minimo tempo di Stand By è 0; in questo modalità la centralina effettua la chiamata all'ora indicata e automaticamente spegne il modem GSM interno.

# Vedere capitolo 2, al paragrafo 2.7.2, per le diverse modalità di accensione del modem.

L'impostazione raccomandata per le stazioni non provviste di modem GSM (AMB-8057/00 e AMB-8057/01) è la seguente:

- Tel # : VOID
- Time (HH:mm): 00:00
- Stand By (Q): 00
- Every (H) : 24
- Send REPORT: OFF

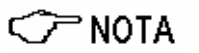

Se la stazione è impostata in modalità FTP (impostazione di fabbrica), la finestra "Schedule for MODEM" è disabilitata e quindi non può essere utilizzata. Vedere paragrafo 3.7.4 per le istruzioni relative all'impostazione della centralina in modalità CSD/RS232.

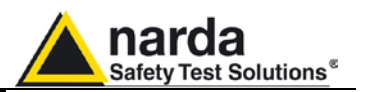

#### 3.17.3 Schedule for SMS Interrogazione della centralina con messaggi SMS.

Simile alla finestra "Schedule for Modem", lo "Schedule for SMS" offre l'opportunità di definire un periodo di tempo aggiuntivo durante il quale il modem della centralina sarà ON (modalità stand-by) e quindi in grado di ricevere chiamate CSD e comandi di interrogazione e di impostazione; inoltre "Schedule for SMS" permette di definire fino a 2 numeri di telefoni che riceveranno messaggi di allarme e/o report giornalieri.

Anche in questo caso è possibile definire l'ora di attivazione e la durata per l'invio e la ricezione dei messaggi SMS, con le modalità descritte nel precedente paragrafo.

| Tel# 1 33859    | 59131     | *  |
|-----------------|-----------|----|
| Time (HH:mm)    | 10 :      | 00 |
| Stand By (Q) 08 | Every (H) | 24 |
| Send REPORT     |           | N  |

Con il comando **Send REPORT** su **ON**, la centralina spedirà automaticamente il rapporto giornaliero a tutti i telefonini elencati all'ora definita nella finestra **Time (HH:mm)**.

Il minimo tempo di Stand By (espresso in quarti d'ora) è 0; in questo modalità la centralina spedisce il Report via SMS all'ora indicata e automaticamente spegne il GSM interno.

L'impostazione raccomandata per le stazioni non provviste di modem GSM (AMB-8057/00 e AMB-8057/01) è la seguente:

- Tel # : VOID
- Time (HH:mm): 00:00
- Stand By (Q): 00
- Every (H) : 24
- Send REPORT: OFF

Da qualsiasi telefonino cellulare si può ricevere e leggere sul display il Report giornaliero (valore max di campo, valore minimo della batteria e stato della centralina, telefono della centralina, ora e giorno) spedendo il messaggio SMS: #F7?RPT\*.

Il Report visualizzato sul display del telefonino, riporterà il valore di campo più elevato e l'ora in cui si è manifestato ed il valore della batteria più basso e l'ora relativa dall'ultima volta che è stato inviato o richiesto il Report.

Pertanto se alle 9.00 viene spedito un report ed alle 10.00 viene eseguita una interrogazione con la richiesta di un nuovo report, sul telefonino apparirà il valore più alto del campo ed il valore più basso della batteria tra le 9.00 e le 10.00.

Il Capitolo 7 di questo Manuale descrive nel dettaglio tutti i comandi e messaggi disponibili tramite SMS.

3-44

🗁 NOTA

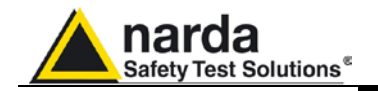

#### Configurazione della memorizzazione dei dati. 3.17.4 Rate Settings

I dati vengono memorizzati nella centralina con una frequenza (Rate) che va da 30 secondi a 15 minuti.

C NOTA

La centralina esegue sempre 1 misura ogni 3 secondi e memorizza il valore medio e massimo (Peak) con la scadenza selezionata.

Esempio: se scelgo la cadenza di 1 minuto ed un tempo di media (Averaging Period) pari ad 1min, la centralina eseguirà 20 misure e metterà in memoria il valore medio calcolato di minuto in minuto.

| Averaging Period | Rate S      | ettings     |
|------------------|-------------|-------------|
| Minute 6 RMS     | 💿 30 second |             |
| O AVG            | 🔘 1 minute  | 🚫 6 minute  |
|                  | 🚫 2 minute  | 🔘 15 minute |

Scegliendo invece un Averaging Period di 6min ed un rate pari ad 1min si otterrà l'indicazione, minuto per minuto, della media di campo calcolata sui precedenti 6 minuti, ovvero la media come da D.M.381.

La modifica del tempo di media come l'intervallo di memorizzazione invaliderà tutti i dati memorizzati con le impostazioni precedenti che non saranno più disponibili per il download; il software indicherà questo rischio

|                                                                                                    | 80575W-02                                                                                     |
|----------------------------------------------------------------------------------------------------|-----------------------------------------------------------------------------------------------|
| Il messaggio che apparirà sarà il<br>seguente:                                                                                                    | ****** WARNING *****<br>This change will invalidate<br>All previous DATA<br>Sure to do that ? |
| Se si risponde di <b>Si</b> , il software<br>proporrà un altro messaggio per<br>consentire la prosecuzione della<br>nuova impostazione, che sarà: | B057SW-02                                                                                     |

Rispondendo definitivamente di Si, il software vi consentirà di cambiare le impostazioni ma tutti i dati precedentemente acquisiti non saranno più utilizzabili per nuovi scaricamenti. Quindi si consiglia di scaricare i dati misurati prima di cambiare le impostazioni.

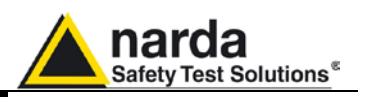

In generale, la modifica del tempo o tipo di media o della cadenza di memorizzazione è una operazione che va eseguita con cautela. Infatti, qualora venissero salvati, per una medesima stazione, dati relativi a una stessa giornata acquisiti con impostazioni differenti, questi non sarebbero tra loro compatibili. I soli risultati acquisiti prima di cambiare le impostazioni saranno visualizzati nel grafico o nella tabella dello stesso giorno. I risultati acquisiti con le nuove impostazioni saranno visualizzati partendo dal giorno successivo.

Nel caso sia necessaria una modifica delle impostazioni suddette, NARDA raccomanda di operare in uno dei seguenti modi:

- Cambiare nome alla stazione prima di effettuare la modifica. In questo caso la stazione con il nuovo nome è considerata una nuova stazione con tutti i dati e i risultati memorizzati nella nuova cartella. Il vecchio nome della stazione sarà ancora disponibile nella lista delle stazioni permettendo la selezione e la visualizzazione di tutti i dati acquisiti in precedenza.
- Cambiare nome alla cartella in cui sono stati memorizzati i dati precedenti alla modifica (prima di scaricare i nuovi dati).
   In questo caso la stazione mantiene lo stesso nome ma, anche se non sono persi, nessun dato precedente verrà visualizzato.
   Per visualizzare i dati acquisiti con le impostazioni precedenti sarà necessario aggiungere una stazione nella lista il cui Station ID (nome) corrisponde al nome cambiato della vecchia cartella.
- Evitare di scaricare i dati acquisiti nell'intervallo di tempo compreso tra l'istante della modifica e la mezzanotte successiva. Se nessuno dei suggerimenti sopra è stato adottato e i risultati dello stesso giorno non sono necessari.

La centralina ha un flag di allarme (normalmente indicato come "C") dedicato alla memoria che viene attivato quando lo spazio residuo, dall'ultimo scaricamento dati, è inferiore di o uguale ai 2/8 della capacità totale della memoria. Poiché il controllo viene effettuato per ottavi di memoria, esiste una risoluzione di 1/8. Ciò significa che, per garantire l'intervento mai inferiore al 25%, la segnalazione dell'allarme avviene quando lo spazio residuo è minore di o uguale ai 2/8 + un eventuale intero ottavo (nella peggiore delle ipotesi) e quindi il 37.5%. Rapportato alla capacita di memoria della centralina ciò significa che, alla cadenza di memorizzazione pari a 6 minuti, avremo:

un minimo garantito di registrazione in piena autonomia senza nessun scarico di dati (e senza segnalazione allarme saturazione memoria) pari a:

ed un minimo garantito di autonomia residua dalla notifica dell'allarme saturazione memoria prima che i dati, cronologicamente primi, vengano sovrascritti di:

135.5 \* 25 / 100 = 33.9 giorni

C NOTA

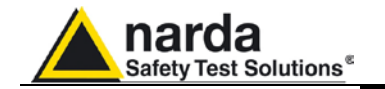

L'indirizzo della locazione di memoria di riferimento per il calcolo della saturazione viene di volta in volta aggiornato con l'indirizzo relativo all'ultimo dato scaricato. In questo modo, scaricando i dati con regolarità e comunque non oltre 84.4 giorni, l'allarme di saturazione memoria non viene mai segnalato in quanto, come già detto, lo scaricamento stesso aggiorna automaticamente la posizione.

Qualora l'allarme fosse attivo, è necessaria una delle seguenti condizioni affinché l'allarme venga azzerato.

- Scaricamento Dati.
- Comando di ripristino memoria SCAM (cancella la memoria).
- Comandi di impostazione SAQ\_ (Modo di acquisizione)
- Comando SRSTR (Ripristina centralina su condizioni di default).

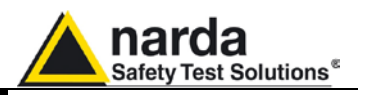

#### 3.17.5 Get DATA

Start

Stop

Get DATA

O Since Last Time

17/05/2005 18:18

💿 Date & Time

O Up to NOW

💿 Date & Time

17/05/2005 19:18

Recall

Get Recent Events Get All Events

**Clear Station** 

AutoClear

🗁 ΝΟΤΑ

#### Scaricamento dati dalla centralina al PC.

I dati contenuti nella memoria interna della centralina possono essere scaricati definendo un evento di Start ed uno di Stop nei seguenti modi:

L'inizio (Start) e fine (Stop) dello scaricamento dati avviene tra i seguenti comandi comunque combinati.

- Since Last Time: inserisce automaticamente l'ora ed il giorno dell'ultima volta che si è effettuato uno scaricamento;
- Date & Time: data e ora definita a piacere;
- Up to NOW: giorno e ora corrente riferita alla centralina;

Il comando "Recall" inizia lo scarico dei risultati al PC di controllo.

I dati scaricati andranno a finire automaticamente nei giorni del calendario ed i giorni interessati saranno colorati di blu.

E' necessario che l'evento temporale di Start sia precedente a quello di Stop altrimenti si avrà un errore. La schermata sarà:

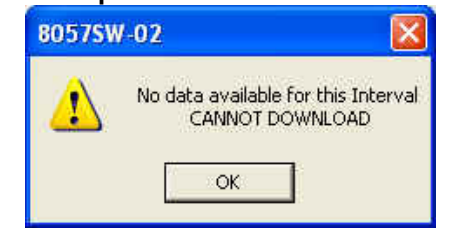

Se l'intervallo di scaricamento è superiore alla memoria disponibile per lo specifico Rate definito, apparirà il seguente messaggio:

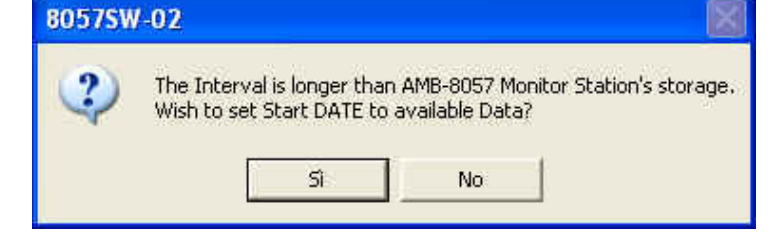

### C NOTA

Successivamente alla scaricamento dei dati è necessario cliccare su Hang & Exit per poter visualizzare i dati scaricati

Istruzioni operative

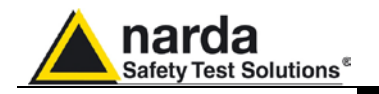

### C NOTA

Durante lo scaricamento dei dati dalla centralina viene visualizzata una finestra con due barre che indicano lo stato di avanzamento.

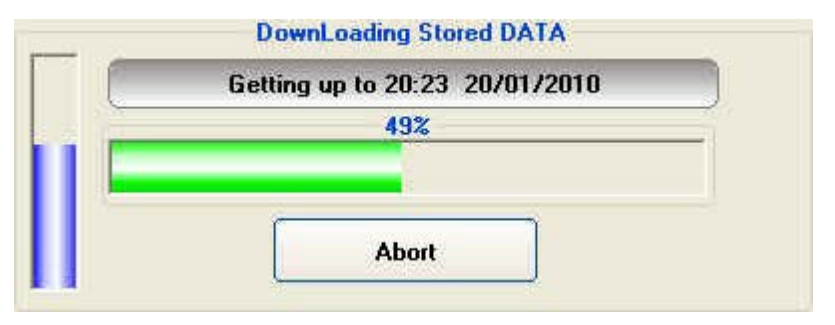

La barra verticale indica la percentuale di scaricamento sul totale dei dati mentre la barra orizzontale mostra lo scaricamento ad ogni intervallo di sei ore.

Durante la scaricamento dati nella modalità CSD, principalmente a causa di una cattiva comunicazione o qualità del segnale GSM, si possono ricevere messaggi di errore.

In questi casi è necessario ripetere il comando RECALL.

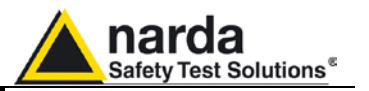

#### 3.17.5.1 Esempio di errori e messaggi informativi

Molti fenomeni possono influenzare una buona comunicazione tra il modem GSM della stazione ed il modem del PC. La selezione della porta su cui è collegato il modem può originare una serie di messaggi di errore.

Se il modem PC è spento o se il software pilota una porta seriale diversa

Il messaggio nella finestra di Status è:

Connection Ok. Waiting for notification

MODEM Failure

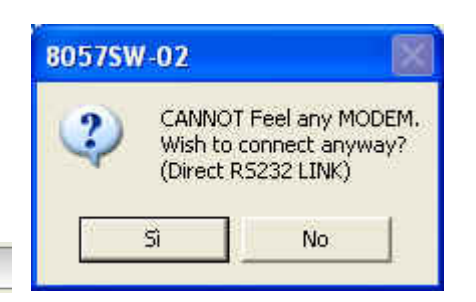

da quella a cui il modem è collegato appare:

Questo messaggio appare anche quando si desidera connettere la centralina attraverso la porta seriale RS-232 (questa è l'unica modalità di comunicazione fornita dall'AMB-8057/00 e AMB-8057/01).

Se si risponde **SI**, il software tenterà di mettersi in comunicazione con la stazione via seriale.

In mancanza di collegamento il messaggio successivo sarà:

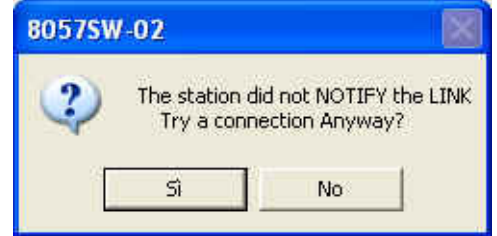

Se la stazione non risponde perché è spenta o le batterie sono scariche apparirà:

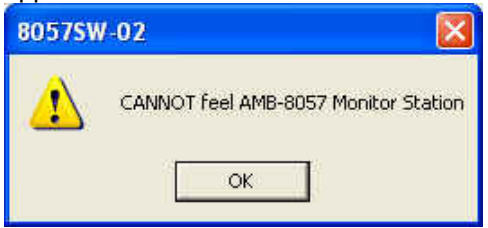

Nel caso di errore di trasmissione dati apparirà:

| 8057SW | /-02                              |
|--------|-----------------------------------|
|        | CANNOT find CHECKFILE:8057-02.CKS |
|        | ОК                                |

La verifica del checksum garantisce la qualità dei dati ricevuti. In presenza di questo errore alcune volte il software 8057-SW02 esce dalla propria applicazione.

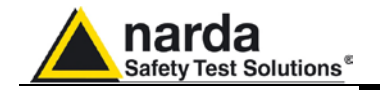

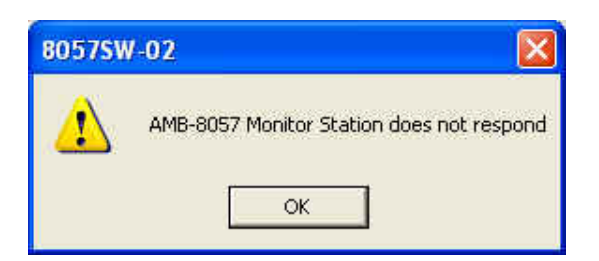

Messaggio di mancata risposta dalla centralina

| 8057SW | /-02                                                   |
|--------|--------------------------------------------------------|
| ⚠      | No data available for this Interval<br>CANNOT DOWNLOAD |
|        | ОК                                                     |

Messaggio che non è possibile scaricare i dati.

| 8057SW | -02 🛛                                                        |
|--------|--------------------------------------------------------------|
| ţ)     | Cannot download any station<br>Last Connection will be shown |

Cliccando su **Read Station Conf**. si tenterà di collegarsi alla centralina e mostrare la sua configurazione. Nel caso la centralina non risponda, viene mostrata l'ultima connessione effettuata con successo.

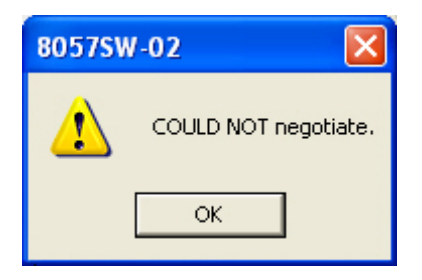

Qualora, in modalità CSD, ci siano dei problemi di registrazione della connessione GSM tra i gestori, appare questo messaggio. Questo messaggio può apparire quanto c'è una congestione di traffico oppure non è possibile effettuare il roaming da parte dei gestori.

NO CARRIER

Se la centralina è spenta o non c'è segnale sufficiente per una chiamata CSD si ha il messaggio **NO CARRIER** nel riquadro di **Status** della finestra principale.

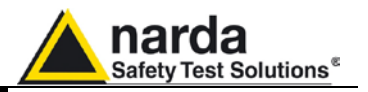

Se il software non vede nessuna porta si ha il seguente messaggio:

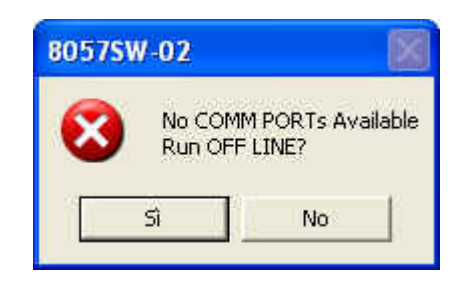

Vedere il paragrafo 3.4

Se si configura una porta COM che non è presente sul computer o non ci sono porte libere si può comunque lanciare il software in **DEMO MODE** per consultare i dati già presenti.

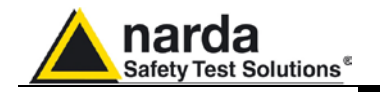

#### 3.17.6 Update Firmware Aggiornamento del Firmware interno.

L'aggiornamento del firmware della centralina è importante per utilizzare tutte le nuove funzioni implementate ed eliminare eventuali bachi software.

Per aggiornare il firmware, è necessario attivare il comando **Execute**.

La centralina metterà in una memoria di riserva il vecchio firmware e cercherà di caricare quello nuovo. Apparirà a video una finestra con una barretta di progressione colorata che indica lo stato di avanzamento del trasferimento del nuovo firmware.

Verranno eseguiti i seguenti passi:

| pdate FirmWare<br>Execute | 1.       | Richiesta conferma<br>trasferimento;                                                                                                    | 8057SW-02       Image: Current AMB-8057G-02 Release is: 2.01 11/09       Wish to upgrade it ?       Si     No                                       |      |
|---------------------------|----------|----------------------------------------------------------------------------------------------------|----------------------------------------------------------------------------------------------------|------|
|                           | 2.       | Indicazione, tramite<br>barra, dello stato di<br>avanzamento del<br>trasferimento dati                                                  | UpGrading AMB-8057 Monitor Station Firmware<br>Back-written Page 359 / 1140<br>31%<br>Abort                                                         |      |
|                           | 3.<br>4. | Back writing (copia<br>interna FW);<br>Reset e<br>riattivazione<br>automatica della<br>centralina con<br>nuova versione del<br>Firmware | 80575W-02  **** Updating was successful***  AMB-8057 Monitor Station is re-booting with the new rele and it can be called by MODEM in 2 minutes  OK | Xase |

Qualora ci fossero degli errori di CRC o se, in modalità CSD, la comunicazione telefonica è scadente o se, non si riuscisse a trasferire tutto il nuovo firmware con successo, la centralina ripristinerà automaticamente il vecchio firmware onde evitare malfunzionamenti o blocchi.

E' anche possibile aggiornare il firmware collegando il PC alla porta seriale della centralina.

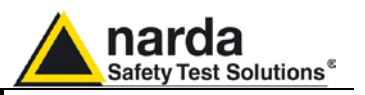

#### 3.17.7 Station Date & Time

🗁 NOTA

Permette di aggiornare o modificare l'orologio interno della centralina all'ora impostata sul PC. L'operazione sarà eseguita automaticamente al termine di ogni connessione qualora venga abilitata l'opzione **Synchronize on exiting**.

| 20/01/10 | 15:58 | Set Clock |
|----------|-------|-----------|
|----------|-------|-----------|

L'orologio interna della centralina è estremamente preciso ed in molti casi molto più preciso dell'orologio del PC. L'orologio interno non viene automaticamente aggiornato con l'ora legale e/o solare.

Cambiando l'ora interna alla centralina alcune misure non risulteranno più contigue ed in alcuni casi non ci saranno dati su certi intervalli di tempo.

Pertanto si suggerisce un uso moderato della presente funzione

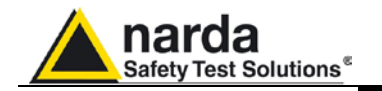

**3.18 Comandi generali** Nella parte inferiore della finestra di comando sono disponibili tre comandi generali:

Read Station Conf Enable Setting Hang & Exit

3.18.1 Read Station Conf. Per leggere la Stato della centralina basta attivare il comando Read Station Conf. Cliccando su questo tasto verrà attivata una nuova interrogazione della centralina.

Read Station Conf.

scaricamento dati

3.18.2 Enable Setting

Per abilitare la modifica delle impostazioni della centralina è necessario agire sul pulsante **Enable Setting**.

Questo comando è simile al RECALL ma non effettua nessuno

#### Enable Setting

Verrà richiesto l'inserimento della password di protezione con l'apertura della seguente finestra:

| <u> </u> |
|----------|
|          |
| OK       |
|          |

**3.18.3 Hang & Exit** Il pulsante **Hang & Exit** interrompe la comunicazione con la centralina e ritorna alla finestra principale.

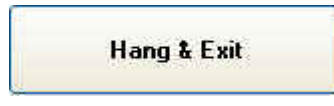

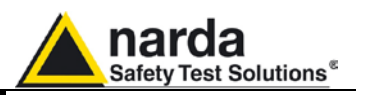

3.19 Scaricamento dati via porta seriale RS232 Come già spiegato, l'AMB-8057/00 e AMB-8057/01, non avendo nessun modem GSM all'interno, fanno uso della comunicazione locale RS232 per le impostazioni e lo scaricamento dei dati misurati. Un connettore Jack è subito disponibile sul lato inferiore del fondello evitando così la necessità di rimuovere l'involucro esterno o il coperchio del modulo Solar.

La modalità di comunicazione RS232 è anche fornita dall'AMB-8057/02 e AMB-8057/03 permettendo così collegamenti in loco per impostazioni preliminari o quando la comunicazione remota non è voluta o il servizio GSM non è disponibile; in alcune applicazioni, dove per esempio il segnale GSM è molto debole o non esiste nessuna copertura di rete da parte dei gestori, è possibile effettuare una acquisizione di lunga durata senza scaricare giornalmente i dati via modem. Alla fine del periodo di acquisizione desiderato i dati possono essere scaricati su un PC per mezzo di un connettore Jack disponibile sul lato inferiore del fondello senza la necessità di rimuovere l'involucro esterno o il coperchio del modulo Solar.

La procedura da seguire è:

- Collegare il PC (porta seriale), tramite l'apposito cavo fornito a corredo, al connettore Jack RS232 sul lato inferiore del fondello utilizzando il Cavo seriale Jack(m) – DB9.
- Cambiare eventualmente le proprietà della icona 8057-SW02 digitando il commando COMM=N; dove N è il numero della porta COM dove il cavo seriale è stato collegato
- Lanciare il software 8057-SW02
- Chiamare la stazione premendo il bottone CALL

Non utilizzando nessun modem, il software mostrerà subito il messaggio:

| 8057SW | -02                                        |                                              |             |
|--------|--------------------------------------------|----------------------------------------------|-------------|
| 2      | CANNO <sup>*</sup><br>Wish to<br>(Direct F | Feel any MOI<br>connect anywa<br>R5232 LINK) | )EM.<br>aγ? |
| 1      | Sì                                         | No                                           |             |

Attivare **SI** per entrare nel menu della centralina per scaricare i dati o cambiarne la configurazione.

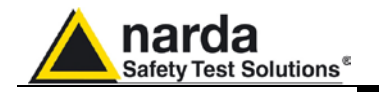

#### 3.19.1 Esempio di errori

Se la stazione è spenta la comunicazione seriale non avrà luogo: Il messaggio di errore sarà:

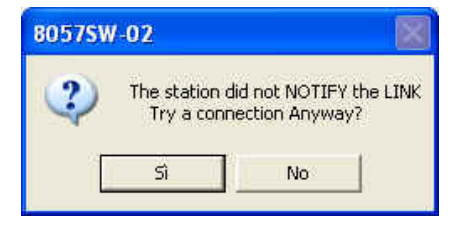

Rispondere **NO** cercando di risolvere il problema verificando il buon funzionamento del cavo e se è stato collegato sulla porta utilizzata dal software 8057-SW02.

Rispondendo **SI**, il software mostrerà la comunicazione esistente al momento dell'ultimo scaricamento dati.

| 8057SW | /-02 🛛 🔀                                                     |
|--------|--------------------------------------------------------------|
| į)     | Cannot download any station<br>Last Connection will be shown |

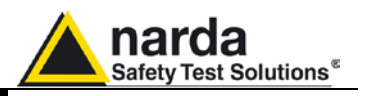

#### 3.20 Aggiornamento Software

Gli aggiornamenti software sono disponibili per lo scaricamento gratuito al sito <u>www.narda-sts.it</u>.

Oltre al file di aggiornamento è disponibile un documento contenente la descrizione dell'aggiornamento stesso e le istruzioni per la corretta installazione.

Generalmente il software viene aggiornato come segue:

Avviare il file 8057NSTS Setup.exe.

Dopo pochi secondi verrà chiesto di specificare la directory di installazione o di confermare la predefinita C:\Programmi\8057NSTS.

| B057NSTS Setup                                                                                                    |                        |
|----------------------------------------------------------------------------------------------------|------------------------|
| Installation Folder<br>Where would you like 8057NSTS to be installed?                                                                                    |                        |
| The software will be installed in the folder listed below. To select a diff<br>either type in a new path, or click Change to browse for an existing fold | erent location,<br>er. |
| Install 8057NSTS to:                                                                                                    |                        |
| C:\Programmi\8057NSTS                                                                                                    | C <u>h</u> ange        |
| Space required; 10.1 MB<br>Space available on selected drive: 59.32 GB<br>< <u>Back</u> <u>Next</u> >                                                    | Cancel                 |

Cliccare "Next" per procedere con l'installazione.

| 8057NSTS Setup |                                     |
|----------------|-------------------------------------|
| (į)            | Do you wish to clear all PassWords? |
| C              | Sì No                               |

Durante il processo di installazione il software chiederà se si vogliono cancellare tutte le le Passwords già esistenti.

Se si risponde **SI** tutte le stazioni e misure già memorizzate saranno nascoste ma ancora accessibili aggiungendo tutte le stazione utilizzate mantenendo il nome originale (rispettando maiuscole e minuscole) ed il numero telefonico delle stesse.

Con questa procedura tutte le stazioni nascoste verranno rese accessibili all'utente.

Se si risponde **NO**, tutte le stazioni, i numeri telefonici e le rispettive Device PassWord, saranno immediatamente visibile all'utente.

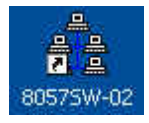

La cartella di installazione **8057NSTS** e l'icona del programma **8057SW-02** saranno quindi create o aggiornate.

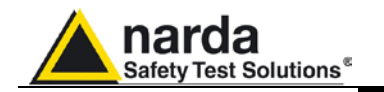

# 3.21 Disinstallazione del Software

E' possibile rimuovere il software **8057SW-02** dal PC tramite la seguente procedura:

#### Avviare il programma di rimozione Uninstall 8057SW-02.

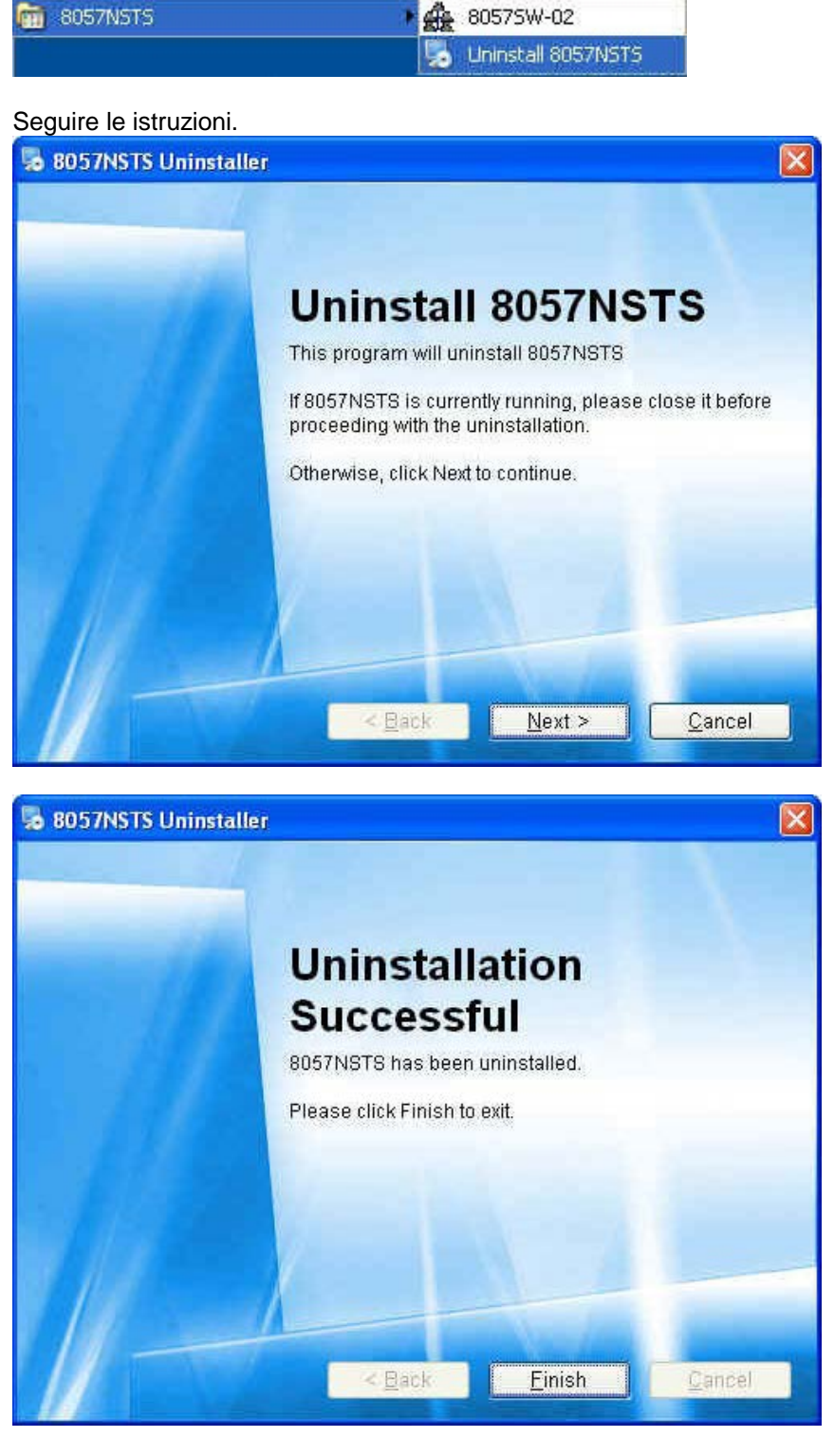

Il programma viene quindi rimosso dal sistema, cliccare **Finish** per terminare la procedura.

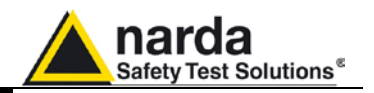

Questa pagina è stata lasciata bianca intenzionalmente

Istruzioni operative
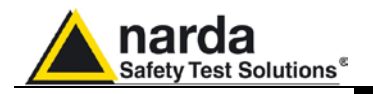

### 4 – 8057SW-02 – Comunicazione GPRS

#### 4.1 Informazioni generali

#### 4.1.1 Introduzione

Questa sezione si riferisce alle centraline di monitoraggio AMB-8057, provviste con modem GSM/GPRS, gestite dal software di controllo 8057SW-02.

Le centraline di monitoraggio dei campi elettromagnetici mod. AMB-8057 possono essere impostate per operare in due differenti modalità di comunicazione remota tramite la rete GSM: CSD (Circuit Switched Data) o GPRS (General Packet Radio Service) / FTP.

L'utente deciderà in anticipo, durante la fase di installazione, la modalità di comunicazione preferita per ognuna delle proprie centraline in quanto la modalità CSD, per quanto disponibile qualora si verificasse la necessità di accedere da remoto ad una qualunque centralina, deve essere evitata con le centraline impostate per operare in modalità GPRS/FTP. Questo per evitare errori dovuti a possibili sovrapposizioni delle diverse impostazioni effettuate nelle due modalità.

Questo documento fornisce istruzioni operative e suggerimenti per l'utilizzo corretto delle centraline AMB-8057 impostate per la modalità di comunicazione GPRS/FTP.

4.1.2 Breve descrizione della modalità di comunicazione GPRS Fare riferimento al capitolo 3 di questo manuale per le informazioni relative alla modalità di comunicazione remota CSD e locale RS232

Un modem GPRS, impostato per tale modalità, accede alla rete GPRS appena viene acceso. Supponendo che i parametri di accesso quali Nome dell' Access Point (APN), Nome Utente (UN) e Password siano stati impostati correttamente, il modem accederà ad Internet per stabilire una comunicazione dati a pacchetto con altri dispositivi connessi in rete ed identificati dal loro indirizzo IP.

A differenza dalla comunicazione dati CSD non c'è la necessità di stabilire una connessione diretta tra due dispositivi tramite la chiamata di un numero telefonico. Ogni pacchetto dati inviato contiene l'indirizzo IP del dispositivo ricevente e sarà quindi consegnato tramite la rete.

In modalità GPRS il canale telefonico non è continuamente impegnato da due dispositivi in comunicazione ma soltanto nel momento in cui alcuni dati vengono trasmessi. In questo modo il canale telefonico può essere condiviso da diversi utilizzatori così come più canali possono essere usati contemporaneamente per migliorare la velocità di comunicazione.

Normalmente non vi è la necessità di richiedere al proprio gestore dei servizi mobili l'attivazione di servizi specifici in quanto spesso avviene che le SIM card siano già abilitate al servizio dati GPRS. L'utilizzo di Internet per la comunicazione dati offre il vantaggio evidente dell'accesso ai dati stessi ovunque sia disponibile una connessione Internet, indipendentemente dalla distanza e a basso costo.

Documento AMB8057IT-20317-2.11 - © NARDA 2007

Comunicazione GPRS

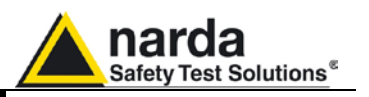

| 4.1.3 Reti di<br>monitoraggio                         | Le reti di monitoraggio sono sistemi composti da una o molte centraline di monitoraggio AMB-8057 ed un PC di controllo dotato del programma di gestione delle centraline 8057SW02. Nel caso di comunicazione FTP si utilizza inoltre un server FTP con <b>indirizzo IP statico</b> .<br>Le centraline, unità remote, misurano continuamente l'intensità di campo e memorizzano i risultati con la cadenza impostata dall'utilizzatore. Agli orari programmati ogni centralina scarica i risultati accumulati in memoria, affinché siano disponibili per il PC di controllo, con la modalità di comunicazione che era stata impostata. In questo capitolo viene considerata solamente la modalità di comunicazione <b>GPRS/FTP</b> . |
|-------------------------------------------------------|----------------------------------------------------------------------------------------------------|
| 4.1.4 Funzionamento del<br>sistema in modalità<br>FTP | Eseguita la procedura iniziale di installazione e impostazione, quindi<br>durante il funzionamento normale del sistema, non ci sono comunicazioni<br>dirette tra le centraline remote, impostate per la modalità FTP, ed il PC di<br>controllo.<br>Data per scontata la presenza del servizio GSM/GPRS nel punto di<br>installazione della centralina, sarà sempre disponibile un server FTP<br>dell'utilizzatore, <b>con indirizzo IP statico</b> , al quale accederà la centralina                                                                                                    |

per scaricare i dati.

Ogni volta che si collegherà al server FTP, la centralina remota verificherà l'esistenza di eventuali richieste di modifica della propria impostazione o di scaricare i risultati di intervalli temporali specifici e si comporterà quindi come richiesto. In assenza di richieste specifiche verranno scaricati tutti i risultati accumulati in memoria a partire dall'ultimo scaricamento effettuato, ossia, dall'ultima volta in cui si era collegata al server.

Per evitare di generare campi elettromagnetici indesiderati che sarebbero misurati dalla centralina stessa, il modem GSM/GPRS della centralina, che consente la comunicazione con il server FTP, dovrebbe essere spento per la maggior parte del tempo.

Il modem si accenderà all'orario programmato dall'utilizzatore e la centralina accederà quindi al server per lo scaricamento dei risultati.

A seconda delle impostazioni decise dall'utilizzatore, varie condizioni anomale relative all'intensità del campo misurato e alla funzionalità della centralina, potranno generare eventi di allarme che causeranno l'accensione immediata del modem per l'accesso al server o per l'invio di messaggi di allarme (SMS) verso uno o più cellulari dell'utilizzatore. Considerando che il modem è il componente interno con il maggior consumo di energia è consigliabile evitare di programmare la centralina affinché acceda al server più volte al giorno evitando così di pesare, specialmente in caso di lunghi periodi di cattivo tempo, sul bilancio energetico del sistema pannello solare – batteria di back-up (AMB-8057-03) o sull'autonomia della batteria primaria al litio (AMB-8057-02).

Dal punto di vista dell'utilizzatore, l'interfaccia principale verso il sistema è il PC di controllo. Ogni volta lo si desideri, tramite il software di controllo 8057SW-02, l'utilizzatore potrà selezionare una centralina dal proprio elenco centraline ed accedere alla cartella specifica attivando una connessione FTP con il server.

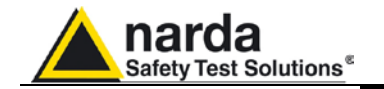

Tutti i risultati di misura non ancora scaricati dal server al PC di controllo verranno quindi copiati e, nel caso l'utilizzatore desideri modificare l'impostazione della centralina, un nuovo file di configurazione verrà depositato nel server affinché possa essere prelevato dalla centralina alla prossima connessione. Il PC di controllo necessita quindi di una connessione ad Internet che permetta la comunicazione FTP.

A causa della qualità del segnale della rete GSM potrebbe succedere, qualche volta, che la centralina non possa accedere al server all'orario prestabilito. Tale situazione non sarà comunque causa di perdita di dati di misura in quanto i dati che non è stato possibile scaricare verranno scaricati alla successiva connessione.

**4.1.5 Alcuni vantaggi** Ogni centralina remota AMB-8057 scarica i propri risultati di misura nel server FTP agli orari programmati dall'utilizzatore.

Tramite il PC di controllo l'utilizzatore può accedere al server per il trasferimento dei dati quando lo desidera senza alcuna necessità di stabilire una connessione diretta, che richiede l'accensione del modem, con la centralina remota.

Il controllo di integrità dei dati trasmessi viene effettuato automaticamente. In caso di scarsa qualità del segnale GSM le centraline remote effettueranno automaticamente vari tentativi di accesso alla rete ed al server FTP per lo scaricamento dei risultati.

Le piccole dimensioni dei file trasferiti durante il funzionamento del sistema rendono conveniente la scelta di tariffe telefoniche basate sulla quantità dei dati trasmessi che sono normalmente disponibili per il servizio GPRS.

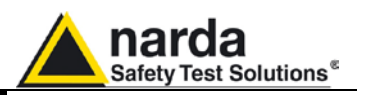

#### 4.2 Requisiti generali

| 4.2.1 Centralina remota                       | Requisiti relativi alla centralina remota:<br>- SIM card abilitata per il servizio dati GPRS, procurata dall'utilizzatore.<br>- Il codice PIN deve essere disabilitato tramite un normale telefono<br>cellulare                                                                                                    |  |  |  |  |  |  |
|-----------------------------------------------|----------------------------------------------------------------------------------------------------|--|--|--|--|--|--|
|                                               | <ul> <li>Informazioni richieste per la comunicazione GPRS:</li> <li>APN (Access Point Name)</li> <li>UN (User Name)</li> <li>PW (Password)</li> <li>I precedenti parametri sono specifici del gestore di telefonia scelto per la SIM card, spesso User Name e Password non sono richiesti.</li> <li>Esempi per l'Italia:</li> <li>APN per SIM card Vodafone: web.omnitel.it</li> <li>APN per SIM card TIM: ibox.tim.it</li> <li>APN per SIM card Wind: internet.wind</li> <li>Negli esempi precedenti i parametri User Name e Password non sono richiesti.</li> </ul> |  |  |  |  |  |  |
|                                               | La configurazione della centralina con i parametri riportati precedentemente<br>e quelli per accedere al server FTP dovrebbe essere eseguita in anticipo,<br>prima dell'installazione definitiva nel sito da monitorare, tramite il software<br>di controllo 8057SW02 e collegamento con cavo RS232 o, in alternativa,<br>tramite messaggi (SMS) da inviare al numero telefonico della SIM card<br>inserita nella centralina.                                                                                                    |  |  |  |  |  |  |
| <∕́∽ NOTA                                     | E' disponibile un server FTP allestito da Narda STS in Italia per le<br>prove preliminari dei nostri clienti i cui parametri per l'accesso sono i<br>seguenti:<br>Indirizzo IP: 62.152.127.237<br>User Name: 8057<br>Password: pmmpass                                                                                                    |  |  |  |  |  |  |
| 4.2.2 Requisiti minimi del<br>PC di controllo | I requisiti minimi del PC di controllo sono i seguenti:<br>- Sistema operativo: Windows XP, Vista, Win7<br>- Processore: Pentium<br>- Almeno 16MB RAM<br>- Almeno 100MB di spazio libero sul disco rigido<br>- risoluzione grafica 1024x768<br>- Connessione a Internet (i sistemi di protezione del PC e della rete non<br>devono chiudere le porte 20 e 21 normalmente usate per gli scambi<br>dati FTP).<br>- Il software di controllo 8057SW-02 (rel.2.05 o superiore) deve essere<br>installato.                                                                 |  |  |  |  |  |  |
| <∕ → NOTA                                     | Il software di controllo 8057SW-02 è stato sviluppato per funzionare<br>correttamente con i diversi formati Data / Ora che possono essere<br>selezionati tramite le Impostazioni Internazionali del pannello di<br>controllo di Windows ma non tutte le possibili combinazioni sono<br>state verificate.<br>In caso di malfunzionamenti si suggerisce di effettuare una prova<br>funzionale impostando tali parametri con i seguenti formati:<br>data: gg/MM/aaaa ;<br>ora: HH:mm:ss.                                                                                 |  |  |  |  |  |  |

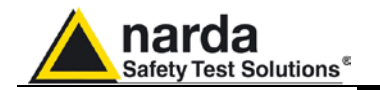

| 4.2.3 Requisiti del server<br>FTP                             | I requisiti minimi del server FTP sono i seguenti:<br>E' necessario che il server FTP utilizzato disponga di <b>Indirizzo IP Statico</b><br>Per l'impostazione corretta di centraline e PC di controllo devono essere<br>disponibili le seguenti informazioni relative al server FTP:<br>- <b>Indirizzo IP (è l'indirizzo IP statico assegnato al server FTP)</b><br>- User Name (nome utente) e Password (per essere abilitati allo<br>scambio dati con il server FTP)                                                                                                    |  |  |  |  |  |  |
|---------------------------------------------------------------|----------------------------------------------------------------------------------------------------|--|--|--|--|--|--|
| <⊂~ NOTA                                                      | User Name e Password non devono contenere il carattere "@" o, meglio, che gli stessi devono essere costituiti di soli caratteri alfanumerici.                                                                                                    |  |  |  |  |  |  |
| 4.2.4 Breve descrizione<br>funzionale e<br>struttura dei file | <ul> <li>Agli orari prestabiliti dall'utilizzatore la centralina AMB8057 stabilisce, tramite il servizio GPRS, una connessione FTP con il server:</li> <li>innanzitutto la centralina leggerà, se esistente, un eventuale nuovo file di configurazione depositato dall'utilizzatore tramite il software di controllo.</li> <li>Verranno quindi depositati i risultati di misura a partire dal primo non ancora depositato o, su richiesta specifica, i risultati relativi ad un particolare periodo di tempo.</li> <li>Infine, il file di richiesta cambio impostazioni letto precedentemente verrà azzerato e la comunicazione sarà terminata.</li> </ul> |  |  |  |  |  |  |
| <>> NOTA                                                      | I dati relativi ai risultati di misura non vengono mai cancellati dalla centralina ma sovrascritti, a memoria piena, a partire dai più vecchi.                                                                                                    |  |  |  |  |  |  |
| 4.2.5 Struttura                                               | Per evitare che i dati di diverse centraline vengano memorizzati nella<br>stessa cartella ogni centralina effettuerà scambi di dati solamente nella<br>directory il cui nome corrisponde al numero di serie della centralina stessa.<br>Esempio di struttura delle directory:<br>FTP_Root<br>000WE80201<br>8057.CFG<br>8057.set<br>8057FLD.TXT<br>17_08_01_07_09D57<br>17_08_01_07_09TXT<br>000WE80202<br>8057.CFG<br>8057.set<br>8057FLD.TXT<br>20_00_01_07_09D57<br>20_00_01_07_09TXT                                                                                                    |  |  |  |  |  |  |
|                                                               | La cartella di ogni centralina viene creata dal software di controllo, la prima<br>volta che ci connette al server, dopo aver completato la procedura di<br>impostazione dei parametri della stessa centralina. La centralina non è in<br>grado di creare la propria cartella di lavoro nel server FTP.<br>E' opportuno che l'utilizzatore si assicuri che la stessa sia stata creata                                                                                                    |  |  |  |  |  |  |
|                                                               | prima di avviare una centralina impostata per lo scambio dati FTP.                                                                                                    |  |  |  |  |  |  |
| 4.2.5.1 File CFG<br>(configurazione)                          | Ogni volta che la centralina, tramite modem GPRS, accede al server FTP<br>essa cerca, all'interno della propria cartella di lavoro, il file 8057.CFG.<br>La centralina leggerà quindi il contenuto del file e ne verificherà l'integrità<br>con un calcolo di checksum.<br>Al riscontro positivo i dati contenuti nel file saranno utilizzati per la nuova,<br>eventuale configurazione che avrà effetto appena la connessione al server<br>verrà terminata.<br>Nel caso in cui la verifica di integrità dia esito negativo non sarà apportata<br>alcuna modifica alla configurazione della centralina.                                                    |  |  |  |  |  |  |

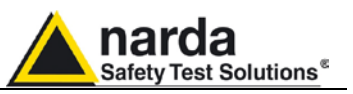

| 4.2.5.2 Lettura del file<br>FLD          | Il secondo file che verrà cercato dalla centralina è chiamato 8057FLD.TXT.<br>Si tratta di un file in formato ASCII contenente il riferimento di data e ora de<br>primo tra i record (risultati di misura) che dovranno essere scaricati ed i<br>numero di record da scaricare.<br>La sintassi utilizzata in questo file è: <b>FLD HH:mm;gg/MM/aa;n</b> dove:<br>• HH = ore<br>• mm = minuti<br>• gg = giorno<br>• MM = mese<br>• aa = anno<br>• n = numero dei record da scaricare |  |  |  |  |  |
|------------------------------------------|----------------------------------------------------------------------------------------------------|--|--|--|--|--|
|                                          | A meno che l'operatore non abbia richiesto, tramite il software di controllo,<br>lo scaricamento di uno specifico intervallo di record, il parametro "n" sarà<br>sostituito dai caratteri "" che indicano, come ultimo record da scaricare,<br>l'ultimo record acquisito.                                                                                                    |  |  |  |  |  |
|                                          | Ad esempio, la stringa " <b>FLD 18:13;23/07/09;100</b> " indica alla centralina che dovranno essere scaricati 100 record a partire dalle 18:13 del 23 luglio 2009.                                                                                                    |  |  |  |  |  |
|                                          | Se invece la stringa contenuta nel file FLD fosse stata:<br>"FLD 18:13;23/07/09;" (configurazione Up-to-Now) i record da scaricare<br>sarebbero stati tutti quelli acquisiti a partire dalle 18:13 del 23 luglio 2009.                                                                                                    |  |  |  |  |  |
| <Ĉ™ NOTA                                 | Si noti che in tale configurazione (Up-to-Now), che risolve la continuità dei dati indipendentemente dal momento in cui vengono scaricati, viene posta una limitazione (circa 5000) al numero massimo di record scaricabili per evitare il trasferimento di file di grandi dimensioni con lunghi tempi di trasferimento.                                                                                                    |  |  |  |  |  |
|                                          | Il file 8057FLD.TXT viene cancellato dopo essere stato letto dalla centralina. Esso verrà creato nuovamente, terminato lo scaricamento dei record, e conterrà il riferimento per lo scaricamento dati della prossima connessione al server.                                                                                                    |  |  |  |  |  |
|                                          | Come indicato sopra, l'approccio adottato risolve la continuità dei risultati di misura scaricati senza la necessità di alcun intervento esterno. Ad ogni connessione al server la centralina scaricherà i dati in base all'informazione contenuta nel file 8057FLD.TXT che sostituirà, dopo aver completato lo scaricamento, con le informazioni richieste per lo scaricamento successivo.                                                                                         |  |  |  |  |  |
| 4.2.5.3 Scrittura del file<br>dei record | Dopo la lettura del file FLD, che contiene il riferimento dei record da<br>scaricare, la centralina connessa al server scriverà, nella propria cartella di<br>lavoro, un file il cui nome avrà il seguente formato:<br>" <b>HH_mm_gg_MM_aaD57</b> " dove:<br>• HH = ore<br>• mm = minuti<br>• gg = giorno<br>• MM = mese<br>• aa = anno                                                                                                    |  |  |  |  |  |
|                                          | Tale file, con estensione <b>.D57</b> è in formato binario e contiene i record (risultati di misura) trasferiti al server.                                                                                                    |  |  |  |  |  |

**Comunicazione GPRS** 

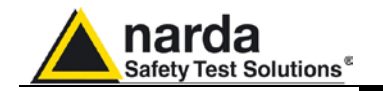

| 4.2.5.4 Scrittura del file<br>FLD                           | Dopo la scrittura del file record HH_mm_gg_MM_aa.D57, la centralina<br>connessa al server scriverà, nella propria cartella di lavoro, il file<br><b>8057FLD.TXT</b> per sostituire il file con lo stesso nome letto in precedenza.<br>Si tratta quindi di un file ASCII contenente il riferimento data/ora del<br>prossimo dato da scaricare e terminato dalla stringa "". Il contenuto del<br>file sarà quindi: <b>FLD HH:mm;gg/MM/aa;</b> dove:<br>• HH = ore<br>• mm = minuti<br>• gg = giorno<br>• MM = mese<br>• aa = anno                                        |
|-------------------------------------------------------------|----------------------------------------------------------------------------------------------------|
|                                                             | Per esempio, la stringa " <b>FLD 20:30; 23/07/09;</b> " indica che alla prossima connessione dovranno essere scaricati i record acquisiti a partire dalle ore 20:30 del 23 luglio 2009.                                                                                                    |
| <∕̄¬ NOTA                                                   | A meno che l'utilizzatore non richieda lo scaricamento di uno<br>specifico intervallo temporale ma, come avviene normalmente, sia<br>richiesta la continuità dei dati scaricati alle varie connessioni al<br>server, non c'è alcuna necessità di scrivere alcun file FLD tramite il<br>software di controllo in quanto il sistema è autosufficiente. La<br>scrittura del file FLD tramite software di controllo verrà quindi fatta<br>una sola volta, all'installazione della centralina, con l'impostazione<br>dei parametri e la creazione della cartella di lavoro. |
| 4.2.5.5 Scrittura del file<br>degli eventi                  | Dopo la scrittura del file FLD la centralina scriverà un nuovo file la cui<br>struttura del nome è la seguente: "HH_mm_gg_MM_aaTXT" dove:<br>• HH = ore<br>• mm = minuti<br>• gg = giorno<br>• MM = mese<br>• aa = anno                                                                                                    |
|                                                             | Questo file in formato ASCII contiene la lista di tutti gli eventi verificatisi dall'ultima connessione al server. In alternativa, su richiesta di connessione al server tramite comando SMS, può essere scaricato un file contenente un blocco di eventi diverso:                                                                                                    |
|                                                             | • nome comando = <b>SCGNA</b> : tutti gli eventi memorizzati nella centralina vengono inclusi nel file.                                                                                                    |
|                                                             | • nome comando = <b>SCGNL</b> : vengono scritti nel file gli ultimi 20 eventi.                                                                                                    |
|                                                             | Supponendo che l'orologio della centralina sia impostato correttamente il file eventi contiene la lista degli stessi in ordine cronologico.                                                                                                    |
| 4.3 Prima installazione<br>ed impostazione dei<br>parametri | Prima di installare una nuova centralina nel sito prescelto per il<br>monitoraggio è necessario eseguirne la configurazione ed un test<br>funzionale di verifica. E' necessario inoltre accertarsi della disponibilità del<br>servizio GSM/GPRS nel luogo di installazione.<br>Per le informazioni relative alla ricarica delle batterie, posizionamento della<br>centralina ed altre informazioni riguardanti l'installazione si faccia<br>riferimento al capitolo 1 e 2 del presente manuale.                                                                        |
| 4.3.1 Allestimento<br>centralina                            | Allestire la centralina e ricaricare le batterie come da istruzioni del presente manuale                                                                                                    |

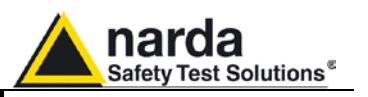

**4.3.2 Installazione del** software il software di controllo 8057SW02 eseguendo il file 8057NSTS setup.exe rel.2.05 o successiva.

 4.3.3 Verifica della porta COM
 Verificare il numero di porta COM assegnato alla connessione RS232 del PC (o al convertitore RS232/USB se in uso). In caso di utilizzo del convertitore RS232/USB è possibile che il numero di porta COM assegnato dal sistema operativo a tale dispositivo sia superiore a 09. In tal caso è necessario cambiare le impostazioni del convertitore tramite il pannello di controllo di Windows (aprire l'elenco delle porte COM, le proprietà del dispositivo convertitore, impostazioni avanzate) ed assegnare un numero compreso tra 01 e 09.

 4.3.4 Scelta della porta COM
 Aprire le proprietà del software dopo aver cliccato destro l'icona del software di controllo sul desktop; aggiungere il comando COMM=x (preceduto da uno spazio) alla riga "Destinazione" come mostrato nell'immagine.

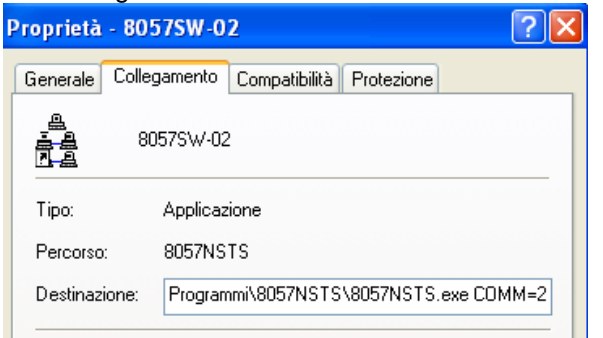

C NOTA

Nel caso il contenuto della riga destinazione fosse visualizzato tra doppio apice aggiungere il comando, preceduto dallo spazio, al di fuori del doppio apice.

| ł | Proprietà - 8057SW-02 🛛 💽 🔀 |          |                                         |            |  |  |  |  |  |  |  |
|---|-----------------------------|----------|-----------------------------------------|------------|--|--|--|--|--|--|--|
|   | Generale Colle              | gamento  | Compatibilità                           | Protezione |  |  |  |  |  |  |  |
|   | 은<br>프 윤 80<br>고 윤          | 057SW-02 | 2                                       |            |  |  |  |  |  |  |  |
|   | Tipo:                       | Applicaz | tione                                   |            |  |  |  |  |  |  |  |
|   | Percorso:                   | 8057NSTS |                                         |            |  |  |  |  |  |  |  |
|   | Destinazione:               | rogramn  | rogrammi\8057NSTS\8057NSTS.exe'' COMM=2 |            |  |  |  |  |  |  |  |

"x" rappresenta il numero di porta COM assegnato alla porta RS232 o al convertitore RS232/USB se in uso. Cliccare "Applica" e "OK"

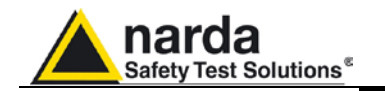

# 4.3.5 Collegamento cavo seriale

Collegare il cavo seriale tra la centralina ed il PC di controllo, accendere la centralina ed avviare il programma 8057SW02.

L'immagine mostra la posizione del connettore RS232 della centralina AMB-8057/01 e AMB8057-03.

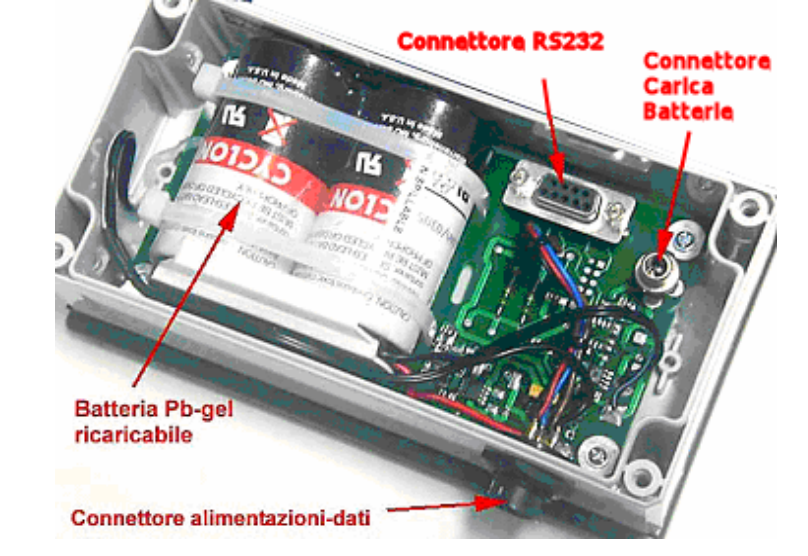

Riferirsi ai capitoli precedenti per i dettagli e per il collegamento dei modelli AMB-805700 e AMB8057-02.

**4.3.6 Impostazione delle** La prima volta che si avvia il software di controllo viene richiesto di impostare due diverse password.

La **Terminal Password** riguarda le impostazioni che saranno memorizzate nel PC di controllo come la modifica o l'aggiunta di informazioni nell'elenco delle proprie centraline.

La **Setting Password** riguarda la modifica delle impostazioni memorizzate nella centralina come la cadenza di memorizzazione, la programmazione delle accensioni del modem ecc.

Se lo si desidera, per semplicità, le due password possono essere uguali. Le password possono essere modificate in qualunque momento premendo il tasto di funzione del PC "F10", a seconda del contesto sarà proposta la modifica della Terminal Password (se si è nella finestra principale che mostra l'elenco delle centraline) o della Setting Password (se si è in comunicazione con una centralina e si sta quindi visualizzando lo stato della stessa).

Prendere nota delle password assegnate in quanto sono necessarie per l'impostazione di ogni parametro.

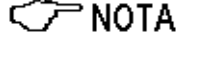

Comunicazione GPRS

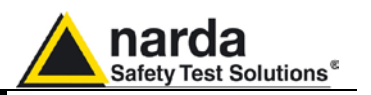

#### 4.3.7 Selezione della modalità operativa

La finestra principale del software di controllo presenta due sezioni che identificano le diverse modalità operative e di comunicazione.

La sezione **CSD** consente l'impostazione dei parametri per l'utilizzo delle centraline la cui modalità di comunicazione prescelta è CSD (comunicazione punto-punto, via modem, con chiamata a numero telefonico). Tale sezione viene utilizzata anche per la comunicazione locale tramite cavo seriale e, come vedremo più avanti, per la prima impostazione dell'orologio di riferimento (Real Time Clock) delle centraline.

La sezione **FTP** consente l'impostazione dei parametri per l'utilizzo delle centraline la cui modalità di comunicazione prescelta è FTP (comunicazione via Internet con server FTP). In questa guida si userà prevalentemente la sezione FTP.

All'avvio del software di controllo viene selezionata automaticamente la sezione che era attiva l'ultima volta che era stato utilizzato. Se non fosse già attiva, selezionare la sezione FTP come mostrato nell'immagine seguente.

| 8057SW-02        |                                                                                                |            |       |                                                    |      |           |                 |                                           |
|------------------|------------------------------------------------------------------------------------------------|------------|-------|----------------------------------------------------|------|-----------|-----------------|-------------------------------------------|
|                  |                                                                                                | CS         | D     |                                                    |      | )<br>     |                 | FTP                                       |
| #<br>1<br>2<br>3 | #     Station Identifier (Name)       1     New8057FTP       2     cisano       3     demounit |            |       | Last Link Links<br>Never 0/2<br>/ / 0/0<br>/ / 0/0 |      |           | Alarm<br>• CALL | OPEN                                      |
| Operator Name    |                                                                                                |            |       |                                                    |      |           |                 | Add Station                               |
| J                | anuary                                                                                         | Ja         | nuary | 2010                                               |      | ×         |                 | Data Management Data Exchange Data Export |
| Mon              | Tue                                                                                            | Wed        | Thu   | Fri                                                | Sat  | Sun       | ]               |                                           |
| 28               | 29                                                                                             | 30         | 31 🔺  | 1 🛦                                                | 2 🔺  | 3 \Lambda | Week PY         |                                           |
| 4 🛦              | 5 🛦                                                                                            | 6 🛦        | 7 🛦   | 8 🛦                                                | 9 🔺  | 10 🛦      | Week 1          |                                           |
| 11 🛦             | 12 \Lambda                                                                                     | 13 \Lambda | 14 🛦  | 15 🛦                                               | 16 🛦 | 17 🛦      | Week 2          |                                           |
| 18 🛦             | 19 🛦                                                                                           | 20 🛦       | 21 🛦  | 22 🛦                                               | 23 🛦 | 24 🛦      | Week 3          |                                           |
| 25 🛦             | 26 🛦                                                                                           | 27 🛦       | 28 🛦  | 29 🛦                                               | 30 🛦 | 31 🛦      | Week 4          |                                           |
| 1 🛦              | 2 🔥                                                                                            | <b>∆</b> € | 4 🛦   | 5 🛦                                                | 6 🔺  | 7 🔺       | Week 5          | Direct Readings                           |
|                  |                                                                                                |            |       | Status                                             |      |           |                 | Exit                                      |

Fig. 4-1 Finestra principale FTP

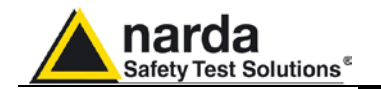

#### 4.3.8 Inserimento di una centralina nell'elenco

Al primo avvio del software di controllo viene mostrata, in elenco, una sola centralina di esempio.

Cliccare il comando "Add Station", sulla destra, per aggiungere una centralina all'elenco e inserire i seguenti parametri:

| t Station                          | Identifier (Name)  | LaetI                  | ink        | Linke      | Alarm           |             |
|------------------------------------|--------------------|------------------------|------------|------------|-----------------|-------------|
| 1 N                                | lew8057FTP         | Neve                   |            | 0/0        |                 | OPEN        |
| 2                                  | cisano             | 26/11/09               | 15:04      | 18/18      | Several         |             |
| 3                                  | demounit           | 27/11/09               | 14:45      | 3/3        | Several         |             |
| 4                                  | test               |                        | / 0/0      |            |                 |             |
| Station Identifier (Name):<br>S/N: | test<br>310wK51276 | Address:<br>User Name: | 62.152.127 | 237        | Remove Station  |             |
|                                    |                    | Password               | pmmpass    |            | Hide digits     | Add Station |
| Scheduled Call Time                | Generate Call      |                        | GPRS       | i Settings | Auto ASCII File |             |

#### Station Identifier (Name):

L'esempio dell'immagine mostra il nome "test", inserire un nome contenente soltanto caratteri alfanumerici.

L'elenco non può contenere due o più centraline con lo stesso nome.

Il software di controllo creerà automaticamente una cartella, nella cartella di installazione del software stesso, nella quale verranno salvati i risultati di misura ed altre informazioni relative alla nuova centralina.

Il nome della cartella che verrà creata sarà lo stesso nome assegnato alla centralina.

#### S/N:

Nell'esempio "310WK51276", è il numero di serie, assegnato dalla fabbrica, diverso per ogni centralina.

Tramite il software di controllo verrà creata una cartella, il cui nome sarà il numero di serie inserito, nella cartella principale del server FTP. Tale cartella verrà utilizzata per ogni scambio dati tra PC-server FTP e centralina-server FTP relativi alla nuova centralina.

#### Address:

In questo esempio "62.152.127.237". Si tratta dell'indirizzo IP di un server Narda STS in Italia che può essere usato per le prove preliminari e verifiche funzionali.

Non utilizzare questo server per le normali attività di monitoraggio in quanto i dati presenti nel server Narda STS vengono rimossi periodicamente.

Per le attività di monitoraggio dovrà essere inserito l'**indirizzo IP statico** del server dell'utilizzatore.

#### User Name e Password:

Rispettivamente "8057" e "pmmpass" in questo esempio, per accedere al server FTP di Narda STS a scopo di test. L'utente dovrà inserire i parametri di accesso del proprio server.

NOTA I parametri riportati sopra: S/N, Address, User name e Password sono necessari affinché il PC di controllo possa accedere al server FTP per scaricare i risultati di misura della centralina e per impostare i parametri di funzionamento della centralina stessa.

Premere il tasto "invio"all'inserimento di ogni singolo parametro, ogni volta verrà richiesto di digitare la Terminal Password.

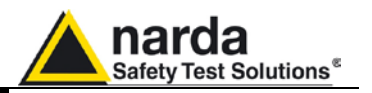

#### 4.3.9 Inserimento dei parametri GPRS

Cliccare il comando "GPRS Settings" per impostare i parametri di comunicazione che saranno memorizzati nella centralina:

|                                        | CSD                   |                                           |            | J                   |                     | FTP      |             |
|----------------------------------------|-----------------------|-------------------------------------------|------------|---------------------|---------------------|----------|-------------|
| Stat                                   | ion Identifier (Name) | Last Li                                   | nk         | Links               | Alarm               | ٦ ٢      |             |
| 1 New8057FTP<br>2 cisano<br>3 demounit |                       | Never<br>26/11/09 15:04<br>27/11/09 14:45 |            | 0/0<br>18/18<br>3/3 | Several     Several |          | OPEN        |
| dit Station # 4                        |                       |                                           | 00 100 100 | 070                 |                     |          |             |
| S/N:                                   | 310wK51276            | User Name:                                | 8057       | .231                | Remove Station      | <u> </u> |             |
|                                        |                       | Password pmmp                             |            | Hide digits         |                     |          | Add Station |
| Time                                   | Generate Call         |                                           | GPR        | S Settings          | Auto ASCII File     |          |             |

#### Si aprirà la finestra "GPRS Settings":

| Settings                                | СОММ 1                            |                                           |      |
|-----------------------------------------|-----------------------------------|-------------------------------------------|------|
| FTP<br>Address<br>User Name<br>Password | 62.152.127.237<br>8057<br>pmmpass | GPRS<br>Provider<br>User Name<br>Password |      |
| Schedule CSD                            | FTP                               |                                           |      |
| Set Read                                |                                   | E                                         | Exit |

Se non già attivato, selezionare il comando "FTP" nel riquadro "Schedule". I parametri di accesso al server che erano stati inseriti precedentemente saranno visualizzati nel riquadro "FTP" in alto a sinistra. Questi verranno memorizzati anche nella centralina ed utilizzati dalla stessa per accedere alla propria cartella del server FTP per lo scaricamento dei risultati e la lettura di eventuali nuovi file di configurazione.

L'esempio mostra i parametri per l'accesso al server Narda STS per le prove preliminari.

Per le normali attività di monitoraggio dovranno essere inseriti i parametri di accesso al server dell'utilizzatore.

Nel riquadro "**GPRS**" dovranno essere inseriti i parametri necessari alla centralina affinché il modem della stessa possa accedere alla rete GPRS e quindi ad Internet.

Nell'esempio sono visibili i parametri da inserire per l'utilizzo di una SIM card Vodafone in Italia, in questo caso User Name e Password non sono richiesti (vedere il paragrafo 4.2.1 per altri esempi).

Dopo l'inserimento dei parametri cliccare il comando "Set" affinché questi vengano trasferiti, tramite il collegamento seriale, nella memoria della centralina.

**NOTA** Il comando "Read" può essere usato per visualizzare i parametri di connessione di una centralina collegata tramite cavo seriale.

Con il comando "Exit" chiudere la finestra di configurazione GPRS.

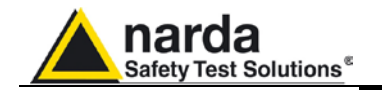

| 4.3.10 Impostazione dell'orologio | La corretta impostazione dell'orologio della centralina è molto importante in<br>quanto ogni misura di campo è associata al riferimento temporale basato<br>sullo stesso.                                                          |
|-----------------------------------|----------------------------------------------------------------------------------------------------|
|                                   | La prima impostazione dell'orologio verrà effettuata localmente tramite connessione RS232.                                                                                                    |
|                                   | Successivamente, quando la centralina sarà installata nel sito prescelto per<br>il monitoraggio, sarà possibile impostare l'orologio, se necessario, tramite<br>l'invio di un messaggio SMS al numero telefonico della centralina. |

E' importante che l'orologio della centralina venga impostato prima che la stessa effettui il primo collegamento al server FTP.

Selezionare la sezione CSD dalla finestra principale del software e scegliere una centralina dall'elenco con un click del mouse (alla prima installazione verrà mostrata in elenco una sola centralina di esempio):

| â | 🏚 80575W-02                                                     |            |            |                               |            |                    |                   |         |                              |  |
|---|-----------------------------------------------------------------|------------|------------|-------------------------------|------------|--------------------|-------------------|---------|------------------------------|--|
| ſ |                                                                 |            | CS         | D                             |            |                    | <u> </u>          |         | FTP                          |  |
|   | #         Station Identifier (Name)           1         New8057 |            |            | Telephone Nu<br>012345678     | mber<br>19 | Last Link<br>Never | Links Alar<br>0/0 | CALL    |                              |  |
|   | Operator Name                                                   |            |            |                               |            |                    |                   |         | Hang up                      |  |
|   |                                                                 |            |            |                               |            |                    |                   |         | Add Station                  |  |
|   |                                                                 |            |            |                               |            |                    |                   |         |                              |  |
| Ļ |                                                                 | anuarv     | Jai        | Data Management Data Exchange |            |                    |                   |         |                              |  |
|   | Mon                                                             | Tue        | Wed        | Thu                           | Ed         | Sat                | Sun               | ٦       | Data Export                  |  |
|   | 28                                                              | 29         | 30         | 31                            | 1 &        | 2                  | 3 1               | Week PY |                              |  |
|   | 4 🛦                                                             | 5 \Lambda  | 6 🔥        | 7 🛦                           | 8 🛦        | 9 🔥                | 10                | Week 1  |                              |  |
|   | 11 🛦                                                            | 12 \Lambda | 13 \Lambda | 14 🛆                          | 15 🛦       | 16.4               | 17 🛦              | Week 2  |                              |  |
|   | 18 🛦                                                            | 19 🛦       | 20 🛦       | 21 🛦                          | 22 🛦       | 23 🛦               | 24 🛦              | Week 3  |                              |  |
|   | 25 🛦                                                            | 26 🛦       | 27 🛦       | 28 🛦                          | 29 🛦       | 30 🛦               | 31 🛦              | Week 4  |                              |  |
|   | 1 🔺                                                             | 2 🔥        | 3 🔬        | 4 🔺                           | 5 🔥        | A 8                | 7 🔺               | Week 5  |                              |  |
|   |                                                                 |            | *          |                               | Status     |                    |                   |         | Direct Readings Post Setting |  |

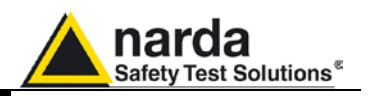

Selezionata la centralina avviare la comunicazione con la stessa tramite il comando "**Call**" in alto a destra (in questa fase non è importante quale centralina venga selezionata dall'elenco in quanto, tramite il cavo seriale, accederemo alla centralina fisicamente collegata al PC. Inoltre, ci limiteremo alla sola impostazione dell'orologio ed eventualmente, se lo si desidera, all'impostazione del numero di telefono del cellulare dell'utente che volesse ricevere SMS di Report o di allarme).

Siccome la sezione CSD è usata principalmente per la connessione alle centraline remote tramite modem, comparirà un messaggio che, oltre a segnalare la mancanza di comunicazione con il modem, chiederà se si desideri stabilire la comunicazione con la centralina tramite connessione diretta RS232. Si risponderà quindi **S**ì a tale messaggio.

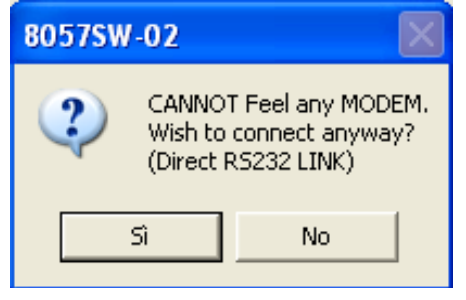

Ogni centralina contiene in memoria il nome assegnato dall'utilizzatore (il nome di una centralina nuova di fabbrica è il suo numero di serie). Quando si sceglie una centralina dall'elenco e si avvia la comunicazione con la stessa viene effettuato un controllo di corrispondenza tra il nome scelto in elenco e quello effettivo memorizzato nella centralina. In caso di non corrispondenza compariranno dei messaggi che daranno anche la possibilità di sostituire il nome alla centralina o aggiungere in elenco quello della centralina collegata.

In questo caso non ci sarà corrispondenza tra i due nomi ma, avendo impostato la centralina in uso per la modalità di comunicazione FTP, non vogliamo cambiare il nome alla centralina né registrarne il nome nell'elenco della sezione CSD. La centralina è stata infatti registrata precedentemente nell'elenco della sezione FTP. Comparirà quindi un primo messaggio:

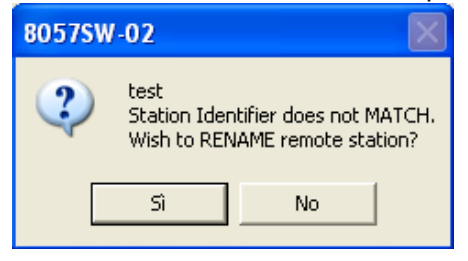

Al quale risponderemo "No" in quanto non vogliamo cambiare il nome della centralina. Seguirà il secondo messaggio:

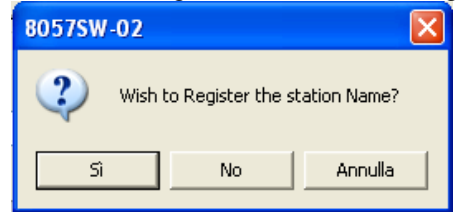

Al quale risponderemo "No" in quanto non vogliamo aggiungere questa centralina all'elenco della sezione CSD.

Comunicazione GPRS

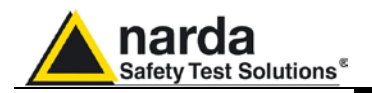

A questo punto si aprirà la finestra dell'immagine seguente che mostra le impostazioni della centralina collegata al PC:

| 🐝 test (AMB-8057G-03 S/N 310wk51)            | 276)                      |                                                      |                   |
|----------------------------------------------|---------------------------|------------------------------------------------------|-------------------|
| ALA                                          | RM                        | Rate Settings                                        | Get DATA          |
|                                              | Battery Section           | ◯ 30 second                                          | Start             |
| Last Field 4.67 V/m                          | OFF ON OFF ON             | ◯ 1 minute . ④ 6 minute                              | Since Last Time   |
|                                              | LastVoltage: 4.27V        | O 2 minute O 15 minute                               | 🔘 Date & Time     |
| Max Field ALARM Settings                     |                           | Scheduled GSM on LOW Battery                         |                   |
| WARNING                                      | Probe Section             | Disable                                              | 17:00             |
|                                              |                           |                                                      |                   |
|                                              |                           | Schedule for MUDEM                                   | Stop              |
| Threshold 6.00 (V/m)                         | Model: EP-3B-01           | (Tel#)                                               | O Up to NOW       |
|                                              | Last Calibrated: 24/05/07 | Time (HH:mm) 12 : 05                                 | ◯ Date & Time     |
|                                              |                           | (Stand By (Q)) 01 (Every (H)) 01                     | 01/01/2000        |
| OUT IN                                       | Temperature               | Originate CALL                                       | 00.05             |
| OFF ON OFF ON                                | OFF ON                    | OFF                                                  |                   |
| Threshold 20.00 V/m                          |                           | Schedule for SMS                                     |                   |
|                                              |                           | Tel# 1 3498355671                                    | Recall            |
|                                              |                           |                                                      |                   |
| Averaging Period                             | OUT                       |                                                      | Get Recent Events |
| Minute 6 O RMS                               | OFF ON                    | Stand By (Q)         01         Every (H)         24 | Get All Events    |
| O AVG                                        |                           | Send REPORT                                          | Clear Station     |
| NOTIFY ALARMs through                        | Case OPEN                 |                                                      | AutoClear         |
| MODEM SMS                                    |                           | Device PassWord                                      | Update FirmWare   |
| OFF ON OFF ON                                | OFF UN OFF UN             |                                                      | Execute           |
|                                              |                           | Enable Change                                        | GSM Off on Exit   |
| Station Date & Time 01/01/00 00:05 Set Clock | Read Station Conf.        | Enable Setting                                       | Hang & Exit       |
| Synchronize on exiting                       |                           |                                                      |                   |

Fig.4-2 Finestra di controllo

L'immagine precedente mostra la finestra di impostazione della centralina "test". Si noti che l'orologio di questa centralina non è stato impostato in quanto la data, mostrata nel riquadro "Station Date & Time" in fondo a sinistra, indica il 1° gennaio 2000. L'immagine mostra anche un allarme alla sezione batteria.

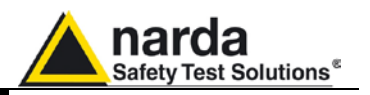

E' necessario innanzitutto abilitare la modifica delle impostazioni tramite il comando "**Enable Setting**" in basso a destra. Verrà richiesto di inserire la **Setting Password** che era stata impostata al paragrafo 4.3.6.

| ert Setting Pa | assWord       |
|----------------|---------------|
| *              | ОК            |
|                | ert Setting P |

Digitare la propria Setting Password e premere "OK".

L'orologio potrà essere impostato con il comando "Set Clock" in fondo a sinistra.

| 8057SW | -02                                                                       |
|--------|---------------------------------------------------------------------------|
| 2      | Send PC date && Clock to AMB-8057 Monitor Station?<br>28/11/2009 17:22:31 |
|        | Sì No                                                                     |

Verificato che l'orologio del proprio PC sia impostato correttamente rispondere "**Si**" al messaggio seguente per sincronizzare l'orologio della centralina con quello del PC.

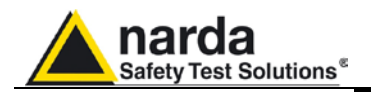

L'orologio della centralina è quindi impostato, chiudere la finestra di impostazione tramite il comando "Hang & Exit" in basso a destra.

| 🐝 test (AMB-8057G-03 S/N 310wk5127 | 76)                       |                              |                                     |
|------------------------------------|---------------------------|------------------------------|-------------------------------------|
| ALARI                              | M                         | Rate Settings                | Get DATA                            |
|                                    | OUT IN                    | 🔿 30 second                  | Start                               |
| Last Field 4.67 V/m                | OFF ON OFF ON             | ◯ 1 minute                   | <ul> <li>Since Last Time</li> </ul> |
|                                    | LastVoltage: 4.27V        | O 2 minute O 15 minute       | 🔘 Date & Time                       |
| Max Field ALARM Settings           |                           | Scheduled GSM on LOW Battery | 28/11/2009                          |
| OUT WARNING IN                     | Probe Section IN          | Disable                      | 17:00                               |
| OFF ON OFF ON                      | OFF ON OFF ON             | Schedule for MODEM           | Stop                                |
| Threshold 6.00 (V/m)               | Model: EP-3B-01           | Tel #                        | <ul> <li>Up to NOW</li> </ul>       |
|                                    | Last Calibrated: 24/05/07 | Time (HH:mm) 12 : 05         | 🔿 Date & Time                       |
| ALABM                              | Terrenter                 | Stand By (Q) 01 Every (H) 01 | 28/11/2009                          |
|                                    | OUT                       | Originate CALL               | 17:22                               |
|                                    | OFF                       |                              |                                     |
|                                    | Temperature: 18 °C        | Schedule for SMS             | Recall                              |
|                                    |                           |                              |                                     |
| Averaging Period                   | OUT                       |                              | Get Recent Events                   |
| Minute 6 O RMS                     | OFF ON                    | Stand By (Q) 01 Every (H) 24 | Get All Events                      |
|                                    |                           | OFF                          | Clear Station                       |
| NOTIFY ALARMs through              | Case OPEN                 |                              | AutoClear                           |
| MODEM                              |                           | Device PassWord              | Update FirmWare                     |
| OFF ON OFF ON                      |                           |                              | Execute                             |
|                                    |                           | Enable Change                | GSM Off on Exit                     |
| Station Date & Time                | Read Station Conf.        | Enable Setting               |                                     |
| ZO/TT/U9 TT.ZZ Set Llock           |                           |                              | Hang & Exit                         |
| Synchronize on exiting             |                           |                              |                                     |

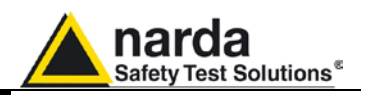

#### 4.3.11 Accesso al server FTP

E' necessario che il PC di controllo disponga di una connessione ad Internet che consenta lo scambio dati in modalità FTP. L'eventuale Firewall attivo non dovrà chiudere le porte 20 e 21 normalmente usate per le connessioni FTP.

Dalla finestra principale del software di controllo attivare la sezione FTP che mostrerà nell'elenco la centralina inserita.

|                                                        |                                                        | La                                                                                        | b                                                           |                                                                                                    |                                                               | 1                                                 |                                                           | FIP           |                                    |
|--------------------------------------------------------|--------------------------------------------------------|-------------------------------------------------------------------------------------------|-------------------------------------------------------------|----------------------------------------------------------------------------------------------------|---------------------------------------------------------------|---------------------------------------------------|-----------------------------------------------------------|---------------|------------------------------------|
| 1                                                      | Station Ide                                            | entifier (Name)<br>8057FTP                                                                | 6                                                           | Last                                                                                                    | Link                                                          | Links                                             | Alarm<br>CALL                                             |               | OPEN                               |
| 2                                                      |                                                        | test                                                                                      |                                                             | 1                                                                                                    | 7                                                             | 0/0                                               |                                                           |               |                                    |
| erator Name                                            |                                                        |                                                                                           |                                                             |                                                                                                    |                                                               |                                                   |                                                           |               | Add Station                        |
|                                                        |                                                        |                                                                                           |                                                             |                                                                                                    |                                                               |                                                   |                                                           |               |                                    |
| J                                                      | anuary                                                 | Jai                                                                                       | nuary                                                       | 2010                                                                                                    |                                                               | ~                                                 |                                                           | Data Manageme | nt<br>Data Exchange                |
| J                                                      | anuary                                                 | Jan                                                                                       | nuary                                                       | 2010                                                                                                    | 1 cot                                                         | v<br>Cus                                          | 1                                                         | Data Manageme | Data Exchange                      |
| J<br><u>Mon</u><br>28                                  | anuary<br>Tue                                          | Jan<br>Wed                                                                                | nuary<br>Thu<br>31                                          | 2010<br>Fri                                                                                                    | Sat                                                           | ▼<br>Sun                                          |                                                           | Data Manageme | nt<br>Data Exchange<br>Data Export |
| J<br>Mon<br>28 🔔                                       | anuary<br>Tue<br><sup>29</sup> A                       | Jan<br>Wed                                                                                | nuary<br>Thu<br>31 🔔                                        | <ul> <li>Z010</li> <li>Fri</li> <li>1 A</li> </ul>                                                                       | Sat<br>2 A                                                    | Sun                                               | Week PY                                                   | Data Manageme | nt<br>Data Exchange<br>Data Export |
| J<br>Mon<br><sup>28</sup> 🔥<br>4 🛦                     | anuary<br>Tue<br><sup>29</sup> A<br>5 A                | Jan<br>Wed<br><sup>30</sup> A<br>6 A                                                      | Thu<br>31 A<br>7 A                                          | <ul> <li>Z010</li> <li>Fri</li> <li>1 A</li> <li>8 A</li> </ul>                                                          | Sat<br>2 &<br>9 &                                             | ✓<br>Sun<br>3 ▲<br>10 ▲                           | Week PY<br>Week 1                                         | Data Manageme | nt<br>Data Exchange<br>Data Export |
| J<br>Mon<br><sup>28</sup> 🛦<br>4 🛦<br>11 🛦             | <b>anuary</b><br>Tue<br><sup>23</sup> A<br>5 A<br>12 A | Ued<br>30 ▲<br>6 ▲<br>13 ▲                                                                | Thu<br>31 A<br>7 A<br>14 A                                  | <ul> <li>2010</li> <li>Fri</li> <li>1 A</li> <li>8 A</li> <li>15 A</li> </ul>                                            | Sat<br>2 ▲<br>9 ▲<br>16 ▲                                     | ✓<br>Sun<br>3 ▲<br>10 ▲<br>17 ▲                   | Week PY<br>Week 1<br>Week 2                               | Data Manageme | nt<br>Data Exchange                |
| J<br>Mon<br><sup>28</sup> A<br>4 A<br>11 A<br>18 A     | anuary<br><sup>29</sup> ▲<br>5 ▲<br>12 ▲<br>19 ▲       | Jan<br>Wed<br>30 A<br>6 A<br>13 A<br>20                                                   | Thu<br>31 ▲<br>7 ▲<br>14 ▲<br>21                            | <ul> <li>✓ 2010</li> <li>Fri</li> <li>1 ▲</li> <li>8 ▲</li> <li>15 ▲</li> <li>22 ▲</li> </ul>                            | Sat           2 ▲           9 ▲           16 ▲           23 ▲ | ✓<br>Sun<br>3 ▲<br>10 ▲<br>17 ▲<br>24 ▲           | Week PY<br>Week 1<br>Week 2<br>Week 3                     | Data Manageme | nt<br>Data Exchange<br>Data Export |
| J<br>Mon<br>28 A<br>4 A<br>11 A<br>18 A<br>25 A        | Tue<br>29 A<br>5 A<br>12 A<br>19 A<br>26 A             | Jan<br>Wed<br>30 A<br>6 A<br>13 A<br>20<br>27 A                                           | Thu<br>Thu<br>Thu<br>Thu<br>Thu<br>Thu<br>Thu<br>21<br>28 Å | <ul> <li>✓ 2010</li> <li>Fri</li> <li>1 ▲</li> <li>8 ▲</li> <li>15 ▲</li> <li>22 ▲</li> <li>29 ▲</li> </ul>              | Sat<br>2 A<br>9 A<br>16 A<br>23 A<br>30 A                     | ✓ Sun<br>3 ▲<br>10 ▲<br>17 ▲<br>24 ▲<br>31 ▲      | Week PY<br>Week 1<br>Week 2<br>Week 3<br>Week 4           | Data Managame | nt<br>Data Exchange<br>Data Export |
| J<br>Mon<br>28 A<br>4 A<br>11 A<br>18 A<br>25 A<br>1 A | Tue<br>29 Å<br>5 Å<br>12 Å<br>26 Å<br>2 Å              | Jan           30 ▲           6 ▲           13 ▲           20           27 ▲           3 ▲ | Thu<br>Thu<br>31 A<br>7 A<br>14 A<br>21<br>28 A<br>4 A      | <ul> <li>✓ 2010</li> <li>Fri</li> <li>1 ▲</li> <li>8 ▲</li> <li>15 ▲</li> <li>22 ▲</li> <li>29 ▲</li> <li>5 ▲</li> </ul> | Sat<br>2 Å<br>9 Å<br>16 Å<br>23 Å<br>30 Å<br>6 Å              | Sun<br>3 A<br>10 A<br>17 A<br>24 A<br>31 A<br>7 A | Week PY<br>Week 1<br>Week 2<br>Week 3<br>Week 4<br>Week 5 | Data Managame | nt<br>Data Exchange<br>Data Export |

Selezionare la propria centralina, "test" nell'esempio dell'immagine, e cliccare il comando "**Open**" in alto a destra per accedere al server FTP.

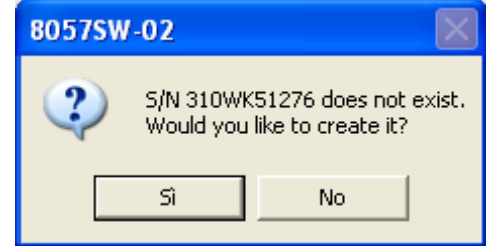

Il server FTP non contiene ancora la cartella di lavoro della nuova centralina per cui, dopo verifica automatica, verrà chiesto se si desidera crearla.

Rispondere "Sì" al messaggio dell'immagine precedente.

Verrà quindi creata una cartella nel server il cui nome corrisponde al numero di serie indicato nei parametri della centralina inserita nell'elenco FTP. La nuova cartella sarà utilizzata per ogni scambio dati, relativo a questa centralina, tra PC e server FTP. Sarà inoltre utilizzata per tutti gli scambi dati tra questa centralina ed il server.

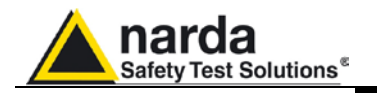

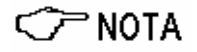

E' possibile verificare l'esistenza della cartella appena creata nel server tramite Windows Explorer, Risorse di Rete o il browser WEB digitando l'indirizzo: ftp://62.152.127.237/ ed inserendo nome utente "8057" e password "pmmpass" o i parametri di accesso del server in uso.

| 🔋 ftp://62.152.127.237/ - Microsoft Internet Explorer            |                                                                  |         |  |  |  |  |
|------------------------------------------------------------------|------------------------------------------------------------------|---------|--|--|--|--|
| File Modifica Visualizza Preferiti S                             | trumenti ?                                                       | A       |  |  |  |  |
| 🕞 Indietro 👻 🌍 🔹 🏂 🔎 🕻                                           | Cerca 🎼 Cartelle 📰 -                                             |         |  |  |  |  |
| Indirizzo 👰 ftp://62.152.127.237/                                |                                                                  | 🖌 🄁 Vai |  |  |  |  |
| Operazioni cartella 🛞                                            |                                                                  |         |  |  |  |  |
| 📑 Rinomina cartella                                              | 0123456789 310WK51276 341WK90954 6666666666 8057G_201 ReadMe.txt |         |  |  |  |  |
| 😥 Sposta cartella                                                |                                                                  |         |  |  |  |  |
| <ul> <li>Copia cartella</li> <li>Elimina cartella</li> </ul>     |                                                                  |         |  |  |  |  |
|                                                                  |                                                                  |         |  |  |  |  |
| Altre risorse 🔹 🛞                                                |                                                                  |         |  |  |  |  |
| 🏉 Internet Explorer                                              |                                                                  |         |  |  |  |  |
| Documenti                                                        |                                                                  |         |  |  |  |  |
| <ul> <li>Documenti condivisi</li> <li>Risorse di rete</li> </ul> |                                                                  |         |  |  |  |  |
| 3                                                                |                                                                  |         |  |  |  |  |
| Dettagli 🛞                                                       |                                                                  |         |  |  |  |  |
|                                                                  |                                                                  |         |  |  |  |  |
|                                                                  |                                                                  |         |  |  |  |  |
|                                                                  |                                                                  |         |  |  |  |  |
|                                                                  |                                                                  |         |  |  |  |  |
|                                                                  | Utente: 8057 😜 Internet                                          | .;;     |  |  |  |  |

La cartella appena creata conterrà un solo file: Creating.TXT, che contiene data e ora di creazione della cartella.

| ftp://62.152.127.237/8057/310WK51276/Creating.TXT - Microsoft Internet E | . 💶 🗖 🔀 |
|--------------------------------------------------------------------------|---------|
| File Modifica Visualizza Preferiti Strumenti ?                           |         |
| 🕞 Indietro 🔹 🌍 👻 🏂 Cerca 陵 Cartelle                                      |         |
| Indirizzo 👰 ftp://62.152.127.237/310WK51276/Creating.TXT                 | 🔽 🄁 Vai |
| Created 28/11/2009 17:44:39                                              | ~       |
|                                                                          | ~       |
| Fine                                                                     |         |

Il messaggio successivo chiede se si desidera visualizzare la finestra di impostazione predefinita che potrà essere modificata a piacere, o salvata senza modifiche, per creare il primo file di configurazione **8057.CFG** che sarà letto ed utilizzato dalla centralina la prima volta che si collegherà al server:

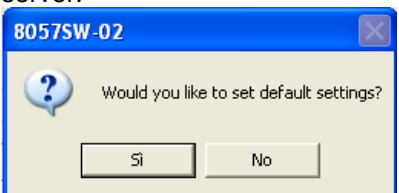

Rispondere "Sì" per visualizzare la finestra di configurazione.

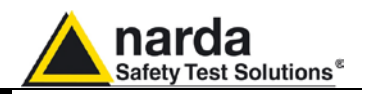

La prima sezione, "Data", indica quali dati saranno scaricati dalla centralina alla prossima connessione con il server FTP. L'impostazione predefinita è a partire da (Retrive data from – date & Time) data e ora attuale; fino a (Up to – Now) data e ora della prossima connessione.

| 🛪 Station: test                                            |                                                                                                  |                                                                                                    |
|------------------------------------------------------------|--------------------------------------------------------------------------------------------------|----------------------------------------------------------------------------------------------------|
| Data                                                       | Alarm                                                                                            | Comunication                                                                                         |
| Retrieve data from<br>① Date & Time<br>28/11/2009<br>17.39 | Up to         N0₩         O Date & Time         28/11/2009         17.58         Set         Set | Rate Settings         30 second         1 minute         2 minute         6 minute         15 minute |
| AMB 8057 as it was (28/11/2009 16:28:29)                   | Refresh Save                                                                                     | Enable Setting Exit                                                                                  |

Cliccare "**Enable Setting**" per essere abilitati ad impostare la configurazione e salvare i relativi files. Verrà richiesto di digitare la **Setting Password**.

Agire sul comando "**Set**", al centro, per generare il primo file 8057FLD.TXT che istruirà la centralina su quali dati scaricare alla prossima connessione.

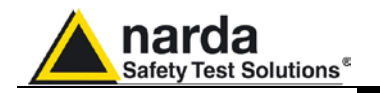

Si presume che la centralina si colleghi al server ogni giorno per scaricare i risultati delle misure e di conseguenza aggiornare il file 8057FLD.TXT che conterrà il riferimento dell'ultimo scaricamento effettuato. Qualora alla connessione del PC di controllo al server il file 8057FLD.TXT contenesse un riferimento più "vecchio" di 4 giorni, che indica la mancanza di scaricamento dati da oltre 4 giorni, si verrà informati con un messaggio.

Il riquadro "**Rate Setting**", destra al centro, consente di impostare la cadenza di memorizzazione della centralina. Nell'immagine precedente si vede l'impostazione 6min, ossia, ogni 6 minuti la centralina memorizzerà il risultato della misura nella sua memoria interna.

CPNOTA E' possibile verificare la corretta creazione del file 8057FLD.TXT tramite Windows Explorer, come spiegato precedentemente. Trattandosi di un file di testo è possibile leggerlo per verificarne il contenuto.

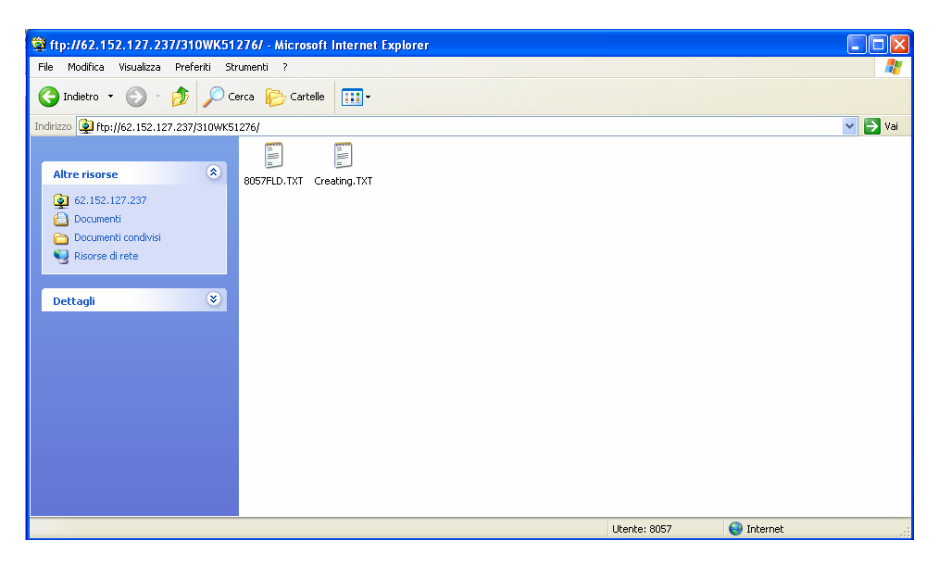

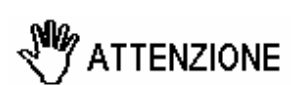

Evitare di effettuare qualunque operazione che possa comportare modifiche ai file tramite programmi diversi dal software di controllo 8057SW02 in quanto eventuali modifiche a file e struttura potrebbero causare comportamenti inaspettati.

| 🕸 ftp://62.152.127.237/8057/310WK51276/ 🔳                 |        |  |  |  |  |
|-----------------------------------------------------------|--------|--|--|--|--|
| File Modifica Visualizza Preferiti Strumenti ?            | -      |  |  |  |  |
| 🕞 Indietro 👻 🌍 👻 🏂 🔎 Cerca 🔂 Cartelle                     |        |  |  |  |  |
| Indirizzo 👰 ftp://62.152.127.237/310WK51276/8057FLD.T 💌 🧧 | Vai    |  |  |  |  |
| FLD 18:06;28/11/09;                                       |        |  |  |  |  |
|                                                           | $\sim$ |  |  |  |  |
| Fine 🛛 👘 😜 Internet                                       |        |  |  |  |  |

Comunicazione GPRS

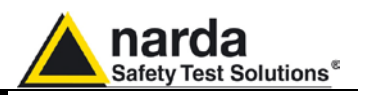

L'immagine precedente mostra un esempio del contenuto del file **8057FLD.TXT**.

Dopo la lettura di questo file la centralina scaricherà i dati a partire dalle 18:06 del 28 novembre 2009. Gli ultimi caratteri "---" indicano che vanno scaricati tutti i dati che sono stati acquisiti a partire da data/ora indicate.

Se al posto della stringa "---" (up to Now) fosse stato indicato un numero, per esempio: FLD 18:06;28/11/09;80, avrebbe indicato che l'ultima volta in cui l'utilizzatore si è connesso al server, tramite il PC di controllo, ha richiesto lo scaricamento dei dati relativi ad un periodo di sua scelta.

In pratica, il valore 80 indica che il periodo scelto è composto di 80 records (risultati di misura) la cui finestra temporale (durata del blocco richiesto) dipende dalla cadenza di memorizzazione impostata nella centralina. Supponendo che tale cadenza (**Storing Rate**) fosse impostata a 6 min (un risultato memorizzato ogni 6 minuti) la durata dell'intervallo richiesto sarebbe stato di 8 ore (80 x 6 min = 480 min, ossia 8 ore).

L'utilizzatore avrebbe quindi impostato il prossimo scaricamento per ottenere i dati dalle 18:06 del 28 Novembre 2009 fino alle 02:06 del 29 novembre 2009 (8 ore).

**NOTA** La spiegazione precedente è stata data a titolo informativo per spiegare in dettaglio il contenuto del file 8057FLD.TXT. Normalmente non vi è l'esigenza di richiedere lo scaricamento di un particolare intervallo di dati in quanto l'impostazione predefinita, Last Time – Up to Now, risolve automaticamente la continuità dei dati trasferiti dalla centralina al server FTP.

C NOTA

Nel caso che, per esigenze particolari, fosse richiesto lo scaricamento di un intervallo specifico tramite l'impostazione dei parametri "Retrieve Data From – Date&Time / Up to – Date&Time", la continuità dei dati scaricati non potrà essere risolta automaticamente e ciò comporterà il mancato scaricamento dei dati a partire da quelli scaricati precedentemente fino al momento della connessione successiva. Dopo lo scaricamento di un intervallo su richiesta il parametro "Up to" verrà impostato automaticamente su "Now". Sarà quindi necessario impostare manualmente il parametro "Retrieve Data From – Date&Time" per abilitare lo scaricamento di quei dati che non erano stati scaricati automaticamente.

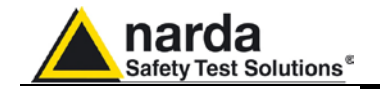

La seconda sezione "**Alarm**" consente all'utilizzatore di stabilire come deve comportarsi la centralina in caso di allarme. Le possibili scelte sono:

- accedere immediatamente al server e scaricare i risultati (si ricorda che ogni record, oltre a contenere i valori di campo misurato, contiene informazioni relative a tensione di batteria, temperatura e lo stato di ogni allarme).

- Inviare un SMS ai numeri indicati dall'utilizzatore (memorizzati tramite connessione via cavo, sezione CSD, impostando i numeri nel riquadro "Schedule for SMS" o tramite l'invio del relativo comando SMS).

- Non fare nulla, ossia non connettersi al server in anticipo, non inviare SMS ma limitarsi a riportare la condizione di allarme nei record che saranno trasferiti.

La scelta viene fatta tramite l'impostazione del riquadro "Notify Alarm through".

Se in questo riquadro **FTP** o **SMS** sono stati abilitati (ON) è anche possibile scegliere quali allarmi devono essere presi in considerazione (tutti i possibili allarmi sono indicati in questa sezione Alarm) e se la condizione da notificare è la sola entrata in allarme (OUT) o anche il ripristino delle condizioni normali (ON).

| ð | Station: test             |                                                                                                    |            |                                                                                                    |                     |
|---|---------------------------|----------------------------------------------------------------------------------------------------|------------|----------------------------------------------------------------------------------------------------|---------------------|
| 1 | Data                      | <u> </u>                                                                                                    | Alarm      | <u> </u>                                                                                                    | Comunication        |
|   |                           | Max Field ALA<br>OUT<br>VARN<br>OFF ON<br>Threshold 6.00<br>Threshold 20.00<br>Threshold 20.00<br>Threshold 20.00<br>NOTIFY ALARMs throug<br>FIP<br>OFF ON | M Settings | OUT Battey Sector IN<br>OFF ON OFF ON<br>CLAST Voltage:<br>OUT Probe Sector IN<br>OFF ON OFF ON<br>Model:<br>Temperature<br>OFF ON<br>OFF ON |                     |
|   | ○ AMB 8057 as it was 28/1 | 1/2009 16:28:29)                                                                                                    | Refresh    | Save                                                                                                    | Enable Setting Exit |

Nella stessa sezione è possibile scegliere il tipo di media che si desidera applicare ai dati acquisiti (**AVG** o **RMS**, ossia aritmetica o quadratica) e l'intervallo di tempo da considerare per il calcolo della media. L'impostazione più comune è RMS 6 min.

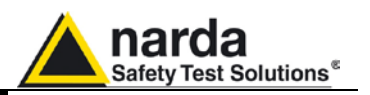

La terza sezione denominata "**Communication**" riguarda la programmazione delle accensioni del modem con conseguente accesso al server FTP e l'eventuale invio di un SMS di Report che riporta il massimo valore di campo della giornata e la minima tensione di batteria.

Per abilitare l'invio del Report SMS bisogna attivare il comando "**Send Report**" ed il numero del destinatario sarà lo stesso indicato per la notifica degli allarmi.

I due riquadri "**Schedule for FTP**" e "**Schedule for SMS**" agiscono allo stesso modo per definire gli orari durante i quali il modem sarà acceso (e quindi in grado di ricevere SMS o chiamate CSD).

La differenza è che all'orario di accensione indicato nel riquadro "Schedule for FTP" si avrà innanzitutto la connessione al server mentre all'orario di accensione indicato nel riquadro "Schedule for SMS" si avrà l'eventuale invio del Report tramite SMS:

Il campo Time indica l'orario di accensione

Il campo **Stand By** indica per quanto tempo il modem sarà acceso (stand by espresso in Quarti d'ora)

Il campo Every indica ogni quanto tempo ripetere tale ciclo.

| ð | Station: test                               |                                                                                                    |                     |
|---|---------------------------------------------|----------------------------------------------------------------------------------------------------|---------------------|
|   | Data<br>Schedule for<br>Time<br>Stan<br>E   | Alarm       FTP (GPRS)       (HH:mm)       12       05       Time (HH:mm)       01       very (Hours)       06       Send REPORT | Comunication        |
|   | AMB 8057 as it was     (28/11/200915/28/29) | Refresh Save                                                                                                    | Enable Setting Exit |

Nell'esempio dell'immagine il modem si accenderà alle 12:05 ed accederà al server.

Resterà in stand by per 15 minuti

Ripeterà il ciclo ogni 6 ore, ossia, l'accensione e la connessione al server avverranno non solo alle 12:05 ma anche alle 18:05, 00:05 e 6:05, ogni giorno.

Inoltre, una sola volta al giorno (Every=24), alle ore 16:00, il modem si accenderà e resterà in stand by per 15 minuti. Non verrà inviato il report in quanto, nell'immagine, il comando Send Report non è stato abilitato.

Comunicazione GPRS

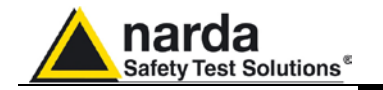

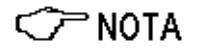

Per evitare di influire negativamente sul bilancio energetico tra pannello solare, batterie di back-up e consumi della centralina (o, nel caso di AMB8057-02, nella durata della batteria non ricaricabile al litio) è consigliabile di programmare l'accensione del modem una sola volta al giorno per 15 minuti, preferibilmente nelle ore diurne. Tale configurazione assicura l'autonomia di alimentazione, di una centralina con pannello solare, anche durante lunghi periodi di cattivo tempo in cui l'energia fornita dal pannello solare potrebbe non essere sufficiente ad alimentare il modem per molto tempo.

Dopo aver impostato le tre sezioni Data, Alarm e Communication come desiderato agire sul comando "Save", in basso, per memorizzare le impostazioni e creare così il file 8057.CFG. Questo file sarà letto dalla centralina appena si collegherà al server e modificherà quindi le proprie impostazioni come richiesto.

Cliccare su "**Exi**t" per terminare la connessione con il server FTP e tornare quindi alla finestra principale del software di controllo 8057SW02.

C NOTA

E' possibile verificare l'esistenza del file 8057.CFG tramite Windows Explorer.

| 🛊 ftp://62.152.127.237/310WK51276/ - Microsoft Internet Explorer 📃 🗖 🙋                                                                                                    |                     |                   |                          |            |  |
|----------------------------------------------------------------------------------------------------|---------------------|-------------------|--------------------------|------------|--|
| File Modifica Visualizza Preferiti Strumenti ?                                                                                                    |                     |                   |                          |            |  |
| Ġ Indietro 👻 🕥 🗸 🏂 🔎 C                                                                                                    | erca 🝺 Cartelle 🔢 - |                   |                          |            |  |
| Indirizzo 👰 ftp://62.152.127.237/310WK5                                                                                                    | 1276/               |                   |                          | 💌 🄁 Vai    |  |
| Operazioni cartella           Operazioni cartella         Image: Information in the second second sec | BK_D57 BK_TXT       | 8057.CFG 8057.set | 8057FLD.TXT Creating.TXT |            |  |
| Altre risorse                                                                                                    |                     |                   |                          |            |  |
| Dettagli 🛞                                                                                                    |                     |                   |                          |            |  |
|                                                                                                    |                     |                   | Utente: 8057             | 😜 Internet |  |

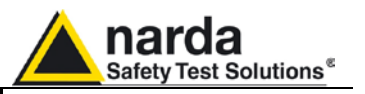

4.3.12 Inserimento SIM card Inserire la SIM card nell'apposito alloggiamento come descritto nel capitolo 2 del presente manuale.

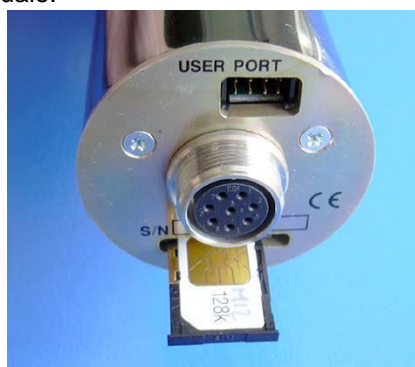

Fig.4-3 Installazione SIM card

4.3.13 Visualizzazione dei risultati La centralina scaricherà i risultati di misura non appena accederà al server.

Quando lo si desidera, tramite la sezione FTP del software di controllo, selezionare la centralina di interesse dall'elenco ed agire sul comando "**Open**" per stabilire una connessione con la cartella della centralina nel server FTP.

Se presenti, i nuovi dati saranno scaricati al PC di controllo.

Quando la barra in basso non mostrerà più alcuna attività agire su "**Exit**" per terminare la connessione e tornare alla finestra principale del software di controllo. Il calendario visualizzerà in blu quei giorni in cui siano presenti dei risultati di misura.

| 8057SW-02     |                                                                                             |      |       |                           |      |                     |               |                               |
|---------------|---------------------------------------------------------------------------------------------|------|-------|---------------------------|------|---------------------|---------------|-------------------------------|
| CSD           |                                                                                             |      |       |                           | ſ    | FTP                 |               |                               |
| #<br>1<br>2   | #         Station Identifier (Name)           1         New8057F1P           2         test |      |       | Last Link<br>Never<br>/ / |      | Links<br>0/3<br>0/0 | Alarm<br>CALL | OPEN                          |
| Operator Name |                                                                                             |      |       |                           |      |                     |               | Add Station                   |
| J             | anuary                                                                                      | Jai  | nuary | 2010                      |      | ×                   |               | Data Management Data Exchange |
| Mon           | Tue                                                                                         | Wed  | Thu   | Fri                       | Sat  | Sun                 | 1             | Data Export                   |
| 28            | 29 🔔                                                                                        | 30 🔥 | 31 🔥  | 1 🛦                       | 2 🛦  | 3 🔺                 | Week PY       |                               |
| 4 🔺           | 5 \Lambda                                                                                   | 6 🛦  | 7 🔺   | A 8                       | 4 6  | 10                  | Week 1        |                               |
| 11 🛦          | 12 \Lambda                                                                                  | 13 🛦 | 14 🛦  | 15 🛦                      | 16 🛦 | 17                  | Week 2        |                               |
| 18 🛦          | 19 \Lambda                                                                                  | 20   | 21 🛦  | 22 🛦                      | 23 🛦 | 24 🔺                | Week 3        |                               |
| 25 🛦          | 26 \Lambda                                                                                  | 27 🛦 | 28 🛦  | 29 🛦                      | 30 🛦 | 31 🛆                | Week 4        |                               |
| 1 🔺           | 2 🔬                                                                                         | 3 🛕  | 4 🛦   | 5 🔬                       | 6 🔥  | 7 🔔                 | Week 5        |                               |
| C             |                                                                                             |      | S     | tatus                     |      |                     |               | Urrect Headings Exit          |

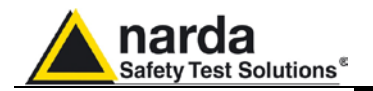

Selezionando il giorno indicato in blu nel calendario verrà aperto il grafico per la visualizzazione dei dati.

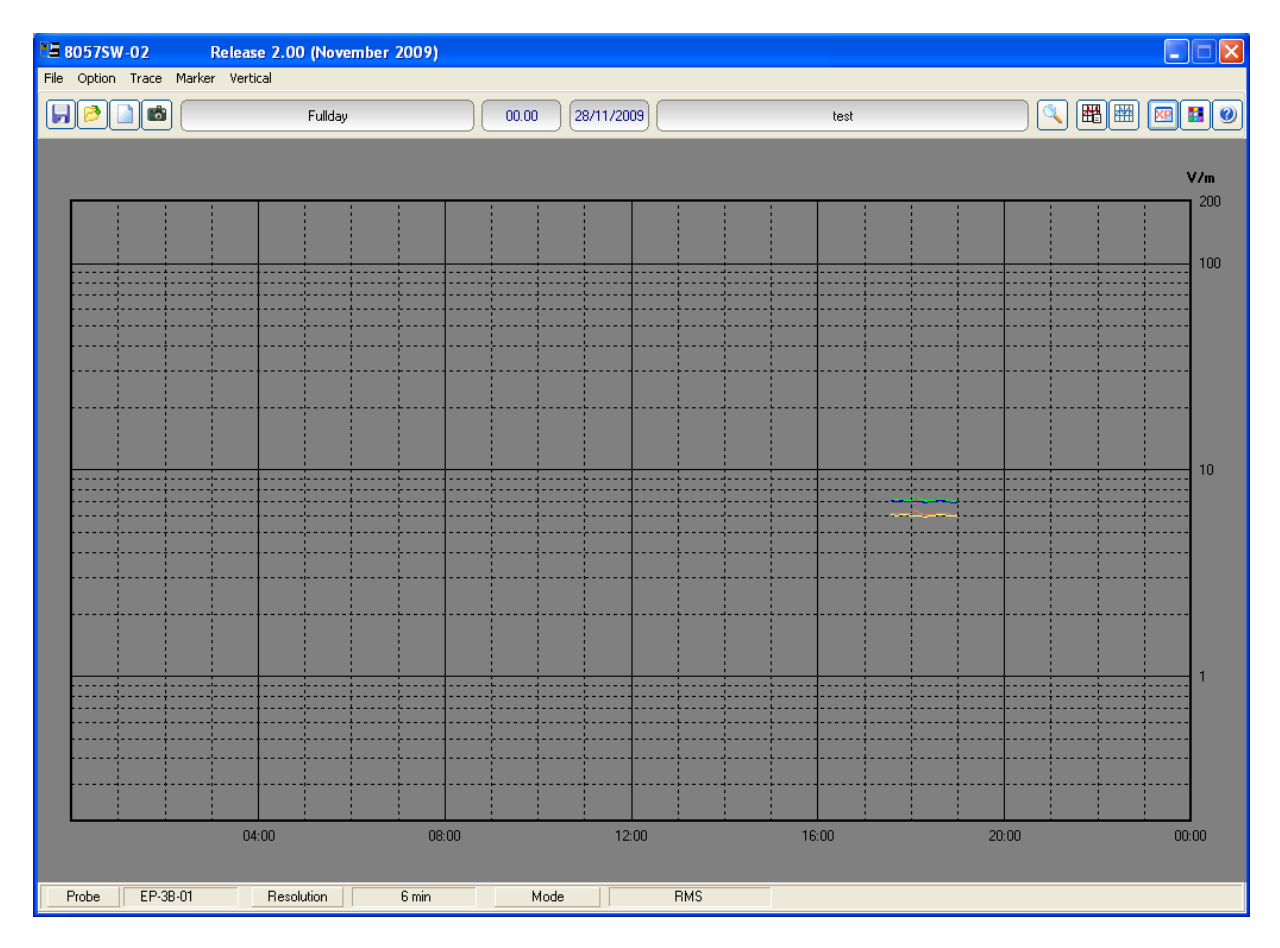

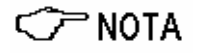

Fare riferimento al capitolo 5 per le informazioni relative alla presentazione dei dati e relative funzioni.

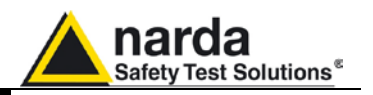

E' possibile verificare l'esistenza di nuovi dati nella cartella della centralina accedendo al server FTP tramite Windows Explorer. Ogni volta che la centralina si collega al server scarica due files.

Quello con estensione .txt è un file testo contenente la lista degli Eventi che saranno aggiunti, nel PC di controllo, al file "log8057.txt". Il file con estensione .D57 contiene i risultati di misura in formato binario.

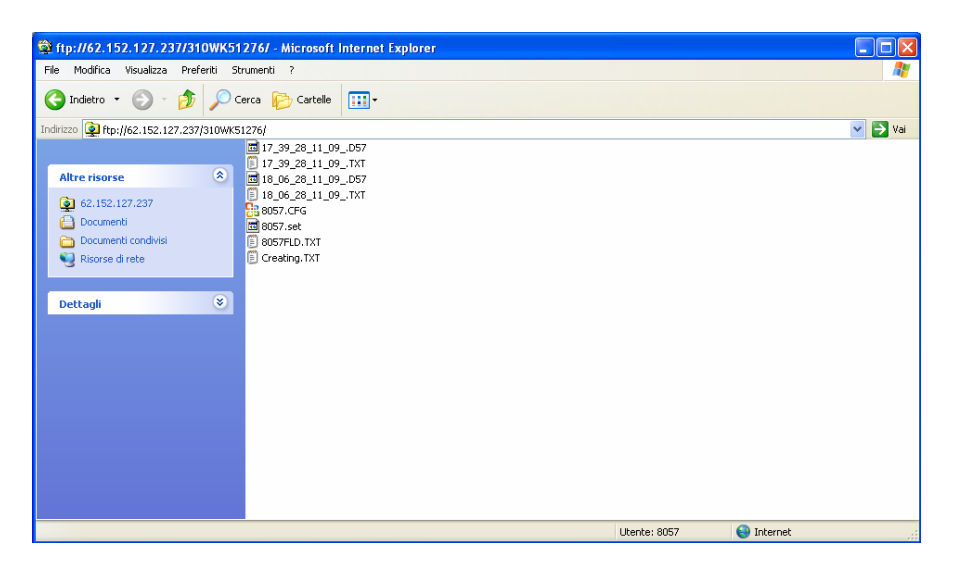

Tutti i files già scaricati al PC di controllo non vengono cancellati ma trasferiti nelle apposite cartelle di back-up **BK\_D57** e **BK\_TXT**.

| 🕸 ftp://62.152.127.237/310WK51          | 276/                |                   |                          |            |
|-----------------------------------------|---------------------|-------------------|--------------------------|------------|
| File Modifica Visualizza Preferiti St   | rumenti ?           |                   |                          | A*         |
| 🌀 Indietro 🝷 🕥 - 🏂 🔎 G                  | erca 😥 Cartelle 🛄 - |                   |                          |            |
| Indirizzo 👰 ftp://62.152.127.237/310WK5 | 1276/               |                   |                          | 💌 🄁 Vai    |
| Altre risorse                           | BK_D57 BK_TXT       | 8057.CFG 8057.set | 8057FLD.TXT Creating.TXT |            |
| Dettagli (¥)                            |                     |                   |                          |            |
|                                         |                     |                   | Utente: 8057             | 😜 Internet |

C NOTA

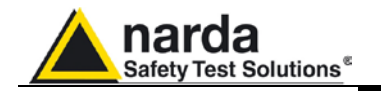

4.3.14 Impostazione dell'orologio di una centralina remota Come spiegato precedentemente non c'è mai una connessione diretta tra una centralina remota impostata per la modalità di comunicazione FTP ed il PC di controllo tranne quando ci si collega alla stessa tramite cavo RS232.

L'impostazione dell'orologio di una centralina remota può essere fatta tramite l'invio di un messaggio **SMS**.

Non essendo noto dopo quanto tempo la centralina riceverà il messaggio, alla ricezione di questo, la centralina ne invierà un altro al suo stesso numero telefonico.

Solo nel caso in cui la centralina riceva questo secondo messaggio entro 30 secondi, come avviene di solito, verrà preso l'orario del messaggio come parametro utile all'impostazione automatica dell'orologio.

Verrà quindi inviato un SMS di conferma per avvenuta impostazione.

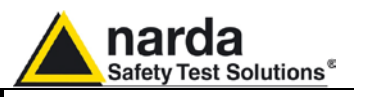

| 4.4 Nuovi comandi              | Sono disponibili alcuni nuovi comandi relativi alla modalità di comunicazione GPRS/FTP.                                                                                                    |
|--------------------------------|----------------------------------------------------------------------------------------------------|
| relativi alla modalità         | Questi possono essere inviati alle centraline tramite <b>connessione diretta RS232</b> o sotto forma di messaggi SMS.                                                                                                    |
| di comunicazione               | Tramite i comandi è possibile richiedere informazioni, impostare parametri e attivare l'esecuzione di azioni particolari come, per esempio, la connessione immediata al server FTP tramite il comando SCGN.                                                                                                    |
| GPRS/FTP                       | La lista seguente contiene soltanto i nuovi comandi che sono stati introdotti con la modalità di comunicazione GPRS/FTP, riferirsi al capitolo 6 del presente manuale per la lista completa dei comandi disponibili e la sintassi adottata.                                                                                                    |
| 4.4.1 Impostazioni<br>GPRS-FTP | Affinché sia possibile stabilire una connessione GPRS con trasferimento<br>FTP sono necessari alcuni dati, divisi in due campi principali come segue.<br>Ogni campo non può contenere un numero maggiore di 31 caratteri.<br>I seguenti comandi non possono essere eseguiti tramite GPRS/FTP in<br>quanto, per questa modalità di comunicazione, è necessario che gli stessi<br>siano già impostati correttamente. |

|                                             | Tabella 4-1 Dati di connessione GPRS                                                                  |                                                                                                    |  |  |  |  |  |  |
|---------------------------------------------|----------------------------------------------------------------------------------------------------|----------------------------------------------------------------------------------------------------|--|--|--|--|--|--|
| Campo                                       | Descrizione                                                                                           | Comando di impostazione<br>Comando da inviare tramite<br>RS232 o SMS                                                              |  |  |  |  |  |  |
| GPR <b>0</b><br>APN<br>Access Point Name    | Nome del punto d'accesso del gestore del servizio<br>GPRS                                             | #F7SGPR <b>0</b> <apn>* dove <apn> è<br/>il nome del punto d'accesso.<br/>Esempio:<br/>#F7SGPR<b>0</b>web.omnitel.it*</apn></apn> |  |  |  |  |  |  |
| GPR1<br>GUN User Name for<br>Gprs access    | Nome Utente per l'accesso GPRS.<br>A volte questo campo non è richiesto e può quindi<br>essere vuoto. | #F7SGPR1 <gun>* dove <gun> è<br/>il nome utente per l'accesso<br/>GPRS. Esempio:<br/>#F7SGPR1MyGPRS*</gun></gun>                  |  |  |  |  |  |  |
| GPR2<br>GPSW<br>Password for GPRS<br>access | Password per l'accesso GPRS. A volte questo<br>campo non è richiesto e può quindi essere vuoto.       | #F7SGPR <b>2</b> <gpsw>* dove<br/><gpsw> è la password per<br/>l'accesso GPRS. Esempio:<br/>#F7SGPR<b>2</b>1234*</gpsw></gpsw>    |  |  |  |  |  |  |

| Tabella 4-2 Dati di connessione FTP                |                                                                                                    |                                                                                                    |  |  |  |  |
|----------------------------------------------------|----------------------------------------------------------------------------------------------------|----------------------------------------------------------------------------------------------------|--|--|--|--|
| Campo                                              | Descrizione                                                                                                    | Comando di impostazione<br>Comando da inviare tramite<br>RS232 o SMS                                                                         |  |  |  |  |
| GPR <b>3</b><br>FUN<br>User Name for FTP<br>access | Nome Utente richiesto per accedere al server FTP.<br>Questo dato è normalmente assegnato<br>dall'amministratore del server FTP. | #F7SGPR <b>3</b> <fun>* dove <fun> è il<br/>Nome Utente per l'accesso al<br/>server FTP.<br/>Esempio:<br/>#F7SGPR<b>3</b>MyFTP*</fun></fun>  |  |  |  |  |
| GPR <b>4</b><br>FPSW<br>Password for<br>FTP access | Password richiesta per accedere al server FTP.<br>Questo dato è normalmente assegnato<br>dall'amministratore del server FTP.    | #F7SGPR <b>4</b> <fpsw>* dove &lt; fpsw<br/>&gt; è la Password per l'accesso al<br/>server FTP.<br/>Esempio:<br/>#F7SGPR<b>4</b>abcd*</fpsw> |  |  |  |  |
| GPR <b>5</b><br>FIP<br>FTP IP Address              | Questo parametro è l'indirizzo IP del server FTP<br>Si tratta normalmente di un indirizzo di tipo<br>STATICO                    | #F7SGPR <b>5</b> <fip>* dove &lt; fip &gt; è<br/>l'indirizzo IP del server FTP<br/>Esempio:<br/>#F7SGPR<b>5</b>194.183.2.17*</fip>           |  |  |  |  |

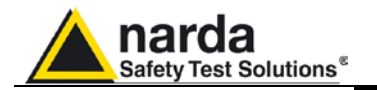

| Tabella 4-3 Altri comandi                 |                                                                                                    |                                                                                           |  |  |  |  |
|-------------------------------------------|----------------------------------------------------------------------------------------------------|-------------------------------------------------------------------------------------------|--|--|--|--|
| Campo                                     | Descrizione                                                                                                    | Comando di impostazione<br>Comando da inviare tramite<br>RS232 o SMS                      |  |  |  |  |
| CGN<br>Connect GPRS<br>Now                | Questo comando avvia una connessione GPRS<br>immediata. Le procedure conseguenti saranno le<br>stesse eseguite a seguito delle connessioni<br>programmate                                                                                                    | #F7SCGN*                                                                                  |  |  |  |  |
| CGNL<br>Connect GPRS<br>Now (Last Events) | Questo comando oltre ad avviare una connessione<br>GPRS immediata richiede lo scaricamento del file<br>eventi (.txt) contenente gli ultimi 20 record anziché<br>quelli non ancora scaricati .                                                                                                    | #F7SCGNL*                                                                                 |  |  |  |  |
| CGNA<br>Connect GPRS<br>Now (All Events)  | Questo comando oltre ad avviare una connessione<br>GPRS immediata richiede lo scaricamento del file<br>eventi (.txt) contenente tutti i record disponibili<br>anziché i soli non ancora scaricati.                                                                                                    | #F7SCGNA*                                                                                 |  |  |  |  |
| NETE<br>Enable GPRS<br>protocol           | Questo comando abilita la centralina AMB8057 alla<br>modalità di comunicazione GPRS/FTP anziché alla<br>modalità punto-a-punto CSD. La stringa di risposta<br>è la stessa che si ottiene con il comando ?TSM                                                                                                    | #F7SNETE*                                                                                 |  |  |  |  |
| NETD<br>Disable GPRS<br>protocol          | Questo commando disabilita la centralina<br>AMB8057 alla modalità di comunicazione<br>GPRS/FTP ed abilita la modalità punto-a-punto<br>CSD. La stringa di risposta è la stessa che si<br>ottiene con il comando ?TSM                                                                                                    | #F7SNETD*                                                                                 |  |  |  |  |
| STS id<br>Set Timedate SMS                | Questo commando imposta l'orologio interno<br>usando l'informazione fornita dal gestore del<br>servizio SMS. Per l'utilizzo deve essere inviato il<br>numero telefonico della centralina AMB8057. Per<br>l'uso di questo comando si assume che il gestore<br>del servizio SMS fornica Data e Ora corretti e che il<br>messaggio di ritorno sia ricevuto entro 30 secondi.<br>La stringa di risposta, che sarà inviata soltanto<br>dopo l'aggiornamento dell'orologio, è la stessa che<br>si ottiene con il comando "?CLK". | #F7SSTS nnnnnnn*<br>dove "nnnnnnnn" è il numero<br>telefonico della centralina<br>AMB8057 |  |  |  |  |

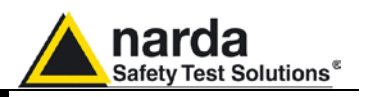

## 4.5 Prove aggiuntive e suggerimenti

Windows Hyper Terminal, così come un programma monitor della porta seriale possono rivelarsi utili strumenti per verificare il funzionamento di una centralina connessa al PC tramite cavo seriale.

Con Hyper Terminal è possibile per esempio verificare i tentativi della centralina di connettersi alla rete GPRS, al server FTP ed il trasferimento dei files, nonché inviare specifici comandi e valutare le stringhe di risposta della centralina.

Per l'elenco dei comandi disponibili vedere il capitolo 6.

Serial Port Monitor è in grado di mostrare il fluire di dati e comandi della porta di comunicazione quando si acceda alla centralina tramite cavo seriale o modem (in modalità CSD) utilizzando il software di controllo 8057SW-02.

Nell'immagine seguente si vede parte delle informazioni che vengono visualizzate quando, per esempio, la centralina collegata al PC riceve un SMS contenente il comando **CGN** per la connessione immediata al server FTP.

Il comando può anche essere inviato direttamente con Hyper Terminal.

| 🗞 AMB8057 - HyperTerminal 📃 🗖 🔀                                                      | 🧇 Dispositivo - COM1 - Free Serial Port Monitor - [Richieste - Disposit 🔳 🗖 🔀                                                                                                    |
|--------------------------------------------------------------------------------------|----------------------------------------------------------------------------------------------------|
| File Modifica Visualizza Chiama Trasferimento ?                                      | ᡚ File Correggere Visualizza Strumenti Finestra Aiuto 🛛 🗖 🗙                                                                                                    |
| 요 🖉 🖉 🖞 🗳 🖞                                                                          | N 🗁 🖻 🥥 🕞 🔁 🖸 🖪 🔁 🗐 🖗 🗟 🙆 🗐 🖓                                                                                                    |
| 28/11/09 20:44:27 SMS +393356042659->SMS RECEIVED                                    | 31 31 2F 30 39 20 32 30 3A 34 33 3A 33 38 20 53 11/09 20:43:38 5<br>77 69 74 63 68 65 64 20 4F 4E 20 3E 20 32 2E 30 witched 0N-> 2.0<br>31 20 31 31 2F 30 39 0D 0A 32 38 2F 31 31 2F 30 1 11/09.28/11/0                                                                                                    |
| 28/11/09 20:44:32 RS232->SMS SENT to:"+393356042659"                                 | 39 20 32 30 3A 34 34 3A 32 37 20 53 4D 53 20 2B 9 20:44:27 SMS +<br>33 39 33 33 35 36 30 34 32 36 35 39 2D 3E 53 4D 393356042659->SM                                                                                                    |
| 28/11/09 21:14:06 SMS +393356042659->SMS RECEIVED                                    | 53 20 52 45 43 45 49 56 45 44 20 0D 0A 32 38 2F S RECEIVED28/<br>31 31 2F 30 39 20 32 30 3A 34 34 3A 33 32 20 52 11/09 20:44:32 R<br>53 32 33 32 2D 3E 53 4D 53 20 53 45 4E 54 20 74 \$232-\$3HS SENT t                                                                                                    |
| 28/11/09 21:14:06 SMS +393356042659->Change Settings:CGN                             | 6F 3A 22 2B 33 39 33 33 35 36 30 34 32 36 35 39 0:"+393356042659<br>22 0D 0A 32 38 2F 31 31 2F 30 39 20 32 31 3A 31 "28/11/09 21:1                                                                                                    |
| 28/11/09 21:14:09 GPRS Open                                                          | 34 3A 30 36 20 53 4D 53 20 2B 33 39 33 33 35 36 4:06 SMS +393335<br>30 34 32 36 35 39 2D 3E 53 4D 53 20 52 45 43 45 042659-SMS FECE                                                                                                    |
| 28/11/09 21:14:12 RS232->SMS SENT to:"+393356042659"                                 | 49 56 45 44 20 0D 0A 32 56 27 51 51 27 50 59 20 TED2017/09<br>32 31 3A 31 34 3A 30 36 20 53 4D 53 20 2B 33 39 21:14106 5MS +39<br>33 33 35 36 30 34 32 36 35 39 2D 3E 43 68 61 6E 3356042659->Chan                                                                                                    |
| •                                                                                    | 67 65 20 53 65 74 74 69 65 67 73 3A 43 47 4E 00 ge Settings:CGM.<br>0A 32 38 2F 31 31 2F 30 39 20 32 31 3A 31 34 3A .28/11/09 21:14:<br>30 39 20 47 50 52 53 20 4F 70 65 6E 20 00 0A 32 09 6FPS 0pen .2                                                                                                    |
| at+wipfile=4,1,2,"./310wk51276\8057.set"                                             | 38       2F       31       31       23       31       34       31       32       8/11/09       21:14:12         20       52       53       32       23       32       20       53       45       42       54       42       54       48       24       8232->>M8       SENT         20       74       6F       33       22       20       33       33       35       56       30       34       22       5       50       42       25       50       33       35       36       30       43       42       26       to:"#-3933560426       33       35       36       34       42       27       66       59" |
| #≹test0BáA└≻♥0'0≻♥└00h1¶PÇÇ>pNsts,AWB-80576-03; 2.01 11/09; EP-3B-01:2               | 69 6C 65 3D 34 2C 31 2C 32 2C 22 2E 2F 33 31 30 ile=4,1,2,",/310<br>77 6B 35 31 32 37 36 5C 38 30 35 37 2E 73 65 74 wk51276/8057.set<br>22 0D 0A 0A CE 05 46 57 37 400 00 00 00 00 00 00 00 00 00 00 00 00                                                                                                    |
| /m: 100.: 200.: .2 ♥                                                                 | 00 00 00 00 00 00 00 00 00 00 00 00 00                                                                                                    |
| at+wipcfg=0                                                                          | 00 00 00 00 00 00 66 6C 14 50 00 80 80 3E 70 4E 73hl.P.DDpMs<br>74 73 2C 41 4D 42 2D 36 30 35 37 47 2D 30 33 3B ts_AMB-80576-03;<br>20 32 2E 30 31 20 31 31 2F 30 39 3B 00 20 45 50 2.01 11/09; EP<br>2D 33 42 2D 30 31 3A 32 34 2E 30 35 2E 30 37 3B -3B-01:24.05.07;                                                                                                    |
| at+cmgr=1                                                                            | 20 56 2F 6D 3A 20 31 30 30 2E 3A 20 32 30 30 2E V/m: 100.: 200.<br>3A 20 2E 32 00 20 20 20 20 20 20 20 20 20 20 20 20                                                                                                    |
| at+CMGD=1                                                                            | 20 20 20 20 20 20 20 20 20 20 20 20 20 2                                                                                                    |
| at+CMGS="+393356042659"                                                              | 20 20 20 20 20 20 20 20 20 20 20 20 20 2                                                                                                    |
| IDN=test;310wk51276;                                                                 | 20 20 20 20 20 20 03 00 0A 0A 61 74 2B 77 69 70at+wip<br>63 66 67 3D 30 0D 0A 0A 61 74 2B 63 6D 67 72 3D cfg=0at+cmgr=<br>31 20 0D 0A 61 74 2B 43 4D 47 44 3D 31 20 0D 0A 1at+CmGp=1♥                                                                                                    |
|                                                                                      |                                                                                                    |
| Connesso a 00:10:59 Rilev. aut. 9600 8-N-1 SCORR MAIUSC NUM Acquisisci Eco stampante | Pronto                                                                                                    |

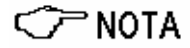

Tenere presente che il servizio GPRS, così come i servizi mobili in generale, possono a volte non essere disponibili a seconda del luogo di installazione della centralina e delle condizioni del servizio GSM. Qualora la centralina non fosse in grado, per qualunque ragione, di accedere al server per lo scaricamento dei dati, gli stessi verranno scaricati la volta successiva appena stabilita la connessione con il server. Non vi è quindi il rischio di perdere alcun risultato di misura a causa delle possibili difficoltà di comunicazione ma, eventualmente, un ritardo nella disponibilità degli stessi.

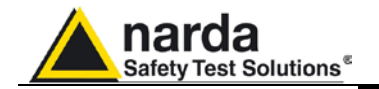

**4.6 Aggiornamento del** Gli aggiornamenti software e firmware dei prodotti Narda STS sono disponibili nel sito www.narda-sts.it per lo scaricamento gratuito.

Nel caso delle centraline AMB-8057 gli aggiornamenti del software di controllo 8057SW-02 contengono anche i **file del firmware**. Il software stesso è dotato della funzione per aggiornare il firmware di una centralina collegata al PC tramite cavo seriale.

La procedura di aggiornamento è descritta al paragrafo 3.17.6.

Il firmware non può essere aggiornato tramite modalità di comunicazione FTP.

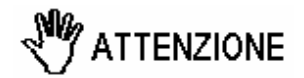

Prima di procedere all'aggiornamento del firmware verificare il numero della versione già in uso e la descrizione delle modifiche apportate disponibile nel documento di istruzioni /history a corredo del file di aggiornamento.

4.7 Valutazione volume dati trasferiti e spazio occupato nel server FTP

La quantità dei dati scaricati giornalmente da ogni centralina dipende fondamentalmente dal tipo di sonda utilizzata (la dimensione del record di una sonda quadribanda è circa il doppio del record delle sonde mono e tribanda), dalla cadenza di memorizzazione (Rate) e, marginalmente, dal numero di scaricamenti giornalieri. Anche il numero degli eventi (allarmi ecc.) influisce marginalmente sulla quantità di dati scaricati.

Supponendo un solo scaricamento giornaliero e di utilizzare una sonda quadribanda mod.EP-4B-01 la quantità indicativa dei dati scaricati è la seguente:

Rate 30 s  $\rightarrow$  100kB Rate 1 min  $\rightarrow$  50kB Rate 2 min  $\rightarrow$  25kB Rate 6 min  $\rightarrow$  12kB Rate 15 min  $\rightarrow$  6kB

In questo caso lo spazio occupato su disco non differisce molto dalla quantità di dati scaricati.

Diversamente, se la centralina fosse impostata per accedere al server ogni ora (24 scaricamenti giornalieri), a causa della memoria minima occupata da ogni singolo file (dimensione cluster dell'hard disk utilizzato), lo spazio giornaliero occupato sul disco del server FTP, con cluster di 4kB, sarebbe di circa 200 kB indipendentemente dal Rate impostato.

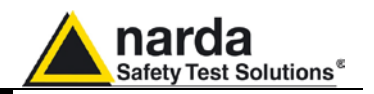

Questa pagina è stata lasciata bianca intenzionalmente

**Comunicazione GPRS** 

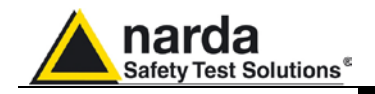

### 5 - Visualizzazione dati

**5.1 Introduzione** Questa sezione fornisce le informazioni per la visualizzazione e la corretta interpretazione dei dati scaricati dal Sistema di Monitoraggio a larga banda tramite il programma 8057SW-02.

Ogni qualvolta si aggiunge una nuova centralina, all'elenco disponibile nella finestra principale 8057-SW02, viene creata, nella cartella principale del programma, una nuova cartella dedicata a raccogliere i dati che verranno scaricati da quella specifica centralina.

Alla nuova cartella vengono automaticamente assegnati i primi 8 caratteri del nome inserito per la centralina (esclusi spazi e caratteri speciali). *Esempio: per una centralina chiamata Nuova Centralina Cisano la cartella dati corrispondente avrà il nome NUOVACEN.* 

**5.2 Calendario** La nuova cartella viene predisposta a raccogliere i dati ad ogni interrogazione della centralina suddividendoli per anno mese e giorno. I dati verranno quindi richiamati automaticamente dal programma sulla base del giorno o della settimana scelti tramite la sezione **Calendario** nella finestra principale dell'SW02:

| J    | anuary | Ja   | nuary | 2010       |      | ~    |         |
|------|--------|------|-------|------------|------|------|---------|
| Mon  | Tue    | Wed  | Thu   | Fri        | Sat  | Sun  |         |
| 28 🛕 | 29 🔥   | 30 🔥 | 31 🔥  | 1 🔺        | 2 🛦  | 3 🔺  | Week PY |
| 4 🛦  | 5 🛦    | 6 🛦  | 7 🔺   | <u>A</u> 8 | 9 🛦  | 10 🛦 | Week 1  |
| 11.▲ | 12 🛦   | 13 🛦 | 14 🛦  | 15 🛦       | 16 🛦 | 17 🛦 | Week 2  |
| 18 🛦 | 19 🛦   | 20   | 21 🛦  | 22         | 23 🛦 | 24 🛦 | Week 3  |
| 25 🛦 | 26 🛦   | 27 🛦 | 28 🛦  | 29 🛦       | 30 🛦 | 31 🛦 | Week 4  |
| 1 🔺  | 2 🔔    | 3 🛕  | 4 🔺   | 5 🔔        | 6 🔥  | 7 🔥  | Week 5  |

# 

# Per un corretto funzionamento del programma è importante che le cartelle ed i file salvati non vengano spostati o rinominati.

Tramite il Calendario è possibile scegliere il giorno o la settimana che si desidera rappresentare graficamente, semplicemente premendo il pulsante corrispondente. Il mese e l'anno vengono selezionati tramite i menù a tendina.

| January  | ~ | 2010 | * |
|----------|---|------|---|
| January  |   | 2006 | ~ |
| February |   | 2007 |   |
| March    |   | 2008 |   |
| April    |   | 2009 |   |
| May      |   | 2010 |   |
| June     |   | 2011 |   |
| July     |   | 2012 |   |
| August   | ~ | 2013 | × |

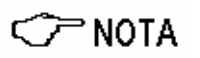

I giorni e le settimane che contengono dati visualizzabili sono di colore blu, mentre quelli per i quali non sono stati scaricati dati sono di colore rosso e visualizzano il simbolo:

Documento AMB8057IT-20317-2.11 - © NARDA 2007

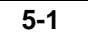

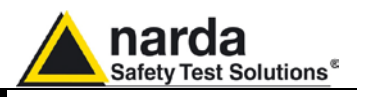

5.3 Finestra dati

Attivando un giorno o una settimana evidenziata col colore blu, si accede al menu principale di rappresentazione grafica.

- Da questo menu, si può inoltre:
  - Visualizzare qualsiasi grafico appartenente a qualsiasi centralina (funzione **Open Files**)
- Selezionare il colore e l'ordine di visione per le diverse tracce (funzione **Option**)
- Salvare i grafici (funzione Save Files)
- Salvare il grafico visualizzato in una immagine di tipo BITMAP nella clipboard per poterla inserire in altri applicativi come Word Processor o Image Editor (funzione Clipboard)
- Aggiungere o modificare un commento (funzione Comment)
- Modificare l'aspetto di tasti ed etichette (funzione Appearance)
- Selezionare il limite e i colori (funzione Setup)
- Evidenziare o meno quando il GSM, oppure uno qualunque degli allarmi, é entrato in funzione e scegliere le tracce da visualizzare (funzione **Trace**)
- Posizionare il marker (funzione **Marker**)
- Espandere orizzontalmente i grafici (funzione **ZOOM**)
- Espandere verticalmente i grafici (funzione Vertical)
- Visualizzare una tabella contenente i dati riportati nel grafico (funzione **Show Table File**)
- Visualizzare la release software (funzione "?")

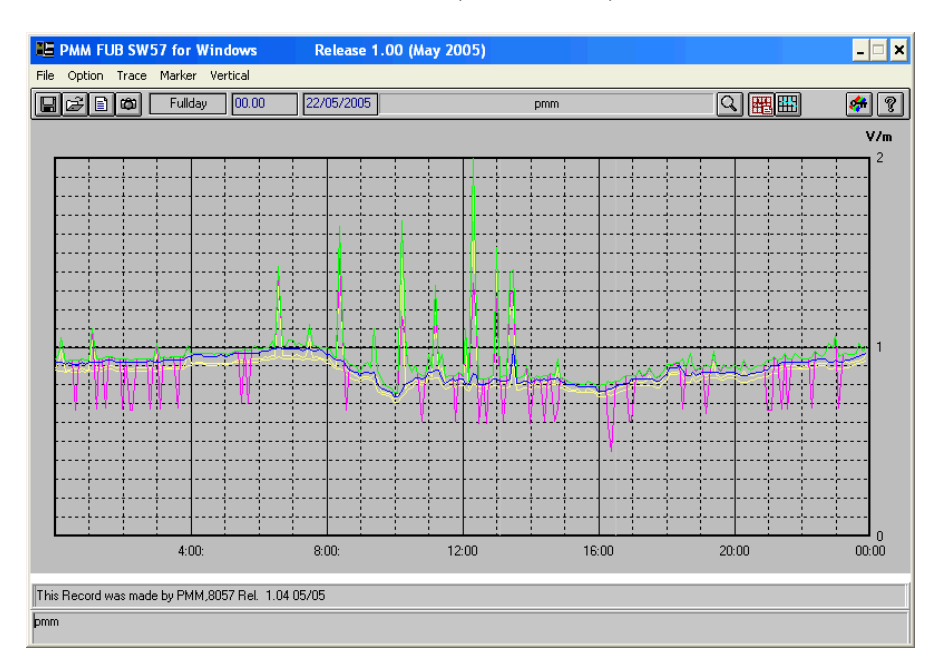
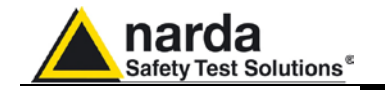

La finestra dati presenta in forma grafica i rilevamenti del giorno o della settimana scelti.

Nell'esempio seguente si possono notare delle sottili bande verticali di colore bianco (il colore è impostabile dall'utente), esse indicano che il modem GSM interno è stato attivato; l'attivazione può provenire o dal gestore di telefonia cellulare per l'interrogazione ciclica del numero telefonico, o dall'utente che ha interrogato la centralina.

Questa indicazione permette di discriminare i campi generati dal modem GSM interno dai campi presenti nell'ambiente di installazione.

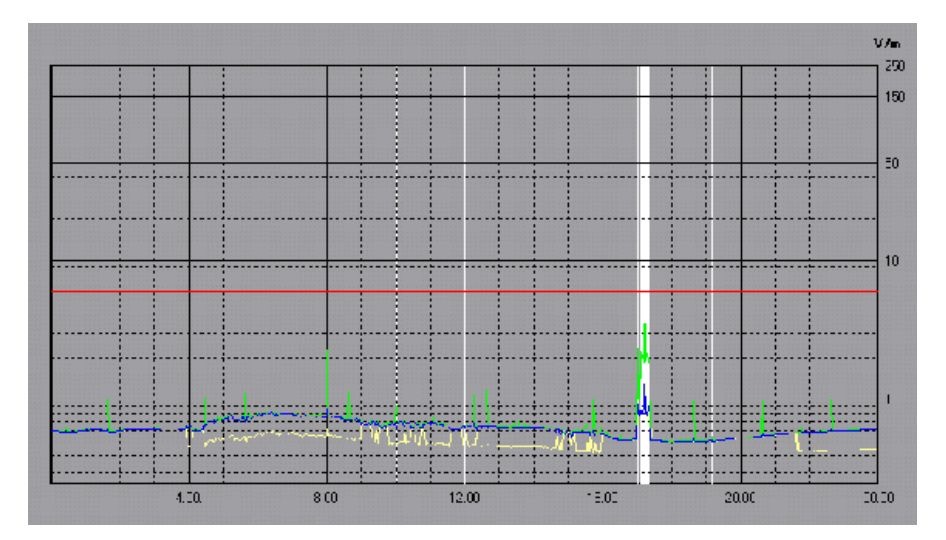

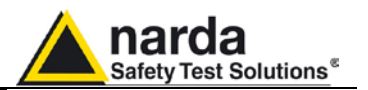

5.4 Comandi principali

I comandi principali sono:

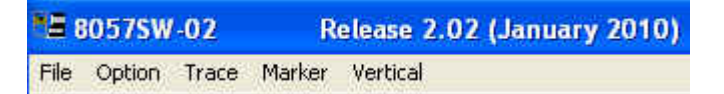

5.4.1 File

Questo comando viene usato per aprire qualsiasi file di qualsiasi centralina o di salvare i file scaricati.

| 12 8 | 8057SW    | Release    |        |         |  |  |
|------|-----------|------------|--------|---------|--|--|
| File | Option    | Trace      | Marker | Vertica |  |  |
| 0    | pen       |            |        |         |  |  |
| 0    | pen Draf  | t i        |        |         |  |  |
| 0    | pen Pane  | el         |        |         |  |  |
| S.   | ave Expo  | rt File Se | etup   |         |  |  |
| S    | ave       |            |        |         |  |  |
| S.   | ave Draft |            |        |         |  |  |
| 5    | ave BitMa | ap.        |        |         |  |  |
| S    | ave Pane  | 6          |        |         |  |  |
| S    | ave As Ta | ABLE (AS   | 5CII)  |         |  |  |
| C    | lose      |            | Ctr    | l+C     |  |  |

Per il suo utilizzo vedi il paragrafo delle icone specifiche **Save Files** ed **Open files**, più avanti descritte.

5.4.2 Option Con questo comando si possono definire i colori delle tracce (funzione Color e icona specifica Setup descritta più avanti); l'ordine di priorità per la visualizzazione delle tracce (Data Order); il carattere usato come separatore dati qualora questi vengano richiesti in forma di tabella (Field Separator (;)); il percorso di memorizzazione dei file testo e immagine generati dalla funzione AUTO ASCII FILE (Auto TXT Path).

| 1 <b>5</b> e        | 1057SW        | -02   | 1      |  |  |
|---------------------|---------------|-------|--------|--|--|
| File                | Option        | Trace | Marker |  |  |
| (C)                 | Color         | 18    |        |  |  |
|                     | Data Order    |       |        |  |  |
| Field Separator (;) |               |       |        |  |  |
|                     | Auto TXT Path |       |        |  |  |

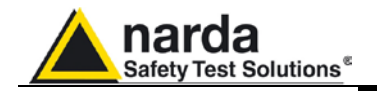

| 5.4.3 Trace | <ul> <li>Il comando Trace permette di selezionare le tracce da visualizzare nel grafico. Le possibili scelte sono:</li> <li>Temperature; fornisce il valore della temperatura incluso in ogni record memorizzato</li> <li>Battery; fornisce il valore della tensione di batteria incluso in ogni record memorizzato</li> <li>Peak LowPass; mostra il valore massimo misurato in banda bassa</li> <li>AVG LowPass; mostra la media calcolata nell'intervallo di tempo impostato tramite la funzione Averaging Period relativamente alle misure della banda bassa. In questo esempio la media è di tipo aritmetico (AVG).</li> <li>Peak HighPass; mostra il valore massimo misurato in banda alta</li> <li>AVG HighPass; mostra la media calcolata nell'intervallo di tempo impostato tramite la funzione Averaging Period relativamente alle misure della banda alta. In questo esempio la media è di tipo aritmetico (AVG).</li> <li>Peak Wide; mostra il valore massimo misurato in banda larga</li> <li>AVG Wide; mostra il valore massimo misurato in banda larga</li> <li>AVG Wide; mostra la media calcolata nell'intervallo di tempo impostato tramite la funzione Averaging Period relativamente alle misure della banda alta. In questo esempio la media è di tipo aritmetico (AVG).</li> </ul> |
|-------------|----------------------------------------------------------------------------------------------------|
| C→ NOTA     | <ul> <li>Le tracce elencate si riferiscono alle bande di frequenza fornite dalla sonda modello EP-3B-01. Il tipo e numero di bande effettivamente disponibili dipende dal modello di sonda in uso.</li> <li>GSM Band; permette di evidenziare con barre verticali l'attività del modem GSM</li> <li>Alarm Band; permette di evidenziare con barre verticali l'attivazione di eventuali allarmi (selezionabili distintamente)</li> <li>Display Temp&amp;Volt when ON; mostra l'andamento grafico di temperatura e tensione di batteria qualora le rispettive tracce siano state abilitate</li> <li>All Trace ON; abilita la visualizzazione di tutte le tracce</li> <li>All Trace OFF; disabilita la visualizzazione di tutte le tracce</li> </ul>                                                                                                    |

| <b>5</b> 80575\  | V-02                                       | Re                                                                     | lease 2.02   | (Jan | uary 2010)                                                                    |
|------------------|--------------------------------------------|------------------------------------------------------------------------|--------------|------|-------------------------------------------------------------------------------|
| File Option      | Trace                                      | Marker                                                                 | Vertical     |      |                                                                               |
| <mark>, 0</mark> | ✓ Ten<br>✓ Bati<br>✓ Pea<br>✓ AVG<br>✓ Pea | Temperature<br>Battery<br>Peak LowPass<br>AVG LowPass<br>Peak HighPass |              |      |                                                                               |
|                  | ✓ AVG<br>✓ Pea<br>✓ AVG<br>✓ GSN           | i HighPass<br>k Wide<br>i Wide<br>1 Band                               |              |      |                                                                               |
|                  | Alar<br>Disp                               | m Band<br>Ilay Temp8                                                   | Wolt when ON | >    | <ul> <li>Alarm Threshold</li> <li>Warning Threshold</li> <li>Probe</li> </ul> |
|                  | All 1<br>All 1                             | race ON<br>race OFF                                                    |              |      | Lock<br>• Memory Saturation<br>• Temperature<br>• Battery                     |
|                  |                                            |                                                                        |              |      | All ON<br>All OFF                                                             |

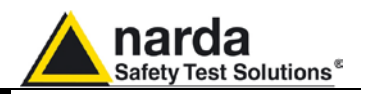

# 5.4.4 Marker

Quando la centralina viene impostata per acquisire tutti i dati, il display visualizza molte tracce. Per consentire una misura precisa di ogni singola traccia è possibile abilitare un marker che mostrerà il valore del campo elettrico, oppure della temperatura, oppure ancora delle batterie, a seconda della traccia per la quale venga selezionato.

La schermata sarà:

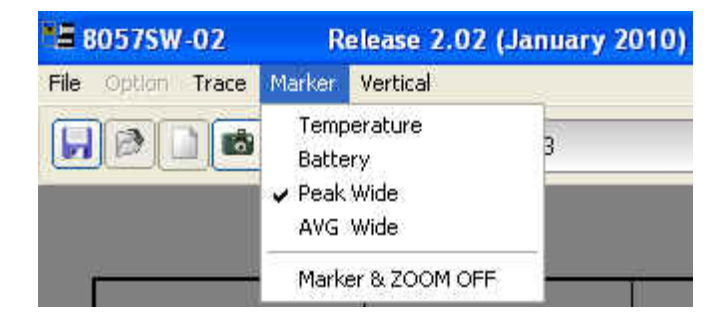

# C NOTA

# Il Marker è reso visibile anche attivando la funzione ZOOM.

Con il mouse è possibile scorrere tutto l'asse dei tempi e fermarsi sulla traccia nel punto per il quale si vuole conoscere l'esatto valore.

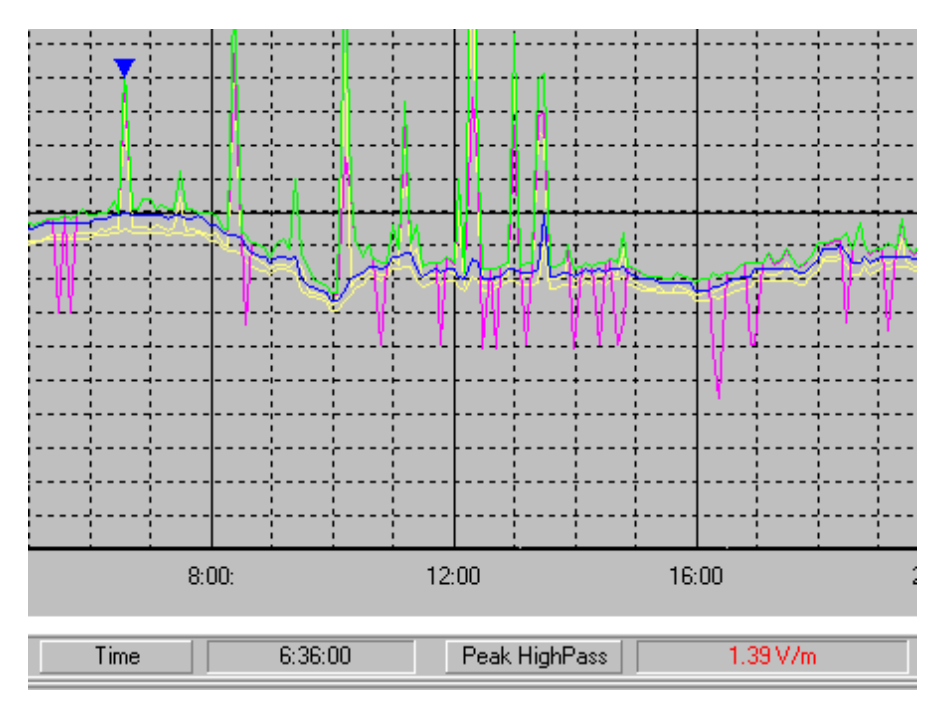

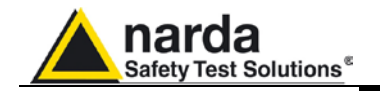

# 5.4.5 Vertical

Questa funzione consente di selezionare la scala verticale con una rappresentazione lineare o logaritmica e di definire il fondo scala. La videata sarà:

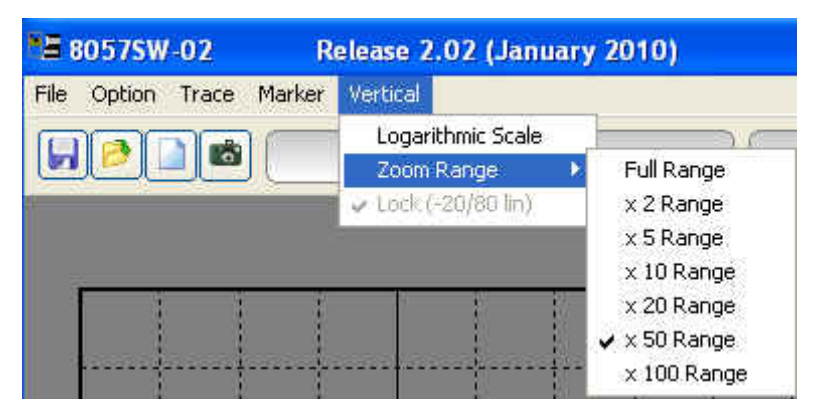

Scegliendo x 100 Range si otterrà la massima sensibilità (fondo scala pari a 1 V/m).

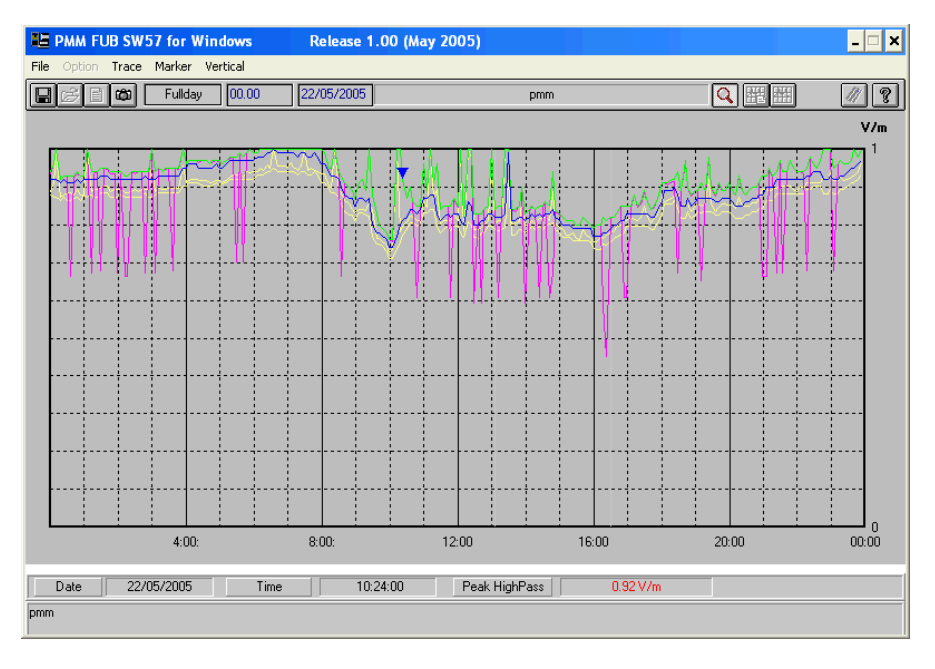

La funzione **Lock (-20/80 lin)** viene attivata quando si vuole visualizzare sul grafico sia la temperatura che la traccia del campo. Forza la scala tra -20 e 80 e la riporta in lineare.

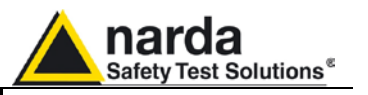

| 5.5 Comandi secondari |         | Descrizione della barra dei comandi:  |               |                                  |  |  |  |
|-----------------------|---------|---------------------------------------|---------------|----------------------------------|--|--|--|
| , <u> </u>            | Fullday | 00.00 21/01/2010                      | LitioGprs     | <b>N H H N N N N N N N N N N</b> |  |  |  |
| 5.5.1 Save Files      |         | Consente di salvare file di misura ne | i seguenti fo | ormati:                          |  |  |  |

1. Draft (Diagram) (\*.RS2) (Default) Archivio per future rielaborazioni

- della misura effettuata. **2.** Panel (\*.P87) Viene salvato un file con estensione \*.P87 che contiene le impostazioni correnti scelte con il tasto Setup, ciò permette all'operatore un facile richiamo successivo delle impostazioni preferite. (Normalmente il programma parte con le impostazioni contenute nel file default.P87)
- 3. BitMap (\*.BMP) Viene salvato un file grafico di tipo bitmap che sarà identico al diagramma visualizzato a video al momento della richiesta.
- 4. ASCII (\*.TXT) Viene salvato un file di testo contenente i dati nella configurazione salvata con la funzione Save Export File Setup.

La schermata proposta è del tipo:

| File Save As                                                |                                                                                                    |                                                                             |   |     |     |            | ? 🛛     |
|-------------------------------------------------------------|----------------------------------------------------------------------------------------------------|-----------------------------------------------------------------------------|---|-----|-----|------------|---------|
| Salva in:                                                   | 057NSTS                                                                                                    |                                                                             | • | æ 🗄 | d 🗗 | •          |         |
| Documenti<br>recenti<br>Desktop<br>Documenti<br>Risorse del | O220F10304     AUTO     AUTOFILE     CENTRALINA     CISANOSULN     Empersdorf     LitioGprs     New8057FTF     SEGRATE     Uninstall     DEFAULT.P8 | DIPROVA<br>IEVA                                                             |   |     |     |            |         |
| <b>i</b>                                                    | Nome file:                                                                                                    | DEFAULT                                                                     |   |     |     | <b>I</b> [ | Salva   |
| Risorse di rete                                             | Salva come:                                                                                                    | Panel (*.P87)                                                               |   |     |     | -          | Annulla |
| ·                                                           |                                                                                                    | Draft [Diagram] (*.RS2)<br>Panel (*.P87)<br>BitMap (*.BMP)<br>ASCII (*.TXT) |   |     |     |            | ÷       |

Le misure possono essere salvate in qualsiasi cartella. Durante questa procedura il software mostra tutti i file precedentemente salvati.

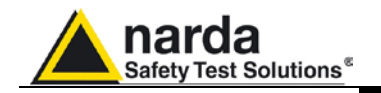

# 5.5.1.1 Save File in formato ASCII I file ASCII in formato .TXT contengono un \* (asterisco) in corrispondenza dei dati e, valori mediati, interessati da un'attività interna del modem. La struttura predefinita delle tabelle dati salvate in formato .TXT è la seguente: Tutte le tracce abilitate: Tutti gli allarmi abilitati;

- Il Marker del GSM-ON abilitato;
- Carattere di separazione: ";" (punto e virgola);
- Dati ordinati nella modalità "Wide,Low Pass, High", prima media e poi picco.

# C NOTA

#### Questa struttura può essere cambiata con la funzione Save Export File Setup. Ciò vale anche per gli allarmi e per la marcatura del modem GSM.

Le impostazioni correnti possono essere visualizzate premendo il tasto Show Table File, questa funzione crea infatti in automatico la tabella dei dati relativi al grafico che si sta visualizzando e rispetta le impostazioni predefinite sopra elencate o quelle salvate con la funzione Save Export File Setup.

Da ultimo viene anche riportata una colonna ove sono segnalati tutti gli allarmi attivi.

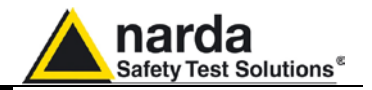

8057SW-02 Firmware: 1.30 04/09

Station: 210WK60625 (Nsts,AMB-8057-02 S/N 210wk60625)

Date: 02/05/2011 Time: 09:00 (RMS 6 minute )

Probe EP-4B-01 (Last Calibrated:15.04.11)

| 02/05/2011;9:54;*;LOW;LOW;LOW;LOW;1.498;0.066;0.036;0.122;3.638;25;L; |
|-----------------------------------------------------------------------|
| 02/05/2011;10:00;*;LOW;LOW;LOW;LOW;LOW;LOW;LOW;LOW;3.638;23;L;        |
| 02/05/2011;10:06;*;LOW;LOW;LOW;LOW;0.263;LOW;LOW;LOW;3.638;21;L;      |
| 02/05/2011;10:12;*;LOW;LOW;LOW;LOW;0.257;LOW;LOW;LOW;3.638;20;L;      |
| 02/05/2011;10:18;*;LOW;LOW;LOW;LOW;LOW;LOW;LOW;LOW;S.600;20;L;        |
| 02/05/2011;10:24;*;LOW;LOW;LOW;LOW;LOW;LOW;LOW;LOW;LOW;3.600;23;L;    |
| 02/05/2011;10:30;*;LOW;LOW;LOW;LOW;LOW;LOW;LOW;LOW;S.638;25;L;        |
| 02/05/2011;10:36;*;LOW;LOW;LOW;LOW;LOW;LOW;LOW;LOW;S.638;26;L;        |
| 02/05/2011;10:42;*;LOW;LOW;LOW;LOW;LOW;LOW;LOW;LOW;3.638;26;L;        |
| 02/05/2011;10:48;*;LOW;LOW;LOW;LOW;LOW;LOW;LOW;LOW;3.638;27;L;        |
| 02/05/2011;10:54;*;LOW;LOW;LOW;LOW;LOW;LOW;LOW;LOW;3.675;27;L;        |
| 02/05/2011;11:00;;LOW;LOW;LOW;LOW;LOW;LOW;LOW;LOW;3.675;28;L;         |
| 02/05/2011;11:06;;LOW;LOW;LOW;LOW;LOW;LOW;LOW;LOW;3.713;28;L;         |
| 02/05/2011;11:12;;LOW;LOW;LOW;LOW;LOW;LOW;LOW;LOW;3.713;28;L;         |
| 02/05/2011;11:18;;LOW;LOW;LOW;0.037;LOW;LOW;LOW;0.064;3.713;28;L;     |
| 02/05/2011;11:24;;LOW;LOW;LOW;LOW;LOW;LOW;LOW;LOW;3.713;28;L;         |
| 02/05/2011;11:30;;LOW;LOW;LOW;0.029;LOW;LOW;0.047;0.050;3.713;28;L;   |
| 02/05/2011;11:36;;LOW;LOW;LOW;LOW;LOW;LOW;LOW;0.031;3.713;28;L;       |
| 02/05/2011;11:42;;LOW;LOW;LOW;LOW;LOW;LOW;LOW;LOW;3.713;30;L;         |
| 02/05/2011;11:48;;LOW;LOW;LOW;LOW;LOW;LOW;LOW;LOW;3.713;33;L;         |
| 02/05/2011;11:54;;LOW;LOW;LOW;LOW;LOW;LOW;LOW;LOW;3.713;34;L;         |
| 02/05/2011;12:00;;LOW;LOW;LOW;LOW;LOW;LOW;LOW;LOW;3.713;35;L;         |
| 02/05/2011;12:06;;LOW;LOW;LOW;LOW;LOW;LOW;LOW;LOW;3.675;36;L;         |
| 02/05/2011;12:12;;LOW;LOW;LOW;LOW;LOW;LOW;LOW;LOW;3.675;37;L;         |
| 02/05/2011;12:18;;LOW;LOW;LOW;LOW;LOW;LOW;LOW;LOW;3.638;37;L;         |
| 02/05/2011;12:24;;LOW;LOW;LOW;LOW;LOW;LOW;LOW;LOW;3.675;37;L;         |
| 02/05/2011;12:30;;LOW;LOW;LOW;LOW;LOW;LOW;LOW;0.038;3.638;37;L;       |
| 02/05/2011;12:36;;LOW;LOW;LOW;LOW;LOW;LOW;LOW;LOW;3.638;37;L;         |
| 02/05/2011;12:42;;LOW;LOW;LOW;LOW;LOW;LOW;LOW;LOW;3.675;33;L;         |
| 02/05/2011;12:48;;LOW;LOW;LOW;LOW;LOW;LOW;LOW;0.029;3.638;28;L;       |
| 02/05/2011;12:54;;LOW;LOW;LOW;LOW;LOW;LOW;LOW;LOW;3.638;26;L;         |
| 02/05/2011;13:00;;LOW;LOW;LOW;LOW;LOW;LOW;LOW;0.086;3.638;24;L;       |
| 02/05/2011;13:06;*;LOW;LOW;LOW;LOW;LOW;LOW;LOW;LOW;3.675;23;L;        |
| 02/05/2011;13:12;;LOW;LOW;LOW;LOW;LOW;LOW;LOW;0.044;3.675;21;L;       |
| 02/05/2011;13:18;;LOW;LOW;LOW;LOW;LOW;LOW;LOW;0.046;3.675;21;L;       |
| 02/05/2011;13:24;;LOW;LOW;LOW;LOW;LOW;LOW;LOW;0.042;3.675;20;L;       |
| 02/05/2011;13:30;;LOW;LOW;LOW;LOW;LOW;LOW;LOW;0.040;3.675;20;L;       |
| 02/05/2011;13:36;;LOW;LOW;LOW;LOW;LOW;LOW;LOW;LOW;3.675;20;L;         |
| 02/05/2011;13:42;;LOW;LOW;LOW;LOW;LOW;0.039;0.046;0.033;3.675;20;L;   |
| 02/05/2011;13:48;;LOW;LOW;LOW;LOW;0.263;LOW;LOW;0.152;3.675;20;L;     |
| 02/05/2011;13:54;;LOW;LOW;LOW;LOW;LOW;LOW;LOW;LOW;3.675;21;L;         |
| 02/05/2011;14:00;;LOW;LOW;LOW;LOW;0.925;0.096;0.073;0.133;3.675;22;L; |

CP NOTA

Come per ciascuna voce riportata in tabella, anche gli asterischi (\*) della funzione GSM Band non saranno visualizzati se nel Trace Menu tale voce risulta disabilitata al momento dell'attivazione della funzione Save Export File Setup.

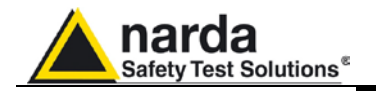

5.5.2 Open Files

Consente di caricare e visualizzare file di misura precedentemente salvati (\*.RS2). Consente inoltre di caricare file di impostazione (\*.P87).

Se il software è gia nel modo grafico, cliccando sul pulsante **Open Files** verranno visualizzate tutte le stazioni disponibili e la cartella **AUTOFILE** contenente i soli file **.TXT** creati in modo automatico tramite la funzione **AUTO ASCII FILE**.

| Load Files                          |                                                                             |                         |   |           |            |   | ? 🔀     |
|-------------------------------------|-----------------------------------------------------------------------------|-------------------------|---|-----------|------------|---|---------|
| Cerca in:                           | 057NSTS                                                                     |                         | - | <b>\$</b> | <b>6</b> 🗉 | • |         |
| Documenti<br>recenti<br>Risorse del | C220F10304<br>AUTO<br>AUTOFILE<br>CENTRALINA<br>Dmm<br>SEGRATE<br>Uninstall | idiprova                |   |           |            |   |         |
|                                     | Nome file:                                                                  | 1                       |   |           | 2          | - | Apri    |
| Risorse di rete                     | Tipo file:                                                                  | Draft [Diagram] (*.RS2) |   |           | 1          | - | Annulla |
|                                     |                                                                             | F Apri in sola lettura  |   |           |            |   |         |

Selezionando, come esempio, la stazione **PMM**, verranno mostrati tutti gli anni relativi agli scaricamenti e la cartella "**autotxt**":

| Load Files                      |            |                   |            |                      | ? 🔀        |
|---------------------------------|------------|-------------------|------------|----------------------|------------|
| Cerca in:                       | Domm       |                   | •          | 🗢 🗈 💣 💷 •            |            |
|                                 | Nome 🔺     |                   | Dimensione | Tipo                 | Data ultir |
| Documenti<br>recenti<br>Desktop | AUTOTXT    |                   |            | 21/01/20<br>21/01/20 |            |
| Risorse del<br>computer         | ٢          | 900               |            |                      | >          |
|                                 | Nome file: | Fullday           |            | <u> </u>             | Apri       |
| Risorse di rete                 | Tipo file; | Draft [Diagram] ( | *.RS2)     | *                    | Annulla    |
|                                 |            | Apri in sola let  | tura       |                      |            |

Associato con il nome di ogni stazione, il software crea la cartella degli anni (in questo esempio 2005) e la cartella "**autotxt**" che contiene tutti i dati relativi alla funzione **Auto ASCII File**.

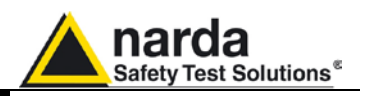

Selezionando l'anno desiderato, il menu mostrerà tutti i mesi e le settimane disponibili:

| oad Files                       |                              |                   |            |                                                          | ? 🛿                              |
|---------------------------------|------------------------------|-------------------|------------|----------------------------------------------------------|----------------------------------|
| Cerca in:                       | 2009                         |                   | Ŧ          | ⇔ 🗈 💣 📰•                                                 |                                  |
| R                               | Nome 🔺                       |                   | Dimensione | Tipo                                                     | Data ult                         |
| Documenti<br>recenti<br>Desktop | February<br>January<br>March |                   |            | Cartella di file<br>Cartella di file<br>Cartella di file | 21/01/20<br>21/01/20<br>21/01/20 |
| Risorse del<br>computer         | <                            |                   |            |                                                          | >                                |
|                                 | Nome file:                   | -                 |            | •                                                        | Apri                             |
| Risorse di rete                 | Tipo file:                   | Draft [Diagram]   | (*.RS2)    | ×                                                        | Annulla                          |
|                                 |                              | 🔲 Apri in sola le | itura      |                                                          |                                  |

Selezionando il Mese, il software mostrerà l'elenco di tutti i giorni che contengono dei dati.

Scegliere il giorno desiderato e cliccare **OK** oppure premere **Cancel** per interrompere l'operazione.

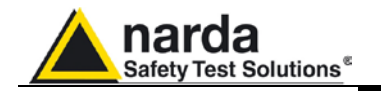

5.5.2.1 Open Autotext file I file all'interno della cartella AUTOFILE sono salvati in formato .TXT, mentre i file salvati nella cartella AUTOTXT sono in formato .RS2. I primi nascono per essere facilmente esportati su applicazioni Office di Windows e non possono essere aperti tramite il software SW02. I secondi possono invece essere visualizzati poiché salvati nel formato grafico proprietario(.RS2).

| Load Files                      |            |                         |       |          | ? 🔀     |
|---------------------------------|------------|-------------------------|-------|----------|---------|
| Cerca in:                       | AUTOTXT    |                         | • • • | • 🖬 🏠    |         |
| Documenti<br>recenti<br>Dosktop | I.RS2      | 2]                      |       |          |         |
|                                 | Nome file: | T                       |       | <u> </u> | Apri    |
| Risorse di rete                 | Tipo file: | Draft [Diagram] (*.RS2) |       | *        | Annulla |
|                                 |            | 🦵 Apri in sola lettura  |       |          |         |

La finestra temporale tra lo Start e Stop viene definita dalle condizioni utilizzate durante il processo di scaricamento.

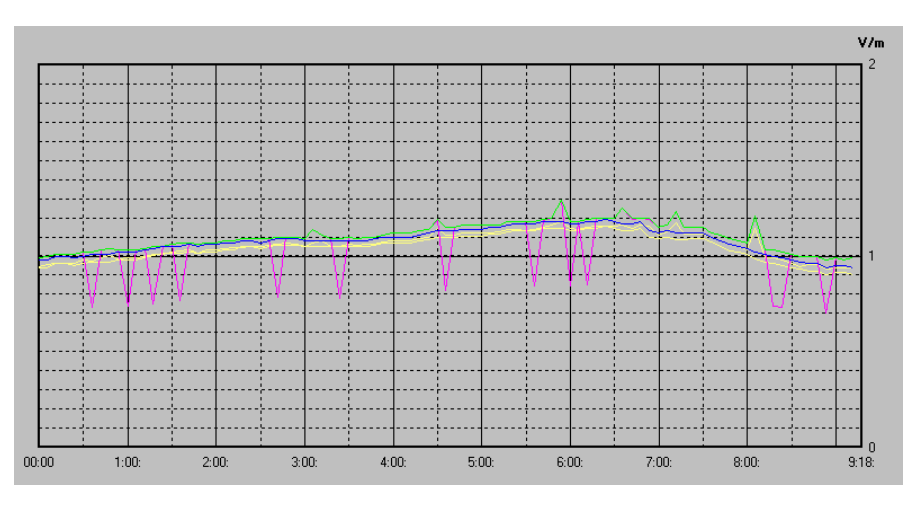

In questo esempio il software mostra il grafico da 00.00 alle 09:18 del file autotxt.RS2.

Se invece viene aperto il file Fullday.RS2 (creato automaticamente all'interno della cartella Month/Day), il grafico equivalente visualizza sempre i dati nell'intervallo di 24 ore; cioè dalle 00.00 alle 24.00.

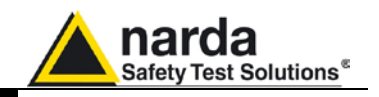

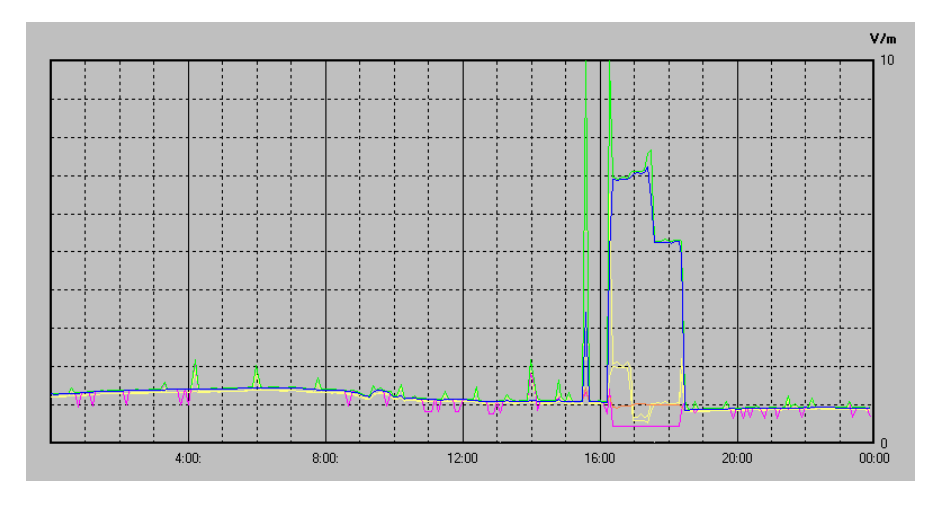

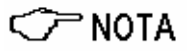

Pertanto con la funzione Auto ASCII File è possibile creare qualsiasi grafico con una condizione di inizio e fine misura definibile a piacere. Per esempio dal Venerdì al Lunedì o a cavallo tra due mesi ecc. Naturalmente questo intervallo di tempo dovrà essere selezionato nella procedura di scaricamento dati.

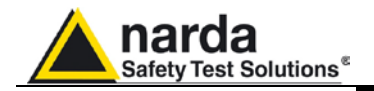

5.5.3 Show Table File

Consente di visualizzare automaticamente una tabella di report contenente i dati relativi all'insieme delle tracce salvate con la funzione **Save Export File Setup**.

Nel momento in cui viene abilitata la funzione **Show Table File** ogni altra funzione viene disabilitata. La videata si presenterà pertanto nel seguente modo.

| 🛎 8057SW-02            | Release 2.0                                                                                                    | 2 (January | 2010)                                                                                                    |                                                                                                    |                                                                                                    |                                                                                                    |                                                                                                    |                                                                                                    |                                                                                                    |
|------------------------|----------------------------------------------------------------------------------------------------|------------|----------------------------------------------------------------------------------------------------|----------------------------------------------------------------------------------------------------|----------------------------------------------------------------------------------------------------|----------------------------------------------------------------------------------------------------|----------------------------------------------------------------------------------------------------|----------------------------------------------------------------------------------------------------|----------------------------------------------------------------------------------------------------|
| File Option Trace Ma   | arker Vertical                                                                                                    | Fullday    | 00                                                                                                    | 1.00 22/01/201                                                                                                    |                                                                                                    | LitioGpre                                                                                                    |                                                                                                    |                                                                                                    | 8 8 8                                                                                                    |
| PHM FUB SW5            | 7 for Win                                                                                                    | dows       |                                                                                                    |                                                                                                    |                                                                                                    |                                                                                                    |                                                                                                    |                                                                                                    |                                                                                                    |
| Station: pm<br>Date: 2 | n<br>2/05/2009                                                                                                    | (PM        | M.8057<br>⊫e: 00.00                                                                                                    | S/N 000W.<br>(RMS)                                                                                                    | J50464)                                                                                                    |                                                                                                    |                                                                                                    |                                                                                                    |                                                                                                    |
| Probe EP-3B            | -01                                                                                                    |            |                                                                                                    |                                                                                                    |                                                                                                    |                                                                                                    |                                                                                                    |                                                                                                    |                                                                                                    |
| pas                    |                                                                                                    |            |                                                                                                    |                                                                                                    |                                                                                                    |                                                                                                    |                                                                                                    |                                                                                                    |                                                                                                    |
| Date                   | Time                                                                                                    | TzOn       | RMS U.<br>V/m                                                                                                    | RMS Lo<br>V/m                                                                                                    | RMS Hi<br>V/m                                                                                                    | Peak W.<br>V∕m                                                                                                    | Peak Lo.<br>V/m                                                                                                    | Peak Hi<br>V∕n                                                                                                    | Battery<br>V                                                                                                    |
| 22/05/2005             | 00:00:00<br>0 12<br>0 12<br>0 12<br>0 30<br>0 36<br>0 42<br>0 48<br>0 54<br>1 00<br>1 06<br>1 10<br>1 12<br>1 18<br>1 30<br>1 36 |            | $\begin{array}{c} 0 & 92 \\ 0 & 92 \\ 0 & 91 \\ 0 & 91 \\ 0 & 91 \\ 0 & 91 \\ 0 & 91 \\ 0 & 91 \\ 0 & 92 \\ 0 & 92 \\ 0 & 92 \\ 0 & 92 \\ 0 & 92 \\ 0 & 92 \\ 0 & 92 \\ 0 & 92 \\ 0 & 92 \\ 0 & 93 \\ 0 & 93 \\ 0 & 93 \\ \end{array}$ | 0 88<br>0 87<br>0 86<br>0 86<br>0 86<br>0 86<br>0 86<br>0 86<br>0 87<br>0 87<br>0 88<br>0 87<br>0 87<br>0 87<br>0 87<br>0 87 | 0 92<br>0 92<br>0 92<br>0 91<br>0 91<br>0 91<br>0 91<br>0 92<br>0 92<br>0 92<br>0 92<br>0 92<br>0 92<br>0 92<br>0 92 | $\begin{array}{c} 0 & 94 \\ 0 & 96 \\ 1 & 052 \\ 0 & 933 \\ 0 & 933 \\ 0 & 933 \\ 0 & 943 \\ 0 & 944 \\ 0 & 944 \\ 0 & 944 \\ 0 & 944 \\ 0 & 944 \\ 0 & 945 \\ 0 & 955 \\ 0 & 955 \\ \end{array}$ | $\begin{array}{c} 0 & 89 \\ 0 & 91 \\ 0 & 88 \\ 0 & 88 \\ 0 & 888 \\ 0 & 888 \\ 0 & 888 \\ 0 & 888 \\ 0 & 888 \\ 0 & 888 \\ 0 & 888 \\ 0 & 888 \\ 0 & 889 \\ 0 & 899 \\ 0 & 899 \\ 0 & 890 \\ 0 & 90 \\ 0 & 90 \\ \end{array}$ | $\begin{array}{c} 0 & 94 \\ 0 & 96 \\ 1 & 05 \\ 0 & 92 \\ 0 & 93 \\ 0 & 96 \\ 0 & 93 \\ 0 & 94 \\ 0 & 93 \\ 1 & 10 \\ 0 & 67 \\ 0 & 94 \\ 0 & 67 \\ 0 & 94 \\ 0 & 68 \\ 0 & 95 \\ \end{array}$ | 4 84<br>4 884<br>4 884<br>4 884<br>4 884<br>4 884<br>4 884<br>4 884<br>4 884<br>4 884<br>4 884<br>4 884<br>4 884<br>4 884<br>4 884<br>4 884<br>4 884<br>4 884 |
| Probe E                | P-3B-01                                                                                                    | Res        | olution                                                                                                    | 6 min                                                                                                    | Mode                                                                                                    | 11                                                                                                    | RMS                                                                                                    | 16                                                                                                    |                                                                                                    |
| prim                   |                                                                                                    |            |                                                                                                    |                                                                                                    |                                                                                                    |                                                                                                    |                                                                                                    |                                                                                                    |                                                                                                    |

5.5.4 ClipBoard

Consente di costruire il bitmap corrispondente alla misura corrente visualizzata e copiarlo nella Clipboard di Windows. In questo modo è possibile effettuare operazioni di incolla immagine direttamente su altri software attivi senza costruire file di scambio. Questa operazione può essere utile per integrare rapporti di prova o altri documenti scritti per mezzo di un Word Processor, come ad esempio Word per Windows™, con l'immagine grafica delle misure effettuate.

Ogni traccia viene convertita in formato bitmap e copiata con i colori di paletta scelti nel **Setup**.

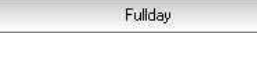

21/01/2010

00.00

La casella **File Name** riporta il nome del file visualizzato. Normalmente esso è aggiornato automaticamente con il comando **LOAD**.

Le caselle **Status 1** e **Status 2** riportano l'ora e il giorno di inizio relativi alla videata.

La casella successiva riporta il nome della centralina.

| LitioGprs |  |
|-----------|--|
|-----------|--|

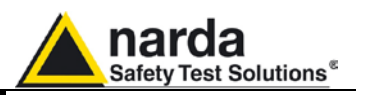

5.5.5 Zoom Mode

Consente di espandere orizzontalmente la misura visualizzata (ZOOM) per evidenziare la misura effettuata con una migliore definizione. Attivando lo ZOOM, viene abilitata la funzione Marker. Un piccolo triangolo blu apparirà sul display e sarà possibile spostarlo con il mouse in qualsiasi parte del grafico. Nella finestra in basso verranno mostrati la grandezza marcata ed il tempo.

Per attivare lo **Zoom** seguire la seguente procedura:

- selezionare il pulsante Zoom Mode
- posizionare con il mouse, sul punto di inizio, la croce arancione apparsa sul grafico
- mantenendo premuto il tasto sinistro del mouse, trascinare la croce sul punto di fine del tratto che si desidera espandere. Rilasciando il tasto del mouse verrà immediatamente espanso il tratto di traccia selezionato.

Durante questa operazione vengono visualizzate due barre verticali che aiutano la selezione dell'area da espandere. Per ritornare alla visualizzazione normale deselezionare Zoom Mode.

ATTENZIONE

Il minimo tratto di traccia selezionabile è di 120 secondi (2 minuti). Un ingrandimento maggiore non farebbe altro che distanziare ulteriormente i punti di misura tra loro senza aggiungere informazioni significative.

Se si tenta uno zoom su di un tratto inferiore ai 2 minuti viene visualizzato il seguente avviso:

| Zoom | ×                       |
|------|-------------------------|
| ♪    | Cannot zoom any further |
|      | ОК                      |

Il pulsante Zoom Mode permette di attivare il Marker, rappresentato da una freccia colorata, che può essere posizionata liberamente, per mezzo del mouse, lungo la traccia grafica visualizzata. In questo caso sulla barra di stato, nella parte inferiore dello schermo, saranno visualizzati i valori di tempo (trascorso dall'inizio della misura) e la grandezza marcata relativa alla posizione corrente del Marker. Questa funzione permette un'analisi dettagliata del grafico e dei relativi valori memorizzati.

Quando il pulsante Zoom Mode è attivo vengono automaticamente C NOTA disattivati gli altri comandi ad esclusione di Save. ClipBoard ed Help.

5.5.6 Comment Attivando questa icona, è possibile inserire o visualizzare la casella contenente il commento, che può essere digitato o modificato, fino ad un massimo di 1024 caratteri. La videata sarà del tipo:

C NOTA

槛

5-16

Nel bitmap, il commento viene riportato solo quando questo tasto è attivato.

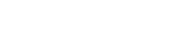

Visualizzazione dati

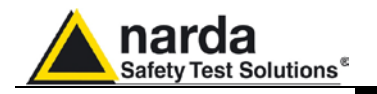

5.5.7 Redraw

5.5.8 Appearance

Consente di rinfrescare lo schermo e ritracciare il diagramma. Questa operazione è richiesta soprattutto quando il PC dispone di poca memoria e molte applicazioni sono attive contemporaneamente.

| 🕮 Appearance                         |                                                                                                    |
|--------------------------------------|----------------------------------------------------------------------------------------------------|
| Label<br>Start Color<br>Sample Label | Start Color Sample Sample Samp |
| End Color<br>Default                 | Default                                                                                                    |
| Style<br>Round Shaded                | Style XP                                                                                                    |
| ОК                                   | Cancel                                                                                                    |

Lo stile di pulsanti ed etichette può essere selezionato tramite le finestre a tendina **Style.** 

I tasti Start Color e End Color consentono la scelta dalla palette colori

Sample Button e Sample Label mostrano l'anteprima delle impostazioni

Il tasto Default ripristina le impostazioni di aspetto predefinite

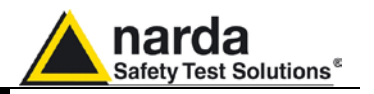

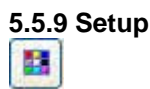

Con il pulsante di **Setup** si accede alla finestra delle impostazioni dei colori del grafico.

E' possibile variare le impostazioni correnti in qualsiasi momento, le nuove impostazioni scelte potranno essere salvate su file per essere richiamate successivamente.

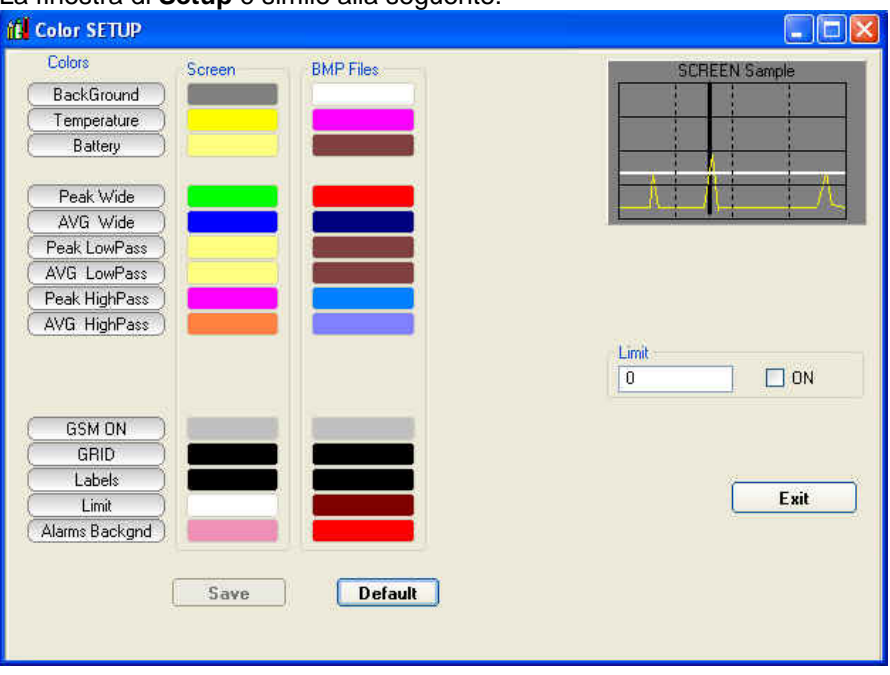

La finestra di Setup è simile alla seguente:

A ciascuna traccia del grafico, elencata sotto **Colors**, si può assegnare il colore voluto, il quale può essere differente tra schermo (**Screen**) o file BMP (**BMP Files**) per meglio adattarsi alle esigenze di visualizzazione dell'utente.

**5.5.9.1 Color Palette** La scelta si esegue selezionando con il mouse il colore da variare e utilizzando quindi la finestra di Color Palette.

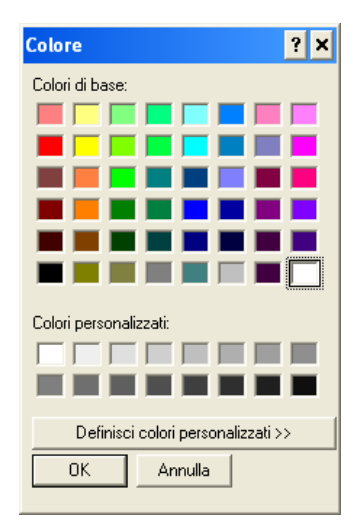

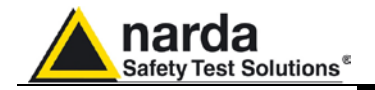

5.5.10 Limit

Il riquadro **Limit** permette di impostare ed attivare una traccia di riferimento sulla videata corrente.

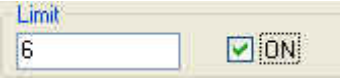

**5.5.10.1 SCREEN Sample** Il piccolo grafico in alto a destra anticipa un esempio della visualizzazione, del salvataggio o della stampa che verrà ottenuta con i colori impostati.

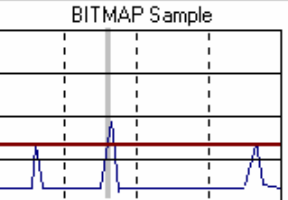

Il tasto Exit chiude la finestra di Setup mantenendo le impostazioni selezionate per la videata corrente, se si desidera mantenere queste impostazioni anche per i grafici visualizzati successivamente dopo una nuova apertura del programma, è possibile salvare la nuova configurazione su file per mezzo del pulsante Save.

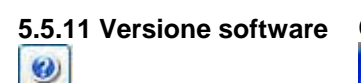

Ciccando questa icona apparirà la release software installata sul PC.

| bout |                                          |
|------|------------------------------------------|
| į    | 80575W-02<br>Release 2.02 (January 2010) |
|      | ОК                                       |

# 5.6 Finestra grafica

La parte centrale della finestra dati del programma 8057-SW02 visualizza la finestra grafica di presentazione dei dati.

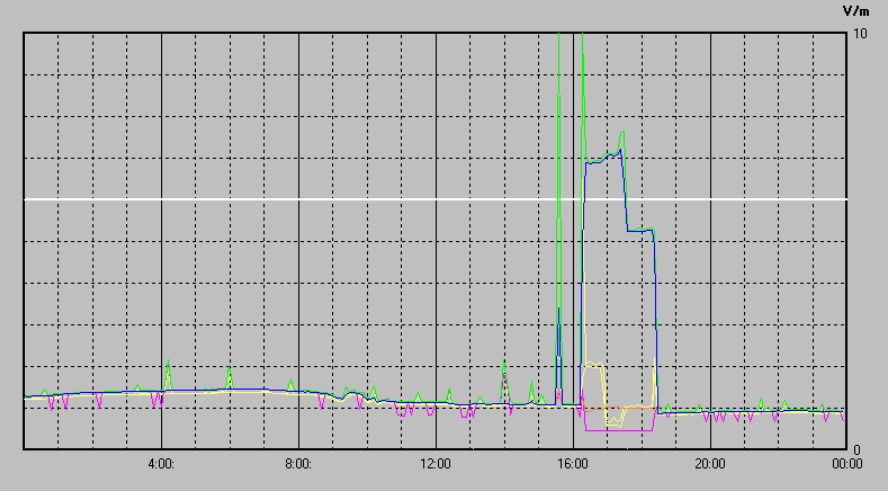

Nella finestra grafica verranno visualizzate le tracce memorizzate sulla base di quanto impostato sulla finestra principale nella sezione **Storing Settings**.

Quando viene attivato **Zoom Mode** un triangolino con il vertice in basso metterà in evidenza la posizione del **Marker**.

Una linea orizzontale, del colore scelto tramite **Setup**, evidenzia il limite impostato, ciò permette una facile comparazione con il grafico rilevato.

Visualizzazione dati

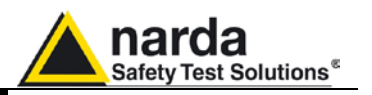

**5.7 Finestra di stato** La parte bassa della finestra dati del programma 8057-SW02 visualizza la finestra di stato.

Questo riquadro fornisce informazioni utili sul funzionamento del programma.

Fornisce inoltre un aiuto esteso ed immediato sul significato dei comandi e delle opzioni sulle quali viene posizionato il mouse.

Qui di seguito sono riportati alcuni esempi:

| Probe    | EP-18-01    | Resolution | 30 seconds | Mode | AVG | Ţ |
|----------|-------------|------------|------------|------|-----|---|
| Modalità | operativa ( | corrente   |            |      |     |   |

Date 22/01/2010 Time 10:15:00 Battery 3:64 V Valori relativi alla posizione del **Marker** 

Makes a BITMAP and put it in the clipboard so that it can be pasted to other applications such as word processor and image editors Visualizzazione della descrizione del pulsante **Clip Board** 

5.8 Importazione dati su Word o Excel
Tutti i grafici salvato in formato TXT possono essere visualizzati da altre applicazioni. Se si usa Word o Excel, cercare i file con il comando Open file e selezionare Tipo File: Tutti i file (\*.\*). Cercare i file nella cartella 8057NSTS e seguire il percorso (Nome Stazione, anno, mese e giorno) nel selezionare il file che si vuole aprire.

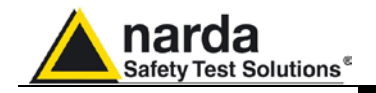

# 6 – Funzionamento con Doppia-sonda

**6.1 Descrizione** Questa sezione fornisce informazioni aggiuntive riguardanti la modalità operativa Doppia-sonda. Fare riferimento alle altre sezioni di questo manuale per l'installazione ed uso del Sistema di Monitoraggio a larga banda AMB-8057.

Il sistema AMB-8057 può operare in configurazione Doppia-sonda per incrementare la sua capacità di monitoraggio del campo.

Il funzionamento Doppia-sonda è basato sulla sonda HP-1B-01, per la misurazione del campo magnetico alle basse frequenze, provvista di un connettore per l'installazione di una sonda secondaria.

Qualsiasi sonda mono o tri-banda può essere installata come secondaria di una configurazione Doppia-sonda permettendo in questo modo di acquisire, oltre al campo magnetico ELF, quello elettrico ELF o RF a seconda del modello di sonda.

6.2 Installazione

Quando una sonda tri-banda è utilizzata nella configurazione a Doppia-sonda il risultato aggiuntivo, fornito oltre al campo magnetico a bassa frequenza, sarà limitato alla sola misura della sezione Wideband senza fornire alcun risultato relativo alle sezioni Low e High.

Seguire le istruzioni di installazione fornite nel capitolo 1 e 2 e collegare la sonda primaria HP-1B-01 all'unità principale dell'AMB-8057. Il pannello superiore dell'HP-1B-01 fornisce un connettore addizionale per la sonda secondaria.

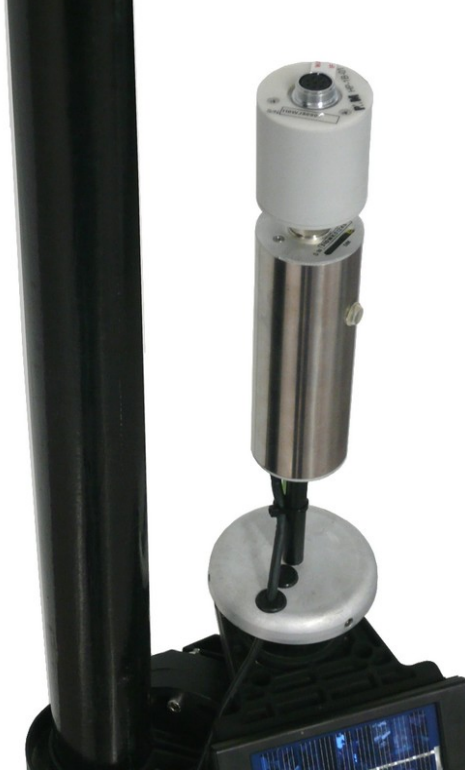

Fig. 6-1 Pannello frontale HP-1B-01

Funzionamento con Doppia-sonda

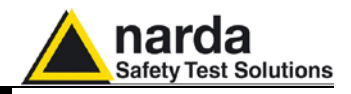

Collegare la sonda secondaria a quella primaria come mostrato nelle immagini seguenti:

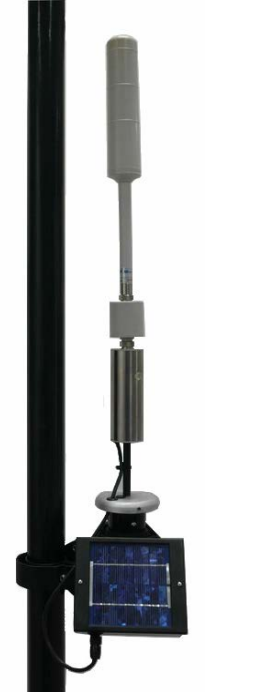

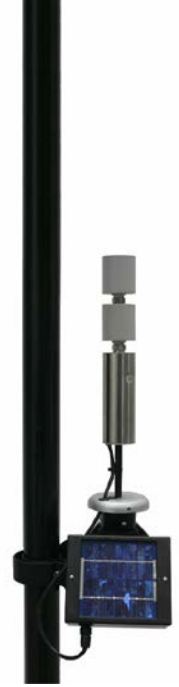

Fig. 6-2 Configurazione Doppiasonda (vista interna): EP-1B-01 sonda (vista interna): EP-1B-04 montata come sonda secondaria

Fig. 6-3 Configurazione Doppiamontata come sonda secondaria

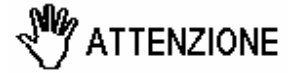

La configurazione Doppia-sonda richiede l'uso della prolunga 8057extension per l'involucro esterno quando l'EP-1B-01 o l'EP-1B-03 o l'EP-3B-01 è montata come sonda secondaria.

La seguente immagine mostra la prolunga 8057-extension per l'involucro esterno (verificare gli accessori con riferimento alla lista di controllo); il kit fornito include:

- n°3 Viti a testa bombata con esagono incassato
- n°3 Rondelle in plastica
- n°3 Dadi esagonali

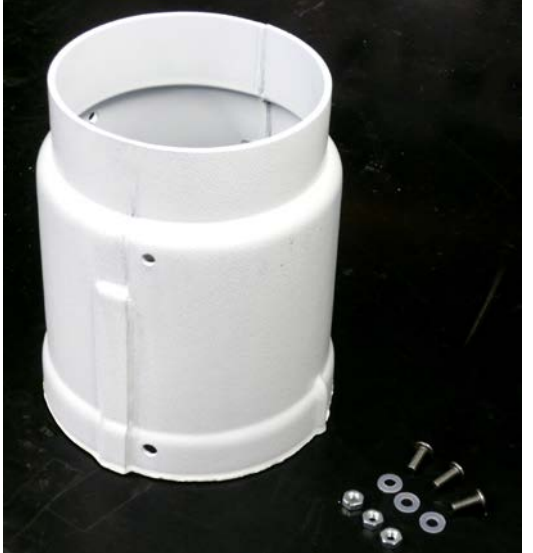

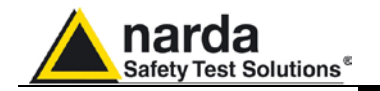

Inserire la prolunga 8057-extension all'interno dell'involucro esterno; ruotare la stessa in modo da allineare i fori e le giunzioni sovrapposte.

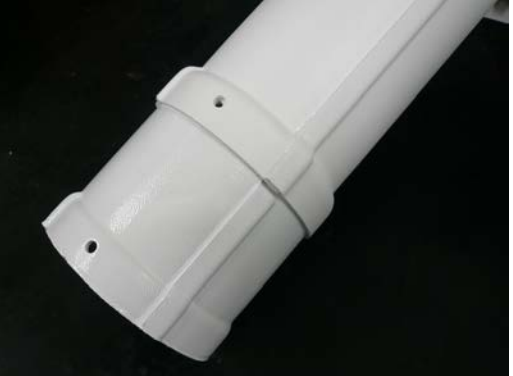

Fissare la prolunga 8057-extension attraverso le viti fornite tenendo i dadi all'interno dell'involucro e le rondelle in plastica all'esterno. Avvitare le viti utilizzando la chiava a brugola da 2.5mm.

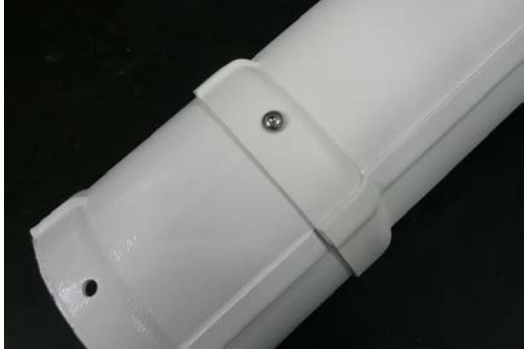

Inserire l'involucro lungo l'asse della centralina e fissarlo al fondello con le tre viti precedentemente rimosse. A questo punto, la centralina può essere installata sul sito di prova <u>seguendo le istruzioni fo</u>rnite nel capitolo 1 e 2.

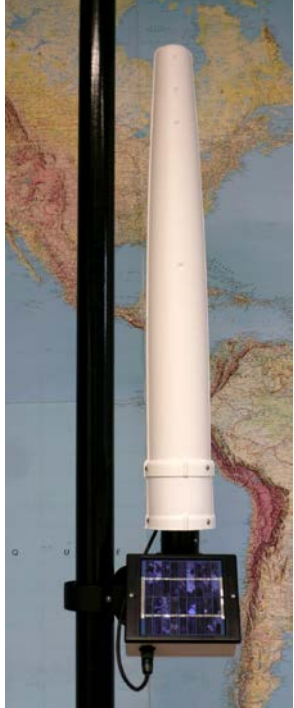

Fig. 6-4 AMB-8057 Area monitor in configurazione Doppia-sonda

Funzionamento con Doppia-sonda

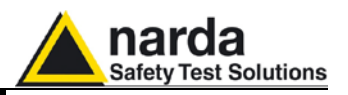

La configurazione Doppia-Sonda è automaticamente riconosciuta dal firmware dell'AMB-8057 che fornisce le funzioni richieste.

Le soglie di allarme e attenzione del livello di campo sono basate sulla **sonda di riferimento** che di default è la primaria (HP-1B-01). Come spiegato nelle successive sezioni, qualsiasi delle due sonde può essere impostata come **riferimento** attraverso un comando specifico.

6.3 Combinazioni di sonde
 Oltre alle applicazioni Safety che informano di situazioni critiche attraverso i messaggi di allarme e forniscono risultati storici, monitorare per lunghi periodi il campo Elettromagnetico è la migliore soluzione per dimostrare, in particolar modo in caso di preoccupazione e protesta da parte della popolazione contro antenne o impianti di trasmissione, che l'intensità di campo è solitamente bassa e ben al di sotto dei limiti di legge.
 Anche se in alcune applicazioni, come le rilevazioni in prossimità di linee di distribuzione, il campo elettrico a bassa frequenza può essere facilmente determinato attraverso calcoli matematici e solitamente non cambia nel tempo, il suo monitoraggio insieme al campo magnetico può essere utile a

mostrare alla popolazione i livelli misurati invece di spiegazioni teoriche.

Le normative stabiliscono i limiti per il campo Magnetico e Elettrico. Un continuo monitoraggio di entrambi i livelli fornisce risultati completi da essere facilmente confrontati ai limiti senza la necessità di calcoli matematici.

Inoltre, alcune applicazioni industriali potrebbero trarne dei vantaggi dal monitoraggio a Doppia-sonda.

Sono possibili diverse combinazioni di sonde selezionando la sonda secondaria in base a specifiche necessità di monitoraggio come mostrato nella tabella seguente. Tenere presente che la sonda primaria (quella connessa direttamente all'unità principale dell'AMB-8057) deve sempre essere il modello HP-1B-01.

| Tabella 6-1 Combinazioni di sonde |                                                                                                    |                                                                                                    |  |
|-----------------------------------|----------------------------------------------------------------------------------------------------|----------------------------------------------------------------------------------------------------|--|
| ELF                               |                                                                                                    |                                                                                                    |  |
| HP-1B-01 + EP-1B-04               | Soluzione completa per il<br>monitoraggio del campo<br>Magnetico e Elettrico a bassa<br>frequenza nel range 10Hz – 5kHz | La migliore risposta al problema<br>della popolazione esposta agli<br>impianti di distribuzione o linee<br>elettriche |  |

|                     | ELF + RF               |                                 |
|---------------------|------------------------|---------------------------------|
|                     | H field: 10Hz – 5kHz   |                                 |
| HP-1B-01 + EP-1B-01 | +                      |                                 |
|                     | E field: 100kHz - 3GHz |                                 |
|                     | H field: 10Hz – 5kHz   | Ogni volta che la popolazione   |
| HP-1B-01 + EP-1B-03 | +                      | può essere esposta a livelli di |
|                     | E field: 100kHz - 7GHz | campo a basse e alte frequenze  |
|                     | H field: 10Hz – 5kHz   |                                 |
| HP-1B-01 + EP-3B-01 | +                      |                                 |
|                     | E field: 100kHz - 3GHz |                                 |

C NOTA

Nella configurazione Doppia-sonda non sono supportate le sonde Quad-band.

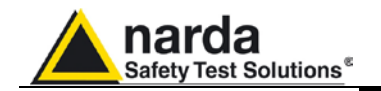

# di riferimento

ALAR

6.4 Selezione della sonda Come descritto nel §6.2, la configurazione Doppia-sonda di default imposta la primaria HP-1B-01 come sonda di riferimento.

> Questo significa che il valore di Last Field, mostrato dal software alla sinistra del pannello delle impostazioni, verrà calcolato sui valori del campo magnetico.

> Il valore Last Field è continuamente confrontato con le soglie di Attenzione e Allarme impostate dall'utente per accertare qualsiasi condizione di allarme.

> Fig. 6-5 Last Field e Impostazioni soglia di Allarme e Attenzione nel pannello delle impostazione. Riferito alla sonda primaria come di default.

> E' possibile impostare la sonda secondaria (campo Elettrico) come sonda di riferimento. In questo caso, Last Field e le soglie di Allarme e di Attenzione saranno riferiti alla misurazione del campo elettrico fornito dalla sonda secondaria.

> Un comando con la stringa "#F7SSAAS\*" può essere spedito alla centralina via RS232 o SMS per impostare la sonda secondaria come riferimento. Fare riferimento al capitolo 7 per la sintassi e relative informazioni.

> Fig. 6-6 Last Field e Impostazioni soglia di Allarme e Attenzione nel pannello delle impostazione. Riferito alla sonda secondaria.

| Max Fiel         | Id ALARM Sei<br>WARNING | tings |
|------------------|-------------------------|-------|
| OUT<br>OFF ON    |                         | F ON  |
| Threshold        | 6.00                    | uT    |
|                  |                         |       |
| OUT              | ALARM                   | IN    |
| OFF ON           | OF                      | F ON  |
| Threshold        | 20.00                   | uT    |
|                  |                         |       |
| Averaging Period |                         |       |
| Minute           | 6                       |       |
|                  |                         |       |

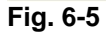

| h           | tax Field ALA | ARM Settings |       |
|-------------|---------------|--------------|-------|
|             | WAR           |              | 6     |
| OFF         | ON            | OFF          | ON    |
| Thresho     | ld 300        | 0.00         | (V/m) |
|             |               |              |       |
| Averaging P | eriod         |              |       |
| C 100       | 6             |              | ● RMS |
| Minute      |               |              |       |

Fig. 6-6

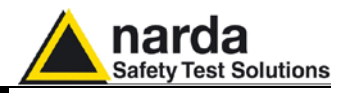

6.5 Pannello delle Impostazioni nella configurazione Doppia-sonda L'unica differenza mostrata nel pannello delle impostazioni nella configurazione Doppia-sonda è la "Probe Section"; la sezione visualizza entrambi i modelli delle sonde installate e le date di taratura delle stesse.

C NOTA

L'allarme sonda è sempre riferito alla sonda primaria

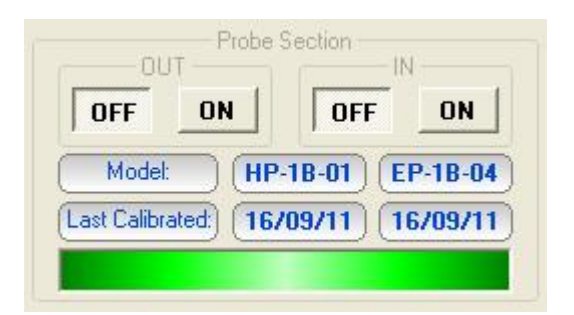

**6.6 Lettura diretta** Quando è attiva una connessione diretta con la centralina tramite porta seriale RS232 il tasto **Direct Readings** permette di aprire una finestra che visualizza le misure istantanee della centralina. In caso di configurazione Doppia-sonda entrambi i livelli di campo Magnetico e Elettrico verranno visualizzati.

| Preprocessed Data                                                                    |      |
|--------------------------------------------------------------------------------------|------|
| UT         V/m           HP-1B-01         EP-1B-04           0.183         231.801   |      |
| Operating Data           Operating Data         Voltage           22 *C         4.12 |      |
| Acquisition  Acquisition  Get every: 3  Seconds  Log Da                              | ita  |
|                                                                                      | Exit |

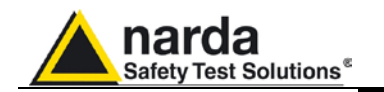

HP-18-01 / EP-18-01

Probe

Resolution

30 seconds

Mode

#### 6.7 Visualizzazione dei risultati

I dati scaricati dall'AMB-8057 possono essere visualizzati dal software in formato grafico o tabellare; i valori misurati da entrambe le sonde possono essere inseriti nello stesso grafico o tabella.

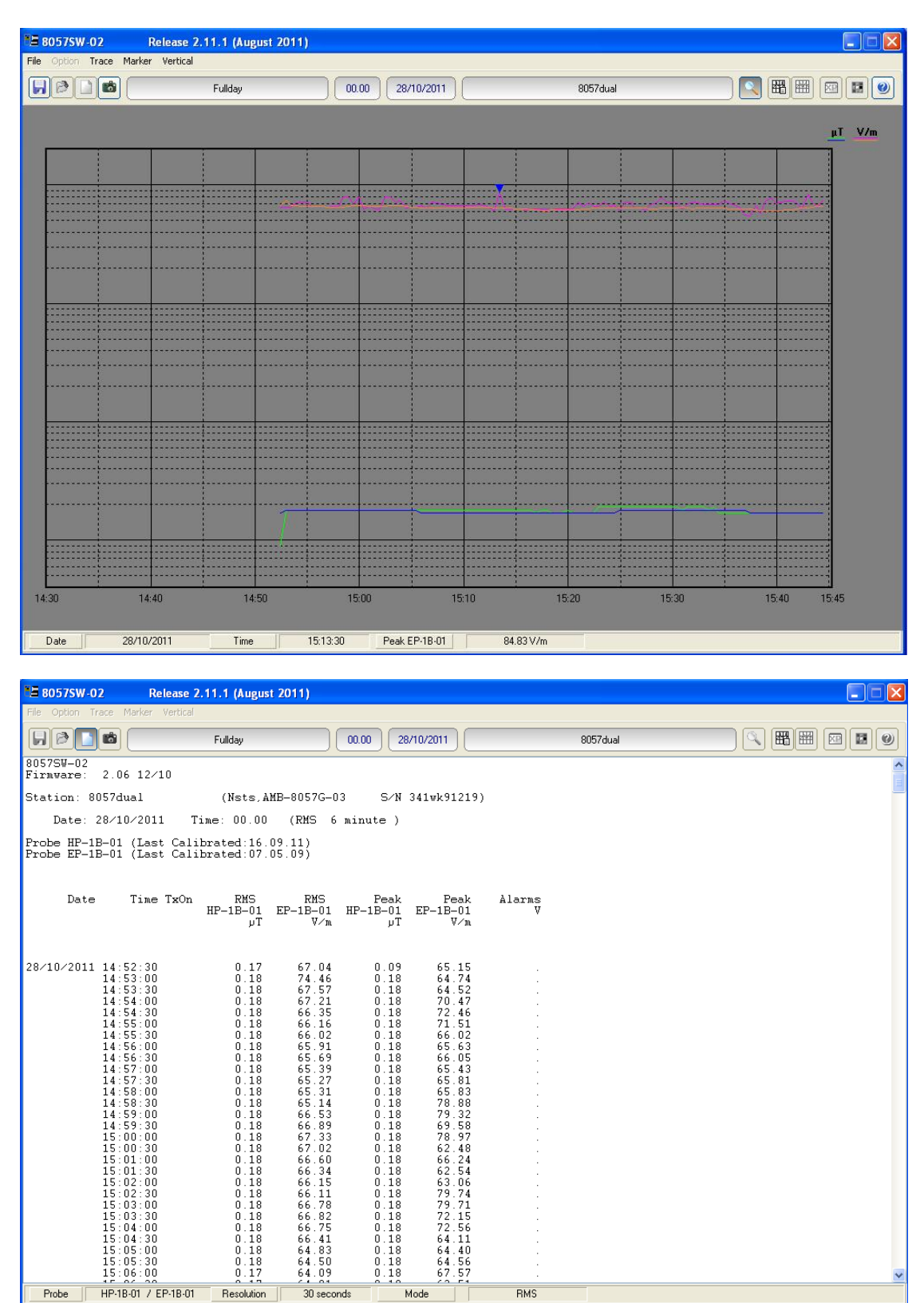

Funzionamento con Doppia-sonda

RMS

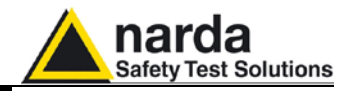

Questa pagina è stata lasciata bianca intenzionalmente

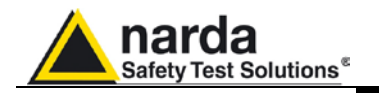

# 7 - Comandi e Messaggi SMS

7.1 Introduzione Questo capitolo fornisce le informazioni relative al protocollo di comunicazione del Sistema di Monitoraggio a larga banda tramite telefono cellulare con messaggi SMS (Short Messages System) o tramite RS232 con l'utilizzo di Windows Hyper Terminal o programmi simili. Ogni centralina provvista di modem GSM può essere raggiunta tramite un telefono cellulare GSM, l'invio di una serie di comandi SMS permetterà l'utente di variare le impostazioni o di interrogare varie funzioni della centralina. I comandi hanno il seguente formato: #F7Qcommand(parameters)\* dove: # = apertura della stringa di comando; **F7** = stringa sempre presente; **Q** = ? per comandi di interrogazione; S per comandi di impostazione; **Command** = stringa di comando; (parameters) = valore dei parametri di impostazione (ove presenti); \* = chiusura della stringa di comando. I comandi disponibili tramite messaggio SMS sono suddivisi in tre categorie principali: Query COMMANDs, comandi di interrogazione; Setting COMMANDs, comandi di impostazione. GPRS COMMANDS, specifici per la comunicazione GPRS/FTP Ad eccezione di "EVN", "EVNL", ed "EVNR" (che data la prolissità non ne consentirebbe l'uso SMS) tutti i comandi sono funzionanti in modalità SMS, MODEM e diretta RS232. Ogni SMS inviato alla centralina deve contenere come primo 🗁 NOTA comando quello di autenticazione della device password. Ciò è previsto onde proteggere la stazione da accessi indesiderati. Pertanto ogni SMS, per essere correttamente processato, deve cominciare con la stringa: #F7?IDN psw\* Dove psw è la device password impostata nella centralina (la password impostata dalla fabbrica è: PASSPMM. Esempio: per richiedere l'ultima misura acquisita (valor medio) il messaggio SMS da inviare ad una centralina con password impostata dalla fabbrica deve contenere la stringa #F7?IDN PASSPMM\*#F7?LFA\* I comandi inviati tramite RS232 durante lo stato di riposo del microcontrollore hanno il solo effetto di porlo in stato attivo. Il comando stesso non viene quindi eseguito e dovrà essere inviato una seconda volta. Tale funzione viene svolta automaticamente dal 🗁 NOTA software 8057SW02 e dovrà essere tenuto in considerazione nello sviluppo di un eventuale software personalizzato. Tale effetto non avviene nel caso di comandi inviati tramite SMS o Modem in guanto il microcontrollore è costantemente in stato di

veglia quando il modem è in modalità stand-by.

Documento AMB8057IT-20317-2.11 – © NARDA 2007

Comandi e Messaggi SMS

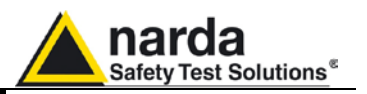

# 7.2 Elenco dei comandi

| Comandi di richi | esta (Query COMMANDS)                                   |
|------------------|---------------------------------------------------------|
| Sintassi         | Funzione                                                |
| #F7?IDN psw*     | Richiesta identificativo.                               |
| #F7?IDNF psw*    | Richiesta identificativo esteso                         |
| #F7?CLK*         | Richiesta orologio interno completo.                    |
| #F7?STA*         | Richiesta stato degli allarmi.                          |
| #F7?MSK*         | Richiesta maschera degli allarmi.                       |
| #F7?BAT*         | Richiesta tensione della batteria.                      |
| #F7?RPT*         | Richiesta report.                                       |
| #F7?RPT0*        | Richiesta report con azzeramento.                       |
| #F7?TMP*         | Richiesta temperatura.                                  |
| #F7?PRB*         | Richiesta dati sonda di campo.                          |
| #F7?TDM*         | Richiesta elenco telefonico modem.                      |
| #F7?TDMn*        | Richiesta singolo numero telefonico modem.              |
| #F7?TDS*         | Richiesta elenco telefonico SMS.                        |
| #F7?TDSn*        | Richiesta singolo numero telefonico SMS.                |
| #F7?ALR*         | Richiesta soglia di allarme.                            |
| #F7?THA*         | Richiesta limiti tensione di batteria e di temperatura. |
| #F7?TSM*         | Richiesta impostazione orario programmato per modem.    |
| #F7?TSS*         | Richiesta impostazione orario programmato per SMS.      |
| #F7?FST*         | Richiesta Ora e Data del primo dato disponibile.        |
| #F7?AQ_*         | Richiesta modo di acquisizione correntemente impostato. |
| #F7?LFA*         | Richiesta ultimo valore medio.                          |
| #F7?MES*         | Richiesta valore istantaneo (non mediato) di campo.     |
| #F7?MESR*        | Richiesta valore istantaneo di campo continua.          |
| #F7?EVN*         | Richiesta registro eventi.                              |
| #F7?EVNL*        | Richiesta registro ultimi 20 eventi.                    |
| #F7?EVNR*        | Richiesta registro eventi non ancora letti.             |

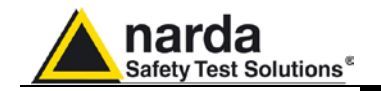

### Comandi di impostazione (Setting COMMANDs)

Sintassi Funzione #F7SPSW (parametri)\* Memorizzazione nuova PassWord **#F7SACL\*** Autocalibrazione e controllo integrità sonda. #F7SCAM\* Cancellazione memoria dati. Set ora orologio. #F7SCLT (parametri)\* Set data orologio. #F7SCLD (parametri)\* #F7SIDN (parametri)\* Set identificativo centralina. Set maschera degli allarmi. #F7SMSK (parametri)\* Set soglia di allarme. #F7SALR (parametri)\* #F7SWRN (parametri)\* Set soglia di attenzione. Set tempo medio. #F7SAVG (parametri)\* #F7SAA (parametri)\* Definisce la sonda di riferimento Set soglia allarme minima tensione batteria. #F7STHA0 (parametri)\* Set soglia allarme massima tensione batteria. #F7STHA1 (parametri)\* #F7STHA2 (parametri)\* Set soglia allarme minima temperatura. Set soglia allarme massima temperatura. #F7STHA3 (parametri)\* Set numero telefonico modem. #F7STDMn parametri)\* Set numero telefonico SMS. #F7STDSn (parametri)\* Set disabilitazione funzionalità MODEM. #F7SDMO\* #F7STSM (parametri)\* Set orario programmato per modem. Set orario programmato per SMS. #F7STSS (parametri)\* Set abilitazione a chiamata. #F7SENC\* Set disabilitazione a chiamata. #F7SDIC\* Set abilitazione invio report. **#F7SENR\* #F7SDIR\*** Set disabilitazione invio report. #F7SATH\* Disattivazione comunicazione in corso. Disattivazione comunic. In corso + modem. #F7SATH0\* #F7SCNL (parametri)\* Attivazione chiamata differita. Impostazione modo di acquisizione. #F7SAQ\_ (parametri)\* #F7SRST\* Ripristino configurazione di Default. Ripristino configurazione di Default e cadenza di **#F7SRSTR\*** memorizzazione.

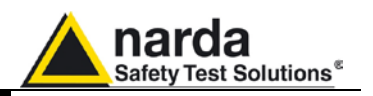

# Comandi GPRS-FTP

| Sintassi              | Funzione                                                      |
|-----------------------|---------------------------------------------------------------|
| #F7SGPR0 (parametri)* | Impostazione nome del punto d'accesso del                     |
|                       | gestore del servizio GPRS                                     |
| #F7SGPR1 (parametri)* | Impostazione Nome Utente per l'accesso GPRS                   |
| #F7SGPR2 (parametri)* | Impostazione Password per l'accesso GPRS                      |
| #F7SGPR3 (parametri)* | Impostazione Nome Utente richiesto per accedere al server FTP |
| #F7SGPR4 (parametri)* | Impostazione Password richiesta per accedere al server FTP    |
| #F7SGPR5 (parametri)* | Impostazione indirizzo IP del server FTP                      |
| #F7SCGN*              | Avvio connessione GPRS immediata e acceso                     |
|                       | al server FTP.                                                |
| #F7SCGNL*             | Avvio connessione GPRS immediata, accesso                     |
|                       | al server FTP e scaricamento del file TXT con                 |
|                       | gli ultimi 20 eventi                                          |
| #F7SCGNA*             | Avvio connessione GPRS immediata, accesso                     |
|                       | al server FIP e scaricamento del file IXI con                 |
|                       | tutti gli eventi in memoria                                   |
| #F/SNEIE*             | Impostazione centralina in modalita di                        |
| #F70NFTD*             | comunicazione GPRS/FTP.                                       |
| #F/ SNE I D"          |                                                               |
| #E788T8 (noromotri)*  | lonunicazione COD.<br>Impostazione dell'orologie tramite SMS  |
| #F73313 (parametri)"  | impostazione deil orologio trannite 31415                     |

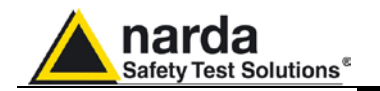

# 7.3 Query COMMANDs

| 7.3 Query (             | COMMANDs                                                                                                    | Tramite questi comandi il sistema può essere interrogato con una serie di richieste alle quali la centralina risponderà con un messaggio SMS che contiene le informazioni corrispondenti. I comandi di interrogazione sono caratterizzati dalla presenza del carattere ? nella stringa.                                                                                                    |
|-------------------------|----------------------------------------------------------------------------------------------------|----------------------------------------------------------------------------------------------------|
| Comando                 |                                                                                                    | Significato                                                                                                    |
| ?IDN psw<br>(identità)  | Richiesta Ide<br>"psw" deve e<br>SPSW e serv<br>collegata (Dir<br>Almeno uno<br>Ulteriori spaz<br>La risposta fo<br>IDN= NOME;<br>Dove:                                                                                                    | entificativo con autentica di password per abilitazione comandi. L'argomento<br>essere la Device Password memorizzata nella centralina tramite il comando<br>ve ad abilitare la stessa alla comunicazione nel caso in cui non sia direttamente<br>retta su RS232).<br>spazio deve essere inserito tra la stringa IDN e la stringa della password.<br>i sono ignorati.<br>prinisce l'identificativo seguito dal numero di serie nel formato:<br><b>Matricola</b>                                                                                                    |
|                         | Nome è la st<br>Matricola è u<br>Esempio il co<br>Verifica innar<br>il comando S<br>1. Sia o<br>Pass<br>2. Sia O<br>3. Sia u<br>coma<br>IDN= Via_Ma<br>Identifica nu<br>PassWord no<br>Poiché i cor<br>comando dov<br>Infatti, la risp                                                                                                  | ringa identificativa memorizzata con il comando <b>#F7SIDN</b><br>na stringa alfanumerica che distingue la centralina (numero di serie)<br>mando <b>#F7?IDN PASSPMM*</b><br>nzitutto che la Password PASSPMM sia quella memorizzata internamente (con<br><b>PSW</b> ), dopodiché risponde con la successiva stringa nei casi in cui:<br>collegata direttamente via RS232 indipendentemente dalla correttezza della<br>word<br>collegata via Modem e la Password sia stata verificata<br>un comando via SMS e la Password sia stata verificata (in questo caso tutti i<br>andi successivi dello stesso SMS verranno accettati).<br><b>arconi; 0987654321</b><br>umero di serie 0987654321 il cui identificativo è:Via_Marconi. Nel caso in cui la<br>on sia stata verificata (ma richiesta ) la stringa di risposta è: <b>#F7 DENIED*</b><br>mandi SMS vengono riconosciuti dopo la verifica della Password, questo<br>vrebbe essere utilizzato al posto del comando <b>?IDNF</b> in quanto meno prolisso.<br>posta a <b>IDNF</b> esaurirebbe pressoché i 160 caratteri ammessi per ogni singolo<br>do quindi impossibile la lettura e il riconoscimento dei comandi successivi                                                                      |
| ?IDNF psw<br>(identità) | Richiesta Ida<br>L'argomento<br>comando SP<br>direttamente<br>Gli spazi inse<br>spazio deve e<br>La risposta fo<br>• maro<br>• Matri<br>• Data<br>• Orig<br>• Ora<br>• Invio<br>• Ora<br>• Allar<br>Nel formato:<br>IDN= NOME<br>Xq) each Yh<br>Dove:<br>Nome è la st<br>Modello india<br>R.rr rapprese<br>Matricola è o<br>Dataprobe o | entificativo esteso con autentica di password per abilitazione comandi.<br>"psw" deve essere la Device Password memorizzata nella centralina tramite il<br><b>SW</b> e serve ad abilitare la stessa alla comunicazione nel caso in cui non sia<br>collegata (Diretta su RS232).<br>eriti tra la stringa IDN e la stringa della password sono ignorati: almeno uno<br>essere inserito.<br>prinsce l'identificativo seguito da:<br>ca (NARDA) modello e release del firmware<br>ricola della centralina<br>a ultima calibrazione<br>ine chiamata <b>ON</b> oppure <b>OFF</b><br>ed intervallo accensione MODEM Intervallo 1<br>o del report tramite SMS <b>ON</b> oppure <b>OFF</b><br>ed intervallo accensione MODEM Intervallo 2<br>rmi attualmente attivi (non mascherati)<br><b>f; NARDA,Modello;</b> <i>R.rr MM/YY</i> ; <b>Matricola; dataprobe; ON OFF HH:mm (</b><br><b>; ON OFF HH:mm (</b> Xq) <b>each</b> Yh; <b>ALARM</b><br>ringa identificativa memorizzata con il comando <b>#F7SIDN</b><br>ca il tipo di centralina.<br>enta la release e <i>MM/YY</i> la data del firmware.<br>una stringa alfanumerica che distingue la centralina (numero di serie)<br>data ultima calibrazione nel formato gg.MM.YY (giorno.mese.anno); (solo per |

Comandi e Messaggi SMS

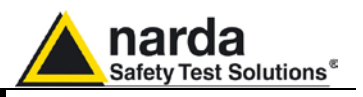

| r        |                                                                                                    |  |  |
|----------|----------------------------------------------------------------------------------------------------|--|--|
|          | <ul> <li>Primo intervallo</li> <li>ONIOFE solo una delle due stringhe è presente ad indicare se la chiamata in origine è</li> </ul>                                          |  |  |
|          | abilitata oppure no                                                                                                    |  |  |
|          | HH:mm (Xq) each Yh visualizza lo stato di accensione del MODEM esattamente come il comando #F7?TSM*                                                                          |  |  |
|          | Secondo intervallo                                                                                                    |  |  |
|          | ON OFF solo una delle due stringhe è presente ad indicare se l'invio del report via SMS<br>è abilitato oppure no                                                             |  |  |
|          | HH:mm (Xq) each Yh visualizza lo stato di accensione del MODEM esattamente                                                                                                   |  |  |
|          | come il comando #F7?TSS*<br>ALARM visualizza lo stato degli allarmi attivi (non mascherati) in modo simbolico come il                                                        |  |  |
|          | comando                                                                                                    |  |  |
|          | #F7?ALR*                                                                                                    |  |  |
|          | Esempio II comando #F7?IDNF PASSPMM*                                                                                                    |  |  |
|          | il comando <b>SPSW</b> ), dopodiché risponde con la successiva stringa nei casi in cui:<br>1. Sia collegata direttamente via RS232 indipendentemente dalla correttezza della |  |  |
|          | Password<br>2 Sia Collegata via Modem e la Password sia stata verificata                                                                                                    |  |  |
|          | 3. Sia un comando via SMS e la Password sia stata verificata (in questo caso tutti i                                                                                         |  |  |
|          | comandi successivi dello stesso SMS verranno accettati).                                                                                                    |  |  |
|          | IDN=Prova_NEWCEN;NARDA,AMB-8057/02; 0.01 04/04;0987654321; 07.04.05;ON                                                                                                    |  |  |
|          | <i>U2:00 ( 1q) each 24n; OFF 16:00 ( 2q) each 24n;</i><br>Identifica Ia contralina NARDA modelle AMB-8057/02 numero di sorie 008765/1321                                     |  |  |
|          | Firmware rilasciato in Aprile 2004 Versione 0.01. Data ultima calibrazione 7 Aprile 2005.                                                                                    |  |  |
|          | Ora di accensione Modem 02:00 per un quarto di ora una sola volta al giorno. Chiamata da                                                                                     |  |  |
|          | parte centralina abilitata. Ora di accensione Modem 16:00 per mezz'ora una sola volta al                                                                                     |  |  |
|          | giorno. Invio Report disabilitato. Nessun allarme attivo.                                                                                                    |  |  |
|          | INEI CASO IN CUI la Passiviora non sia stata verificata (ma richiesta ) la stringa di risposta e:                                                                            |  |  |
| ?CLK     | Richiesta Orologio completo. La risposta fornisce l'ora nel formato                                                                                                    |  |  |
| (clock)  | CLK:HH.mm.ss;GG.MM.YY                                                                                                    |  |  |
| . ,      | H> ore                                                                                                    |  |  |
|          | m> minuti                                                                                                    |  |  |
|          | s> secondi                                                                                                    |  |  |
|          | G> giorni<br>M _> Moso                                                                                                    |  |  |
|          |                                                                                                    |  |  |
|          | CLK:20.02.09:19.10.00                                                                                                    |  |  |
| ?STA     | Richiesta Stato Allarmi. La risposta fornisce una stringa con i relativi allarmi evidenziati nel                                                                             |  |  |
| (status) | formato:                                                                                                    |  |  |
|          | STA=AWLVPTCawlvp                                                                                                    |  |  |
|          | A= Soglia di ALLARME superata                                                                                                    |  |  |
|          | W= Soglia di Attenzione superata                                                                                                    |  |  |
|          | L= ALLARME Intrusione                                                                                                    |  |  |
|          | P= ALLARME Malfunzionamento SONDA: (solo per HP-1B-01 nella configurazione Doppia-                                                                                           |  |  |
|          | sonda).                                                                                                    |  |  |
|          | T= ALLARME Temperatura                                                                                                    |  |  |
|          | C= ALLARME Memoria prossima alla saturazione                                                                                                    |  |  |
|          | a= Soglia di Allarme Rientrata                                                                                                    |  |  |
|          | W= Soglia di Attenzione Rientrata                                                                                                    |  |  |
|          | V- ALLARIVE IIII USIONE RIENII AU                                                                                                    |  |  |
|          | p= ALLARME SONDA Rientrato                                                                                                    |  |  |
|          | il trattino ( - ) significa che non è attivo                                                                                                    |  |  |
|          | STA=AV*                                                                                                    |  |  |

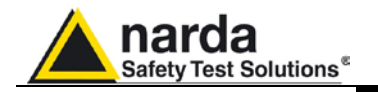

| ?MSK<br>(mask)               | Richiesta Stato MASCHERA degli Allarmi. La risallarmi attivi evidenziati nel formato:MSK= AWLVPTCawlvp MODEM SMSII significato dei simboli è come per ?STALa presenza della stringa MODEM significa cheLa presenza della stringa SMS significa che l'all#F7?MSK* RispostaMSK= ALMC#F7?MSK* RispostaMSK= ALSM#F7?MSK* RispostaMSK= ALSM#F7?MSK* RispostaMSK= ALSM                                                                                                    | sposta fornisce una stringa con i relativi<br>l'allarme è attivo su MODEM.<br>arme è attivo su SMS<br>DDEM<br>IS<br>DDEM SMS                                                                     |
|------------------------------|----------------------------------------------------------------------------------------------------|----------------------------------------------------------------------------------------------------|
| ?BAT<br>(battery)            | Richiesta Tensione della batteria. La risposta<br>fornisce la tensione in VOLT e centesimi di                                                                                                    | BAT=4.10                                                                                                    |
| ?RPT<br>(Report)             | RPT=MAX:0.70 V/m 18:08 28/10/00 Battery=4.                                                                                                    | trato dall'ultima lettura e alla tensione della<br>a e la data dell'evento.<br>risposta<br>.10V                                                                                                  |
| ?RPT0<br>(Report &<br>reset) | Richiesta dati relativi al massimo campo regist<br>batteria del momento. Per il campo è fornita<br>valore di campo memorizzato in maniera da ripa<br>Ad esempio il comando <b>#F7 ?RPT0*</b> fornisce l<br><b>RPT=MAX:0.70 V/m 18:08 28/10/00 Battery=4</b> .                                                                                                    | rato dall'ultima lettura e della tensione della<br>l'ora e la data dell'evento. Inoltre azzera il<br>artire per un nuovo periodo.<br>a risposta<br>.10.V                                         |
| ?TMP<br>(temp.)              | Richiesta Temperatura. La risposta fornisce la temperatura in gradi Centigradi nel formato:<br>TMP=TT.tt*                                                                                                    | TMP=22.75                                                                                                    |
| ?PRB<br>(probe)              | Richiesta Dati SONDA. La risposta fornisce il<br>modello della sonda, l'ultima data di<br>calibrazione, l'unita' di misura e il divisore nel<br>formato:<br>Sonda Tribanda<br>• #F7 PRB=NOME:gg.MM.YY; unita:<br>divisore:range:minlevel*<br>Sonda Quadribanda<br>• #F7 PRB=NOME:gg.MM.YY; unita:<br>divisore:range:minlevelWide:4:<br>minlevelSubBand *<br>Sonda SingolaBanda<br>• #F7 PRB=NOME:gg.MM.YY; unita:<br>divisore:range:minlevel:S *<br>Configurazione Doppia-sonda: nello stesso<br>formato e separate dal carattere punto e<br>virgola ";" vengono fornite risposte relative alle<br>due sonde connesse<br>• #F7 PRB=NAME:dd.MM.YY; unit:<br>divider:range:minlevel:S;<br>PRB=NAME:dd.MM.YY; unit:<br>divider:range:minlevel:S * | <pre>#F7 PRB=EP 330:13.09.00; V/m: 100.:300.:.3.* Nel caso di configurazione Doppia- sonda: #F7 PRB=HP-1B-01:24.12.10; uT : 100.: 180.: .04:S;PRB=EP 3TB:24.12.10; V/m: 100.: 300.: .45:S*</pre> |

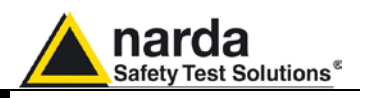

| ?TDMn<br>Telephone<br>Directory<br>Modem  | Richiesta numero telefonico <b>MODEM n</b> (n varia<br>richiesto se presente oppure VOID nel formato<br>ad esempio il comando <b>#F7 ?TDM1</b> * fornisce la                                                                                                    | da 0 a 1). La risposta fornisce il numero<br>seguente: <b>TDMn=xxxxxxxxxxx</b><br>n risposta <b>TDM1=VOID</b>                                                                                                    |
|-------------------------------------------|----------------------------------------------------------------------------------------------------|----------------------------------------------------------------------------------------------------|
| ?TDM<br>telephone<br>Directory<br>Modem   | Richiesta Elenco telefonico <b>MODEM</b> . La<br>risposta fornisce i numeri se presenti oppure<br>VOID nel formato seguente (ogni numero è<br>separato <lf>:<br/><b>#F7 TDM=</b><br/><b>xxxxxxxxxxx</b><br/>VOID</lf>                                                                                                    | #F7 TDM=<br>1234568565<br>VOID                                                                                                    |
| ?TDS<br>telephone<br>Directory<br>SMS     | Richiesta Elenco telefonico <b>SMS</b> . La risposta<br>fornisce i numeri se presenti oppure VOID nel<br>formato seguente (ogni numero è separato<br><lf>:<br/><b>#F7 TDS=</b><br/>xxxxxxxxxxx<br/>void</lf>                                                                                                    | #F7 TDS=<br>1234568565<br>VOID                                                                                                    |
| ?TDSn<br>Telephone<br>Directory<br>Sms    | Richiesta numero telefonico <b>SMS n</b> (n varia da 0 a 1). La risposta fornisce il numero richiesto se presente oppure VOID nel formato seguente: <b>TDSn=xxxxxxxxxx</b> ad esempio il comando <b>#F7 ?TDS1</b> * fornisce la risposta <b>TDS1=1234568565</b>                                                                                                    |                                                                                                    |
| ?ALR<br>Alarm                             | Richiesta Soglia ALLARME. La risposta<br>fornisce la soglia nell'unità corrente seguita dal<br>tempo (in minuti) di media sul quale è<br>calcolato:<br>In caso di Configurazione Doppia-sonda, la<br>risposta è relativa al campo della sonda<br>impostata come riferimento (vedi comando<br>SAA).                                                                                                    | #F7 ALR= 6.0; 6*                                                                                                    |
| ?THA                                      | Richiesta limiti tensione di batteria (min-max)<br>e di temperatura (min-max). Tali valori<br>corrispondono alle soglie d'intervento dei<br>rispettivi allarmi.<br>La risposta fornisce 4 parametri nel formato:<br>THA=Vmin;Vmax; Tmin; Tmax                                                                                                    | THA=3.90;4.98; -10; 50                                                                                                    |
| ?TS <b>M</b><br>Time<br>Schedule<br>Modem | Richiesta impostazione orario programmato per<br>segue:<br><b>TSM=ON OFF HH:mm ( Xq) each Yh (DIS)</b><br>dove: <b>ON OFF</b> indica se la chiamata da stazior<br>l'orario di accensione MODEM (acceso e in Sta<br>di accensione (massimo 24 quarti d'ora); <b>Y</b> indic<br>La presenza della stringa <b>(DIS)</b> informa che<br>attivo. La mancanza della stringa (DIS) indica di<br>MODEM funzionerà correttamente agli orari pre<br>Ad esempio il comando <b>#F7 ?TSM*</b><br>fornisce la risposta: <b>TSM=OFF 14:53 ( 1q) ea</b><br>chiamata da stazione verso il centro e che il n<br>acceso per 15 minuti e verrà ripetuta per ogni di | MODEM. La risposta ha il formato che<br>ne verso il centro è abilitata o no; HH:mm è<br>and-By); X esprime la durata <b>in quarti d'ora</b><br>ca l'intervallo di ripetizione in ore.<br>il comando disabilitazione (vedi SDMO) è<br>che la funzione e' disabilitata e che quindi il<br>stabiliti .<br>ch 24h che conferma che non è abilitata la<br>nodem si accenderà alle ore 14:53, resterà<br>iorno la stessa operazione. |

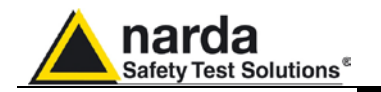

| ?TS <b>S</b> | Richiesta impostazione orario programmato per SMS. La risposta ha il formato che segue:        |
|--------------|------------------------------------------------------------------------------------------------|
| Time         | TSS=ON OFF HH:mm ( Xq) each Yh (DIS)                                                           |
| Schedule     | dove: ON OFF indica se l'invio del report tramite SMS è abilitato o no; HH:mm è l'orario di    |
| SMS          | accensione MODEM (acceso e in Stand-By); X esprime la durata in quarti d'ora di                |
|              | accensione (massimo 24 quarti d'ora); Y indica l'intervallo di ripetizione in ore.             |
|              | La presenza della stringa (DIS) informa che il comando disabilitazione (vedi SDMO) è           |
|              | attivoLa mancanza della stringa (DIS) indica che la funzione e' disabilitata e che quindi il   |
|              | MODEM funzionerà correttamente agli orari prestabiliti .                                       |
|              | Ad esempio il comando <b>#F7 ?TSS</b> *                                                        |
|              | fornisce la risposta: TSM=OFF 12:00 ( 4q) each 24h che conferma che non è abilitato            |
|              | l'invio del report tramite SMS e che il modem si accenderà alle ore 12:00, resterà acceso      |
|              | per 1 ora e verrà ripetuta per ogni giorno la stessa operazione.                               |
| ?FST         | Richiesta Ora e Data del primo dato disponibile. Tale Ora-data corrisponde a quella del        |
|              | primo dato memorizzato dopo il comando SCAM (cancellazione dati), il comando SAQ_              |
|              | (Cadenza memorizzazione) oppure l'ultimo download.                                             |
|              | Nel caso in cui la memoria della centralina sia completamente piena per cui il primo dato è    |
|              | stato soprascritto la risposta è ""                                                            |
|              | esempio #F7 ?FST* fornisce la risposta                                                         |
|              | FST=15:18 14/04/05 che significa che il primo dato disponibile in ordine cronologico è         |
|              | quello relativo al 14/04/2005 alle ore 15:18                                                   |
| ?AQ_         | Richiesta modo di acquisizione correntemente impostato: la risposta e nel formato              |
|              |                                                                                                |
|              | AQ_=LTR dove.                                                                                  |
|              | L'e un multe che va ua o a 4 e l'appresenta la cadenza di memorizzazione come segue            |
|              | "1" - 1 minuto                                                                                 |
|              | "2" = 2  minute                                                                                |
|              | "3" = 6  minuti                                                                                |
|              | "4" = 15 minuti                                                                                |
|              | T mostra lo stato interno ed è non significativo per alcuno scopo                              |
|              | R esprime il tipo di media impiegato A= AVG; R=RMS                                             |
|              | Esempio #F7 ?AQ_* fornisce la risposta                                                         |
|              | AQ_=43A* che significa che la centralina sta memorizzando i dati ogni 15 minuti e la media     |
|              | è di tipo AVG.                                                                                 |
| ?LFA         | Richiesta ultimo valore medio. La risposta fornisce il valore con l'unità corrente seguita dal |
|              | tempo( in minuti) di media sul quale è calcolato (lo stesso indicato nel comando ALR). In      |
|              | caso di Configurazione Doppia-sonda, la risposta è relativa al campo della sonda impostata     |
|              | come riferimento (vedi comando SAA).                                                           |
|              | Esempio #F7 ?LFA* fornisce la risposta                                                         |
|              | LFA=1.23 V/m;06*                                                                               |
|              | significa che la media degli ultimi 6 minuti è di 1.23 V/m                                     |

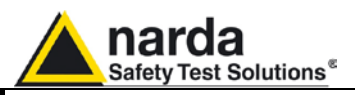

| ?MES | Richiesta valore istantaneo (non mediato) di campo. Tale comando richiede il valore elementare per ogni banda nei formati:                                     |
|------|----------------------------------------------------------------------------------------------------|
|      | Sonda Tribanda:                                                                                                    |
|      | <ul> <li>#F7 MES=W.WWW;L.LL;H.HH V/M* dove:</li> <li>W WW valore di campo della sonda di banda larga</li> </ul>                                                |
|      | <ul> <li>LLL valore di campo della sonda di banda passa basso (&lt;862 MHz)</li> </ul>                                                                         |
|      | <ul> <li>H.HH valore di campo della sonda di banda passa alto (&gt;933MHz)</li> </ul>                                                                          |
|      | V/m Etichetta Unità di misura                                                                                                    |
|      | Sonda Quadribanda:                                                                                                    |
|      | <ul> <li>#F7 MES=W.WW;A.AA;B.BB;C.CC V/m* dove:</li> </ul>                                                                                                    |
|      | W.WW valore di campo della sonda di banda larga                                                                                                    |
|      | <ul> <li>A.AA valore di campo della sonda di banda 1 (950 MHz)</li> <li>D.D. valore di campo della sonda di banda neces bases (4050 MHz)</li> </ul>            |
|      | <ul> <li>B.BB valore di campo della sonda di banda passa basso (1850 MHz)</li> <li>C.CC valore di campo della sonda di banda passa basso (2150 MHz)</li> </ul> |
|      | <ul> <li>V/m Etichetta Unità di misura</li> </ul>                                                                                                    |
|      | Sonda Monobanda:                                                                                                    |
|      | • <b>#F7 MES=W.WW;; V/m</b> * dove:                                                                                                    |
|      | W.WW valore di campo                                                                                                    |
|      | V/m Etichetta Unità di misura                                                                                                    |
|      | Configurazione Doppia-sonda:                                                                                                    |
|      | • <b>#F7 MES=W.WW;S.SS ; Unit_P, Unit_S*</b> dove:                                                                                                    |
|      | W.WW valore di campo della sonda Primaria                                                                                                    |
|      | <ul> <li>W.W W valore di campo della sonda Secondaria</li> <li>Unit P unità di misura della sonda Primaria</li> </ul>                                          |
|      | <ul> <li>Unit_S* unità di misura della sonda i minana</li> <li>Unit_S* unità di misura della sonda Secondaria</li> </ul>                                       |
|      | E' da notara cha, a causa dal ritarda davuta al tracfarimento conda e contralina e $PS222$ il                                                                  |
|      | dato letto si riferisce al valore acquisito al campionamento precedente (minimo >=3                                                                            |
|      | secondi, massimo <6 secondi).                                                                                                    |
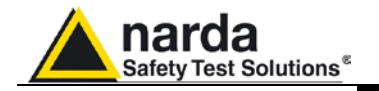

| ?MESR | Richiesta valore istantaneo (non mediato) di campo <b>continua</b> . Tale comando richiede il        |  |  |
|-------|----------------------------------------------------------------------------------------------------|--|--|
|       | valore elementare per ogni banda come per il precedente comando "?MES" ma con                        |  |  |
|       | abilitazione alla trasferimento continuo dei dati elementari non appena disponibili (~3              |  |  |
|       | secondi).                                                                                            |  |  |
|       | Tale comando può essere utile ad esempio per poter registrare separatamente tutti i dati             |  |  |
|       | elementari utilizzati dalla centralina.                                                              |  |  |
|       | In questo caso il preambolo " <b>#F7</b> " ed il suffisso '*' vengono omessi.                        |  |  |
|       | Sonda Tribanda:                                                                                      |  |  |
|       | MES=W.WW:L.LL:H.HH V/m dove:                                                                         |  |  |
|       | W.WW valore di campo della sonda di banda larga                                                      |  |  |
|       | LLL valore di campo della sonda di banda passa basso (<862 MHz)                                      |  |  |
|       | <ul> <li>H HH valore di campo della sonda di banda passa alto (&gt;933MHz)</li> </ul>                |  |  |
|       | <ul> <li>V/m Etichetta Unità di misura</li> </ul>                                                    |  |  |
|       | Sonda Quadribanda:                                                                                   |  |  |
|       | • MES=W.WW:A.AA:B.BB:C.CC V/m dove:                                                                  |  |  |
|       | W WW valore di campo della sonda di banda larga                                                      |  |  |
|       | A AA valore di campo della sonda di banda 1 (950 MHz)                                                |  |  |
|       | <ul> <li>B BB, valore di campo della sonda di banda passa basso (1850 MHz)</li> </ul>                |  |  |
|       | <ul> <li>C.C.C. valore di campo della sonda di banda passa basso (2150 MHz)</li> </ul>               |  |  |
|       | <ul> <li>V/m Etichetta Unità di misura</li> </ul>                                                    |  |  |
|       | Sonda Monobanda:                                                                                     |  |  |
|       | • MES=W WW·· V/m dove                                                                                |  |  |
|       | W WW valore di campo                                                                                 |  |  |
|       | <ul> <li>V/m Etichetta I Inità di misura</li> </ul>                                                  |  |  |
|       |                                                                                                    |  |  |
|       | Configurazione Doppia-sonda:                                                                         |  |  |
|       | • #F7 MES=W.WW:S.SS : Unit P. Unit S* dove:                                                          |  |  |
|       | W.WW valore di campo della sonda Primaria                                                            |  |  |
|       | W.WW valore di campo della sonda Secondaria                                                          |  |  |
|       | Unit P unità di misura della sonda Primaria                                                          |  |  |
|       | Unit S <sup>*</sup> unità di misura della sonda Secondaria                                           |  |  |
|       |                                                                                                    |  |  |
|       | Per disabilitare la trasmissione continua e' sufficiente inviare il comando "?MES"                   |  |  |
|       | Notare che quando questo comando e' attivo, l'assorbimento della centralina, a causa della           |  |  |
|       | piena attività della UART, e' notevolmente superiore allo standard (~ 10 volte maggiore)             |  |  |
| ?EVN  | Richiesta registro eventi. La risposta fornisce la lista completa di tutti gli eventi disponibili    |  |  |
|       | registrati dalla centralina. Il terminatore e' #F7 END_EVENTS*                                       |  |  |
|       | Questo comando viene ignorato in modalità SMS e fornisce la risposta "EVN N/A on                     |  |  |
|       | SMS".                                                                                                |  |  |
| ?EVNL | Richiesta registro ultimi 20 eventi. La risposta fornisce la lista degli ultimi 20 eventi registrati |  |  |
|       | dalla centralina. Il terminatore e' #F7 END_EVENTS*                                                  |  |  |
|       | Questo comando viene ignorato in modalità SMS e fornisce la risposta "EVN N/A on                     |  |  |
|       | SMS".                                                                                                |  |  |
| ?EVNR | Richiesta registro eventi non ancora letti. La risposta fornisce la lista completa di tutti gli      |  |  |
|       | eventi non ancora letti registrati dalla centralina. Il terminatore e' <b>#F7 END_EVENTS</b> *       |  |  |
|       | Questo comando viene ignorato in modalità SMS e fornisce la risposta "EVN N/A on                     |  |  |
|       | SMS".                                                                                                |  |  |
|       |                                                                                                    |  |  |

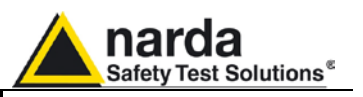

#### 7.4 Setting COMMANDs

Tramite questi comandi si inviano impostazioni al sistema alle quali la centralina può rispondere con un messaggio SMS che contiene le informazioni corrispondenti o la conferma.

I comandi di impostazione sono caratterizzati dalla presenza del carattere **S** nella stringa.

| Comando | Significato                                             | Esempio di Risposta               |
|---------|---------------------------------------------------------|-----------------------------------|
| SPSW    | Memorizzazione nuova Password. Il comando               | PSW0=PASSPMM*                     |
|         | risponde con la stringa #F7 PSW0=psw* se                |                                   |
|         | eseguito con successo altrimenti si ha                  |                                   |
|         | #F7 ERROR*                                              |                                   |
|         |                                                         |                                   |
|         | Sintax: <b>#F7 SPSW</b> psw*                            |                                   |
|         | <b>psw</b> è la PassWord che sarà memorizzata e deve    |                                   |
|         | essere alfanumerica. Almeno uno spazio è                |                                   |
|         | richiesto di separazione tra SPSW e la stringa.         |                                   |
|         | Ogni ulteriore spazio iniziale viene rimosso.           |                                   |
|         | Questo comando viene sempre accettato quando            |                                   |
|         | collegato in modo diretto (senza MODEM o SMS)           |                                   |
|         | oppure traffile MODEM 0 SMS purche sia stata            |                                   |
|         |                                                         |                                   |
| SACI    | Autocalibrazione contralina e controllo integrità acci  |                                   |
| JACE    | della sonda                                             |                                   |
|         | Nonostante la centralina esegua automaticamente         |                                   |
|         | l'autocalibrazione periodicamente (ogni 7 giorni alle   |                                   |
|         | ore 23:00) è possibile forzare l'azione mediante        |                                   |
|         | questo comando.                                         |                                   |
|         | #F7 SACL *                                              |                                   |
| SCAM    | Cancellazione completa memoria dati. Il comando         | SCAM=OK*                          |
|         | permette di cancellare completamente la memoria         |                                   |
|         | dei dati a condizione che tutti dati siano stati        |                                   |
|         | scaricati (con il comando ?FLD)                         |                                   |
|         | La risposta è CAM=ERR immediata se vi sono              |                                   |
|         | presenti dati non ancora richiesti dal comando          |                                   |
|         | ?FLD.                                                   |                                   |
|         | La risposta è CAM=OK                                    |                                   |
|         | #F7 SCAM*                                               |                                   |
| SCLT    | Set dell'ora dell'orologio. La risposta fornisce è la   | CLK:20.02.09;19.10.00*            |
|         | stessa di quella fornita dal comando ?CLK               |                                   |
|         | #F7SCLT HH.mm.ss *                                      |                                   |
|         | H> ore                                                  |                                   |
|         | m> minuti                                               |                                   |
|         | S> Seconal                                              |                                   |
| SCLD    | Set della data dell'orologio. La risposta fornisce e la | CLK:20.02.09;19.10.00*            |
|         |                                                         |                                   |
|         |                                                         |                                   |
|         | M> Mese                                                 |                                   |
|         | Y> Anno                                                 |                                   |
| SIDN    | Impostazione identificativo della stazione. La          | IDN=Istituto Marconi 23·AMR-8057· |
|         | lunghezza massima è di 20 caratteri                     | Δ 00 10/00·*                      |
|         | La risposta è la stessa che si ottiene con il           |                                   |
|         | comando ?IDN                                            |                                   |
|         | <b>#F7SIDN</b> Istituto Marconi, 23*                    |                                   |

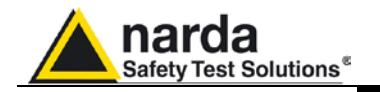

| SMSK     | Impostazione maschera degli allarmi. La maschera deve contenere i simboli mnemonici                                                                    |                                           |  |
|----------|----------------------------------------------------------------------------------------------------|-------------------------------------------|--|
|          | che rappresentano i singoli allarmi come da tabella. L'ordine dei simboli può essere                                                                   |                                           |  |
|          | qualunque.<br>A- Soglia di ALLARME superata                                                                                                    |                                           |  |
|          | W= Soglia di Attenzione superata<br>L= ALLARME Intrusione<br>V= ALLARME Batteria                                                                       |                                           |  |
|          |                                                                                                    |                                           |  |
|          |                                                                                                    |                                           |  |
|          | P= ALLARME Malfunzionamento SONDA                                                                                                    |                                           |  |
|          | T= ALLARME Temperatura                                                                                                    |                                           |  |
|          | C= ALLARME Memoria prossima alla saturazione<br>a= Soglia di Allarme Rientrata<br>w= Soglia di Attenzione Rientrata<br>I= ALLARME Intrusione Rientrato |                                           |  |
|          |                                                                                                    |                                           |  |
|          |                                                                                                    |                                           |  |
|          | v= ALLARME Batteria Rientrato                                                                                                    |                                           |  |
|          | p= ALLARME SONDA Rientrato                                                                                                    |                                           |  |
|          | S= Abilitazione su <b>SMS</b>                                                                                                    |                                           |  |
|          | M= Abilitazione su <b>MODEM</b>                                                                                                    | "ONOL"                                    |  |
|          | La risposta e la stessa che si ottiene con il comando                                                                                                  | (NISK                                     |  |
|          | <b>#F7SMSK</b> AI * abilita di allarmi di sodia e di apertur                                                                                           | a CASE                                    |  |
|          | Notare che affinché vi sia una chiamata su allarn                                                                                                    | ne deve essere anche abilitato il         |  |
|          | rispettivo dispositivo (MODEM o SMS)                                                                                                    |                                           |  |
| SALR x.x | Impostazione Soglia Allarme. L'argomento xx.x                                                                                                    | ALR= 6.0; 6*                              |  |
|          | stabilisce il valore della soglia:                                                                                                    |                                           |  |
|          | #F/SALR 6.0"                                                                                                    |                                           |  |
|          | risposta è relativa al campo della sonda impostata                                                                                                    |                                           |  |
|          | come riferimento (vedi comando SAA).                                                                                                    |                                           |  |
|          | La risposta è la stessa del comando ?ALR                                                                                                    |                                           |  |
| SWRN x.x | Impostazione Soglia Attenzione. L'argomento xx.x                                                                                                    | WRN= 4.0; 6*                              |  |
|          | stabilisce il valore della soglia:<br>#EZSWPN 4.0*                                                                                                    |                                           |  |
|          | In caso di Configurazione Doppia-sonda. la                                                                                                    |                                           |  |
|          | risposta è relativa al campo della sonda impostata                                                                                                    |                                           |  |
|          | come riferimento (vedi comando SAA).                                                                                                    |                                           |  |
|          | La risposta è la stessa del comando ?WRN                                                                                                    |                                           |  |
| SAVG x   | Impostazione Tempo di media per soglia di allarme                                                                                                    | ALR= 6.0; 6*                              |  |
|          | e Attenzione. L'argomento x e espresso in minuti:                                                                                                    |                                           |  |
|          | In caso di Configurazione Doppia-sonda la                                                                                                    |                                           |  |
|          | risposta è relativa al campo della sonda impostata                                                                                                    |                                           |  |
|          | come riferimento (vedi comando SAA).                                                                                                    |                                           |  |
|          | La risposta è la stessa del comando ?ALR                                                                                                    |                                           |  |
| SAAx     | Questo commando è valido solo nella Configura                                                                                                    | zione Doppia-sonda                        |  |
|          | Imposta la sonda di riferimento sulla cui misura lega                                                                                                  | are la soulia di Allarme e Attenzione del |  |
|          | livello di campo così come la risposta ai comandi M                                                                                                    | ES e LFA.                                 |  |
|          | Il comando #F7SSAAS* imposta la sonda Secondar                                                                                                    | ria (quella montata sulla primaria) come  |  |
|          | riferimento, le soglie e le letture del campo (MES,                                                                                                    | , LFA) saranno quindi riferite a questa   |  |
|          | sonda.                                                                                                    |                                           |  |
|          | La risposta a #F7SSAAx* é la stessa del comando ?                                                                                                    | ALR .                                     |  |
|          | II comando <b>#F7SS∆∆P</b> * imposta la sonda Prima                                                                                                    | ria (quella montata direttamente sulla    |  |
|          | centralina) come riferimento. le soglie e le letture                                                                                                   | del campo (MES. LFA) saranno guindi       |  |
|          | riferite a questa sonda.                                                                                                    | · · · · · · · · · · · · · · · · · · ·     |  |
|          | La risposta a #E7884 Av* à la atassa del comendat                                                                                                    | 241 8                                     |  |
|          | La risposta a #F7SSAAx° e la stessa del comando                                                                                                    | (ALK .                                    |  |

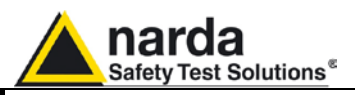

| STUAD | Impostazione Seglia allarma minima tansione di battoria                                |  |
|-------|----------------------------------------------------------------------------------------|--|
| STRAU | Impostazione Sogila allarme <u>minima</u> tensione di battena.                         |  |
| V.V   |                                                                                        |  |
|       |                                                                                        |  |
|       | La risposta è la stessa che si ottiene con il comando <b>?THA</b>                      |  |
|       |                                                                                        |  |
|       | Il valore viene limitato al range ammissibile:                                         |  |
|       |                                                                                        |  |
|       | - Per il modello AMB-8057/01 e AMB-8057/03 a 3 9V-4 05V arrotondato alla risoluzione   |  |
|       | intrinseca della centralina                                                            |  |
|       | Ecompio #E7STHAO 2.00* importa la coglia di minima tonciana battoria a 2.00V avanda la |  |
|       | Esemplo #F73 TIAO 3.90 Imposta la soglia di minima tensione batteria a 3.90V avendo la |  |
|       | risposta: IHA=3.90;4.68; -10; 60                                                       |  |
|       |                                                                                        |  |
|       | - Per il modello AMB-8057/00 e AMB-8057/02 a 3.0V-3.9V arrotondato alla risoluzione    |  |
|       | intrinseca della centralina.                                                           |  |
|       | Esempio #F7STHA0 3.00* imposta la soglia di minima tensione batteria a 3.00V avendo la |  |
|       | risposta: THA=3.00:4.07: -10: 60                                                       |  |
|       | ······································                                                 |  |
| STHA1 | Impostazione Soglia allarme Massima tensione di batteria                               |  |
| VV    | V V à appresso in Volt                                                                 |  |
| v.v   | La rigerta à la strang she si attigne con il comondo <b>2714</b>                       |  |
|       |                                                                                        |  |
|       | li valore viene limitato al range ammissibile                                          |  |
|       |                                                                                        |  |
|       | - Per il modello AMB-8057/01 e AMB-8057/03 4.54V-5.25V arrotondato alla risoluzione    |  |
|       | intrinseca della centralina.                                                           |  |
|       | Esempio #F7STHA1 4.7* imposta la soglia di Massima tensione batteria a 4.7V avendo la  |  |
|       | risposta:                                                                              |  |
|       | THA=3 90:4 68: -10: 60                                                                 |  |
|       |                                                                                        |  |
|       | - Por il modelle AMR-8057/00 e AMR-8057/02 e 2 0\/ 4 2\/ arretendete elle riseluzione  |  |
|       | intringgen delle gentreling                                                            |  |
|       |                                                                                        |  |
|       | Esempio #F7STHA0 4.1* imposta la soglia di minima tensione batteria a 4.10V avendo la  |  |
|       | risposta: THA=3.00;4.07; -10; 60                                                       |  |
| 1     |                                                                                        |  |

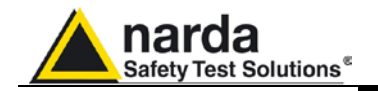

| STHA2 T                   | Impostazione Soglia allarme minima temperatura.                                              |
|---------------------------|----------------------------------------------------------------------------------------------|
|                           | T è espresso in gradi Centigradi.                                                            |
|                           | La risposta è la stessa che si ottiene con il comando <b>?THA</b>                            |
|                           | Il valore viene limitato al range ammissibile $-20 \pm 10$ ed arrotondato alla risoluzione   |
|                           | intrinseca della centralina.                                                                 |
|                           | Esempio #F7STHA2 -10* imposta la soglia di minima temperatura a -10C, avendo la              |
|                           | risposta:                                                                                    |
|                           | THA=3.90;4.68; -10; 60                                                                       |
| STHA3 T                   | Impostazione Soglia allarme Massima temperatura.                                             |
|                           | T è espresso in gradi Centigradi.                                                            |
|                           | La risposta è la stessa che si ottiene con il comando ?THA                                   |
|                           | Il valore viene limitato al range ammissibile +40 +60 ed arrotondato alla risoluzione        |
|                           | intrinseca della centralina.                                                                 |
|                           | Esempio #F7STHA3 60* imposta la soglia di Massima temperatura a 60C. avendo la               |
|                           | risposta:                                                                                    |
|                           | THA=3.90;4.68; -10; 60                                                                       |
| STD <b>M</b> n            | Impostazione Numero di telefonico MODEM nel elenco. Il formato è il seguente:                |
| <b>T</b> elephon <b>e</b> | #F7 STDMn xxxxxxxxx*                                                                         |
| Directory                 | dove: <b>n</b> rappresenta la posizione nella lista e deve essere 0 o 1.                     |
| Modem                     | xxxxxxxxx esprime invece esprime il numero del telefono. Per sostituire un numero è          |
|                           | sufficiente sovra scrive il precedente mentre per eliminarlo basta impostare un numero che   |
|                           | inizi con <b>00000</b> .                                                                     |
|                           | La risposta ha lo stesso formato del comando <b>?TDMn</b> .                                  |
|                           | Ad esempio il comando #F7 STDM1 987654321*                                                   |
|                           | fornisce la risposta: TDM1=987654321                                                         |
| STD <b>S</b> n            | Impostazione Numero di telefonico SMS nel elenco. Il formato è il seguente:                  |
| Telephone                 | #F7 STDSn xxxxxxxxx*                                                                         |
| Directory                 | dove: <b>n</b> rappresenta la posizione nella lista e deve essere 0 o 1.                     |
| <b>S</b> ms               | xxxxxxxxx esprime invece esprime il numero del telefono. Per sostituire un numero è          |
|                           | sufficiente sovra scrive il precedente mentre per eliminarlo basta impostare un numero che   |
|                           | inizi con <b>00000</b> .                                                                     |
|                           | La risposta ha lo stesso formato del comando <b>?TDSn</b> .                                  |
|                           | Ad esempio il comando #F7 STDS1 0000000*                                                     |
|                           | fornisce la risposta: TDS1=VOID                                                              |
| SDMO                      | Imposta il comando di disabilitazione funzionalità MODEM. Questo comando viene               |
|                           | accettato solo se in presenza di allarme batteria.                                           |
|                           | Al cessare dell'allarme batteria, la funzione disabilitazione precedentemente attivata verrà |
|                           | annullata automaticamente.                                                                   |
|                           | La risposta a questo comando è identica a ?TSM.                                              |
|                           | Ad esempio il comando #F7 SDMO*                                                              |
|                           | fornisce la risposta: TSM=OFF 14:53 (1q) each 24h che, data la mancanza della stringa        |
|                           | (DIS), informa che il comando di disabilitazione è stato ignorato.                           |

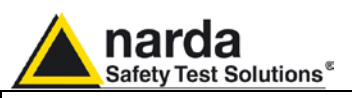

| STS <b>M</b><br>Time<br>Schedule<br>Modem | Impostazione orario programmato per MODEM. Il formato è il seguente:<br>#F7 STSM HH.mm.xx.ee*<br>dove: HH.mm esprimono l'orario di accensione MODEM (acceso e in Stand-By).<br>xx esprime la durata in Quarti di ORA di accensione (massimo 24 quarti d'ora)<br>ee esprime ogni quante ore l'operazione deve essere ripetuta.<br>N.B. I numeri devono sempre essere di due cifre e non sono ammessi spazi all'interno<br>dell'orario, durata e ripetizione e deve essere sottomultipla delle 24 ore. La risposta ha lo<br>stesso formato del comando ?TSM.<br>Ad esempio il comando #F7 STSM 14.53.01.24*<br>fornisce la risposta: TSM=OFF 14:53 ( 1q) each 24h che conferma che il modem si<br>accenderà alle ore 14:53 resterà acceso per 15 minuti e verrà ripetuto per ogni giorno la<br>stessa cosa.    |
|-------------------------------------------|----------------------------------------------------------------------------------------------------|
| STS <b>S</b><br>Time<br>Schedule<br>SMS   | Impostazione orario programmato per SMS. Il formato è il seguente:<br>#F7 STSS HH.mm.xx.ee*<br>dove: HH.mm esprimono l'orario di accensione MODEM/GSM (acceso e in Stand-By).<br>xx esprime la durata in Quarti di ORA di accensione (massimo 24 quarti d'ora).<br>ee esprime ogni quante ore l'operazione deve essere ripetuta.<br>N.B. I numeri devono sempre essere di due cifre e non sono ammessi spazi all'interno<br>dell'orario, durata e ripetizione e deve essere sottomultipla delle 24 ore. La risposta ha lo<br>stesso formato del comando ?TSS.<br>Ad esempio il comando #F7 STSS 12.00.04.24*<br>fornisce la risposta: TSS=OFF 12:00 ( 4q) each 24h che conferma che il modem/gsm si<br>accenderà alle ore 12:00 resterà acceso per 1 ora e verrà ripetuto per ogni giorno la stessa<br>cosa. |
| SENC<br>ENable<br>Call                    | Questo comando abilita la chiamata da stazione verso il centro. Una volta abilitata, all'orario programmato (STSM) il MODEM si accende, si registra al gestore e quindi effettua una chiamata verso il primo numero memorizzato nell'elenco dei MODEM e segue la procedura di chiamata: terminata la comunicazione resta in Stand-by per il rimanente tempo. Notare che abilita soltanto la chiamata e non l'attivazione del MODEM all'orario programmato che resta comunque sempre attivo.<br>La risposta ha lo stesso formato del comando ?TSM.<br>esempio <b>#F7 SENC*</b><br>fornisce la risposta: <b>TSM=ON 14:53 ( 1q) each 24h</b> che conferma che la stazione è abilitata alla chiamata ( <b>ON</b> ) ricordando l'orario e le modalità.                                                            |
| SENR<br>ENable<br>Report                  | Questo comando abilita l'invio del report tramite SMS. Una volta abilitata, all'orario programmato (STSS) il GSM si accende, si registra al gestore e quindi invia il messaggio SMS contenente il report a tutti i numeri memorizzati nell'elenco SMS: inviati tutti i messaggi resta in Stand-by per il rimanente tempo. Notare che abilita soltanto l'invio dei messaggi e non l'attivazione del GSM all'orario programmato che resta comunque sempre attivo. La risposta ha lo stesso formato del comando ?TSS.<br>esempio <b>#F7 SENR*</b> fornisce la risposta: <b>TSS=ON 12:00 ( 2q) each 24h</b> che conferma che la stazione è invierà messaggi SMS ( <b>ON</b> ) ricordando l'orario e le modalità.                                                                                                 |
| SDIC<br>DIsable<br>Call                   | Questo comando disabilita la chiamata da stazione verso il centro. Se disabilitata, all'orario programmato (STSM) il MODEM si accende, si registra al gestore e quindi resta in ricezione pronto per ricevere chiamate così come messaggi SMS.<br>La risposta ha lo stesso formato del comando ?TSM.<br>esempio <b>#F7 SDIC*</b><br>fornisce la risposta: <b>TSM=OFF 14:53 ( 1q) each 24h</b> che conferma che la stazione è disabilitata alla chiamata ricordando l'orario e le modalità.                                                                                                    |

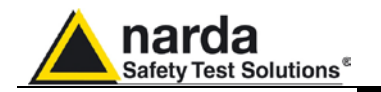

| SDIR<br><b>DI</b> sable<br><b>R</b> eport | Questo comando disabilita l'invio del report tramite SMS. Se disabilitato, all'orario programmato (STSS) il GSM si accende, si registra al gestore e quindi resta in ricezione pronto per ricevere chiamate così come messaggi SMS.<br>La risposta ha lo stesso formato del comando ?TSM.<br>Esempio <b>#F7 SDIR</b> *                                                                                                    |
|-------------------------------------------|----------------------------------------------------------------------------------------------------|
|                                           | fornisce la risposta: <b>TSS=OFF 12:00 ( 2q) each 24h</b> che conferma che la stazione è disabilitata alla chiamata ricordando l'orario e le modalità.                                                                                                    |
| SATH<br><b>H</b> ANG                      | Questo comando disattiva la comunicazione in corso ed equivale a far riagganciare la stazione. Dovrebbe essere sempre usato per terminare la comunicazione in quanto è la conferma che lo scambio dati è terminato.<br>La risposta è sempre ATH=OK<br>Esempio: <b>#F7 SATH</b> *                                                                                                    |
| SATHO<br>HANG                             | Come il precedente questo comando disattiva la comunicazione in corso, ed equivale a far<br>riagganciare la stazione, e successivamente spegne il MODEM. Per permettere di<br>espletare correttamente tutte le eventuali funzioni in corso, il Modem viene spento in un<br>tempo che varia da 1 ad un massimo di due minuti. Durante questo intervallo il GSM può<br>essere chiamato nuovamente.<br>La risposta è sempre ATH=OK-OFF<br>Esempio: <b>#F7 SATH0</b> * |
| SCNL                                      | Formato: <b>#F7 SCNL d nnnnnnn</b> * dove <b>d</b> è in minuti e varia da 1 da 9 ed <b>nnnnnnn</b> è il                                                                                                    |
| Call                                      | numero che deve essere chiamato.                                                                                                    |
| Number                                    | Questo comando attiva una chiamata differita al numero <b>nnnnnnn</b> indicato. La chiamata                                                                                                    |
| Later                                     | esempio #F7 SCNL 5 018220346*                                                                                                    |
|                                           | fornisce la risposta: SCNL=018220346 che conferma che la stazione richiamerà il numero                                                                                                    |
|                                           | indicato.                                                                                                    |
| SAQ_                                      | Impostazione modo di acquisizione: la risposta è identica a quella del comando <b>?AQ_</b><br>Il formato è il seguente: <b>#SAQ_</b> LTR* dove:                                                                                                    |
|                                           | L rappresenta la cadenza di memorizzazione e va da                                                                                                    |
|                                           | • 0 ( 30 secondi)                                                                                                    |
|                                           | • 1(1 minuto)                                                                                                    |
|                                           | • 2(2 minuti)                                                                                                    |
|                                           | • $3(6)$ minuti)                                                                                                    |
|                                           | T deve essere il carattere "3"                                                                                                    |
|                                           | R esprime il tipo di media impiegato A= AVG; R=RMS                                                                                                    |
|                                           | esempio #F7 SAQ_13R* fornisce la risposta                                                                                                    |
|                                           | <b>AQ_=13R</b> che conferma che la centralina è stata impostata per memorizzare i dati ogni minuto e la media è di tipo RMS.                                                                                                    |
| SRST                                      | Ripristino configurazione di Default.                                                                                                    |
|                                           | Il comando ripristina i principali parametri come segue:                                                                                                    |
|                                           | Allarmi tutti mascherati                                                                                                    |
|                                           | Chiamate da parte centralina su appuntamento disabilitate     SMS da parte contralina su appuntamente disabilitati                                                                                                    |
|                                           | <ul> <li>SMS da parte centralina su appuntamento disabilitati</li> <li>Periodo di media – 6 minuti</li> </ul>                                                                                                    |
|                                           | Media in corso azzerata                                                                                                    |
|                                           | <ul> <li>Tipo di media = RMS</li> </ul>                                                                                                    |
|                                           | • Intervalio 1 accensione Modem impostato alle 12:05 ogni 24 ore per una durata di 1ora                                                                                                    |
|                                           | • Intervalio 2 accensione Modem impostato alle 16:00 ogni 24 ore per una durata di 1/2 ora                                                                                                    |
|                                           | • Soglia allarme minima tensione di batteria (Modello AMB-8057/03)= 3.9V.                                                                                                    |
|                                           | • Soglia allarme minima tensione di batteria (Modello AMB-8057/02)= 3.00V                                                                                                    |
|                                           | • Soglia allarme massima tensione di batteria (Modello AMB-8057/03)= 5.02V.                                                                                                    |
|                                           | Soglia allarme massima tensione di batteria (Modello AMB-8057/02)= 3.9V                                                                                                    |
|                                           | <ul> <li>Soglia allarme minima temperatura = 0 °C</li> <li>Soglia allarme massima temperatura = 50 °C</li> </ul>                                                                                                    |
|                                           | La risposta indica l'esito dell'operazione con la stringa: <b>RST-OK</b>                                                                                                    |
|                                           | The hopeola malou roomo don operazione con la stilliga. Nor-on                                                                                                    |

Comandi e Messaggi SMS

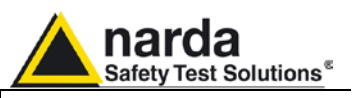

| SRSTR | Ripristino configurazione di Default e cadenza memorizzazione.                                                                                                    |
|-------|----------------------------------------------------------------------------------------------------|
|       | Il comando, oltre a ripristinare i principali parametri come SRST, imposta anche la cadenza                                                                                                    |
|       | di memorizzazione ed esegue il RESET (ReBoot) della centralina come segue:                                                                                                    |
|       | Cadenza di memorizzazione pari a 6 Minuti                                                                                                    |
|       | Allarmi tutti mascherati                                                                                                    |
|       | Chiamate da parte centralina su appuntamento disabilitate                                                                                                    |
|       | SMS da parte centralina su appuntamento disabilitati                                                                                                    |
|       | Periodo di media = 6 minuti                                                                                                    |
|       | Tipo di media = RMS                                                                                                    |
|       | Intervallo 1 accensione Modem impostato alle 12:05 ogni 24 ore per una durata di 1 ora                                                                                                    |
|       | Intervallo 2 accensione Modern impostato alle 16:00 ogni 24 ore per una durata di 1/2 ora                                                                                                    |
|       | • Soglia allarme minima tensione di batteria (AMB-8057/00 e AMB-8057/02)= 3.00V                                                                                                    |
|       | • Soglia allarme minima tensione di batteria (AMB-8057/01 e AMB-8057/03)= 3.9V                                                                                                    |
|       | • Soglia allarme massima tensione di batteria (AMB-8057/00 e AMB-8057/02)= 3.9V                                                                                                    |
|       | • Soglia allarme massima tensione di batteria (AMB-8057/01 e AMB-8057/03)= 5.02V                                                                                                    |
|       | <ul> <li>Soglia allarme minima temperatura = 0 °C</li> </ul>                                                                                                    |
|       | <ul> <li>Soglia allarme massima temperatura = 50 °C</li> </ul>                                                                                                    |
|       | La risposta indica l'esito dell'operazione con la stringa RST RATE=OK                                                                                                    |
|       | Al fine di permettere l'espletamento delle residue funzioni in corso (come ad esempio l'invio dello SMS di risposta al comando stesso), il reboot completo viene posticipato di 30 secondi dal riconoscimento del comando. Conseguentemente, ogni attività o comando verrà bruscamente interrotto allo scadere del 30simo secondo per cui, se in connessione via modem, l'eventuale comando "SATH" (comunque nè necessario nè indispensabile) dovrebbe essere inviato entro questo tempo. |
|       | Estrema attenzione deve essere usata in quanto <u>questo comando invalida</u> ogni dato già memorizzato <u>rendendolo privo di significato</u> .                                                                                                    |

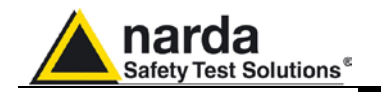

#### 7.5 Comandi GPRS

I comandi GPRS vengono utilizzati per stabilire una connessione al punto di accesso o al server FTP, per abilitare la modalità di comunicazione GPRS o quella punto-a-punto CSD. Servono inoltre per impostare l'orologio con il riferimento fornito dal gestore di telefonia mobile.

I comandi GPRS sono caratterizzati dalla presenza dei caratteri GPR nella stringa del comando.

| Dati di connessione GPRS                            |                                                                                                    |                                                                                                    |
|-----------------------------------------------------|----------------------------------------------------------------------------------------------------|----------------------------------------------------------------------------------------------------|
| Campo                                               | Descrizione                                                                                           | Comando di impostazione<br>Comando da inviare tramite<br>RS232 o SMS                                                                  |
| GPR <b>0</b><br>APN<br>Access Point<br>Name         | Nome del punto d'accesso del gesture del servizio<br>GPRS                                             | #F7SGPR <b>0</b> <apn>*<br/>dove <apn> è il nome del<br/>punto d'accesso<br/>Esempio:<br/>#F7SGPR<b>0</b> web.omnitel.it*</apn></apn> |
| GPR1<br>GUN<br>User Name for<br>Gprs access         | Nome Utente per l'accesso GPRS.<br>A volte questo campo non è richiesto e può quindi<br>essere vuoto. | #F7SGPR1 <gun>*<br/>dove <gun> è il nome utente<br/>per l'accesso GPRS.<br/>Esempio:<br/>#F7SGPR1 MyGPRS*</gun></gun>                 |
| GPR <b>2</b><br>GPSW<br>Password for<br>Gprs access | Password per l'accesso GPRS.<br>A volte questo campo non è richiesto e può quindi<br>essere vuoto.    | #F7SGPR <b>2</b> <gpsw>*<br/>dove <gpsw> è la password<br/>per l'accesso GPRS.<br/>Esempio:<br/>#F7SGPR<b>2</b> 1234*</gpsw></gpsw>   |

| Dati di connessione FTP                            |                                                                                                    |                                                                                                    |
|----------------------------------------------------|----------------------------------------------------------------------------------------------------|----------------------------------------------------------------------------------------------------|
| Campo                                              | Descrizione                                                                                                    | Comando di impostazione<br>Comando da inviare tramite<br>RS232 o SMS                                                                         |
| GPR <b>3</b><br>FUN<br>User Name for<br>FTP access | Nome Utente richiesto per accedere al server<br>FTP. Questo dato è normalmente assegnato<br>dall'amministratore del server FTP. | #F7SGPR <b>3</b> <fun>*<br/>dove <fun> è il Nome Utente<br/>per l'accesso al server FTP.<br/>Esempio:<br/>#F7SGPR<b>3</b> MyFTP*</fun></fun> |
| GPR <b>4</b><br>FPSW<br>Password for<br>FTP access | Password richiesta per accedere al server FTP.<br>Questo dato è normalmente assegnato<br>dall'amministratore del server FTP.    | #F7SGPR <b>4</b> <fpsw>*<br/>dove &lt; fpsw &gt;è la password per<br/>l'accesso al server FTP.<br/>Esempio:<br/>#F7SGPR<b>4</b> abcd*</fpsw> |
| GPR <b>5</b><br>FIP<br>FTP IP<br>Address           | Questo parametro è l'indirizzo IP del server FTP<br>Si tratta normalmente di un indirizzo di tipo<br>STATICO                    | #F7SGPR <b>5</b> <fip>*<br/>dove &lt; fip &gt;è l'indirizzo IP del<br/>server FTP.<br/>Esempio:<br/>#F7SGPR<b>5</b> 194.183.2.17*</fip>      |

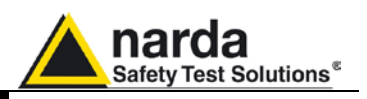

| Altri comandi                                |                                                                                                    |                                                                                           |  |
|----------------------------------------------|----------------------------------------------------------------------------------------------------|-------------------------------------------------------------------------------------------|--|
| Campo                                        | Descrizione                                                                                                    | Comando di<br>impostazione<br>Comando da inviare                                          |  |
| CGN<br>Connect GPRS<br>Now                   | Questo comando avvia una connessione GPRS immediata.<br>Le procedure conseguenti saranno le stesse eseguite a<br>seguito delle connessioni programmate                                                                                                    | #F7SCGN*                                                                                  |  |
| CGNL<br>Connect GPRS<br>Now (Last<br>Events) | Questo comando oltre ad avviare una connessione GPRS<br>immediata richiede lo scaricamento del file eventi (.txt)<br>contenente gli ultimi 20 record anziché quelli non ancora<br>scaricati.                                                                                                    | #F7SCGNL*                                                                                 |  |
| CGNA<br>Connect GPRS<br>Now (All<br>Events)  | Questo comando oltre ad avviare una connessione GPRS<br>immediata richiede lo scaricamento del file eventi (.txt)<br>contenente tutti i record disponibili anziché i soli non ancora<br>scaricati.                                                                                                    | #F7SCGNA*                                                                                 |  |
| NETE<br>Enable GPRS<br>protocol              | Questo comando abilita la centralina AMB8057 alla modalità<br>di comunicazione GPRS/FTP anziché alla modalità punto-a-<br>punto CSD. La stringa di risposta è la stessa che si ottiene<br>con il comando ?TSM                                                                                                    | #F7SNETE*                                                                                 |  |
| NETD<br>Disable GPRS<br>protocol             | Questo commando disabilita la centralina AMB8057 alla<br>modalità di comunicazione GPRS/FTP ed abilita la modalità<br>punto-a-punto CSD. La stringa di risposta è la stessa che si<br>ottiene con il comando ?TSM                                                                                                    | #F7SNETD*                                                                                 |  |
| STS id<br>Set Timedate<br>SMS                | Questo commando imposta l'orologio interno usando<br>l'informazione fornita dal gestore del servizio SMS. Per<br>l'utilizzo deve essere inviato il numero telefonico della<br>centralina AMB8057. Per l'uso di questo comando si assume<br>che il gestore del servizio SMS fornica Data e Ora corretti e<br>che il messaggio di ritorno sia ricevuto entro 30 secondi. La<br>stringa di risposta, che sarà inviata soltanto dopo<br>l'aggiornamento dell'orologio, è la stessa che si ottiene con il<br>comando "?CLK". | #F7SSTS nnnnnnn*<br>dove nnnnnnn è il<br>numero telefonico<br>della centralina<br>AMB8057 |  |

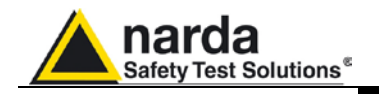

# 8 - Accessori

| 8.1 Introduzione               | Questo capitolo fornisce le informazioni necessarie per installare ed usare<br>gli Accessori del Sistema di Monitoraggio a larga banda. Sono incluse<br>informazioni riguardanti l'ispezione iniziale, i requisiti di alimentazione, le<br>interconnessioni, l'ambiente di lavoro, il montaggio, la pulizia,<br>l'immagazzinamento e la spedizione.                                                                                                    |
|--------------------------------|----------------------------------------------------------------------------------------------------|
| 8.2 Ispezione iniziale         | Ispezionare l'imballaggio per eventuali danneggiamenti.                                                                                                    |
| ATTENZIONE                     | Se l'imballaggio o il materiale antiurto sono danneggiati, controllare<br>che il contenuto sia completo e che lo strumento non abbia danni<br>elettrici o meccanici. Verificare gli accessori con riferimento alla lista<br>di controllo allegata all'apparecchio. Notificare qualsiasi danno<br>rilevato al personale di trasporto e alla NARDA.                                                                                                    |
| 8.3 Ambiente di lavoro         | L'ambiente operativo degli accessori, salvo diverse specifiche, deve<br>trovarsi nell'ambito delle seguenti condizioni:<br>• Temperatura Da -20° a +50° C<br>• Umidità (senza condensa) < 98% relativa (45°C)<br>Gli accessori devono essere immagazzinati in un ambiente pulito ed<br>asciutto, esente da polveri acidi ed umidità.<br>L'ambiente di immagazzinaggio deve trovarsi nell'ambito delle seguenti<br>specifiche:<br>• Temperatura Da -25° a + 70° C<br>• Umidità (senza condensa) < 99% relativa                                                                                                    |
| 8.4 Ritorno per<br>riparazione | Qualsiasi parte dello strumento (esclusa la batteria interna dell'AMB-<br>8057/00 e AMB-8057/02) può essere sostituita solamente dalla NARDA,<br>quindi in caso di danneggiamento di parti e/o malfunzionamenti contattare il<br>centro di supporto NARDA.<br>Quando lo strumento deve essere restituito alla NARDA per riparazione<br>occorre allegare il questionario presente in questo Manuale Operativo<br>completandolo con tutti i dati utili al servizio richiesto.<br>Per limitare il periodo di riparazione è necessario essere il più specifici<br>possibile descrivendo il guasto. Se il problema si manifesta solo in<br>determinate condizioni, dettagliare nel modo miglior possibile come<br>riprodurre il guasto.<br>Se possibile è preferibile riutilizzare l'imballaggio originale per il ritorno,<br>assicurarsi di avvolgere l'apparecchio in carta pesante o plastica. In caso<br>contrario usare un imballaggio robusto usando una quantità abbondante di<br>materiale assorbente per gli urti, da avvolgersi attorno a tutti i lati dello<br>strumento per assicurare la compattezza ed evitare movimenti all'interno<br>dell'imballaggio. In particolare prendere ogni precauzione per proteggere le<br>celle solari. Completare l'imballaggio sigillando fermamente.<br>Applicare la scritta FRAGILE sul contenitore per incoraggiare maggiore<br>cura nella movimentazione. |
| 8.5 Pulizia                    | Usare un panno asciutto, pulito e non abrasivo per la pulizia degli strumenti.                                                                                                    |
| My ATTENZIONE                  | Per pulire gli strumenti non usare solventi, acidi, trementina, acquaragia, acetone o similari per evitare danneggiamenti.                                                                                                    |

Accessori

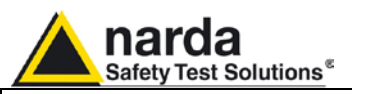

## Carica batterie (solo AMB-8057/01 e AMB-8057/03)

8.6.1 Ricarica della batteria di stazioni provviste di pannelli solari I modelli AMB-8057/01 e AMB-8057/03 sono provvisti di un sistema di alimentazione autonomo e sono alimentati congiuntamente da una batteria ricaricabile interna e direttamente dai pannelli solari; la stazione può anche essere connessa ad un carica batterie addizionale collegato alla rete elettrica.

Se, ad esempio, la stazione viene adoperata in un locale chiuso per un lungo periodo, senza la possibilità di un'esposizione solare diretta, la batteria interna potrebbe scaricarsi e danneggiarsi. In questo caso è conveniente ricaricare la batteria collegando il carica batterie fornito in dotazione prima di riattivare la centralina.

Il connettore del carica batterie deve essere inserito nell'apposita spina posta all'interno del modulo Solar Panel, situato sotto il pannello solare vero e proprio. Indicazioni sul posizionamento del connettore sono visibili nelle fotografie.

CPNOTA L'utilizzo dell'alimentatore non è compatibile con l'esecuzione delle misure in quanto introduce rumore e può quindi influenzare anche in modo sensibile le rilevazioni.

Il carica batterie deve essere usato con una frequenza di rete di 50/60 Hz e tensione da 100-240 V alternata.

Utilizzare esclusivamente il carica batterie fornito in dotazione, che eroga una corrente continua a 6V, 300mA max.

Il tempo necessario per la ricarica completa di una batteria è di circa 48 ore.

Per collegare il carica batterie, il contenitore del modulo Solar Panel della stazione deve essere aperto, svitando le quattro viti situate sul pannello inferiore dell'unità.

8.6

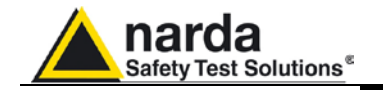

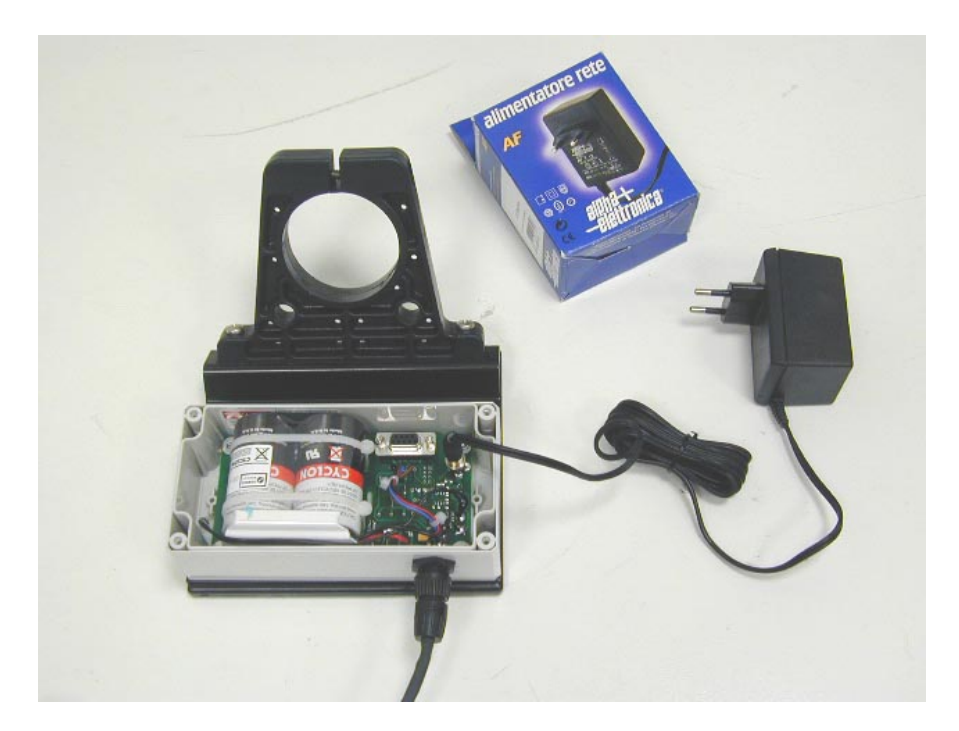

Alimentatore / caricabatteria da rete.

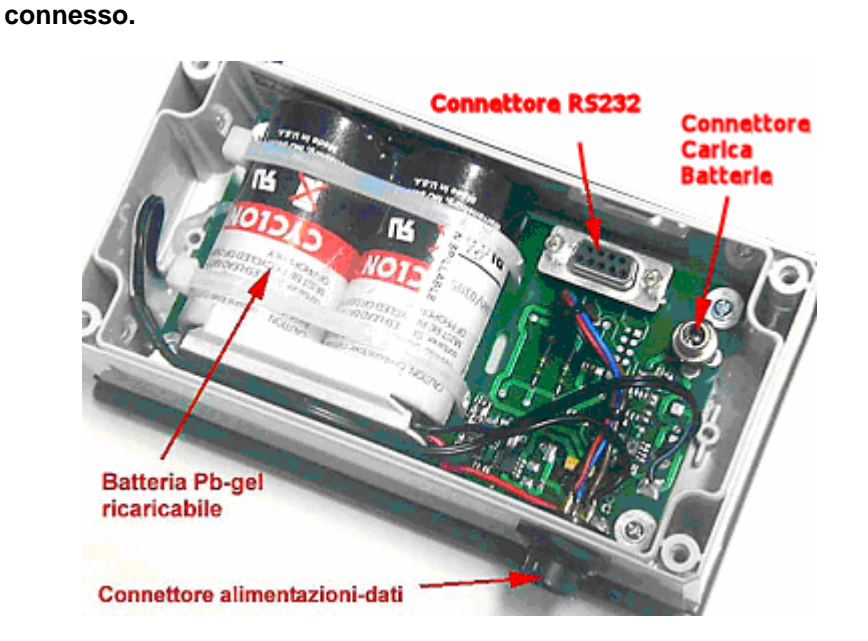

Durante la ricarica il connettore alimentazione-dati deve essere

Particolare dei collegamenti interni al modulo Solar Panel.

C NOTA

Accessori

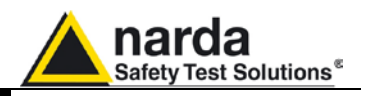

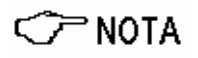

Dopo aver utilizzato l'alimentatore da rete, prima di installare la centralina all'esterno, onde evitare l'ingresso di umidità, accertarsi che il coperchio del contenitore del modulo Solar Panel sia ben chiuso.

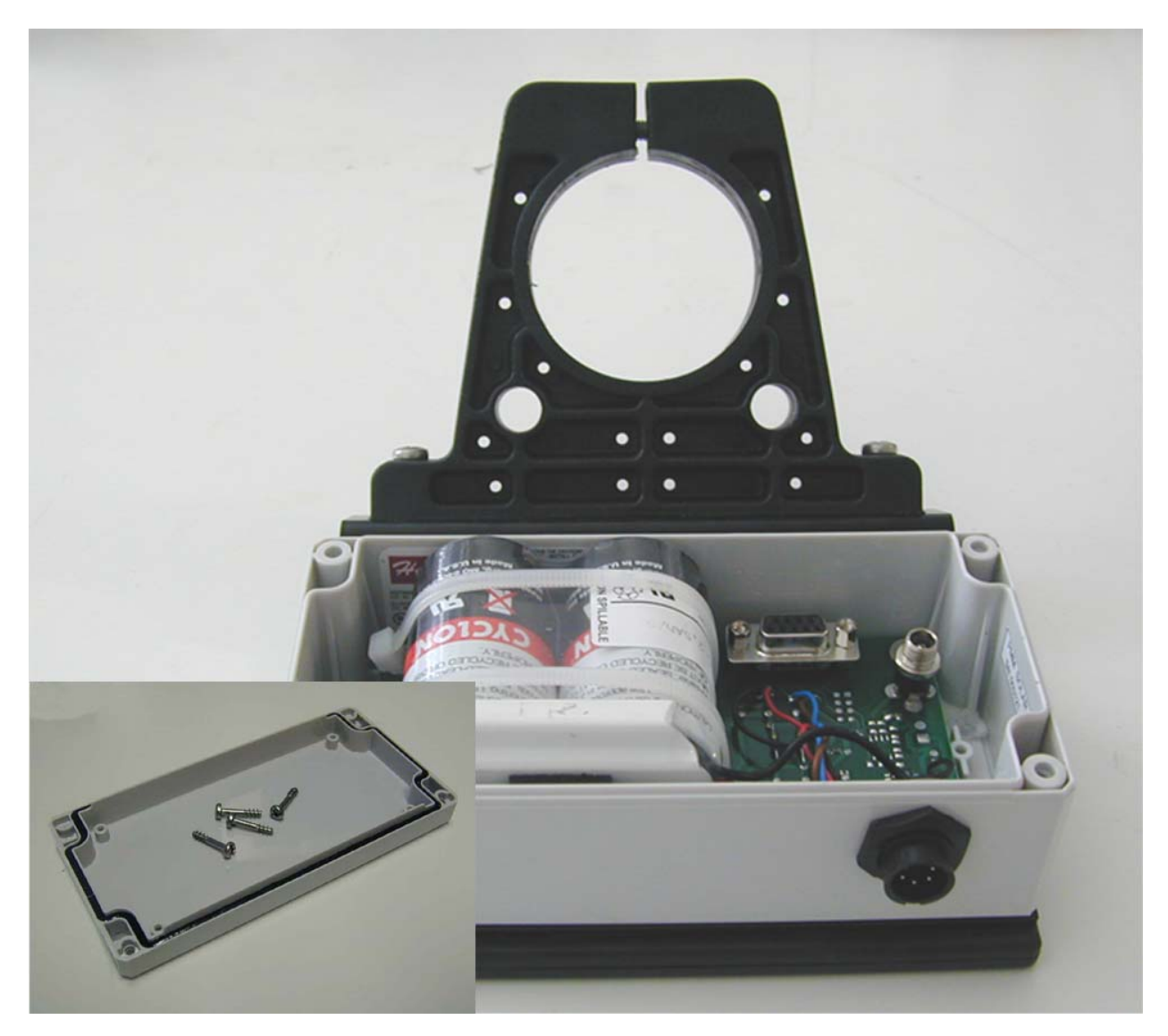

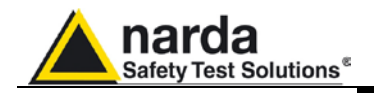

8.7

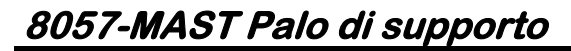

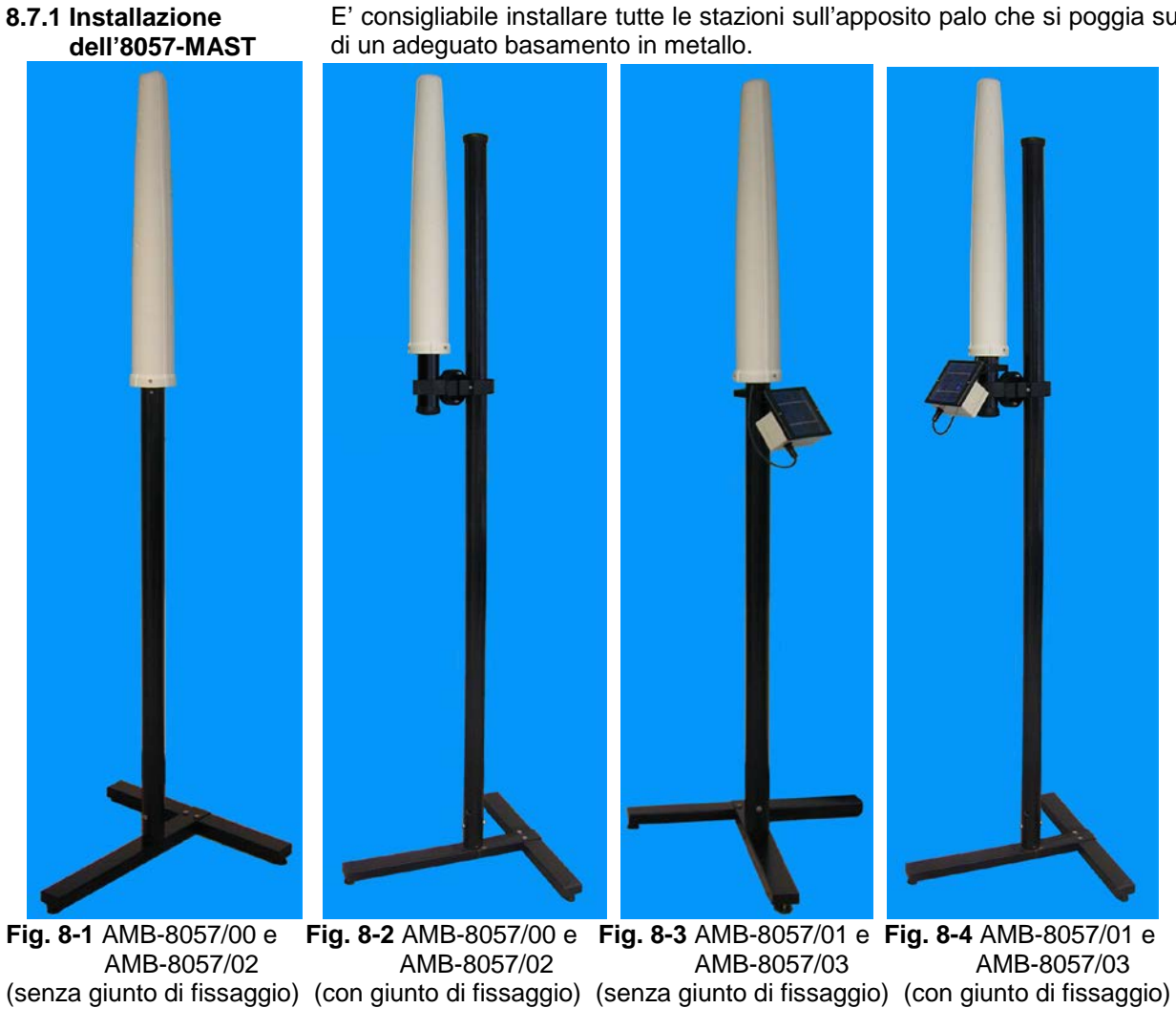

| ТА                          | BELLA 8-1 8057-MAST Specifi     | che tecniche            |
|-----------------------------|---------------------------------|-------------------------|
| Materiale del basamento     | Ferro verniciato                |                         |
| Materiale del palo          | Vetroresina                     |                         |
| Dimensioni                  | (LxPxH) 600 x 600 x 2000 mm     |                         |
| Diametro esterno del palo   | 60mm                            |                         |
| Peso complessivo            | 3057/02                         | 5.5 Kg (con centralina) |
| Modello AMB-8057/00 e AMB-8 | 3057/02 con giunto di fissaggio | 6.5 Kg (con centralina) |
| Modello AMB-8057/01 e AMB-8 | 3057/03                         | 6,6 kg (con centralina) |
| Modello AMB-8057/01 e AMB-8 | 3057/03 con giunto di fissaggio | 7,7 kg (con centralina) |

E' consigliabile installare tutte le stazioni sull'apposito palo che si poggia su

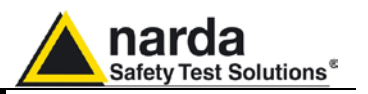

8.7.1.1 La base in metallo Per prima cosa, assemblare la base a "T" con i due bulloni 8MA x 20mm e i tre piedini forniti in dotazione, quindi posizionare la base nel punto ove effettuare l'installazione assicurandosi che sia in piano per garantirne la stabilità.

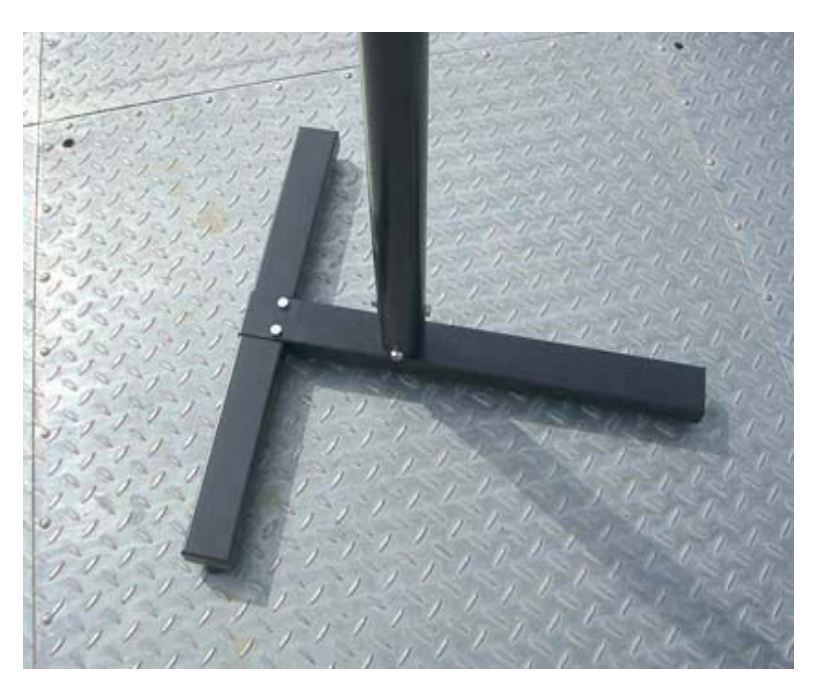

#### 8.7.1.2 II palo Il palo andrà inserito nel raccordo forato presente al centro della base. Facendo corrispondere i fori che si trovano sul palo con quelli dell'innesto sulla base avvitando i quattro bulloni 8MA x 20mm come visibile nella figura sottostante.

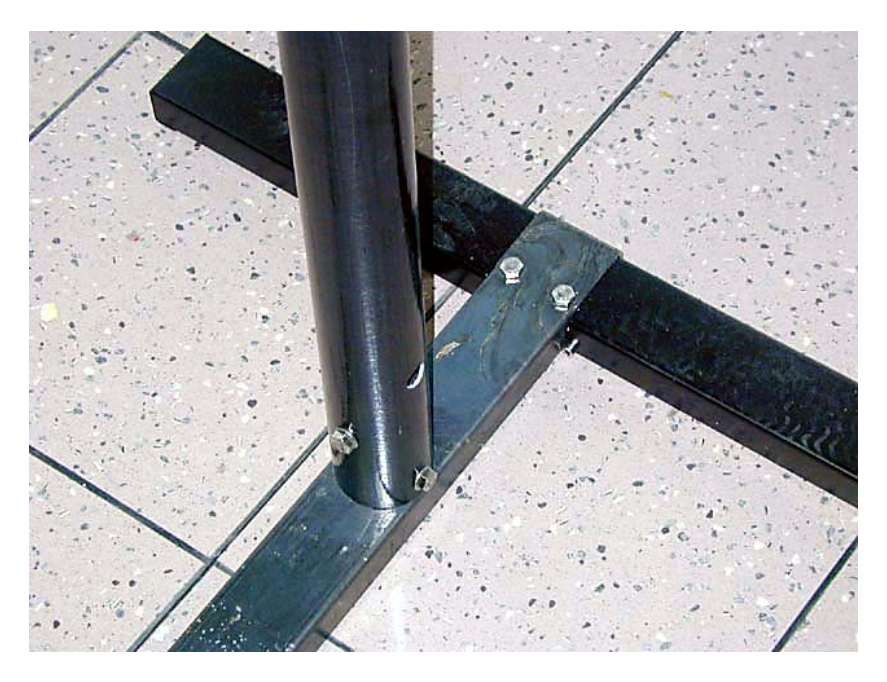

Il kit 8057-MAST è completo degli strumenti richiesti per l'installazione (chiave esagonale da 13 mm e 6 bulloni).

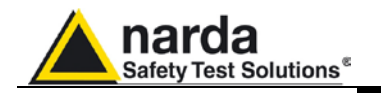

### 8.7.1.3 Borse-zavorra

La centralina viene installata normalmente all'esterno dove gli agenti atmosferici ed in modo particolare un forte vento può compromettere la stabilità del sistema.

Per garantire la necessaria tenuta alle peggiori condizioni la centralina è dotata di tre borse di zavorra che possono essere riempite di acqua o di sabbia, le borse vanno fissate alla base del palo come nei seguenti esempi

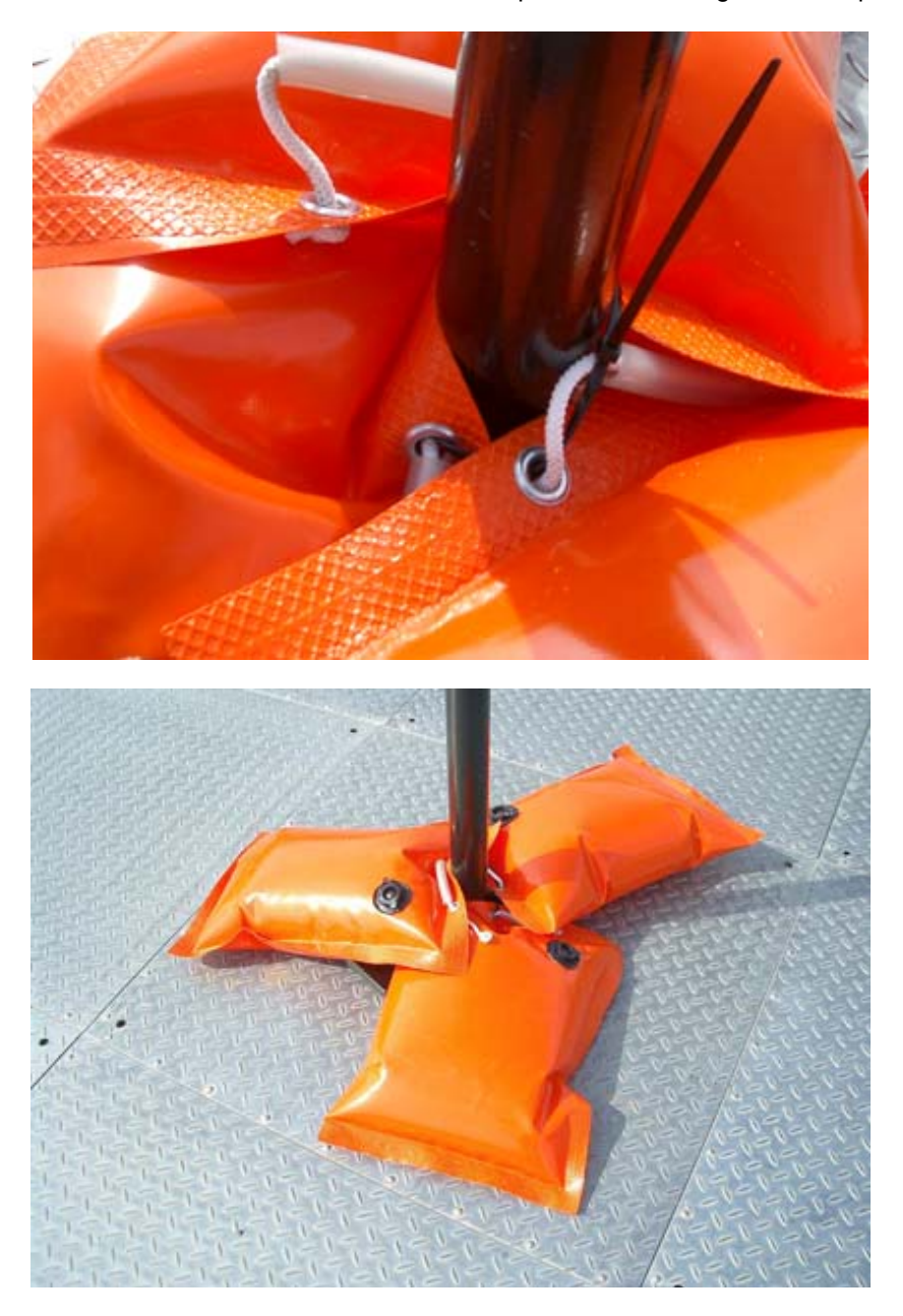

Per garantire il fissaggio delle borse di zavorra al palo di sostegno vengono fornite fascette in plastica.

Alla sommità del palo è disponibile il piolo per il fissaggio dei tiranti di sostegno in nylon forniti nel kit.

Accessori

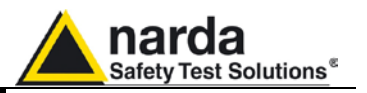

- 8.8 Installazione della Per installare la centralina sul centralina sul palo di seguire le seguenti istruzioni: supporto 8057-MAST
  - Allentare la vite centrale.
- 8.8.1 Uso in ambiente INTERNO

- <u>Svitare e rimuovere</u> le due viti di fissaggio sulle asole.

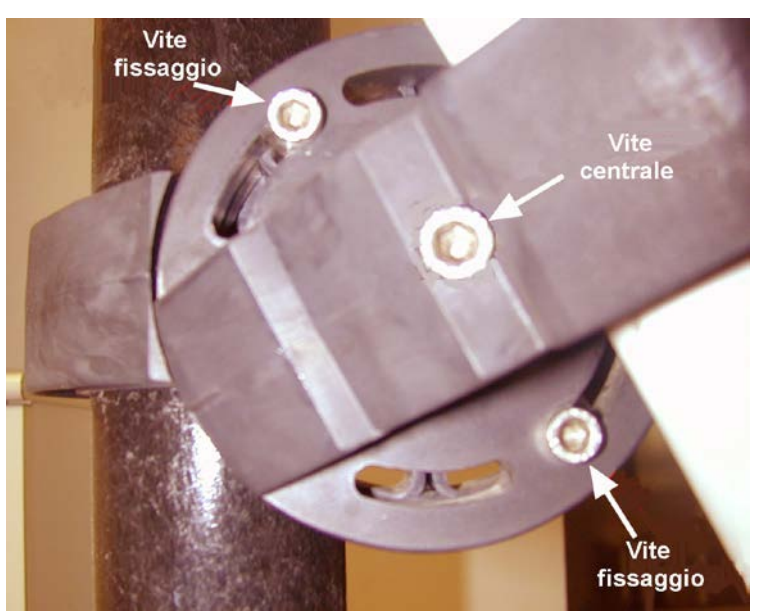

Per installare la centralina sul palo di supporto per l'uso in ambienti interni

Fig. 8-5 Particolare del piattello

- Ruotare la centralina sino alla posizione desiderata
- Fissare la vite centrale
- Rimettere e fissare le due viti di fissaggio sulle asole.

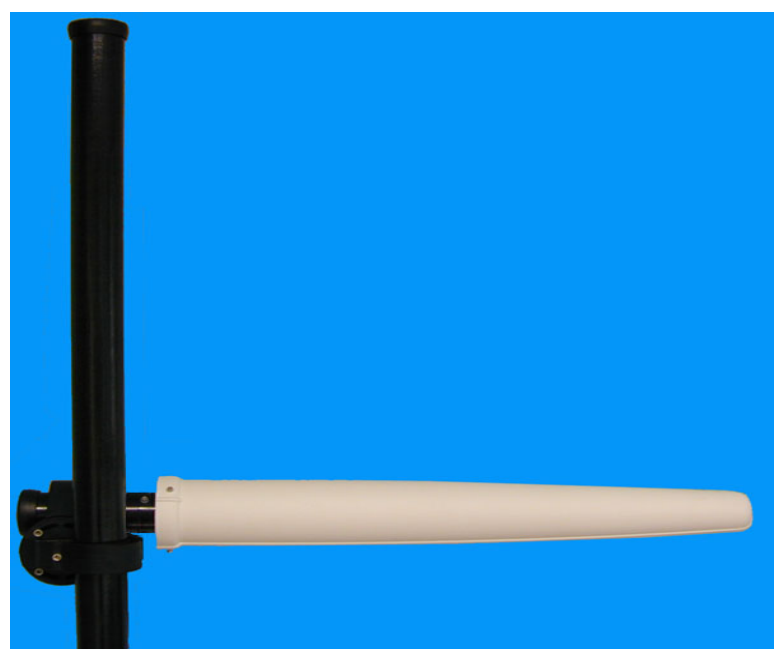

Fig. 8-6 Posizione orizzontale dell'AMB-8057/00 e AMB-8057/02

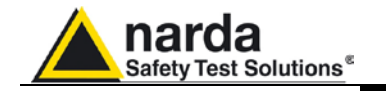

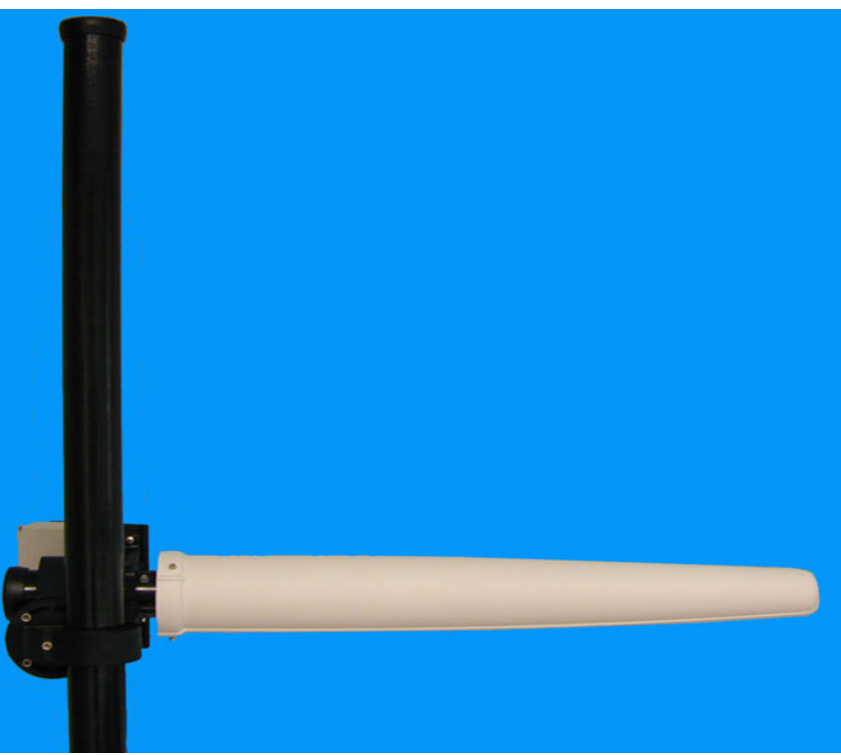

Fig. 8-7 Posizione orizzontale dell'AMB-8057/01 e AMB-8057/03

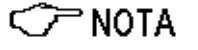

L'installazione in ambienti INTERNI non pone alcuna limitazione all'angolo di inclinazione della centralina.

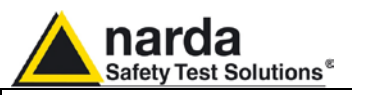

#### 8.8.2 Uso in ambiente ESTERNO

- Allentare la vite centrale dello snodo
- Allentare le due viti di fissaggio **evitando di rimuoverle** dalle asole del giunto snodato.

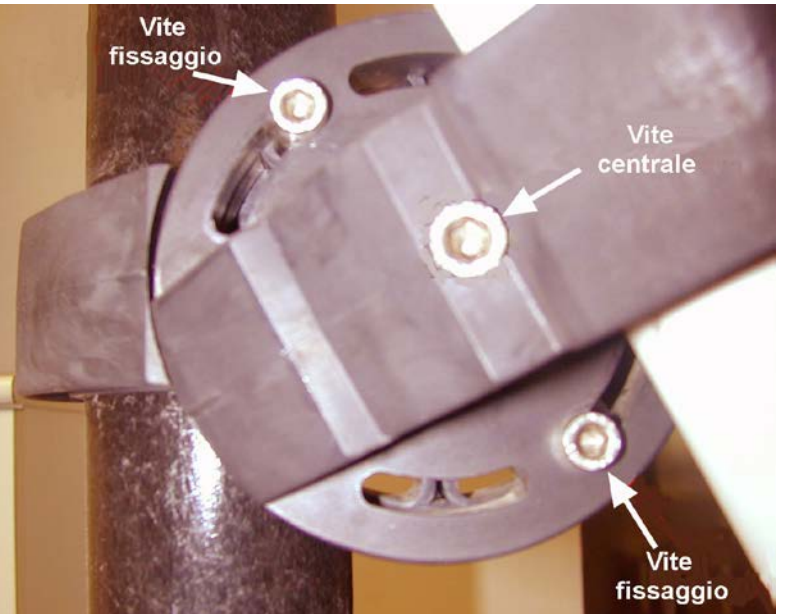

## C NOTA

In ambiente esterno, l'angolo d'inclinazione della centralina è limitato dalla massima escursione che il giunto snodato consente quando le due viti di fissaggio NON sono rimosse (circa 30 gradi rispetto alla verticale).

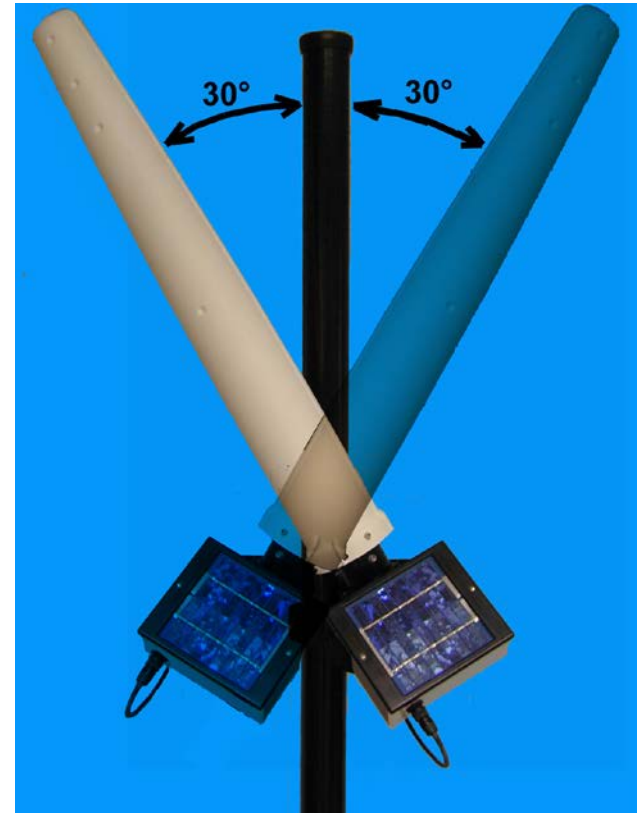

- Ruotare la centralina sino alla posizione desiderata
- Fissare la vite centrale
- Fissare le due viti di fissaggio sulle asole del giunto snodato

Accessori

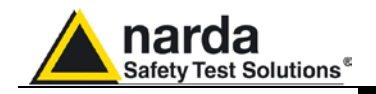

# 9 – Azione del vento sull'AMB-8057

**9.1 Introduzione** Questa sezione fornisce indicazioni necessarie per installare ed usare il Sistema di Monitoraggio a larga banda AMB-8057 in presenza di vento.

La centralina viene normalmente installata all'esterno dove è soggetta all'azione del vento, per cui la sua stabilità è data dal peso proprio e dalla eventuale zavorra o tiranti di ancoraggio.

In base al modello di AMB-8057 ed alla velocità del vento, nei paragrafi successivi è calcolato il peso che deve avere la zavorra per assicurare la stabilità dell'apparecchio.

ATTENZIONE La velocità e la conseguente pressione del vento dovrà essere calcolata in funzione della normativa vigente nel luogo di installazione dell'apparecchiatura; nota la velocità del vento o la pressione effettivamente agente, le tabelle consentono di determinare univocamente l'eventuale necessità della zavorra ed il relativo peso o di un ancoraggio con tiranti.

I modelli a cui si fa riferimento sono:

- AMB-8057/00 e AMB-8057/02 senza giunto di fissaggio;
- AMB-8057/00 e AMB-8057/02 con giunto di fissaggio;
- AMB-8057/01 e AMB-8057/03 senza giunto di fissaggio;
- AMB-8057/01 e AMB-8057/03 con giunto di fissaggio.

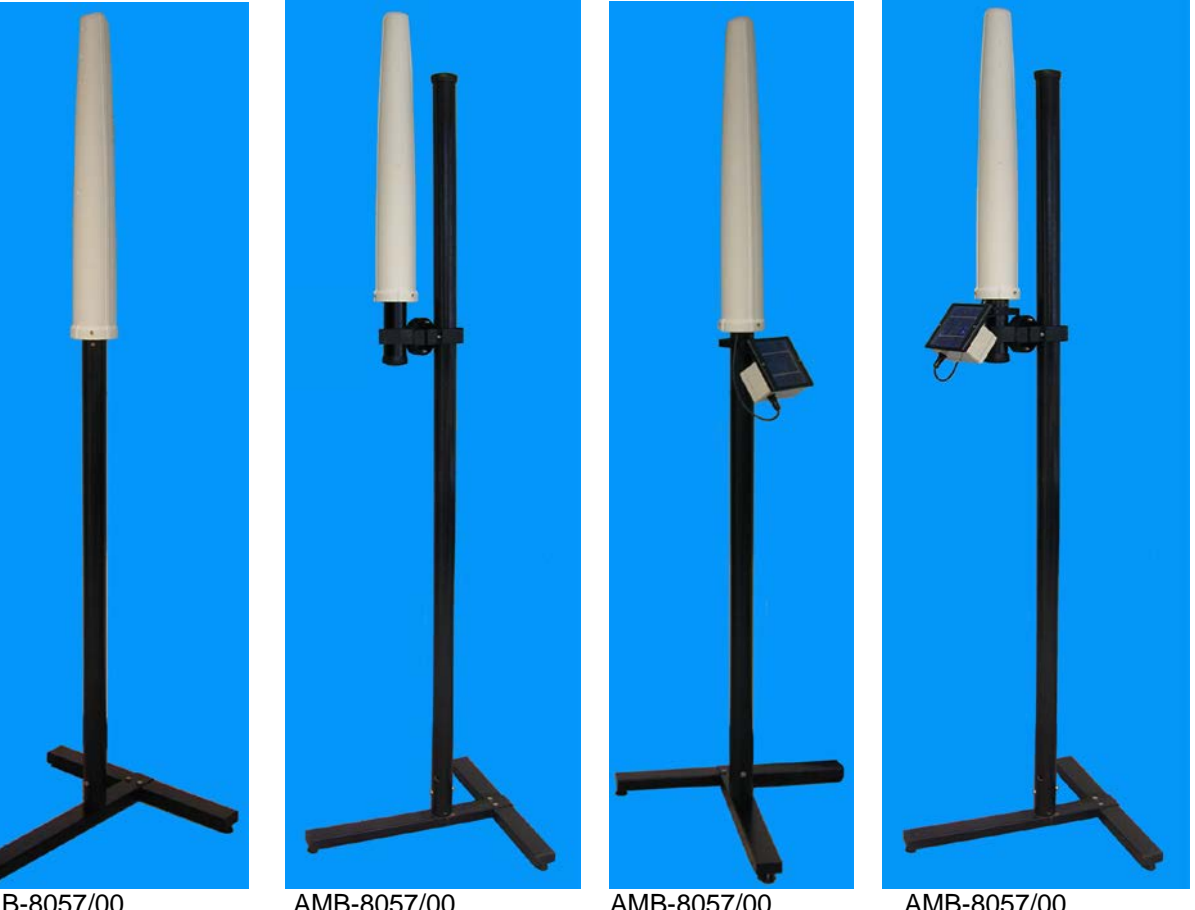

AMB-8057/00AMB-8057/00AMB-8057/00AMB-8057/00AMB-8057/02AMB-8057/02AMB-8057/03AMB-8057/03(senza giunto di fissaggio) (con giunto di fissaggio) (con giunto di fissaggio) (senza giunto di fissaggio)(con giunto di fissaggio)

Documento AMB8057IT-20317-2.11 - © NARDA 2007

Azione del vento sull'AMB-8057

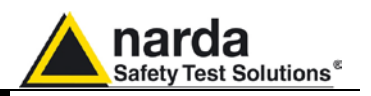

9.2 AMB-8057/00

AMB-8057/02 senza giunto

| Tabella 9-1 Resistenza all'azione del vento dell'AMB-8057/00 e AMB-8057/02 |                    |          |           |                                  |                    |                       |                     |              |
|----------------------------------------------------------------------------|--------------------|----------|-----------|----------------------------------|--------------------|-----------------------|---------------------|--------------|
| Velocità                                                                   | Velocità           | Fattore  | Densità   | Pressione                        | Momento            | Momento               | _                   |              |
| del vento<br>[km/h]                                                        | del vento<br>[m/s] | di forma | dell'aria | del vento<br>[N/m <sup>2</sup> ] | ribaltante<br>[Nm] | stabilizzante<br>[Nm] | Peso zavorra<br>[N] | NOTE         |
| 3.60                                                                       | 1.00               | 1.20     | 1.25      | 0.75                             | 0.13               | 0.19                  | -54.06              | ia           |
| 7.20                                                                       | 2.00               | 1.20     | 1.25      | 3.00                             | 0.50               | 0.75                  | -51.23              | ssar         |
| 10.80                                                                      | 3.00               | 1.20     | 1.25      | 6.75                             | 1.13               | 1.70                  | -46.51              | ece          |
| 14,40                                                                      | 4,00               | 1,20     | 1,25      | 12,00                            | 2,01               | 3,02                  | -39,90              | u u          |
| 18,00                                                                      | 5,00               | 1,20     | 1,25      | 18,75                            | 3,15               | 4,72                  | -31,41              | a nc         |
| 21,60                                                                      | 6,00               | 1,20     | 1,25      | 27,00                            | 4,53               | 6,79                  | -21,03              | /orr         |
| 25,20                                                                      | 7,00               | 1,20     | 1,25      | 36,75                            | 6,16               | 9,25                  | -8,77               | Zav          |
| 28,80                                                                      | 8,00               | 1,20     | 1,25      | 48,00                            | 8,05               | 12,08                 | 5,39                |              |
| 32,40                                                                      | 9,00               | 1,20     | 1,25      | 60,75                            | 10,19              | 15,29                 | 21,43               |              |
| 36,00                                                                      | 10,00              | 1,20     | 1,25      | 75,00                            | 12,58              | 18,87                 | 39,35               |              |
| 39,60                                                                      | 11,00              | 1,20     | 1,25      | 90,75                            | 15,22              | 22,83                 | 59,17               |              |
| 43,20                                                                      | 12,00              | 1,20     | 1,25      | 108,00                           | 18,12              | 27,17                 | 80,87               | ŋ            |
| 46,80                                                                      | 13,00              | 1,20     | 1,25      | 126,75                           | 21,26              | 31,89                 | 104,46              | nbo          |
| 50,40                                                                      | 14,00              | 1,20     | 1,25      | 147,00                           | 24,66              | 36,99                 | 129,94              | d'a          |
| 54,00                                                                      | 15,00              | 1,20     | 1,25      | 168,75                           | 28,31              | 42,46                 | 157,30              | ene          |
| 57,60                                                                      | 16,00              | 1,20     | 1,25      | 192,00                           | 32,21              | 48,31                 | 186,55              | e pi         |
| 61,20                                                                      | 17,00              | 1,20     | 1,25      | 216,75                           | 36,36              | 54,54                 | 217,69              | sors         |
| 64,80                                                                      | 18,00              | 1,20     | 1,25      | 243,00                           | 40,76              | 61,14                 | 250,71              | ш            |
| 68,40                                                                      | 19,00              | 1,20     | 1,25      | 270,75                           | 45,42              | 68,12                 | 285,62              |              |
| 72,00                                                                      | 20,00              | 1,20     | 1,25      | 300,00                           | 50,32              | 75,48                 | 322,42              |              |
| 75,60                                                                      | 21,00              | 1,20     | 1,25      | 330,75                           | 55,48              | 83,22                 | 361,10              |              |
| 79,20                                                                      | 22,00              | 1,20     | 1,25      | 363,00                           | 60,89              | 91,34                 | 401,68              |              |
| 82,80                                                                      | 23,00              | 1,20     | 1,25      | 396,75                           | 66,55              | 99,83                 | 444,14              |              |
| 86,40                                                                      | 24,00              | 1,20     | 1,25      | 432,00                           | 72,46              | 108,70                | 488,48              | le d         |
| 90,00                                                                      | 25,00              | 1,20     | 1,25      | 468,75                           | 78,63              | 117,94                | 534,72              | pier<br>obia |
| 93,60                                                                      | 26,00              | 1,20     | 1,25      | 507,00                           | 85,05              | 127,57                | 582,84              | rse<br>sal   |
| 97,20                                                                      | 27,00              | 1,20     | 1,25      | 546,75                           | 91,71              | 137,57                | 632,85              | Bo           |
| 100,80                                                                     | 28,00              | 1,20     | 1,25      | 588,00                           | 98,63              | 147,95                | 684,74              |              |
| 104,40                                                                     | 29,00              | 1,20     | 1,25      | 630,75                           | 105,80             | 158,70                | 738,52              | nti          |
| 108,00                                                                     | 30,00              | 1,20     | 1,25      | 675,00                           | 113,23             | 169,84                | 794,19              | tira         |
| 111,60                                                                     | 31,00              | 1,20     | 1,25      | 720,75                           | 120,90             | 181,35                | 851,75              | con          |
| 115,20                                                                     | 32,00              | 1,20     | 1,25      | 768,00                           | 128,83             | 193,24                | 911,19              | ura          |
| 118,80                                                                     | 33,00              | 1,20     | 1,25      | 816,75                           | 137,00             | 205,50                | 972,52              | niatı        |
| 126,00                                                                     | 35,00              | 1,20     | 1,25      | 918,75                           | 154,11             | 231,17                | 1100,85             | eccl         |
| 129,60                                                                     | 36,00              | 1,20     | 1,25      | 972,00                           | 163,05             | 244,57                | 1167,84             | par          |
| 133,20                                                                     | 37,00              | 1,20     | 1,25      | 1026,75                          | 172,23             | 258,34                | 1236,72             | o ap         |
| 136,80                                                                     | 38,00              | 1,20     | 1,25      | 1083,00                          | 181,66             | 272,50                | 1307,48             | iggic        |
| 140,40                                                                     | 39,00              | 1,20     | 1,25      | 1140,75                          | 191,35             | 287,03                | 1380,14             | issa         |
| 144,00                                                                     | 40,00              | 1,20     | 1,25      | 1200,00                          | 201,29             | 301,94                | 1454,68             | LL.          |

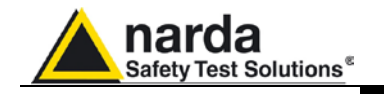

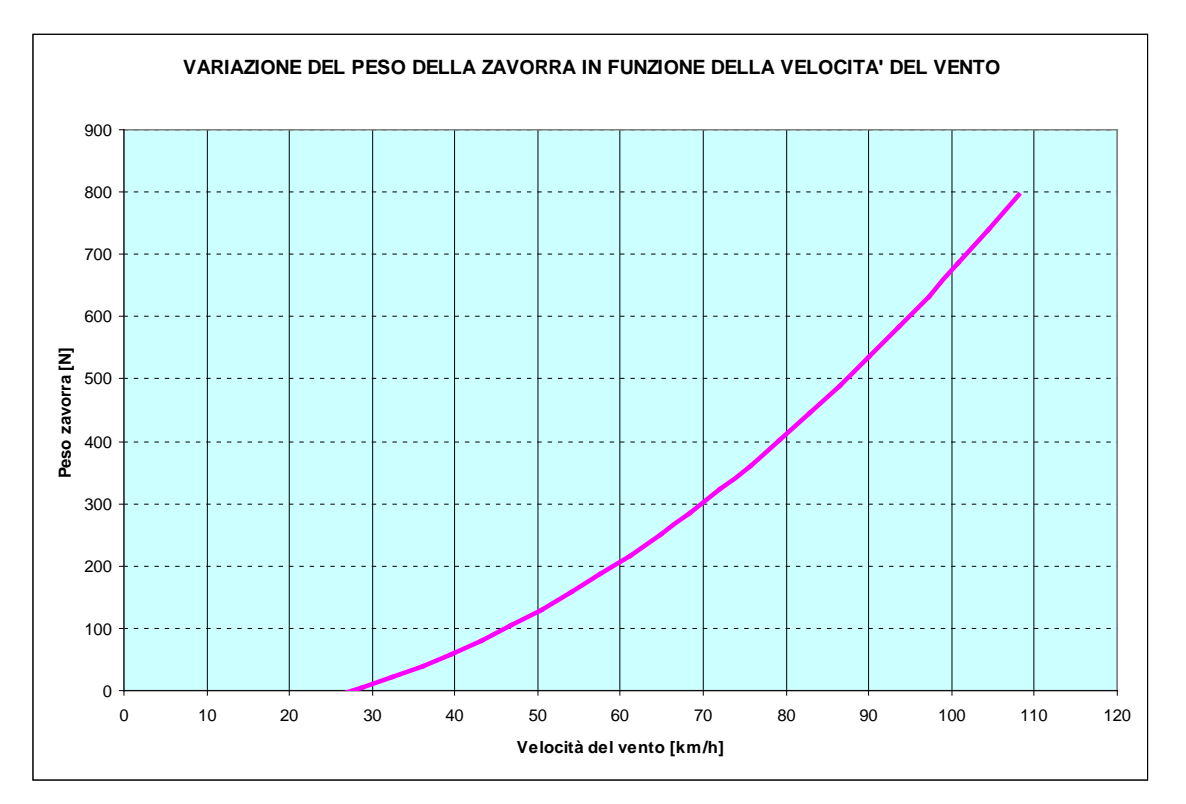

Fig. 9-1 Variazione del peso della zavorra in funzione della velocità del vento per AMB-8057/00 e AMB-8057/02

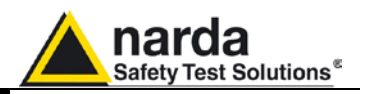

9.3 AMB-8057/00

AMB-8057/02 con giunto

| Tabella 9-2 Resistenza all'azione del vento dell'AMB-8057/00 e AMB-8057/02 con giunto di fissaggio |                                |                     |                                |                                               |                               |                                  | ssaggio             |              |
|----------------------------------------------------------------------------------------------------|--------------------------------|---------------------|--------------------------------|-----------------------------------------------|-------------------------------|----------------------------------|---------------------|--------------|
| Velocità<br>del vento<br>[km/h]                                                                    | Velocità<br>del vento<br>[m/s] | Fattore<br>di forma | Densità<br>dell'aria<br>[N/mc] | Pressione<br>del vento<br>[N/m <sup>2</sup> ] | Momento<br>ribaltante<br>[Nm] | Momento<br>stabilizzante<br>[Nm] | Peso zavorra<br>[N] | NOTE         |
| 3,60                                                                                               | 1,00                           | 1,20                | 1,25                           | 0,75                                          | 0,18                          | 0,27                             | -63,65              |              |
| 7,20                                                                                               | 2,00                           | 1,20                | 1,25                           | 3,00                                          | 0,72                          | 1,08                             | -59,61              | ia o         |
| 10,80                                                                                              | 3,00                           | 1,20                | 1,25                           | 6,75                                          | 1,62                          | 2,42                             | -52,88              | ra n<br>ssar |
| 14,40                                                                                              | 4,00                           | 1,20                | 1,25                           | 12,00                                         | 2,87                          | 4,31                             | -43,46              | vori         |
| 18,00                                                                                              | 5,00                           | 1,20                | 1,25                           | 18,75                                         | 4,49                          | 6,73                             | -31,34              | Za           |
| 21,60                                                                                              | 6,00                           | 1,20                | 1,25                           | 27,00                                         | 6,46                          | 9,69                             | -16,53              |              |
| 25,20                                                                                              | 7,00                           | 1,20                | 1,25                           | 36,75                                         | 8,80                          | 13,19                            | 0,97                |              |
| 28,80                                                                                              | 8,00                           | 1,20                | 1,25                           | 48,00                                         | 11,49                         | 17,23                            | 21,17               |              |
| 32,40                                                                                              | 9,00                           | 1,20                | 1,25                           | 60,75                                         | 14,54                         | 21,81                            | 44,06               |              |
| 36,00                                                                                              | 10,00                          | 1,20                | 1,25                           | 75,00                                         | 17,95                         | 26,93                            | 69,64               | qua          |
| 39,60                                                                                              | 11,00                          | 1,20                | 1,25                           | 90,75                                         | 21,72                         | 32,58                            | 97,91               | 'acc         |
| 43,20                                                                                              | 12,00                          | 1,20                | 1,25                           | 108,00                                        | 25,85                         | 38,78                            | 128,88              | Je d         |
| 46,80                                                                                              | 13,00                          | 1,20                | 1,25                           | 126,75                                        | 30,34                         | 45,51                            | 162,54              | pier         |
| 50,40                                                                                              | 14,00                          | 1,20                | 1,25                           | 147,00                                        | 35,19                         | 52,78                            | 198,89              | rse          |
| 54,00                                                                                              | 15,00                          | 1,20                | 1,25                           | 168,75                                        | 40,39                         | 60,59                            | 237,93              | Bo           |
| 57,60                                                                                              | 16,00                          | 1,20                | 1,25                           | 192,00                                        | 45,96                         | 68,93                            | 279,67              |              |
| 61,20                                                                                              | 17,00                          | 1,20                | 1,25                           | 216,75                                        | 51,88                         | 77,82                            | 324,10              |              |
| 64,80                                                                                              | 18,00                          | 1,20                | 1,25                           | 243,00                                        | 58,16                         | 87,24                            | 371,22              |              |
| 68,40                                                                                              | 19,00                          | 1,20                | 1,25                           | 270,75                                        | 64,81                         | 97,21                            | 421,04              |              |
| 72,00                                                                                              | 20,00                          | 1,20                | 1,25                           | 300,00                                        | 71,81                         | 107,71                           | 473,55              | le d         |
| 75,60                                                                                              | 21,00                          | 1,20                | 1,25                           | 330,75                                        | 79,17                         | 118,75                           | 528,75              | pien<br>obia |
| 79,20                                                                                              | 22,00                          | 1,20                | 1,25                           | 363,00                                        | 86,89                         | 130,33                           | 586,64              | sat          |
| 82,80                                                                                              | 23,00                          | 1,20                | 1,25                           | 396,75                                        | 94,96                         | 142,45                           | 647,23              | Boi          |
| 86,40                                                                                              | 24,00                          | 1,20                | 1,25                           | 432,00                                        | 103,40                        | 155,10                           | 710,51              |              |
| 90,00                                                                                              | 25,00                          | 1,20                | 1,25                           | 468,75                                        | 112,20                        | 168,30                           | 776,48              |              |
| 93,60                                                                                              | 26,00                          | 1,20                | 1,25                           | 507,00                                        | 121,35                        | 182,03                           | 845,15              |              |
| 97,20                                                                                              | 27,00                          | 1,20                | 1,25                           | 546,75                                        | 130,87                        | 196,30                           | 916,51              | ti           |
| 100,80                                                                                             | 28,00                          | 1,20                | 1,25                           | 588,00                                        | 140,74                        | 211,11                           | 990,56              | iran         |
| 104,40                                                                                             | 29,00                          | 1,20                | 1,25                           | 630,75                                        | 150,97                        | 226,46                           | 1067,30             | on ti        |
| 108,00                                                                                             | 30,00                          | 1,20                | 1,25                           | 675,00                                        | 161,56                        | 242,35                           | 1146,73             | a C          |
| 111,60                                                                                             | 31,00                          | 1,20                | 1,25                           | 720,75                                        | 172,52                        | 258,77                           | 1228,86             | atur         |
| 115,20                                                                                             | 32,00                          | 1,20                | 1,25                           | 768,00                                        | 183,82                        | 275,74                           | 1313,68             | cchi         |
| 118,80                                                                                             | 33,00                          | 1,20                | 1,25                           | 816,75                                        | 195,49                        | 293,24                           | 1401,20             | arec         |
| 122,40                                                                                             | 34,00                          | 1,20                | 1,25                           | 867,00                                        | 207,52                        | 311,28                           | 1491,41             | app          |
| 126,00                                                                                             | 35,00                          | 1,20                | 1,25                           | 918,75                                        | 219,91                        | 329,86                           | 1584,31             | gio          |
| 129,60                                                                                             | 36,00                          | 1,20                | 1,25                           | 972,00                                        | 232,65                        | 348,98                           | 1679,90             | sagi         |
| 133,20                                                                                             | 37,00                          | 1,20                | 1,25                           | 1026,75                                       | 245,76                        | 368,64                           | 1778,18             | Fis          |
| 136,80                                                                                             | 38,00                          | 1,20                | 1,25                           | 1083,00                                       | 259,22                        | 388,83                           | 1879,16             |              |
| 140,40                                                                                             | 39,00                          | 1,20                | 1,25                           | 1140,75                                       | 273,04                        | 409,57                           | 1982,83             |              |
| 144,00                                                                                             | 40,00                          | 1,20                | 1,25                           | 1200,00                                       | 287,23                        | 430,84                           | 2089,20             |              |

Azione del vento sull'AMB-8057

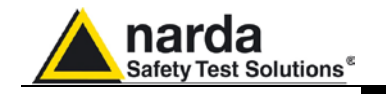

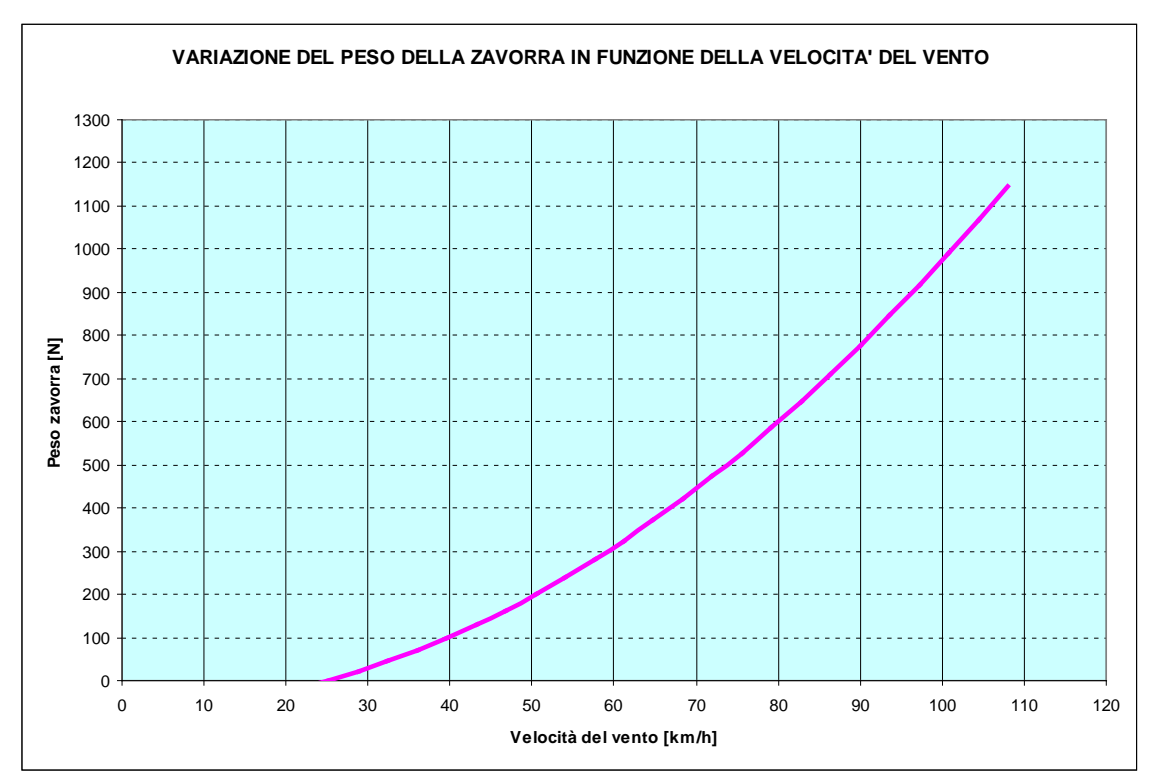

Fig. 9-2 Variazione del peso della zavorra in funzione della velocità del vento per AMB-8057/00 e AMB-8057/02 con giunto

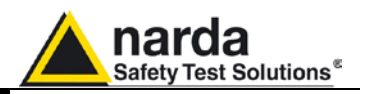

9.4 AMB-8057/01 AMB-8057/03

senza giunto

|                                 | Tabella 9                      | -3 Resiste          | nza all'azi                    | ione del ve                                   | nto dell'AM                   | IB-8057/01 e A                   | AMB-8057/03         |                                              |
|---------------------------------|--------------------------------|---------------------|--------------------------------|-----------------------------------------------|-------------------------------|----------------------------------|---------------------|----------------------------------------------|
| Velocità<br>del vento<br>[km/h] | Velocità<br>del vento<br>[m/s] | Fattore<br>di forma | Densità<br>dell'aria<br>[N/mc] | Pressione<br>del vento<br>[N/m <sup>2</sup> ] | Momento<br>ribaltante<br>[Nm] | Momento<br>stabilizzante<br>[Nm] | Peso zavorra<br>[N] | NOTE                                         |
| 3.60                            | 1.00                           | 1.20                | 1.25                           | 0.75                                          | 0.14                          | 0.21                             | -64.95              | ria.                                         |
| 7,20                            | 2,00                           | 1,20                | 1,25                           | 3,00                                          | 0.56                          | 0,84                             | -61,79              | ssar                                         |
| 10,80                           | 3,00                           | 1,20                | 1,25                           | 6,75                                          | 1,26                          | 1,90                             | -56,52              | ece                                          |
| 14,40                           | 4,00                           | 1,20                | 1,25                           | 12,00                                         | 2,25                          | 3,37                             | -49,15              | u u                                          |
| 18,00                           | 5,00                           | 1,20                | 1,25                           | 18,75                                         | 3,51                          | 5,27                             | -39,67              | a nc                                         |
| 21,60                           | 6,00                           | 1,20                | 1,25                           | 27,00                                         | 5,06                          | 7,58                             | -28,08              | vorr                                         |
| 25,20                           | 7,00                           | 1,20                | 1,25                           | 36,75                                         | 6,88                          | 10,32                            | -14,39              | Za                                           |
| 28,80                           | 8,00                           | 1,20                | 1,25                           | 48,00                                         | 8,99                          | 13,48                            | 1,41                |                                              |
| 32,40                           | 9,00                           | 1,20                | 1,25                           | 60,75                                         | 11,38                         | 17,06                            | 19,32               |                                              |
| 36,00                           | 10,00                          | 1,20                | 1,25                           | 75,00                                         | 14,04                         | 21,07                            | 39,33               |                                              |
| 39,60                           | 11,00                          | 1,20                | 1,25                           | 90,75                                         | 16,99                         | 25,49                            | 61,46               |                                              |
| 43,20                           | 12,00                          | 1,20                | 1,25                           | 108,00                                        | 20,22                         | 30,34                            | 85,68               | dua                                          |
| 46,80                           | 13,00                          | 1,20                | 1,25                           | 126,75                                        | 23,74                         | 35,60                            | 112,02              | l'acc                                        |
| 50,40                           | 14,00                          | 1,20                | 1,25                           | 147,00                                        | 27,53                         | 41,29                            | 140,46              | Je c                                         |
| 54,00                           | 15,00                          | 1,20                | 1,25                           | 168,75                                        | 31,60                         | 47,40                            | 171,00              | pier                                         |
| 57,60                           | 16,00                          | 1,20                | 1,25                           | 192,00                                        | 35,95                         | 53,93                            | 203,66              | rse                                          |
| 61,20                           | 17,00                          | 1,20                | 1,25                           | 216,75                                        | 40,59                         | 60,88                            | 238,42              | Bo                                           |
| 64,80                           | 18,00                          | 1,20                | 1,25                           | 243,00                                        | 45,50                         | 68,26                            | 275,28              |                                              |
| 68,40                           | 19,00                          | 1,20                | 1,25                           | 270,75                                        | 50,70                         | 76,05                            | 314,26              |                                              |
| 72,00                           | 20,00                          | 1,20                | 1,25                           | 300,00                                        | 56,18                         | 84,27                            | 355,34              |                                              |
| 75,60                           | 21,00                          | 1,20                | 1,25                           | 330,75                                        | 61,94                         | 92,91                            | 398,53              |                                              |
| 79,20                           | 22,00                          | 1,20                | 1,25                           | 363,00                                        | 67,98                         | 101,96                           | 443,82              | <u>.                                    </u> |
| 82,80                           | 23,00                          | 1,20                | 1,25                           | 396,75                                        | 74,30                         | 111,44                           | 491,22              | ne d                                         |
| 86,40                           | 24,00                          | 1,20                | 1,25                           | 432,00                                        | 80,90                         | 121,35                           | 540,73              | pier<br>bbia                                 |
| 90,00                           | 25,00                          | 1,20                | 1,25                           | 468,75                                        | 87,78                         | 131,67                           | 592,34              | sa                                           |
| 93,60                           | 26,00                          | 1,20                | 1,25                           | 507,00                                        | 94,94                         | 142,41                           | 646,06              | Bo                                           |
| 97,20                           | 27,00                          | 1,20                | 1,25                           | 546,75                                        | 102,39                        | 153,58                           | 701,89              |                                              |
| 100,80                          | 28,00                          | 1,20                | 1,25                           | 588,00                                        | 110,11                        | 165,17                           | 759,83              |                                              |
| 104,40                          | 29,00                          | 1,20                | 1,25                           | 630,75                                        | 118,12                        | 177,17                           | 819,87              | anti                                         |
| 108,00                          | 30,00                          | 1,20                | 1,25                           | 675,00                                        | 126,40                        | 189,60                           | 882,01              | ) tira                                       |
| 111,60                          | 31,00                          | 1,20                | 1,25                           | 720,75                                        | 134,97                        | 202,45                           | 946,27              | COL                                          |
| 115,20                          | 32,00                          | 1,20                | 1,25                           | 768,00                                        | 143,82                        | 215,73                           | 1012,63             | tura                                         |
| 118,80                          | 33,00                          | 1,20                | 1,25                           | 816,75                                        | 152,95                        | 229,42                           | 1081,10             | chia                                         |
| 122,40                          | 34,00                          | 1,20                | 1,25                           | 867,00                                        | 162,36                        | 243,53                           | 1151,67             | reco                                         |
| 126,00                          | 35,00                          | 1,20                | 1,25                           | 918,75                                        | 172,05                        | 258,07                           | 1224,35             | ppa                                          |
| 129,60                          | 36,00                          | 1,20                | 1,25                           | 972,00                                        | 182,02                        | 273,03                           | 1299,14             | io a                                         |
| 133,20                          | 37,00                          | 1,20                | 1,25                           | 1026,75                                       | 192,27                        | 288,41                           | 1376,03             | aggi                                         |
| 136,80                          | 38,00                          | 1,20                | 1,25                           | 1083,00                                       | 202,80                        | 304,21                           | 1455,04             | -iss:                                        |
| 140,40                          | 39,00                          | 1,20                | 1,25                           | 1140,75                                       | 213,62                        | 320,43                           | 1536,14             | Ľ                                            |
| 144.00                          | 40.00                          | 1.20                | 1.25                           | 1200.00                                       | 224 71                        | 337.07                           | 1619.36             |                                              |

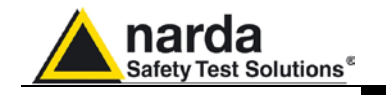

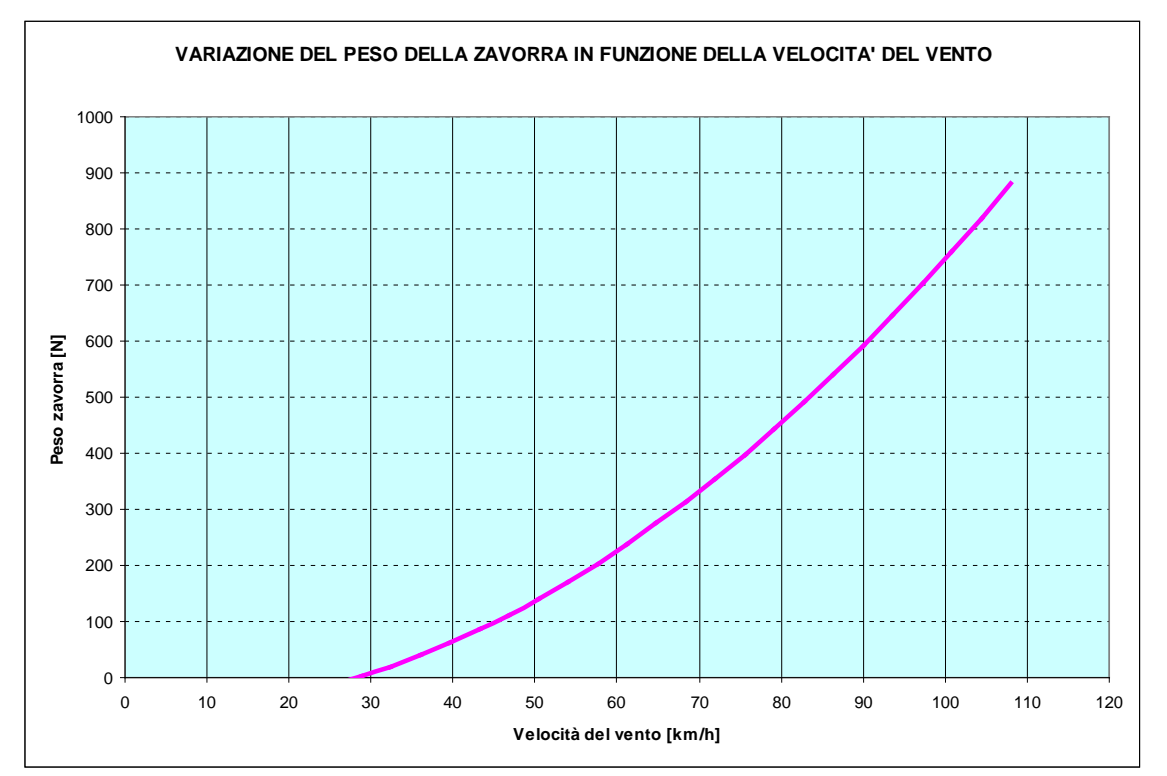

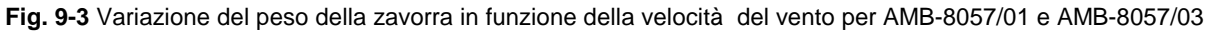

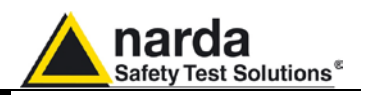

9.5 AMB-8057/01 AMB-8057/03

con giunto

| Tabella 9-4 Resistenza all'azione del vento dell'AMB-8057/01 e AMB-8057/03 con giunto di fissaggio |                                |                     |                                |                                               |                               | fissaggio                        |                     |             |
|----------------------------------------------------------------------------------------------------|--------------------------------|---------------------|--------------------------------|-----------------------------------------------|-------------------------------|----------------------------------|---------------------|-------------|
| Velocità<br>del vento<br>[km/h]                                                                    | Velocità<br>del vento<br>[m/s] | Fattore<br>di forma | Densità<br>dell'aria<br>[N/mc] | Pressione<br>del vento<br>[N/m <sup>2</sup> ] | Momento<br>ribaltante<br>[Nm] | Momento<br>stabilizzante<br>[Nm] | Peso zavorra<br>[N] | NOTE        |
| 3,60                                                                                               | 1,00                           | 1,20                | 1,25                           | 0,75                                          | 0,19                          | 0,29                             | -75,54              | aria        |
| 7,20                                                                                               | 2,00                           | 1,20                | 1,25                           | 3,00                                          | 0,78                          | 1,16                             | -71,18              | sse         |
| 10,80                                                                                              | 3,00                           | 1,20                | 1,25                           | 6,75                                          | 1,75                          | 2,62                             | -63,89              | Jece        |
| 14,40                                                                                              | 4,00                           | 1,20                | 1,25                           | 12,00                                         | 3,11                          | 4,66                             | -53,70              | on r        |
| 18,00                                                                                              | 5,00                           | 1,20                | 1,25                           | 18,75                                         | 4,85                          | 7,28                             | -40,60              | a n         |
| 21,60                                                                                              | 6,00                           | 1,20                | 1,25                           | 27,00                                         | 6,99                          | 10,48                            | -24,58              | vori        |
| 25,20                                                                                              | 7,00                           | 1,20                | 1,25                           | 36,75                                         | 9,51                          | 14,27                            | -5,65               | Za          |
| 28,80                                                                                              | 8,00                           | 1,20                | 1,25                           | 48,00                                         | 12,43                         | 18,64                            | 16,20               |             |
| 32,40                                                                                              | 9,00                           | 1,20                | 1,25                           | 60,75                                         | 15,73                         | 23,59                            | 40,95               |             |
| 36,00                                                                                              | 10,00                          | 1,20                | 1,25                           | 75,00                                         | 19,42                         | 29,12                            | 68,62               | <u>n</u>    |
| 39,60                                                                                              | 11,00                          | 1,20                | 1,25                           | 90,75                                         | 23,49                         | 35,24                            | 99,20               | nbou        |
| 43,20                                                                                              | 12,00                          | 1,20                | 1,25                           | 108,00                                        | 27,96                         | 41,94                            | 132,69              | d'a         |
| 46,80                                                                                              | 13,00                          | 1,20                | 1,25                           | 126,75                                        | 32,81                         | 49,22                            | 169,09              | iene        |
| 50,40                                                                                              | 14,00                          | 1,20                | 1,25                           | 147,00                                        | 38,05                         | 57,08                            | 208,41              | e p         |
| 54,00                                                                                              | 15,00                          | 1,20                | 1,25                           | 168,75                                        | 43,69                         | 65,53                            | 250,64              | 3ors        |
| 57,60                                                                                              | 16,00                          | 1,20                | 1,25                           | 192,00                                        | 49,70                         | 74,56                            | 295,78              |             |
| 61,20                                                                                              | 17,00                          | 1,20                | 1,25                           | 216,75                                        | 56,11                         | 84,17                            | 343,83              |             |
| 64,80                                                                                              | 18,00                          | 1,20                | 1,25                           | 243,00                                        | 62,91                         | 94,36                            | 394,80              |             |
| 68,40                                                                                              | 19,00                          | 1,20                | 1,25                           | 270,75                                        | 70,09                         | 105,14                           | 448,68              | di          |
| 72,00                                                                                              | 20,00                          | 1,20                | 1,25                           | 300,00                                        | 77,66                         | 116,49                           | 505,47              | ene         |
| 75,60                                                                                              | 21,00                          | 1,20                | 1,25                           | 330,75                                        | 85,62                         | 128,43                           | 565,17              | e pi<br>abb |
| 79,20                                                                                              | 22,00                          | 1,20                | 1,25                           | 363,00                                        | 93,97                         | 140,96                           | 627,79              | orso        |
| 82,80                                                                                              | 23,00                          | 1,20                | 1,25                           | 396,75                                        | 102,71                        | 154,06                           | 693,31              | Ш           |
| 86,40                                                                                              | 24,00                          | 1,20                | 1,25                           | 432,00                                        | 111,83                        | 167,75                           | 761,76              |             |
| 90,00                                                                                              | 25,00                          | 1,20                | 1,25                           | 468,75                                        | 121,35                        | 182,02                           | 833,11              |             |
| 93,60                                                                                              | 26,00                          | 1,20                | 1,25                           | 507,00                                        | 131,25                        | 196,87                           | 907,37              |             |
| 97,20                                                                                              | 27,00                          | 1,20                | 1,25                           | 546,75                                        | 141,54                        | 212,31                           | 984,55              | anti        |
| 100,80                                                                                             | 28,00                          | 1,20                | 1,25                           | 588,00                                        | 152,22                        | 228,33                           | 1064,64             | n tira      |
| 104,40                                                                                             | 29,00                          | 1,20                | 1,25                           | 630,75                                        | 163,29                        | 244,93                           | 1147,64             | cor         |
| 108,00                                                                                             | 30,00                          | 1,20                | 1,25                           | 675,00                                        | 174,74                        | 262,11                           | 1233,55             | ura         |
| 111,60                                                                                             | 31,00                          | 1,20                | 1,25                           | 720,75                                        | 186,58                        | 279,88                           | 1322,38             | hiat        |
| 115,20                                                                                             | 32,00                          | 1,20                | 1,25                           | 768,00                                        | 198,82                        | 298,22                           | 1414,12             | ecc.        |
| 118,80                                                                                             | 33,00                          | 1,20                | 1,25                           | 816,75                                        | 211,44                        | 317,15                           | 1508,77             | opar        |
| 122,40                                                                                             | 34,00                          | 1,20                | 1,25                           | 867,00                                        | 224,44                        | 336,67                           | 1606,33             | o ap        |
| 126,00                                                                                             | 35,00                          | 1,20                | 1,25                           | 918,75                                        | 237,84                        | 356,76                           | 1706,81             | ıggi        |
| 129,60                                                                                             | 36,00                          | 1,20                | 1,25                           | 972,00                                        | 251,63                        | 377,44                           | 1810,20             | issa        |
| 133,20                                                                                             | 37,00                          | 1,20                | 1,25                           | 1026,75                                       | 265,80                        | 398,70                           | 1916,50             | Ш           |
| 136,80                                                                                             | 38,00                          | 1,20                | 1,25                           | 1083,00                                       | 280,36                        | 420,54                           | 2025,71             |             |
| 140,40                                                                                             | 39,00                          | 1,20                | 1,25                           | 1140,75                                       | 295,31                        | 442,97                           | 2137,84             |             |
| 144.00                                                                                             | 40.00                          | 1.20                | 1.25                           | 1200.00                                       | 310.65                        | 465.98                           | 2252.88             |             |

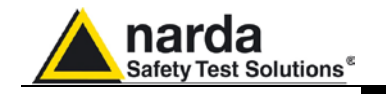

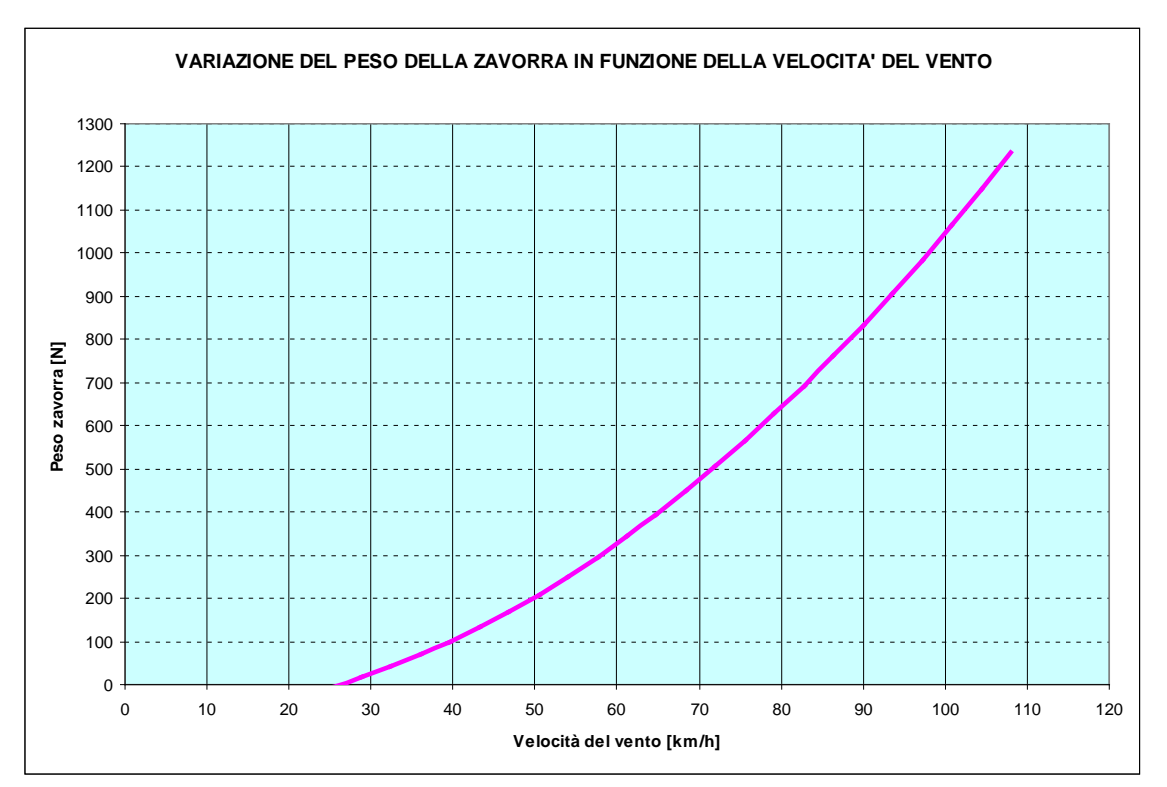

Fig. 9-4 Variazione del peso della zavorra in funzione della velocità del vento per AMB-8057/01 e AMB-8057/03 con giunto

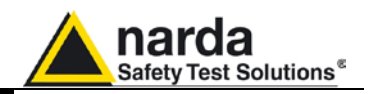

Questa pagina è stata lasciata bianca intenzionalmente

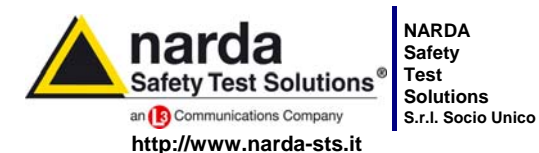

7 Comulate michigates 7 Comulae peopled

Sales & Support: Via Leonardo da Vinci, 21/23 20090 Segrate (MI) - ITALY Tel.: +39 02 2699871 Jnico Fax: +39 02 26998700

 Manufacturing Plant:

 3
 Via Benessea, 29/B

 17035 Cisano sul Neva (SV)

 Tel.: +39 0182 58641

 Fax: +39 0182 586400

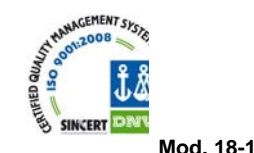

Caro cliente

grazie per aver acquistato un prodotto NARDA! Sei in possesso di uno strumento che per molti anni ti garantirà un'alta qualità di servizio. NARDA riconosce l'importanza del Cliente come ragione di esistenza; ciascun commento e suggerimento, sottoposto all'attenzione della nostra organizzazione, è tenuto in grande considerazione. La nostra qualità è alla ricerca del miglioramento continuo. Se uno dei Suoi strumenti NARDA necessita di riparazione o calibrazione, può aiutarci a servirla più efficacemente compilando questa scheda e accludendola all'apparecchio.

Tuttavia, anche questo prodotto diventerà obsoleto. In questo caso, ti ricordiamo che lo smaltimento dell'apparecchiatura deve essere fatto in conformità con i regolamenti locali. Questo prodotto è conforme alle direttive WEEE dell'Unione Europea (2002/96/EC) ed appartiene alla categoria 9 (strumenti di controllo). Lo smaltimento, in un ambiente adeguato, può avvenire anche attraverso la restituzione del prodotto alla NARDA senza sostenere alcuna spesa. Può ottenere ulteriori informazioni contattando i venditori NARDA o visitando il nostro sito Web www.narda-sts.it.

#### Dear Customer

thank you for purchasing a NARDA product! You now own a high-quality instrument that will give you many years of reliable service. NARDA recognizes the importance of the Customer as reason of existence; in this view, any comment and suggestion you would like to submit to the attention of our service organization is kept in great consideration. Moreover, we are continuously improving our quality, but we know this is a never ending process. We would be glad if our present efforts are pleasing you. Should one of your pieces of NARDA equipment need servicing you can help us serve you more effectively filling out this card and enclosing it with the product.

Nevertheless, even this product will eventually become obsolete. When that time comes, please remember that electronic equipment must be disposed of in accordance with local regulations. This product conforms to the WEEE Directive of the European Union

(2002/96/EC) and belongs to Category 9 (Monitoring and Control Instruments). You can return the instrument to us free of charge for proper environment friendly disposal. You can obtain further information from your local NARDA Sales Partner or by visiting our website at www.narda-sts.it.

| ■ <u>Servizio richiesto</u> :                               |                                                 |                                                  |                              |                               |                             |                      |
|-------------------------------------------------------------|-------------------------------------------------|--------------------------------------------------|------------------------------|-------------------------------|-----------------------------|----------------------|
| □ Solo taratura<br>□ Calibration only                       | □ Riparazione □ Repair                          | □ Riparazione & <sup>-</sup><br>□ Repair & Calib | Taratura<br>pration          | □ Taratura S<br>□ Certified C | IT □<br>Calibration □       | ] Altro:<br>] Other: |
| Ditta:<br>Company:                                          |                                                 |                                                  |                              |                               |                             |                      |
| Indirizzo:<br>Address:                                      |                                                 |                                                  |                              |                               |                             |                      |
| Persona da contattar<br>Technical contact pers              | e:<br>:on:                                      |                                                  | <b>Telefono:</b><br>Phone n. |                               |                             |                      |
| Modello:<br>Equipment model:                                |                                                 |                                                  | Numero di se<br>Serial n.    | erie:                         |                             |                      |
| Accessori ritornat                                          | i con l'apparecchia<br>ed with unit:            | tura: □ Nessuno<br>□ None                        | □ Cavo(i)<br>□ Cable(s)      | □ Cavo di a<br>□ Power ca     | <b>limentazione</b><br>Ible | Altro:<br>Other:     |
| ☑ <u>Sintomi o problem</u>                                  | ni osservati: 🗹 Obs                             | erved symptoms / pro                             | blems:                       |                               |                             |                      |
| Ø Guasto: □ Fisso<br>Ø Failure: □ Contir                    | <b>ות Intermit</b><br>uous □ Intermit           | tente Sensibile a<br>tent Sensitive to:          | : □ Freddo<br>□ Cold         | □ Caldo<br>□ Heat             | □ Vibrazioni<br>□ Vibration | □ Altro<br>□ Other   |
| Descrizione del guas<br>Failure symptoms/spec               | to/condizioni di fun<br>cial control settings c | zionamento:<br>lescription:                      |                              |                               |                             |                      |
| ,                                                           |                                                 | 1                                                |                              |                               |                             |                      |
|                                                             |                                                 |                                                  |                              |                               |                             |                      |
|                                                             |                                                 |                                                  |                              |                               |                             |                      |
|                                                             |                                                 |                                                  |                              |                               |                             |                      |
| <b>Se l'unità è parte di u</b><br>If unit is part of system | n sistema descrive                              | rne la configurazion<br>prconnected equipmer     | <b>e:</b><br>ht and system s | set up:                       |                             |                      |
|                                                             |                                                 |                                                  |                              |                               |                             |                      |
|                                                             |                                                 |                                                  |                              |                               |                             |                      |
|                                                             |                                                 |                                                  |                              |                               |                             |                      |

| Suggerimenti / Commenti / Note:<br>Suggestions / Comments / Note: |
|-------------------------------------------------------------------|
|                                                                   |
|                                                                   |
|                                                                   |
|                                                                   |
|                                                                   |
|                                                                   |
|                                                                   |
|                                                                   |
|                                                                   |
|                                                                   |
|                                                                   |
|                                                                   |
|                                                                   |
|                                                                   |
|                                                                   |
|                                                                   |
|                                                                   |
|                                                                   |
|                                                                   |
|                                                                   |
|                                                                   |
|                                                                   |
|                                                                   |
|                                                                   |
|                                                                   |
|                                                                   |
|                                                                   |
|                                                                   |
|                                                                   |